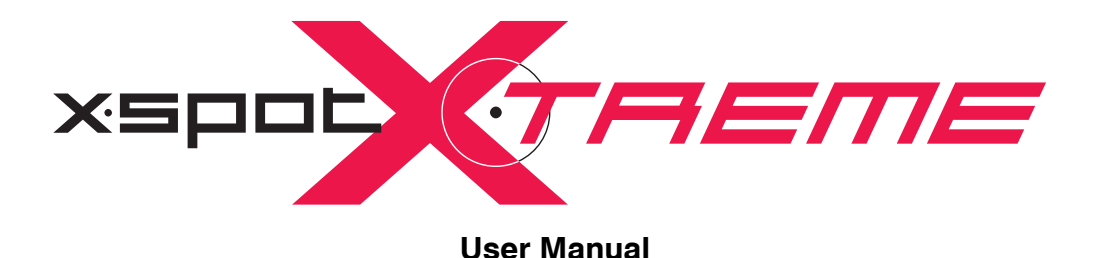

© High End Systems, Inc. 2003, 2004 All Rights Reserved

Information and specifications in this document are subject to change without notice. High End Systems, Inc. assumes no responsibility or liability for any errors or inaccuracies that may appear in this manual.

Trademarks used in this text: Lightwave Research, High End Systems, Studio Color, Studio Spot, Technobeam, Intellabeam, Dataflash AF1000, HOG III, and LithoPatterns are registered trademarks; and HandShake, x.Spot, TalkBack, Studio Spot, Lithomotion, ZoomTrack, Internal Effects, Light Burst, Electronic Strobe, the High End Systems globe logo and the Hog logo are trademarks of High End Systems, Inc. or High End Systems Europe Ltd. Belden is a registered trademark of Belden, Inc. Philips is a registered trademark of Philips Lighting Company. Fram is a registered trademark of Allied Signal. ETL and C-ETL are registered trademarks of Intertek Testing Services.

Other trademarks and trade names may be used in this document to refer to either the entities claiming the marks and names or their products. High End Systems disclaims any proprietary interest in trademarks and trade names owned by others.

x.Spot®Xtreme User Manual P/N 60600222 Version 2.0 October, 2004 Printed in the USA

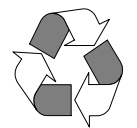

# **Contacting High End Systems®**

#### US and the Americas

| Sales Department:    | High End Systems,<br>2105 Gracy Farms L<br>Austin, TX 78758 U<br>voice:<br>fax:                                | Inc.<br>ane<br>SA<br>512.836.2242<br>512.837.5290                                 |
|----------------------|----------------------------------------------------------------------------------------------------|-----------------------------------------------------------------------------------|
| Customer Service:    | High End Systems,<br>2105 Gracy Farms I<br>Austin, TX 78758 U<br>voice:<br>24-hour fax:<br>24-hour voice mail: | Inc.<br>ane<br>SA<br>800.890.8989<br>512.834.9195<br>512.837.3063 or 800.890.8989 |
| U.S. New York        | High End Systems,<br>311 W. 43rd Street<br>New York, NY 1003<br>voice:<br>fax:                                 | Inc. New York<br>6<br>210.957.6840<br>212.957.4466                                |
| U.S. Los Angeles:    | High End Systems,<br>8200 Haskell Avenu<br>Van Nuys, CA 91406<br>voice:<br>fax:                                | Inc.<br>e<br>5 US<br>818.947.0550<br>818.908.8975                                 |
| Orlando              | voice:                                                                                                    | 352.241.8567                                                                      |
| Europe Headquarters: | High End Systems I<br>53 Northfield Road<br>London W13<br>voice:<br>fax:                                       | Europe LTD.<br>+44 20.8579.5665<br>+44 20.8579.8469                               |
| Singapore:           | High End Systems S<br>1 Tannery Road 06-<br>Cencon 1<br>Singapore 1334<br>voice:<br>FAX:                       | Singapore Pte. Ltd.<br>05<br>+65 6742 8266<br>+65 6743 9322                       |
| World Wide Web:      | http://www.highend                                                                                             | .com                                                                              |

### Declaration of Conformity according to ISO/IEC Guide 22 and EN45104

| Manufacturer's name:   | High End Systems, Inc.  |
|------------------------|-------------------------|
| Distributor's name:    | High End Systems, Inc.  |
| Distributor's address: | 2105 Gracy Farms Lane   |
|                        | Austin, Texas 78758 USA |

Declares that the product

| Product Name:    | x.Spot®Xtreme |
|------------------|---------------|
| Product Number:  | All           |
| Product Options: | All           |

conforms to the following EEC directives: 73/23/EEC, as amended by 93/68/EEC 89/336/EEC, as amended by 92/31/EEC and 93/68/EEC

Equipment referred to in this declaration of conformity was first manufactured in compliance with the following standards in 2001:

| Safety: | EN 60598-1: 1997/A1:1998        |
|---------|---------------------------------|
|         | EN 60598-2-17: 1989/A2:1991     |
| EMC:    | EN 55022+A1+A2: 1987 Class A    |
|         | EN55024: 1998                   |
|         | EN61000-4-2: 1995 Level 3, Cls2 |
|         | EN61000-4-3: 1995 Level 2       |
|         | EN61000-4-4: 1995 Level 2       |
|         | EN61000-4-5: 1995 Level 2       |
|         | EN61000-4-6: 1996 Level 2       |
|         | EN61000-4-11: 1994              |
|         | EN61000-3-2: 1995 Class A       |
|         |                                 |

Kunnth Hunen

USA, Tuesday, October 19, 2004 Kenneth Stuart Hansen, Compliance Engineer

# **Product Modification Warning**

High End Systems products are designed and manufactured to meet the requirements of United States and International safety regulations. Modifications to the product could affect safety and render the product non-compliant to relevant safety standards.

#### Mise En Garde Contre La Modification Du Produit

Les produits High End Systems sont conçus et fabriqués conformément aux exigences des règlements internationaux de sécurité. Toute modification du produit peut entraîner sa non conformité aux normes de sécurité en vigueur.

#### Produktmodifikationswarnung

Design und Herstellung von High End Systems entsprechen den Anforderungen der U.S. Amerikanischen und internationalen Sicherheitsvorschriften. Abänderungen dieses Produktes können dessen Sicherheit beeinträchtigen und unter Umständen gegen die diesbezüglichen Sicherheitsnormen verstoßen.

#### Avvertenza Sulla Modifica Del Prodotto

I prodotti di High End Systems sono stati progettati e fabbricati per soddisfare i requisiti delle normative di sicurezza statunitensi ed internazionali. Qualsiasi modifica al prodotto potrebbe pregiudicare la sicurezza e rendere il prodotto non conforme agli standard di sicurezza pertinenti.

#### Advertencia De Modificación Del Producto

Los productos de High End Systems están diseñados y fabricados para cumplir los requisitos de las reglamentaciones de seguridad de los Estados Unidos e internacionales. Las modificaciones al producto podrían afectar la seguridad y dejar al producto fuera de conformidad con las normas de seguridad relevantes.

# **FCC Information**

This equipment has been tested and found to comply with the limits for a Class A digital device, pursuant to part 15 of the FCC rules. These limits are designed to provide reasonable protection against harmful interference when the equipment is operated in a commercial environment. This equipment generates, uses, and can radiate radio frequency energy and, if not installed and used in accordance with the instruction manual, may cause harmful interference to radio communications. Operation of this equipment in a residential area is likely to cause harmful interference, in which case the user will be required to correct the interference at his own expense.

# **Important Safety Information**

Instructions pertaining to continued protection against fire, electric shock, exposure to excessive ultraviolet (UV) radiation, and injury to persons are found in Appendix C. Please read all instructions prior to assembling, mounting, and operating this equipment.

### **Important: Informations De Sécurité**

Les instructions se rapportant à la protection permanente contre les incendies, l'électrocution, l'exposition à un rayonnement ultraviolet (UV) excessif et aux blessures corporelles se trouvent dans l'Annexe C.

Veuillez lire toutes les instructions avant d'assembler, de monter ou d'utiliser cet équipement.

### Wichtige Sicherheitshinweise

Sicherheitsanleitungen zum Schutz gegen Feuer, elektrischen Schlag, übermäßige UV-Strahlung und Verletzung von Personen finden Sie in Anhang C. Vor der Montage, dem Zusammenbau und der Intbetriebnahme dieses Geräts alle Anleitungen sorgfältig durchlesen.

### Informazioni Importanti Di Sicurezza

Le istruzioni sulla protezione da incendi, folgorazione, esposizione eccessiva a raggi ultravioletti (UV) e infortuni sono contenute nell'appendice C. Si prega di leggere tutte le istruzioni prima di assemblare, montare e azionare l'apparecchiatura.

### **Informacion Importante De Seguridad**

En el Apéndice C se encuentran instrucciones sobre protección continua contra incendios, descarga eléctrica, exposición excesiva a radiación ultravioleta (UV) y lesiones personales.

Lea, por favor, todas las instrucciones antes del ensamblaje, montaje y operación de este equipo.

# Symbols

The following international caution and warning symbols appear in margins throughout this manual to highlight messages.

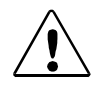

Caution: This symbol appears adjacent to Caution messages. Not heeding these messages could result in personal injury and/or damage to equipment.

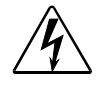

Warning: This symbol appears adjacent to high voltage warning messages. Not heeding these messages could result in serious personal injury.

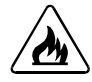

This symbol indicates that a fire hazard is present. Not heeding these messages could result in serious personal injury.

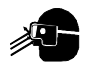

This symbol indicates that eye protection is required.

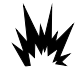

This symbol indicates an explosion hazard.

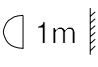

This symbol indicates the minimum distance to a lighted object, which in this case, is 1 meter.

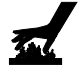

This symbol indicates a hot surface.

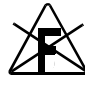

This symbol indicates that an object not be mounted on a flammable surface

### **Limited Warranty**

Unless otherwise stated, your *product* is covered by a two year parts and labor limited warranty. Dichroic filters are not guaranteed against breakage or scratches to coating. It is the owner's responsibility to furnish receipts or invoices for verification of purchase, date, and dealer or distributor. If purchase date cannot be provided, date of manufacture will be used to determine warranty period.

### **Returning an Item Under Warranty for Repair**

It is necessary to obtain a Return Material Authorization (RMA) number from your dealer or point of purchase BEFORE any units are returned for repair. The manufacturer will make the final determination as to whether or not the unit is covered by warranty. Lamps are covered by the lamp manufacturer's warranty.

Any Product unit or parts returned to High End Systems must be packaged in a suitable manner to ensure the protection of such Product unit or parts, and such package shall be clearly and prominently marked to indicate that the package contains returned Product units or parts and with an RMA number. Accompany all returned Product units or parts with a written explanation of the alleged problem or malfunction. Ship returned Product units or parts to: 2105 Gracy Farms Lane, Austin, TX 78758 USA.

Note: Freight Damage Claims are invalid for fixtures shipped in non-factory boxes and packing materials.

### Freight

All shipping will be paid by the purchaser. Items under warranty shall have return shipping paid by the manufacturer only in the Continental United States. Under no circumstances will freight collect shipments be accepted. Prepaid shipping does not include rush expediting such as air freight. Air freight can be sent customer collect in the Continental United States.

REPAIR OR REPLACEMENT AS PROVIDED FOR UNDER THIS WARRANTY IS THE EXCLUSIVE REMEDY OF THE CONSUMER. HIGH END SYSTEMS, INC. MAKES NO WARRANTIES, EXPRESS OR IMPLIED, WITH RESPECT TO ANY PRODUCT, AND HIGH END SPECIFICALLY DISCLAIMS ANY WARRANTY OF MERCHANTABILITY OR FITNESS FOR A PARTICULAR PURPOSE. HIGH END SHALL NOT BE LIABLE FOR ANY INDIRECT, INCIDENTAL OR CONSEQUENTIAL DAMAGE, INCLUDING LOST PROFITS, SUSTAINED OR INCURRED IN CONNECTION WITH ANY PRODUCT OR CAUSED BY PRODUCT DEFECTS OR THE PARTIAL OR TOTAL FAILURE OF ANY PRODUCT REGARDLESS OF THE FORM OF ACTION, WHETHER IN CONTRACT, TORT (INCLUDING NEGLIGENCE), STRICT LIABILITY OR OTHERWISE, AND WHETHER OR NOT SUCH DAMAGE WAS FORESEEN OR UNFORESEEN.

Warranty is void if the product is misused, damaged, modified in any way, or for unauthorized repairs or parts. This warranty gives you specific legal rights, and you may also have other rights which vary from state to state.

# **Table of Contents**

| Contacting High End Systems® | ii  |
|------------------------------|-----|
| Product Modification Warning | iv  |
| FCC Information              | iv  |
| Important Safety Information | v   |
| Symbols                      | vi  |
| Warranty Information         | vii |

### Chapter 1: Features and Specifications

| Standard Configuration                     | 1-1 |
|--------------------------------------------|-----|
| x.Spot®Xtreme Features                     | 1-2 |
| Basic Fixture                              | 1-2 |
| Operation                                  | 1-2 |
| Construction                               | 1-3 |
| Module Features                            | 1-3 |
| Six-Wheel Color Mixing Module              | 1-3 |
| Dual Rotating Gobo Module                  | 1-3 |
| Rotating Gobo and Iris Module              | 1-3 |
| Optional Accessories                       | 1-4 |
| Specifications                             | 1-5 |
| Physical Specifications                    | 1-5 |
| Electrical Specifications                  | 1-6 |
| Environmental Specifications               | 1-6 |
| Dichroic, Litho, and Effect Specifications | 1-6 |
| Lamp Specifications                        | 1-6 |
| Lens Specifications                        | 1-7 |
| Cable and Connector Specifications         | 1-7 |

#### Chapter 2: Setup and Configuration

| Unpacking the Fixture                    | 2-1 |
|------------------------------------------|-----|
| Save All Shipping Materials              |     |
| Installing a Power Cord Cap              |     |
| Installing a Line Cord Cap - U.K. Only   |     |
| Vatic Fitter Heads Information - Danmark |     |
| Mounting the Fixture                     |     |
| Mounting the Fixture Upright             |     |
| Truss Mounting                           |     |
| Safety Cable                             |     |
| Fixture Clamps                           |     |
| Suggested Truss Mounting Procedure       | 2-5 |
| Linking the Fixtures                     |     |
| Data Cabling and Connectors              |     |
|                                          |     |

| DMX Data Cables                          |      |
|------------------------------------------|------|
| Cable Connectors                         |      |
| Setting up the Link                      |      |
| Constructing a Terminator                |      |
| Powering On the Fixture                  |      |
| Homing the Fixture                       |      |
| Viewing the Display Panel                |      |
| Fixture Software Version                 |      |
| Fixture Configuration Type               |      |
| DMX Start Channel                        | 2-10 |
| Error Message Display                    | 2-10 |
| Verifying and Uploading Fixture Software |      |
| Setting the DMX Start Channel            | 2-11 |
| Shutting Down the Fixture                | 2-12 |

### Chapter 3: Fixture Operation

| Direct x.SpotXtreme Menu System Access          | 3-1  |
|-------------------------------------------------|------|
| TalkBack <sup>™</sup> Support for Remote Access | 3-1  |
| Navigating the Menu System                      | 3-2  |
| The x.SpotXtreme Display                        | 3-2  |
| Navigational Basics                             | 3-3  |
| Display in Menu Locked Mode                     | 3-3  |
| Fixture Software Version                        | 3-3  |
| Fixture Configuration Type                      | 3-3  |
| DMX Start Channel                               | 3-3  |
| Error Message Display                           | 3-4  |
| Unlocking the Menu System                       | 3-4  |
| Exiting the Menu System                         | 3-4  |
| The Menu System Structure                       | 3-4  |
| DMX Address Menu                                | 3-6  |
| Setting DMX Start Channel                       | 3-6  |
| Determining DMX Start Channel Assignment        | 3-6  |
| Onboard Presets Menu                            | 3-8  |
| Playback Mode Menu                              | 3-8  |
| Edit Scene ## Menu                              | 3-8  |
| Editing Scene Parameters by Slot                | 3-9  |
| Adding Timing to a Scene                        | 3-11 |
| Zero Scene                                      | 3-13 |
| Copy Scene Menu                                 | 3-13 |
| Capture DMX to Scene                            | 3-14 |
| Default Presets                                 | 3-14 |
| Send Presets to Other Fixtures                  | 3-15 |
| Set Parameters Menu                             | 3-16 |
| Factory Default Settings                        | 3-16 |
|                                                 |      |

| Pan/Tilt Swap                 | 6 |
|-------------------------------|---|
| Pan Invert                    | 7 |
| Tilt Invert                   | 7 |
| Display Invert                | 8 |
| Display Level                 | 8 |
| Lamp Life Limit               | 9 |
| Data Loss Timeout             | 9 |
| Fixture Mode Menu             | 0 |
| Module Configuration Menu     | 0 |
| Select User Mode              | 0 |
| Protocol Mode                 | 1 |
| Copy Users                    | 1 |
| Crossloading Fixture Software | 1 |
| Test Options Menu             | 3 |
| Homing the Fixture            | 3 |
| Lamp State                    | 3 |
| Copying the Boot Code         | 3 |
| Self Test Menu                | 4 |
| Information Menu              | 5 |
| Sensor Status Menu            | 5 |
| Unique Number                 | 5 |
| DMX Values Menu               | 5 |
| Temperatures Menu             | 6 |
| Fixture Hours                 | 7 |
| Fixture Hours Reset           | 7 |
| Lamp Hours                    | 7 |
| Lamp Strikes                  | 7 |
| Lamp HR/Strike Reset          | 7 |
| Lamp Status                   | 8 |
| Software Version              | 8 |
| Display Errors 3-24           | 8 |
| Channels Needed               | 8 |
| Next DMX Channel              | 8 |
|                               |   |

### Chapter 4: DMX Programming

| x.SpotXtreme DMX Protocol              | 4-1 |
|----------------------------------------|-----|
| DMX Programming Options                | 4-2 |
| Show Creation with a DMX Controller    | 4-2 |
| Show Creation with Onboard Preset Menu | 4-2 |
| Creating a Loop                        | 4-2 |
| Playing Back a Loop                    | 4-3 |
| Synchronizing Preset Playback          | 4-3 |
| DMX Parameter Descriptions             | 4-4 |
| Basic Fixture Parameters               | 4-4 |
|                                        |     |

| Pan and Tilt                                  |
|-----------------------------------------------|
| Lamp Function                                 |
| Shutter                                       |
| Dim                                           |
| Frost                                         |
| Focus Control and Focus                       |
| Zoom                                          |
| MSpeed (Motor Speed) 4-8                      |
| Macro                                         |
| Control                                       |
| Six-Wheel Color Mixing Module Parameters      |
| Static Color Function                         |
| Static Color Position 4-11                    |
| Color Mix Function                            |
| Cyan, Magenta, and Yellow 4-12                |
| CTO and CTB                                   |
| Dual Rotating Gobos Module Parameters 4-13    |
| Gobo Function                                 |
| Gobo Position                                 |
| Gobo Rotate Function                          |
| Gobo Rotate Coarse/Fine                       |
| Rotating Gobo and Iris Module Parameters 4-16 |
| Gobo 2 Function                               |
| Gobo 2 Position 4-17                          |
| Gobo 2 Rotate Function                        |
| Gobo 2 Rotate Coarse/Fine 4-17                |
| Iris 4-18                                     |

#### Chapter 5: General Maintenance

| Replacing Parts                                     |      |
|-----------------------------------------------------|------|
| Replacing Fuses                                     |      |
| Replacing the Lamp                                  |      |
| Optimizing the Lamp                                 |      |
| Replacing a Driver Board                            |      |
| Replacing Modules                                   |      |
| Before Beginning                                    |      |
| Replacing a Rotating Gobo and Iris Module in Slot 3 |      |
| Replacing a Dual Rotating Gobo Module in Slot 2     |      |
| Replacing a Six-Wheel Color Mix Module for Slot 1   | 5-10 |
| Replacing Static Color Wheel Dichroic Wedges        |      |
| Replacing Lithopatterns® and Effects Glass          | 5-12 |
| Replacing Static Lithopatterns®                     | 5-14 |
| Cleaning the Glass Components                       |      |
|                                                     |      |

### Chapter 6: Troubleshooting

LED States 6-1 Error Message Troubleshooting6-2 Display Error Messages6-3

### Appendix A: DMX Protocol

x.Spot®Xtreme Standard ProtocolA-1 x.Spot®Xtreme Reduced ProtocolA-14

#### Appendix B: MSpeed Conversion Table

#### Appendix C: Safety Information

#### Appendix D: x.Spot®Xtreme Menu Map

| Navigational Basics  | D-1  |
|----------------------|------|
| Level 1 Menus        | D-1  |
| DMX Address Menu     | D-2  |
| Onboard Presets Menu | D-2  |
| Set Parameters Menu  | D-15 |
| Fixture Mode Menu    | D-16 |
| Test Options Menu    | D-17 |
| Information Menu     | D-18 |
|                      |      |

### List of Figures

| Figure 1-1: | x.SpotXtreme Fixture Components1-1                                         |
|-------------|----------------------------------------------------------------------------|
| Figure 1-2: | Module Interleaving in Standard x.Spot®Xtreme fixture1-2                   |
| Figure 1-3: | x-Spot Dimensions1-5                                                       |
| Figure 2-1: | Removing and replacing the bezel2-1                                        |
| Figure 2-2: | Removing handles and side wings2-3                                         |
| Figure 2-3: | Baseplate configuration for standard truss sizes2-4                        |
| Figure 2-4: | XLR 5-pin connector2-7                                                     |
| Figure 2-5: | Linking x.SpotXtreme fixtures2-8                                           |
| Figure 2-6: | Data cable terminator2-8                                                   |
| Figure 2-7: | The x.SpotXtreme menu system navigation buttons2-11                        |
| Figure 3-1: | Front panel display                                                        |
| Figure 3-2: | x.SpotXtreme Menu System Overview                                          |
| Figure 3-3: | Edit Scene Menu Options in Standard x.SpotXtreme fixture3-9                |
| Figure 3-4: | Assigning timing to a scene                                                |
| Figure 3-5: | Automatic Display Invert feature                                           |
| Figure 4-1: | Synchronized Playback Example4-3                                           |
| Figure 4-2: | Example of synchronized playback4-3                                        |
| Figure 4-3: | x.SpotXtreme color wheel assembly4-10                                      |
| Figure 4-4: | Static Color Wheel positions4-11                                           |
| Figure 4-5: | Wheels in the Dual Rotating Gobos module4-13                               |
| Figure 4-6: | Rotating Gobo 2 Lithopatterns                                              |
| Figure 5-1: | Removing and replacing the bezel5-1                                        |
| Figure 5-2: | Locate and access fuses5-2                                                 |
| Figure 5-3: | Replacing the lamp5-4                                                      |
| Figure 5-4: | Lamp optimization screws5-6                                                |
| Figure 5-5: | Driver board configurations5-6                                             |
| Figure 5-6: | Replacing a 2-phase driver board5-7                                        |
| Figure 5-7: | Installing/Replacing Slot 3 Module5-8                                      |
| Figure 5-8: | Installing/Removing Slot 2 Module                                          |
| Figure 5-9: | Removing/Installing Slot 3 module5-10                                      |
| Figure 5-10 | : Removing the Static Color Wheel                                          |
| Figure 5-11 | : Replacing Static Color Wedges5-11                                        |
| Figure 5-12 | : Accessing Dichroic wedges in Static Color Wheel                          |
| Figure 5-13 | : Replacing a lithopattern or effects glass in a rotating gobo wheel. 5-13 |
| Figure 5-14 | : Replacing Static lithopatterns5-14                                       |

### List of Tables

| Table 3-1: Example: Determining DMX Start Channels on a Link3-7            |
|----------------------------------------------------------------------------|
| Table 3-2: Module Identification  3-20                                     |
| Table 3-3: Self Test by Slot  3-24                                         |
| Table 4-1: Parameters for a Standard Configuration x.SpotXtreme Fixture4-1 |
| Table 4-2: Lamp Control and Shutter Parameter Settings4-5                  |
| Table 4-3: Frost Setting Descriptions4-7                                   |
| Table 4-4: Control Setting Descriptions 4-9                                |
| Table 4-5: Static Color Function Descriptions  4-10                        |
| Table 4-7: Cyan, Magenta, and Yellow Setting Descriptions                  |
| Table 4-6: Color Mix Function Descriptions  4-12                           |
| Table 4-8: Gobo Function Descriptions  4-14                                |
| Table 4-9: Gobo Rotate Functions and Rotate Options4-15                    |
| Table 4-10: Gobo 2 Function Descriptions  4-16                             |
| Table 4-11: Gobo2 Rotate Functions and Available Options4-17               |
| Table 4-12: Iris Setting Descriptions   4-18                               |
| Table 5-1: Identifying blown fuses 5-3                                     |
| Table 5-2: Fuse replacement 5-3                                            |
| Table 6-1: LED State6-1                                                    |

# Chapter 1: Features and Specifications

The x.Spot<sup>®</sup>Xtreme luminaire integrates multiple advances in automated lighting technology to give the lighting designer the ultimate hard-edge fixture for professional applications. The modular design shown in Figure 1-1 includes three user-configurable slots to allow maximum customization and upgradability.

# **Standard Configuration**

A standard configuration for x.SpotXtreme includes the following modules:

- Slot 1—Six-Wheel Color Mixing
- Slot 2—Dual Rotating Gobos
- Slot 3—Rotating Gobo and Iris

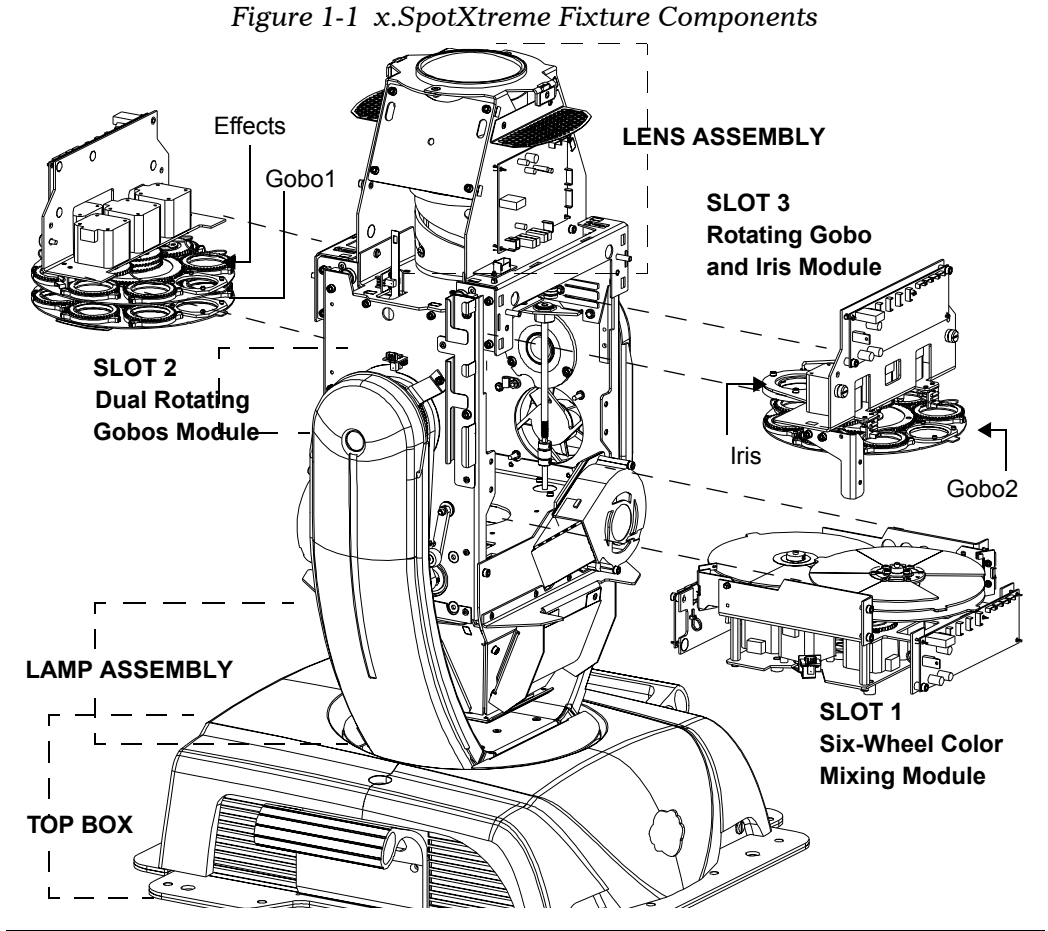

In the standard x.SpotXtreme configuration, the wheels of the modules in Slots 2 and 3 interleave to allow for the maximum range of effects.

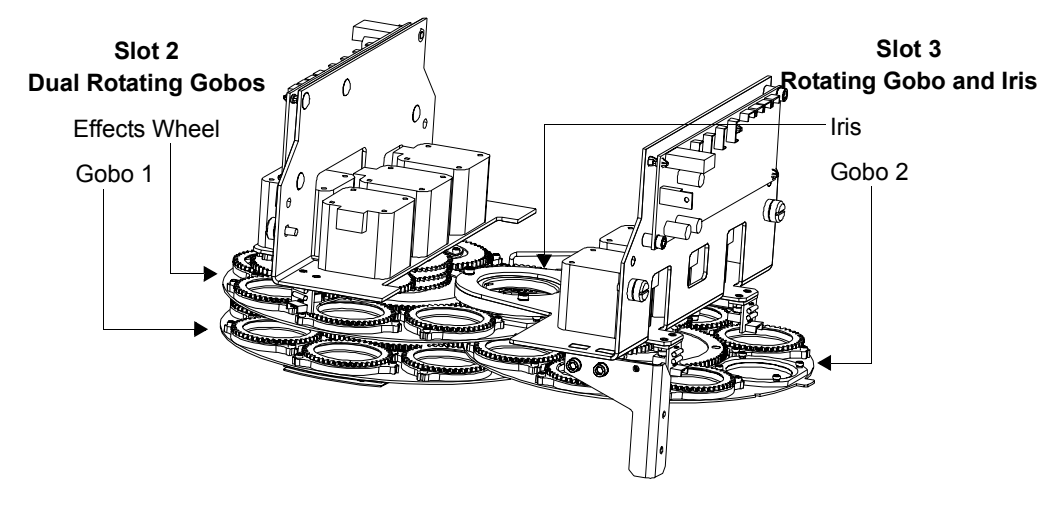

Figure 1-2 Module Interleaving in Standard x.Spot®Xtreme fixture

### x.Spot®Xtreme Features

### **Basic Fixture**

- Two zoom lens options with constant aperture and focus tracking while zooming:
   2:1 f1.4 6-element zoom lens (15°-30°)
  - 4:1 f2.0 11-element zoom lens (11°-45°)
- 630° Pan and 240° Tilt
- Variable frost
- Mechanical and electronic strobe
- Smooth, linear dimming
- Remote focus
- Independent electronic homing for fixture function groups

### Operation

- USITT DMX-512 1990 Compatible
- ACN-ready Ethernet connector
- High-resolution optical encoders to monitor position and correct on the fly
- Onboard programming and playback
- TalkBack protocol support for automating remote patching, status updates, etc.
- Large dot matrix display that allows for 2 lines of text and automatically inverts display based on fixture orientation

### Construction

- Flicker-free, electronic universal power supply (120–230V)(50-60Hz)
- Modular construction for easy upgrading and customizing
- Square base for universal truss mounting
- Easy head removal with clamshell bezels
- Ease of maintenance
  - -modularity
  - -interchangeable driver boards between modules
  - -minimum metric standard tool set

### **Module Features**

#### Six-Wheel Color Mixing Module

- Smooth CMY color mixing
- Six-position dichroic color wheel with five (5) replaceable color filters plus open
- Variable Color Temperature Correction (3000°K 7500°K) through the use of CTO and CTB filters
- Frost wedges on CTO and CTB filters to implement remote three-level beam flatness adjustment

### **Dual Rotating Gobo Module**

- Two Gobo wheels:
  - Gobo wheel 1 has seven rotating, indexing Lithopatterns<sup>®</sup> glass gobos with stacking capability (plus open)
  - Effects Gobo wheel has rotating, indexing glass effects in seven apertures (plus open)
  - Moire and overlay effects capability on two positions of Gobo wheel 1

#### **Rotating Gobo and Iris Module**

- Gobo wheel 2 has seven rotating, indexing Lithopatterns<sup>®</sup> glass gobos with stacking capability (plus open)
- Variable Iris

# **Optional Accessories**

The x.SpotXtreme optional accessories available from your High End Systems dealer/distributor are listed in the table below. For more information about optional accessories, contact either your High End Systems dealer/distributor, High End System Sales, or visit the High End Systems Web site at www.highend.com. For additional contact information, see "Contacting High End Systems®" on page ii.

| Part Description                    | Part Number |
|-------------------------------------|-------------|
| Replacement MSR700-SA lamp          | 55030054    |
| Color wheel dichroic filters        | See Note    |
| Lithopatterns                       | See Note    |
| Effect Glass                        | See Note    |
| HandShake Controller                | 10020001    |
| HOG III lighting console            | 61020001    |
| Heavy duty 5-pin XLR cable (10')    | 55050017    |
| Heavy duty 5-pin XLR cable (25')    | 55050018    |
| Heavy duty 5-pin XLR cable (50')    | 55050019    |
| Heavy duty 5-pin XLR cable (100')   | 55050020    |
| Male 5-pin XLR terminator           | 90404039    |
| Galvanized safety cable             | 12040001    |
| Cheeseborough clamp                 | 55040014    |
| Lightwave Research Upload Dongle    | 26040002    |
| Center-hole mounting brackets       | 80430080    |
| Road case for x.SpotXtreme fixtures | 46070001    |
| Lithomotion module                  | 46040001    |
| Framing module                      | 46040002    |

Note: Call High End Systems for information on standard or custom dichroic color filters, lithopatterns and effect glass.

# **Specifications**

### **Physical Specifications**

Height: 814mm (32.0 in) Width: 523mm (20.6 in)

Depth: 521 mm (20.5 in)

Weight: 31.8kg (70lb)

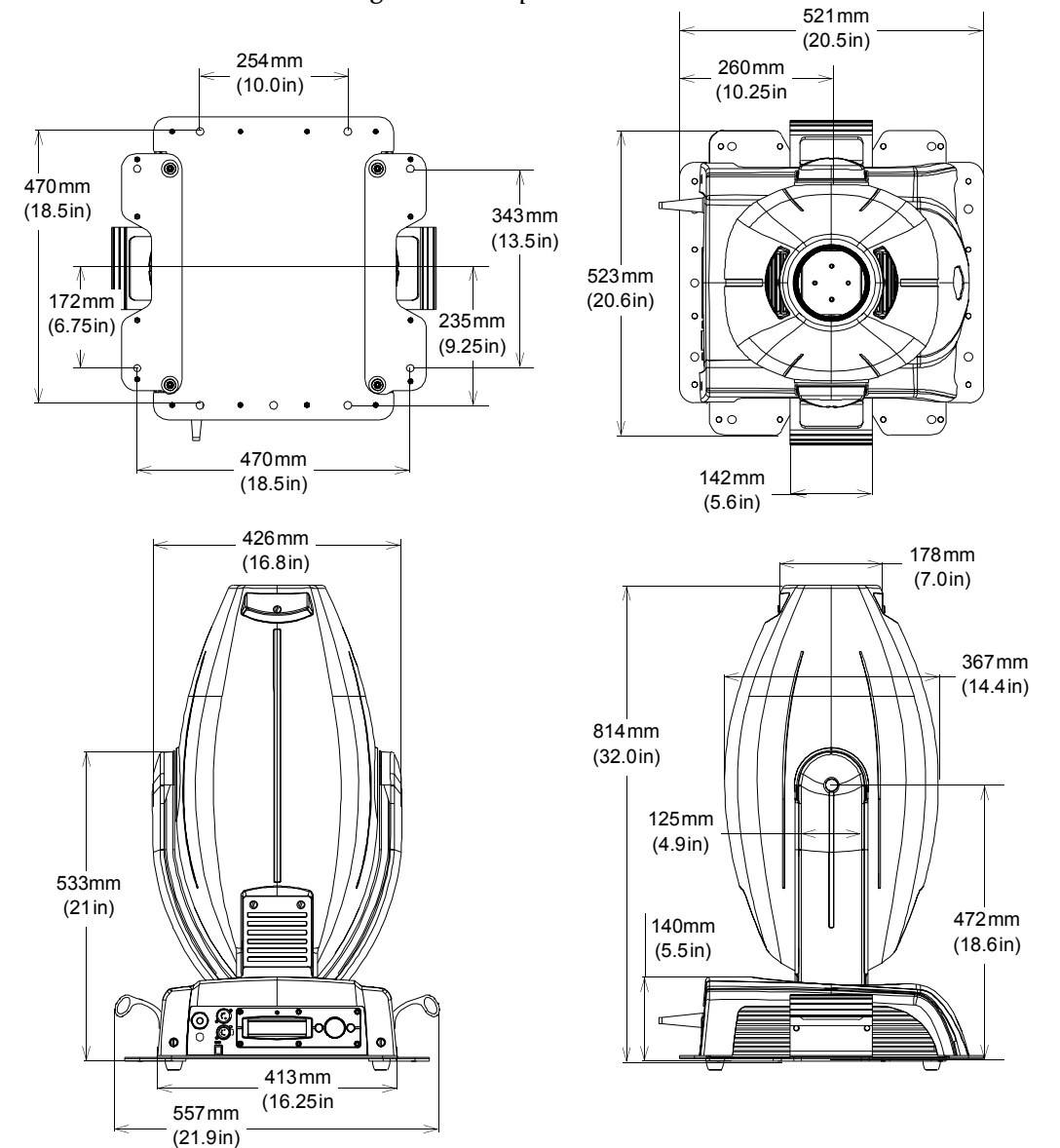

Figure 1-3 x-Spot Dimensions

-

### **Electrical Specifications**

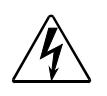

 Warning: Class 1 equipment - This equipment must be earthed.
 Selectable voltages: Universal Input from 120–230 VAC, (50–60Hz)
 Rated power: 1200 W
 Fuses: Motor power supply output: 2.5A, 250V slow blow only. 2- and 3-phase driver boards: 2.5A, 125 V, Slow Blow SMF

### **Environmental Specifications**

Maximum ambient temperature, (T<sub>a</sub>): 50° C (122°F)

Maximum exterior surface temperature: 130° C (266°F)

- **Minimum distance to flammable objects: 1 m (3.28ft)**
- **Minimum distance to lighted object:** 2m (6.56ft)

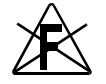

Do not mount on a flammable surface.

### **Dichroic, Litho, and Effect Specifications**

#### **Dichroic Glass**

• Thickness:  $1.8 \text{ mm} \pm 0.25 \text{ mm} (0.069 \text{in} \pm 0.010 \text{in})$ 

#### LithoPatterns

- Diameter: 36.45mm ± 0.13 mm (1.435in ± .006)
- Image area:  $31.75 \text{ mm} \pm 0.25 \text{ mm} (1.250 \text{ in} \pm 0.010 \text{ in})$
- Thickness (rotating litho):  $1.78 \text{ mm} \pm 0.13 \text{ mm}$  (.070 in  $\pm$  .006)
- Thickness (static litho):1.78 mm  $\pm$  0.13 mm (.070 in  $\pm$  .006)

#### **Effect Glass**

- Diameter: 36.45mm ± 0.13 mm (1.435in ± .006)
- Image area: 31.75 mm ± 0.25 mm (1.250 in ± .010)
- Maximum thickness: 3.81mm (.150 in)

### Lamp Specifications

- Lamp type: Philips MSR700SA 700W short arc
- Color temperature: 5600 K
- Life: 500 hours

### **Lens Specifications**

- 2:1 Zoom Option
  - —Zoom Ratio: 2:1
  - -Effective focal length: 68mm-138mm
  - -Full field of view range: 15°-30°
- 4:1 Zoom Option
  - —Zoom Ratio: 4:1
  - -Effective focal length: 41mm-165mm
  - -Full field of view range: 11.8°-45.2°

### **Cable and Connector Specifications**

#### DMX data cables:

Belden  $^{\ensuremath{\mathbb{B}}}$  9842 or equivalent (meets specifications for EIA RS-485 applications) with the following characteristics:

- Two twisted pairs (4-conductors) plus a shield
- Maximum capacitance between conductors: <15 pF/ft.
- Maximum capacitance between conductor and shield: 55 pF/ft.
- Maximum resistance:  $20 \Omega/1000$  ft.
- Nominal impedance:  $120 \Omega$

#### DMX data connectors:

• 5-pin male and female XLR connectors

#### DMX data terminators:

• 5-pin male XLR connector with 120 ohm termination resistor

# Chapter 2: Setup and Configuration

# **Unpacking the Fixture**

Unpack the x.SpotXtreme®Xtreme fixture and verify that it is undamaged. Inspect both the outside of the fixture for physical damage and the optical assembly for damage to glass components. To access the optical assembly, loosen the three (3) captive screws on each side of the fixture head. Remove the bezel by lifting away from the base and toward the lens, see Figure 2-1.

If there is damage, notify both the shipping agent and the sales agent immediately.

When replacing the bezel, ensure that it is fitted securely in the yoke channel on both sides of the fixture as shown in Figure 2-1.

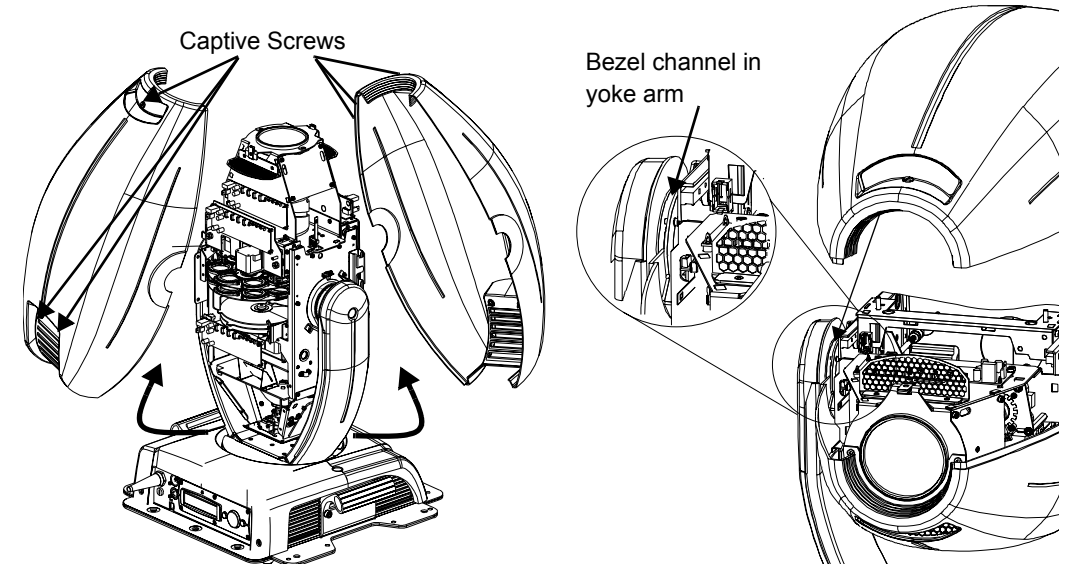

Figure 2-1 Removing and replacing the bezel

### **Save All Shipping Materials**

Do not discard the shipping carton and packing materials. The carton and packing materials are specifically designed to protect the product during transport.

High End Systems® assumes no responsibility for products that are damaged during transport. Return a product for repair in its original shipping carton and packing materials.

Before sending anything to the factory, call your High End Systems dealer/distributor for a Return Material Authorization (RMA) number. The factory cannot accept any goods shipped without an RMA number.

# **Installing a Power Cord Cap**

x.SpotXtreme fixtures are shipped without an attached power cord cap. Different locations (even within the same country) may require a different power cord cap to connect the fixture to a power outlet.

Because of the variety of power cord caps used worldwide, High End Systems, Inc. cannot make specific recommendations for the power cord cap.

Contact a local authority for the type of power cord cap needed. When installing the power cord cap, note that the cores in the mains lead are colored in accordance with the following code:

- green and yellow = earth
- blue = neutral
- brown = live

Warning: Class 1 equipment - This equipment must be earthed.

### Installing a Line Cord Cap - U.K. Only

In the United Kingdom, the colours of the cores in the mains lead of this equipment may not correspond with the colored markings identifying the terminals in the fixture's plug. Therefore, install a line cord cap in accordance with the following code:

- The core which is coloured green and yellow must be connected to the plug terminal which is marked with the letter "E," or by the earth symbol ⊕, or coloured green, or green and yellow.
- The core which is coloured blue must be connected to the terminal which is marked with the letter "N" or coloured black.
- The core which is coloured brown must be connected to the terminal which is marked with the letter "L" or coloured red.

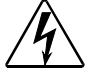

Warning: Class 1 equipment - This equipment must be earthed.

### Vatic Fitter Heads Information - Danmark

Advarsel: Beskyttelse mod elektrisk chock.

Vigtigt!

Lederne med gul/groen isolation maa kun tilsluttes en klemme maerket

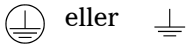

# **Mounting the Fixture**

Mount the x.SpotXtreme fixture either upright (on the fixture's base), in any orientation suspended from a support system (such as a truss) or permanently to a wall or ceiling.

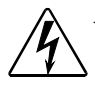

(] 1m

(**2**m

Warnings:Equipment suitable for dry locations only. Do not expose this equipment to rain or moisture.

- Maintain a minimum distance of 1 m (3.28 ft.) from combustible materials.
- Maintain a minimum distance of 2 m (6.56 ft.) from illuminated object.
- Do not mount on a flammable surface.

Use a secondary safety cable when mounting this fixture.

### **Mounting the Fixture Upright**

Caution: Do not mount the fixture upright without the four rubber feet.

To mount the fixture upright, make sure that all four rubber feet are installed on the fixture's base and place the fixture on a sturdy, stable surface that will support more than the 32kg (70lbs) weight of the x.SpotXtreme fixture. If the surface is above floor height, use safety cables to secure the fixture to the surface.

### **Truss Mounting**

When mounting the fixture on a truss or another type of support, verify the truss or support will handle the combined weight of *all* the *\** devices on the truss.

The x.SpotXtreme fixture has two available mounting <sup>6</sup> brackets. The standard mounting bracket maximizes handle comfort Figure 2-2 Removing handles and side wings

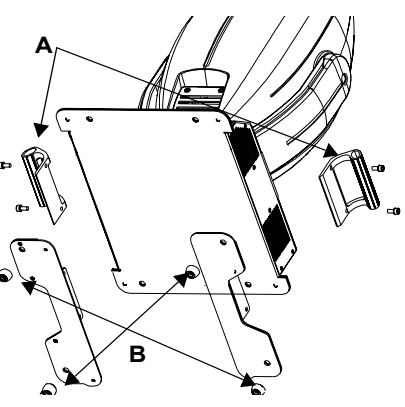

To remove side wings:

Remove 2 screws from each handle (A) and detach

Remove screw from the bottom of each rubber foot (B)

while allowing diagonal single-pole truss mounting. Optional Center-hole mounting brackets allow for traditional single pole mounting, see "Optional Accessories" on page 1-4.

Both mounting bracket styles install on the fixture in the same way. Handles and mounting brackets can also be removed entirely to accommodate unique installations, see Figure 2-2. x.SpotXtreme fixtures are designed for 3- or 4-point installation on standard 12, 16 or 181/2 in. truss and are easily adapted for intelligent (retractable) truss mounting. Figure 2-3 shows some basic mounting options.

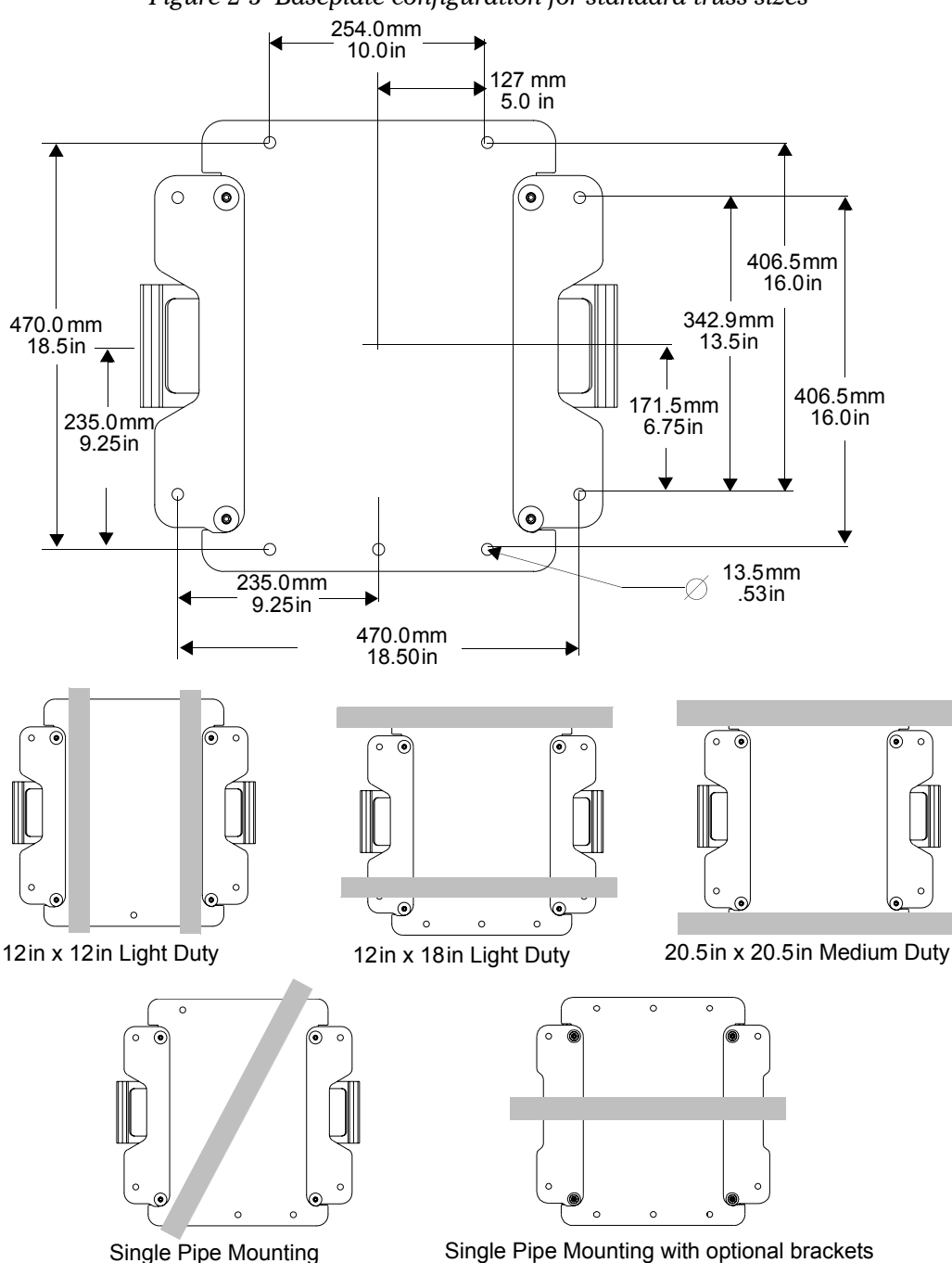

Figure 2-3 Baseplate configuration for standard truss sizes

#### Safety Cable

High End Systems strongly recommends using safety cables when mounting any fixture. Verify the cable used is capable of supporting the weight of the fixture. Galvanized safety cables can be ordered from your High End Systems dealer/ distributor (see "Optional Accessories" on page 1-4).

#### **Fixture Clamps**

Verify that fixture clamps used are capable of supporting the weight of the fixture. Deluxe C-clamps for a two-inch truss are available from your High End Systems dealer/distributor (see "Optional Accessories" on page 1-4).

### **Suggested Truss Mounting Procedure**

Note: Due to the wide variety of possible lighting designs, High End Systems cannot make specific mounting recommendations. Consider the following procedure as a suggested guideline only.

You will need:

- safety cables (2)
- clamps (3 or 4)
- locking washers (3 or 4)
- 1. Disconnect power to the fixture. If it has been operating, allow the fixture to cool for five minutes before handling.
- 2. At least 2 people are required to mount the x.SpotXtreme fixture with one person on each side supporting and attaching that side of the fixture. Once the clamps are attached, one person can support the fixture while the other attaches safety cables.

Always stand on a firm, stable surface when mounting a fixture to its support. The fixture should be at a comfortable working height, and should either be resting on a stable surface, or held in a stable manner. Do not allow one person to both support and mount the fixture.

- 3. Attach suitable clamps through the holes on the base of the fixture. *Use locking washers when attaching the clamps to the fixture's base.*
- 4. Tighten the clamps firmly to the fixture's base and to the support.
- 5. Loop one or more suitable safety cables around the support, around the fixture's base, and through the fixture's handles.

# Linking the Fixtures

X.SpotXtreme fixtures can be linked to other fixtures on a standard DMX 512 link and then be controlled by the first fixture on the link or a DMX controller.

The number of fixtures on a link will be determined by the combined number of channels required by all the fixtures. The standard configuration for an x.SpotXtreme fixture requires 38 channels on a DMX 512 link.

When connecting more than 32 fixtures to a link, use a DMX splitter. The 32 device limit complies with the EIA-485 standard. Connecting more than 32 devices per link without a DMX splitter will eventually deteriorate the digital signal.

Controllers, serial data distributors, data line optoisolators, and any fixtures using the RS-422 DMX standard of serial communications (including Dataflash<sup>®</sup> AF1000 xenon strobes, and Intellabeam<sup>®</sup> fixtures) block software uploads, crossloads, or TalkBack<sup>™</sup> protocol on a link. Therefore, make sure to either put all of these devices after the x.Spot®Xtreme fixture on the link, or bypass these devices when performing software uploads or crossloads.

### **Data Cabling and Connectors**

To link one or more fixtures to a controller and/or to each other, obtain data cabling. Cabling can be purchased from High End Systems (see "Optional Accessories" on page 1-4) or constructed.

High End Systems recommends data-grade cable. Data-grade cable is designed to carry a high-quality signal with less susceptibility to electromagnetic interference.

### **DMX Data Cables**

Use Belden<sup>®</sup> 9842 or equivalent (meets specifications for EIA RS-485 applications) data cables with the following characteristics:

- Two twisted pairs (4-conductors) plus a shield
- Maximum capacitance between conductors: <15 pF/ft.
- Maximum capacitance between conductor and shield: 55 pF/ft.
- Maximum resistance:  $20 \Omega/1000$  ft.
- Nominal impedance:  $120 \Omega$

#### **Cable Connectors**

The x.SpotXtreme fixture accepts 5-pin XLR cable connectors. Cabling must have a male XLR connector on one end of the cable and a female XLR connector on the other end.

Pin one is the common (cable shield), pin two is the data complement (negative), pin three is the data true (positive). Pins four and five are not used, but they allow a secondary data link to pass through the fixture, (see Figure 2-4).

Test each cable with a voltage/ohm meter (VOM) to verify correct polarity and to make sure that the negative and positive pins are not grounded or shorted to the shield or to each other.

Caution: Do not connect anything to the ground lug on the XLR connectors. Do not connect or allow contact between the common (cable shield) and the fixture's chassis ground. Grounding the common could cause a ground loop and/or erratic behavior.

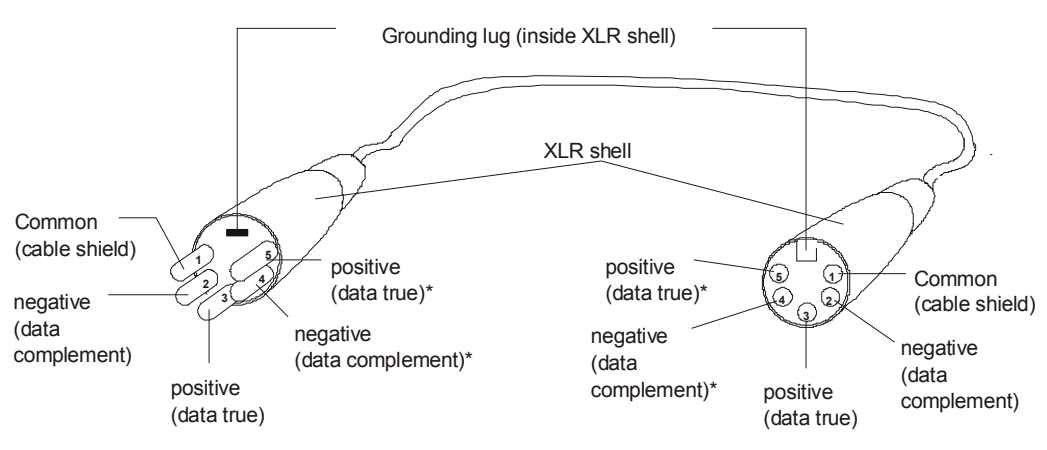

Figure 2-4 XLR 5-pin connector

Male XLR Connector

Female XLR Connector

\*This data line is not used by the fixture, but allows data to pass through the fixture.

### Setting up the Link

To link one or more fixtures to a DMX controller as shown in Figure 2-5:

- 1. Connect the male XLR connector of a DMX Data cable to the controller's DMX Data Out connector.
- 2. Connect the Data cable's female XLR connector to the Data In connector of the first (or next) fixture on the DMX link.
- 3. Continue linking the remaining fixtures connecting a cable from the Data Out connector of each fixture to the Data In connector of the next fixture on the link.
- 4. Connect a male terminator to the Data Out connector of the last fixture in the link (see "Constructing a Terminator" on page 2-8). For information on obtaining a terminator, see "Optional Accessories" on page 1-4.

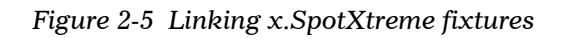

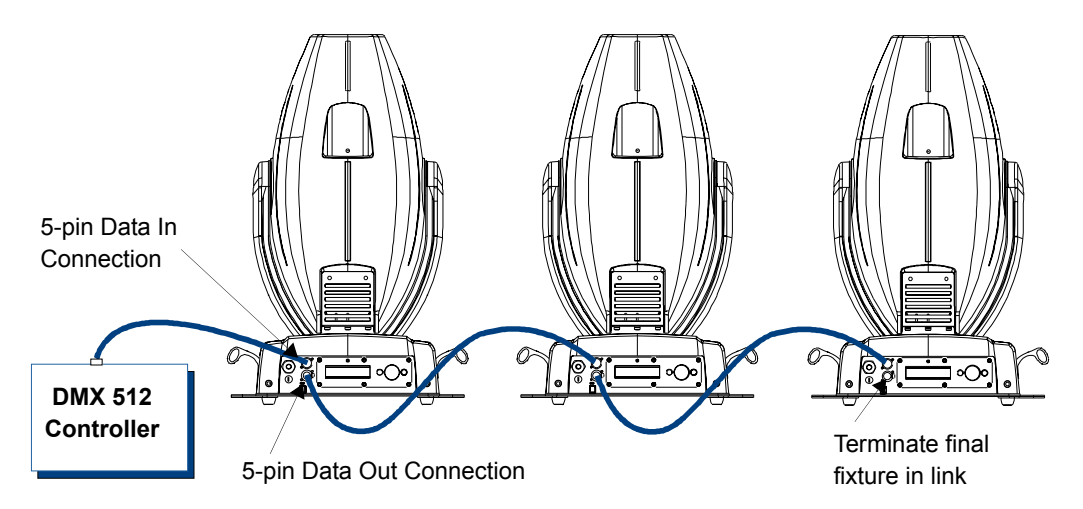

To control fixtures in stand-alone mode (without a controller):

- 1. Connect the male XLR connector of a DMX Data cable to the Data Out connector on the fixture addressed at DMX Start channel 1.
- 2. Connect the cable's female XLR connector to the Data In connector of the next fixture on the DMX link.
- 3. Continue linking the remaining fixtures connecting a cable from the Data Out connector of each fixture to the Data In connector of the next fixture on the link.
- 4. Connect a male terminator to the Data Out connector of the last fixture in the link (see "Constructing a Terminator"). For information on obtaining a terminator, see the following section.

### **Constructing a Terminator**

Install a 120 ohm, 1/4 watt (minimum) terminator in the fixture's Data Out (female) cable connector in the *last* fixture on each DMX link. A terminator on the last fixture of the link prevents data reflection, which can corrupt the data communication on the link.

Purchase a terminator from a High End Systems dealer/distributor (see "Optional Accessories" on page 1-4), or follow the instructions below to construct a terminator.

To construct a terminator:

- 1. Disassemble a male 5-pin XLR connector.
- 2. Solder a 120 ohm resistor, minimum of 1/4 watt, between pins two and three (see Figure 2-6)
- 3. Reassemble the XLR connector

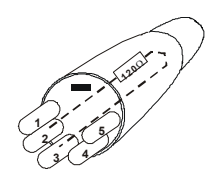

Figure 2-6 Data cable terminator

# **Powering On the Fixture**

Caution: Do not power on the fixture until verifying that the line cord cap is suitable for the power source in your location.

Warning: This equipment for connection to a branch circuit having a maximum overload protection of 20 A.

The x.SpotXtreme fixture does not have a power switch. To power on the fixture, simply connect it to an appropriately-rated power source. Once connected, controller commands can remotely power up or shutdown the fixture (see Appendix A for DMX Tables). However, it is very important to disconnect power to the fixture before performing certain procedures shown in this manual.

# Homing the Fixture

When the x.SpotXtreme fixture is connected to an appropriately-rated power source, it automatically begins a homing procedure to verify that the major functions of the fixture (color wheels, iris, and shutter) are oriented properly. For information on remotely homing the fixture via a DMX controller, (see Appendix A for DMX Tables). The initial homing ends with the display in the Menu Locked mode.

### Viewing the Display Panel

The x.SpotXtreme display panel gives access to the fixture's onboard Menu System. When the Menu System is in locked mode, the panel displays in large 8-character words designed to be viewed from a distance. Under normal circumstances, when the display is locked, it cycles between displaying the fixture's software version [V##.##], the High End Systems logo, the x.Spot logo, the fixture's configuration type [STANDARD] and the fixture's DMX start channel [DMX\_C###]. Any errors present are also displayed in an 8-character error description. Chapter 3 describes the menu system in detail.

#### **Fixture Software Version**

The software version loaded on the fixture can vary even between units purchased at the same time. "Verifying and Uploading Fixture Software" on page 2-10 describes the procedures to ensure that all x.SpotXtreme fixtures on the link are running the latest software.

### **Fixture Configuration Type**

The configuration type indicates the fixture's modular setup. The Standard configuration shown in the example above contains Six-Wheel Color Mixing in Slot 1, Dual Rotating Gobos in Slot 2 and Rotating Gobo and Iris in Slot 3. See Table 3-2 on page 3-20 for alternate 8-character configuration type descriptions.

#### **DMX Start Channel**

The DMX Start Channel is the first channel currently assigned to that fixture in its range of channels on a DMX link. To reset the DMX start channel, see "To Set the Start Channel on an x.SpotXtreme Fixture:" on page 2-11.

#### **Error Message Display**

Errors are displayed in short 8-character form when the menu system is locked. Unlocked, in the two-line format, more detailed descriptions are available. See an explanation of navigating to the Display Errors option on page 2-10. For more information on error messages, see "Error Message Troubleshooting" on page 6-2.

# Verifying and Uploading Fixture Software

Check the display in the Menu Locked mode to identify the Software version loaded on that fixture. Verify that the version displayed by the fixture is the latest available. The latest software for x.SpotXtreme fixtures is available in the support section of the High End Systems® web site (www.highend.com). If a software upgrade is required, there are three ways to upload new software to x.SpotXtreme fixtures:

1. Attach a High End Systems Upload Dongle to the computer and upload the software to the x.SpotXtreme fixture.

A High End Systems Upload Dongle requires a 386-based (or faster) computer, MS DOS<sup>®</sup> version 3.3 (or later) or Windows 95/98/ME, and one MB of free disk space. To obtain an Upload Dongle (with installation and operation instructions), contact your High End Systems dealer/distributor (see "Contacting High End Systems®" on page -ii).

- 2. Crossload software from one fixture that contains the new software to all other x.SpotXtreme fixtures on the link. See "Crossloading Fixture Software" on page 3-21.
- 3. Upload the new software to all x.SpotXtreme fixtures on the link using a HandShake<sup>™</sup> handheld controller from High End Systems.
- Note: Before uploading new software, disconnect any controllers, bypass any serial data distributors and/or data line optoisolators, and bypass or make sure that any fixtures using RS-422 communications (such as Dataflash<sup>®</sup> AF1000 xenon strobes, and Intellabeam<sup>®</sup> fixtures) are located after all the x.SpotXtreme fixtures on the link. These devices will block communication with any other x.SpotXtreme fixtures on the link

## **Setting the DMX Start Channel**

Each standard configuration x.SpotXtreme fixture requires a block of 38 consecutive channels on a 512-Channel DMX link.

Customized x.SpotXtreme fixtures may have modules with a different number of channels required. Use that range in calculating the Start channels on the link for those fixtures.

Up to thirteen 38-channel standard x.SpotXtreme fixtures can be assigned to a single 512-Channel DMX link.

For more information on Start Channels, see "Determining DMX Start Channel Assignment" on page 3-6.

To Set the Start Channel on an x.SpotXtreme Fixture:

1. Access the fixture's menu system via the dot matrix display on the fixture's front panel. For a detailed description of the menu system, see Chapter 3.

Figure 2-7 The x.SpotXtreme menu system navigation buttons

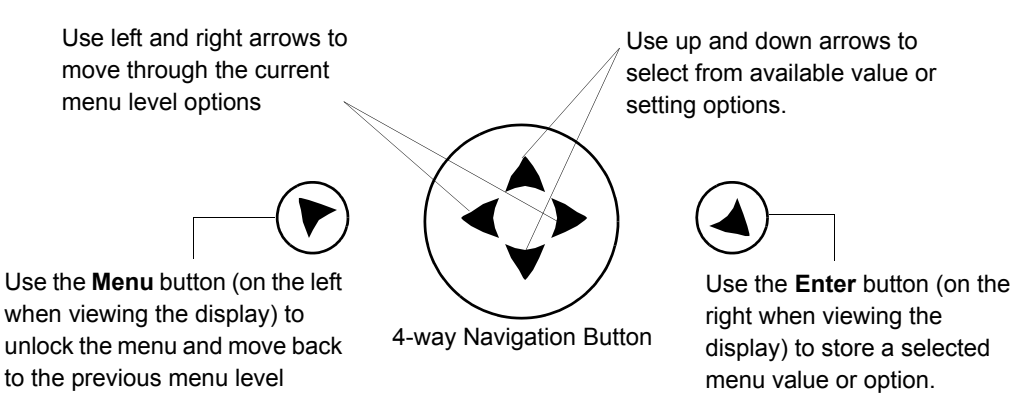

- Note: Navigation system buttons' functions invert automatically when the fixture is turned upside down.
- 2. Unlock the menu system by pressing and holding down the Menu button until the extended 2-line display appears. DMX ADDRESS MENU is the first option at the top menu level.
- 3. Press the Enter button to select. The display will show SET DMX START CHANNEL:###. The display will show the start channel currently assigned to the fixture.
- 4. Use the up and down arrow buttons on the Navigation button to select a new DMX start channel. The display will flash a new option ready for selection.

- Note: The last valid Start channel for an x.SpotXtreme fixture is based on the channel range required by fixture's module configuration. The last valid start channel for a standard configuration x.SpotXtreme fixture is 475 (512–38+1).
- 5. Press the Enter button to accept the new DMX Start channel. The display will stop flashing when a new option is entered. The new option will not be stored until the Enter button is pressed.

# **Shutting Down the Fixture**

The x.SpotXtreme fixture automatically shuts down in the event of DMX data loss. A DMX controller can shut down the fixture remotely with the Shutdown option in the Control Channel, see "Appendix A: DMX Protocol" for DMX tables.

Note: Before shutting down the fixture, set the Focus parameter to 65%. This balances the head on shutdown for easier handling and transporting.
# Chapter 3: Fixture Operation

The Onboard Menu System controls all fixture operation. This chapter discusses Accessing the Menu System, navigation, the options available at each Menu level, and includes examples.

DMX programming, used to control one or more fixtures on a link for show creation, can be executed through the Onboard Presets Menu or a DMX Controller. For more information regarding DMX programming options and parameters, see "Chapter 4: DMX Programming".

# Direct x.SpotXtreme Menu System Access

The display panel allows direct access to the fixtures menu system for feature control.

Major operational features for x.Spot®Xtreme fixtures include:

- Assigning a DMX start channel
- Accessing and setting fixture options
- Viewing fixture status
- Crossloading software
- Performing self tests
- DMX programming, storing, and playing scenes

# TalkBack<sup>™</sup> Support for Remote Access

All x.SpotXtreme fixtures support TalkBack" technology. TalkBack<sup>™</sup> technology is a new feature that allows remote access to the menu system built into High End Systems fixtures. A DMX controller supporting TalkBack protocol like the HandShake<sup>™</sup> handheld controllers from High End Systems, can remotely access any option in the x.SpotXtreme onboard menu system.

TalkBack protocol uses the normal DMX-512 connection for bi-directional communication with the fixture so physical access to the fixture is no longer required to perform operations like changing a DMX address or configuring preset programs. TalkBack protocol utilizes the primary DMX link (pins 2-3) in a half-duplex communication mode. This means that it does not require pins 4-5 to be connected or used to receive TalkBack messages coming from the fixture. TalkBack protocol uses a discovery process to find the unique number that is embedded inside each fixture, similar to a serial number. Once the fixtures have all been identified, the current fixture parameter settings and information can be accessed. Fixture access can happen at anytime, but the Talkback messages are only valid after the fixture starts homing.

# Navigating the Menu System

#### The x.SpotXtreme Display

The front panel on x.SpotXtreme fixtures has a dot matrix display and six arrows on navigation buttons as shown in Figure 3-1. The unique x.SpotXtreme display reduces the menu levels required and dramatically increases usability with the capability of displaying up to two 16-character lines of text. The Menu system buttons on the x.SpotXtreme display panel control navigation. The Menu button is on the left. The Enter button is on the right. The center button navigates through the current menu level options [Left and Right] and values available for the current option [Up and Down].

The x.SpotXtreme fixture can sense orientation and will automatically invert the display and the navigation buttons' functions when the fixture is mounted upside down. For unique orientations, the operator can overide the automatic invert feature, and set the fixture manually. See "Display Invert" on page 3-18.

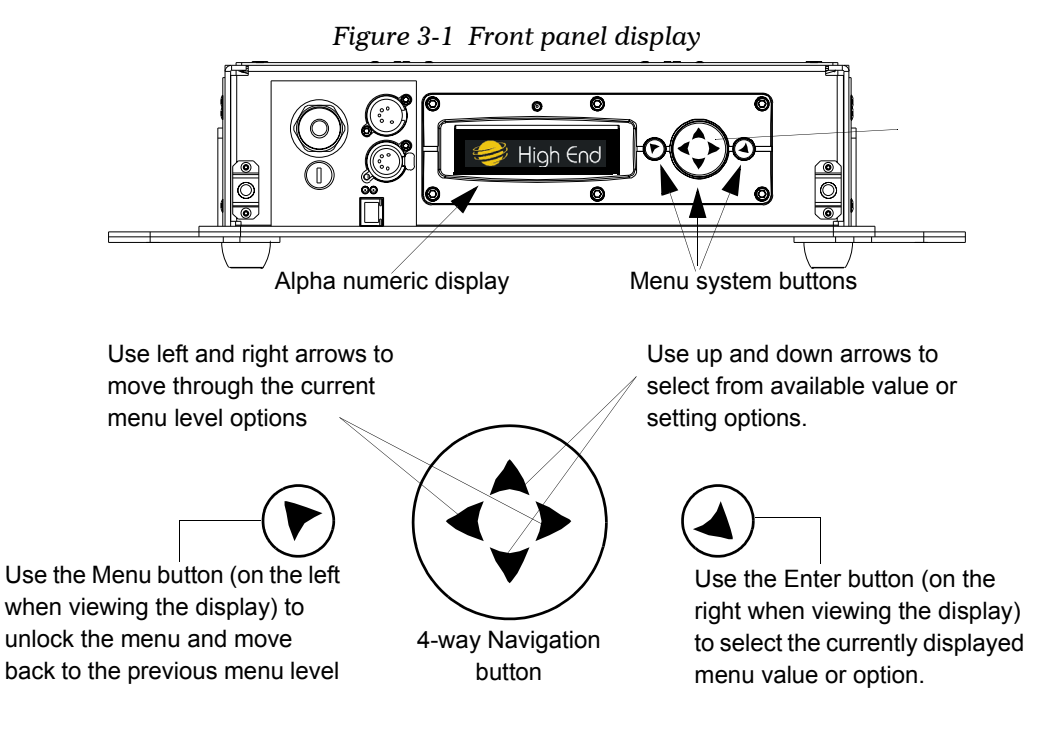

#### **Navigational Basics**

- 1. Unlock the Menu system by pressing the Menu r button for a few seconds until the display goes to the 2-line format.
- 2. Use the left and right arrows  $\checkmark$  on the 4-way Navigation button to scroll through Menu options at the current level.
- 3. Stop at the desired menu and press the Enter <sup>4</sup> button to select. Note: The new option will not be stored unless the Enter button is pressed.
- 4. If there is another level of menu choices repeat Steps 2 and 3.
- 5. At the option or setting level of the menu, use the up and down arrows on the Navigation button  $\clubsuit$  to scroll to the desired option or setting. The option flashes until the Enter button is pressed. Pressing the Enter button stores the new value for that option. Pressing the Menu button returns to the previous menu level without changing the value of an option.
- 6. Continue pressing the Menu button to move back up levels until exiting the menu system.

#### **Display in Menu Locked Mode**

The x.SpotXtreme display panel gives access to the fixture's onboard Menu System. When the Menu System is in locked mode, the panel displays in large 8-character words designed to be viewed from a distance. Under normal circumstances, when the display is locked, it cycles between displaying the fixture's software version  $[\forall ##, ##]$ , the High End Systems logo, the x.Spot logo, the fixture's configuration type [STANDARD] and the fixture's DMX start channel [DMX\_C###]. Any errors present are also displayed in an 8-character error description. Chapter 3 describes the menu system in detail.

#### **Fixture Software Version**

The software version loaded on the fixture can vary even between units purchased at the same time. "Verifying and Uploading Fixture Software" on page 2-10 describes the procedures to ensure that all x.SpotXtreme fixtures on the link are running the latest software.

#### **Fixture Configuration Type**

The configuration type indicates the fixture's modular setup. The STANDARD configuration shown in the example above contains Six-Wheel Color Mixing in Slot 1, Dual Rotating Gobos in Slot 2 and Rotating Gobo and Iris in Slot 3. See Table 3-2 on page 3-20 for alternate 8-character configuration type descriptions.

#### DMX Start Channel

The DMX Start Channel is the first channel currently assigned to that fixture in its range of channels on a DMX link. To reset the DMX start channel, see "Setting DMX 3

Start Channel" on page 3-6. For more information on DMX Start channels, see "Setting the DMX Start Channel" on page 2-11.

#### Error Message Display

Errors are displayed in short 8-character form when the menu system is locked. Unlocked, menu system's 2-line format displays more detailed information. For infor-mation on accessing the detailed error message, see "Display Errors" on page 3-28. For information on interpreting error messages, see "Error Message Troubleshooting" on page 6-2.

### **Unlocking the Menu System**

To unlock the menu system, press and hold the Menu button until the display changes to the 2-line format. The menu system is protected against inadvertent menu changes by requiring the Menu button to be held for a few seconds before allowing entry to the menus. DMX Address Menu is the first option on the top menu level.

### **Exiting the Menu System**

To exit the menu system, keep pressing the Menu button to back out of each menu level until the High End Systems logo appears. The word AUTOLOCK will appear briefly on the display to indicate the fixture's software is "locking" the display. The display switches back to the large 8-character format and, after a few seconds, begins the standard display for the locked mode as described above.

#### The Menu System Structure

Figure 3-1 illustrates the Menu System's top three levels. The following sections in Chapter 3 describe options available in each of the top level menus and show examples of specific options located in that menu.

Appendix D contains a complete Menu map of all the options and settings available in the x.SpotXtreme Menu System.

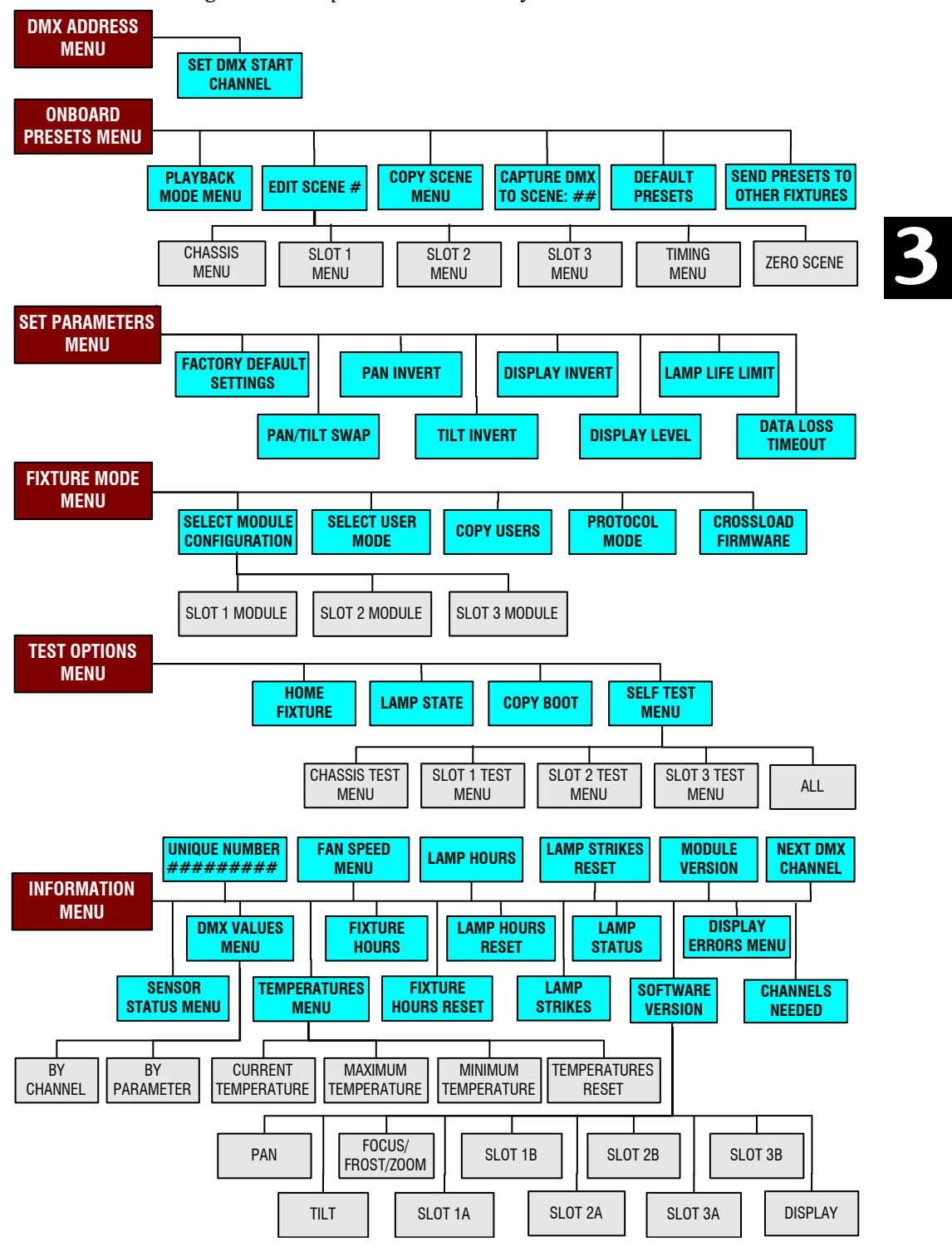

Figure 3-2 x.SpotXtreme Menu System Overview

# **DMX Address Menu**

DMX Address is the top level menu selection used to set the fixture's DMX start channel. Use this menu option, to change the *existing* DMX start channel to another DMX start channel.

#### **Setting DMX Start Channel**

To set the DMX start channel:

- 1. Press the Menu button to unlock the menu system or to move back up the system to the top level menus. DMX ADDRESS MENU is the first menu item at the top level.
- 1. Press the Enter button to select. The display will show SET DMX START CHANNEL:###. The display will show the start channel currently assigned to the fixture.
- 2. Use the up and down arrows on the Navigation button to select a new DMX start channel from 001–498. The display will flash a new option ready for selection.
  - Note: The last valid Start channel for an x.SpotXtreme fixture is based on the channel range required by fixture's module configuration. The last valid start channel for a standard configuration x.SpotXtreme fixture is 475 (512–38+1).
- 3. Press the Enter button to accept the new DMX Start channel.
  - Note: If the Enter button is not pressed, the old value will remain selected after exiting the menu.

### **Determining DMX Start Channel Assignment**

There are 512 available channels on each DMX link divided among *all* the devices in a particular link. A fixture must have a *unique* Start channel number in order to respond *independently* to controller commands.

To determine each fixture's DMX start channel in a link, identify the channel range of every fixture on the link. Channel range is the number of consecutive channels a fixture requires. Each standard configuration x.SpotXtreme fixture requires a block of 38 consecutive channels on a 512-Channel DMX link. The Start channel is the first number a fixture's channel range.

Customized x.SpotXtreme fixtures may have may require a different number of channels. Use that range in calculating the Start channels on the link for those fixtures. The following options in the Menu system assist in determining the configuration, number of channels and the next available start channel on the DMX link for a specific fixture.

- "Module Configuration Menu" on page 3-20
- "Channels Needed" on page 3-28

• "Next DMX Channel" on page 3-28

The notes in Table 3-1 show the various considerations in determining valid Start Channels for fixtures on a 512 DMX link. A single 512-Channel DMX link can accommodate up to thirteen 38-channel standard x.SpotXtreme fixtures.

| Fixture<br>location<br>on the<br>link | Fixture type                               | DMX<br>channels<br>used per<br>fixture | DMX<br>Start<br>channel | Channel<br>range<br>used | Notes                                                                                                    |
|---------------------------------------|--------------------------------------------|----------------------------------------|-------------------------|--------------------------|----------------------------------------------------------------------------------------------------|
| First                                 | x.SpotXtreme                               | 38 channels                            | C001                    | 1-38                     | The Start channel is the number of<br>the first channel in a consecutive<br>block of channels assigned to an<br>individual fixture.                                |
| Third                                 | x.SpotXtreme                               | 38 channels                            | C039                    | 39-76                    | Fixture can be assigned the second block of DMX channels without physically being the second fixture on the link.                                                  |
| Second                                | x.SpotXtreme                               | 38 channels                            | C078                    | 77-114                   | To avoid overlapping channels,<br>place the start channel at the<br>beginning of a range of available<br>channels large enough to<br>accommodate that fixture type |
| Fourth                                | Studio Spot                                | 18 channels                            | C121                    | 121-138                  | Every channel in the link does not need to be assigned.                                                                                                    |
| Fifth                                 | Custom<br>x.SpotXtreme<br>(Color Mix only) | 22 channels                            | C140                    | 139-160                  | The channel range required for a fixture type can change with custom fixtures                                                                                      |
| •                                     | •                                          | •                                      | •                       | •                        | •                                                                                                    |
| •                                     | •                                          | •                                      | •                       | •                        | •                                                                                                    |
| •                                     | •                                          | •                                      | •                       | •                        | •                                                                                                    |

Table 3-1 Example: Determining DMX Start Channels on a Link

When setting the Start channel on a fixture, remember:

- A fixture's physical location on the link does not have to coincide with the order of channel range assignments in the link. See Row 2 in Table 3-1.
- The fixture's channel range must not overlap any other device's channel range on the link. When two devices on the same DMX link have overlapping channel ranges, one or both devices will be disabled or behave erratically. The single exception would be if two or more fixtures need to respond to controller commands in exactly the same way. In that case, those fixtures must be the same type (for example two x.SpotXtreme fixtures) and must share the *entire* channel range.

# **Onboard Presets Menu**

The Presets menu provides many of the features of a DMX controller onboard the fixture. Presets give the user the capability of programming fixtures for stand-alone operation by creating, storing, sequencing, synchronizing and playing back scenes. Onboard Presets also allows to viewing, programming and copying parameters between scenes on a single fixture or sending them to other fixtures.

For more information on DMX programming at the fixture level including looping scenes and synchronizing playback, see "Show Creation with Onboard Preset Menu" on page 4-2.

#### **Playback Mode Menu**

This level 2 menu option turns preset playback off or on and displays the currently programmed sequence of scenes. Set the user mode to A or B through the FIXTURE MODE MENU, to access this menu option for that user mode. For more information, see "Select User Mode" on page 3-20.

When PLAYBACK MODE is ON, the fixture plays the currently programmed sequence up to 16 scenes in length (the maximum for each user mode) or until it reaches a *zeroed* scene which indicates the end of a sequence.

The fixture ships with a factory programmed preset sequence that is the initial sequence for the PLAYBACK MODE. As scene values are edited, the default sequence is revised to include the new values for that scene.

To Playback a scene:

- 1. Press the Menu button to unlock the menu system or to move back up the system to the top level menus.
- 2. Using the left and right arrows on the Navigation button, scroll through the top level to ONBOARD PRESETS MENU and press the Enter button to select.
- 3. Using the left and right arrows on the Navigation button, scroll to PLAYBACK MODE MENU. The current state (ON or OFF) will be displayed.
- 4. If OFF is displayed, use the up and down arrows on the Navigation button to scroll to 0N. The fixture will begin playing the currently programmed sequence and press the Enter button to select.

#### Edit Scene ## Menu

The EDIT SCENE ## menu gives direct control at the fixture level over the same parameters as a DMX controller. Edit parameter DMX values of factory preset scenes to create new scenes, add timing to scenes, zero (erase) the programming for a scene or end a loop in this menu. After setting the user mode to A or B through the FIXTURE MODE MENU, the operator can access the 16 scenes for that user mode. For more information, see "Select User Mode" on page 3-20.

#### **Editing Scene Parameters by Slot**

The x.SpotXtreme fixture parameters are associated with the chassis or the module they control, and appear as level 3 menu items in the Onboard Preset Menu. Figure 3-3 shows the functions controlled in the Edit Scene menu.

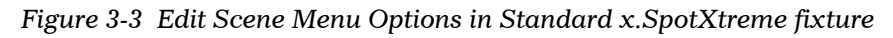

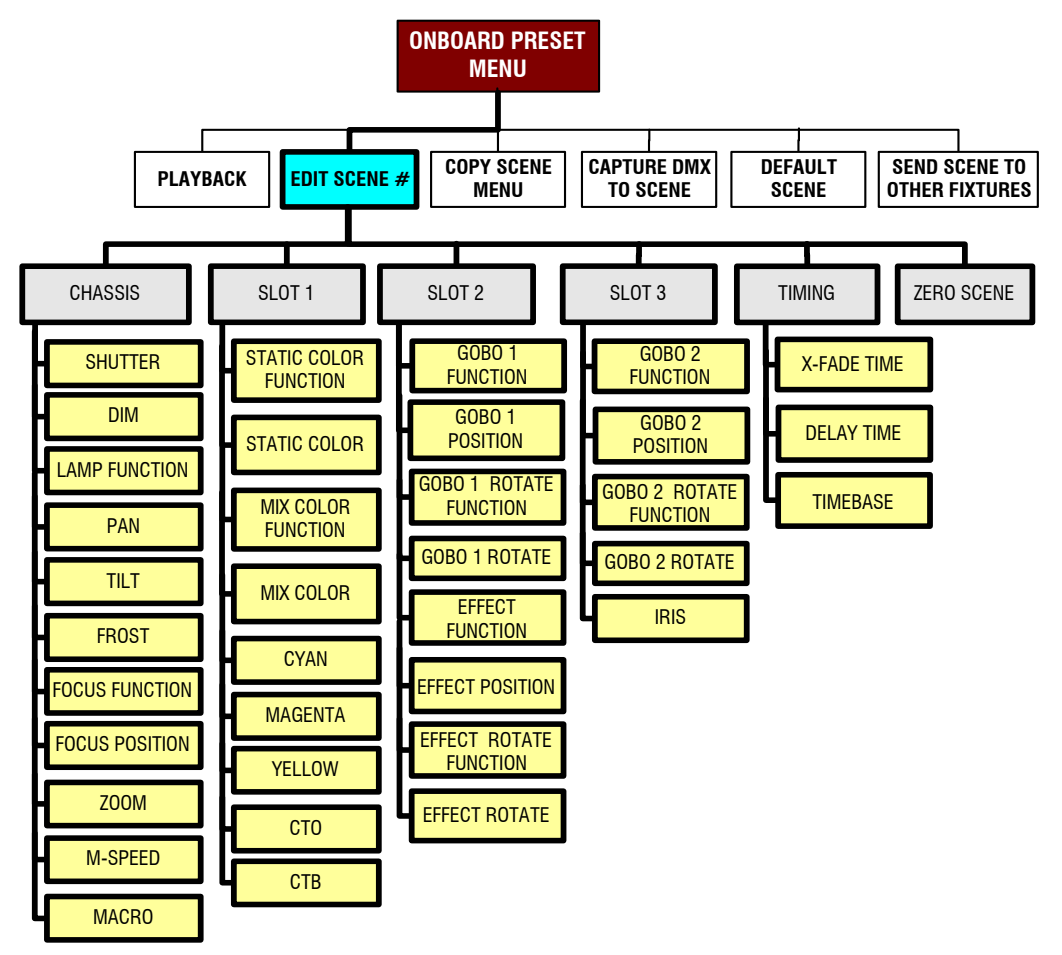

When a scene is edited, the new values become part of the currently programmed sequence. Exit the ONBOARD PRESETS MENU with Playback ON, to view the programmed sequence with the modified scene values.

The following SCENE EDIT example describes steps to create a tricolor rotating tunnel with a ramping size change. All module parameters and values are for a Standard Configuration x.SpotXtreme fixture, see "Standard Configuration" on page 1-1.

To access a Scene for editing:

- 1. Press the Menu button to unlock the menu system or to move back up the system to the top level menus.
- 2. Using the left and right arrows on the Navigation button, scroll through the top level to ONBOARD PRESETS MENU and press the Enter button to select
- 3. Using the left and right arrows on the Navigation button, scroll to EDIT SCENE##.
- 4. Use the up and down arrows on the Navigation button to scroll to the number of the scene for editing (in this example, SCENE 1) and press the Enter button to select.

Entering a scene number causes the fixture to begin play the current settings for that scene. Scrolling to a new option or setting causes the fixture to *play* the effect, but not to store it into memory until the Enter button is pressed.

To edit the Chassis parameters:

- 5. CHASSIS is the first option in the Level 3 Menus. Press the Enter button to select.
- 6. Using the left and right arrows on the Navigation button, scroll to SHUTTER.
- 7. Use the up and down arrows to scroll to SNAP/RAMP 26 to open the shutter at full speed, then ramp shut, and press the enter button to select.
- 8. Using the left and right arrows on the Navigation button, scroll to FOCUS.
- 9. Use the up and down arrows to scroll to set the FOCUS value to 20%\*, and press the enter button to select.
- 10. Using the left and right arrows on the Navigation button, scroll to Z00M.
- 11. Use the up and down arrows to scroll to set the Z00M value to 10%, and press the enter button to select.
  - \* Adjust these values as needed for the distance between the fixture and the lighted surface.

To edit the Slot 1 parameters:

- 12. Press the Menu button to return to Level 3 Menus. Use the left and right arrows on the Navigation button, to scroll to SLOT 1 and press the Enter button to select.
- 13. Use the left and right arrows on the Navigation button to scroll to STATIC COLR FUNC.
- 14. Use the up and down arrows to scroll to BLINK, and press the enter button to select. BLINK closes, then reopens the shutter between indexed color changes.
- 15. Use the left and right arrows on the Navigation button to scroll to STATIC COLOR.

Note: To edit one of the other User mode's 16 scenes, see "Select User Mode" on page 3-20.

16. Use the up and down arrows to set STATIC COLOR value to BLINK COLOR 2/3, and press the enter button to select. This center's the beam halfway between Static Color Position 2 (Red) and Position 3 (Yellow).

To edit Slot 2 parameters:

- 17. Press the Menu button to return to Level 3 Menus. Use the left and right arrows on the Navigation button, to scroll to SLOT 2 and press the Enter button to select.
- 18. Use the left and right arrows on the Navigation button to scroll to EFFECT POSITION.
- 19. Use the up and down arrows to scroll to set the EFFECT POSITION value to POSITION 8, and press the enter button to select the psycho tunnel effect.
- 20. Use the left and right arrows on the Navigation button to scroll to EFFECT ROT FUNC.
- 21. Use the up and down arrows to scroll to set EFFECT ROT FUNC to FWD SPIN, and press the enter button to rotate the tunnel aperture.
- 22. Use the left and right arrows on the Navigation button to scroll to EFFECT ROTATE and press the enter button to select.
- 23. Use the left and right arrows to scroll to FORWARD ####
- 24. Use the up and down arrows to set the aperture's forward rotation speed to 100% of maximum and press the Enter button to select.

To edit Slot 3 parameters:

- 25. Press the Menu button to return to Level 3 Menus. Use the left and right arrows on the Navigation button to scroll to SLOT 3 and press the Enter button to select.
- 26. Use the left and right arrows to scroll to IRIS and press the Enter button to select.
- 27. Use the left and right arrows to scroll to RAMP/RAMP, then use the up and down arrows to scroll to a value of 5 and press the Enter button to select. This causes the iris to open and close at the same speed.

#### Adding Timing to a Scene

The EDIT SCENE menu's TIMING option sets crossfade and delay times for a scene and specifies the timebase for selected timing. X-FADE TIME is the time a fixture takes to transition (crossfade) from the DMX parameter values of one scene to the next. DELAY is the total time the fixture plays a scene before moving to the next scene and includes any X-FADE TIME at the beginning of the scene. TIMEBASE sets the units for timing in seconds, minutes or hours. Figure 3-4 describes the timing between 2 scenes.

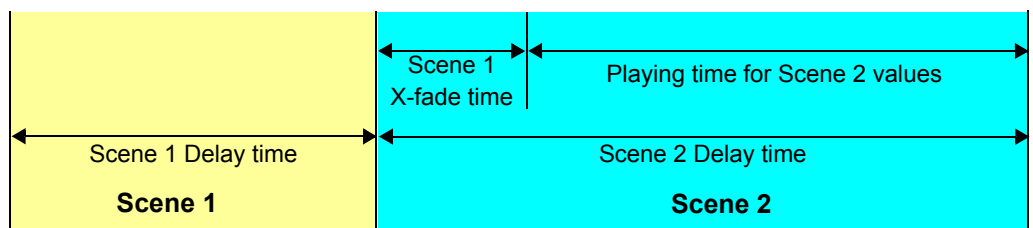

Note: If the X-FADETIME is longer than the DELAY time for a scene, the fixture will not reach that scene's values before it begins to play the next scene.

To set TIMING for a scene:

- 1. Press the Menu button to unlock the menu system or to move back up the system to the top level menus.
- 2. Using the left and right arrows on the Navigation button, scroll through the top level to ONBOARD PRESETS MENU and press the Enter button to select.
- 3. Using the left and right arrows on the Navigation button, scroll to EDIT SCENE## and press the Enter button to select.
- 4. Using the left and right arrows on the Navigation button, scroll to TIMING and press the Enter button to select.
- 5. Using the left and right arrows on the Navigation button, scroll to TIMEBASE, and press the Enter button to select.
- 6. Use the up and down arrows to scroll to HOURS, MINUTES, or SECONDS, and press the Enter button to select the unit of measure desired.
- 7. Press the Menu button to move back to TIMING and press the Enter button to select.
- 8. Using the left and right arrows on the Navigation button, scroll to X-FADE TIME.
- 9. Use the up and down arrows to scroll to a setting from  $\emptyset.1$  to 165 and press the Enter button to select the X-FADE TIME.
- 10. Press the Menu button to move back to  ${\tt TIMING}$  and press the Enter button to select.
- 11. Using the left and right arrows on the Navigation button, scroll to DELAY TIME.
- 12. Use the up and down arrows to scroll to a setting from  $\emptyset.1$  to 165 and press the Enter button to select the DELAY TIME.

#### Zero Scene

Zeroing a scene erases all its values and indicates the end of a Sequence when the fixture is in Playback Mode.

To ZERO SCENE:

- 1. Press the Menu button to unlock the menu system or to move back up the system to the top level menus.
- 2. Using the left and right arrows on the Navigation button, scroll through the top level to ONBOARD PRESETS MENU and press the Enter button to select
- 3. Using the left and right arrows on the Navigation button, scroll to EDIT SCENE## and press enter to select.
- 4. Using the left and right arrows on the Navigation button, scroll to ZER0 SCENE.
- 5. Use the up and down arrows to scroll to YES to erase the scene, and press the enter button to select.

#### **Copy Scene Menu**

Use the COPY SCENE MENU option to copy the settings for a source scene to a destination scene location. This menu option will copy between any of the 32 scene locations available.

TO COPY SCENE:

- 1. Press the Menu button to unlock the menu system or to move back up the system to the top level menus.
- 2. Using the left and right arrows on the Navigation button, scroll through the top level to ONBOARD PRESETS MENU and press the Enter button to select
- 3. Using the left and right arrows on the Navigation button, scroll to COPY SCENE. The display will return FROM SCENE X## with the current user mode and scene number.
- 4. Use the up and down arrows on the Navigation button to scroll to the scene to copy values from and press the Enter button to select. The fixture copies the DMX values assigned to the selected scene into memory and returns STORING, then displays TO SCENE ## when the action is complete.
- 5. Use the up and down arrows on the Navigation button to scroll to the destination scene for the values and press the Enter button to select. The fixture displays STORING as it replaces the DMX values in the destination scenes with the copied values and displays DONE when the action is complete.

### **Capture DMX to Scene**

The CAPTURE DMX TO SCENE option works in conjunction with a DMX controller to automate the creation of scenes on multiple x-Spot fixtures connected to a DMX 512 link. Use the DMX controller to create a scene, then save (capture) the DMX values for that scene into a fixture's presets.

Transferring the DMX values to the fixture's onboard menu will allow playback without the controller or transfer to other x-Spot fixtures on the same DMX link, see "Send Presets to Other Fixtures" on page 3-15.

When capturing a scene into a fixture's presets, all parameter values must be constant (i.e., there cannot be any pan/tilt movement or scene-to-scene sequencing).

\*Note: The fixture's on-board scene memory must be used to manually select values for the Crossfade and Delay parameters, since a DMX controller will not transmit those parameter values.

This menu option can be accessed for either User A or User B. To change User mode, see "Select User Mode" on page 3-20.

TO CAPTURE DMX TO SCENE:

- 1. If the menu system is locked, press and hold down the Menu button until the extended 2-line display appears indicating the top menu level.
- 2. Using the left and right arrows on the Navigation button, scroll through the top level to ONBOARD PRESETS MENU and press the Enter button to select.
- Using the left and right arrows on the Navigation button, scroll to CAPTURE DMX TO SCENE. The display will show the current scene number.
- 4. Use the up and down arrows on the Navigation button to scroll to the scene number to take values from the controller and press the Enter button to select. The fixture takes a snapshot of the DMX values coming from the controller and assigns them to the selected scene. The display will return DONE when the action is complete.

#### **Default Presets**

The DEFAULT PRESETS option resets the fixture to the factory-program preset sequence. Enabling this menu erases any pre-programmed scenes or parameter values in the fixture's onboard memory for all scenes in that User Mode.

This menu option can be accessed for either User A or User B. To change User Mode, see "Select User Mode" on page 3-20.

To restore DEFAULT PRESETS:

1. Press the Menu button to unlock the menu system or to move back up the system to the top level menus.

- 2. Using the left and right arrows on the Navigation button, scroll through the top level to ONBOARD PRESETS MENU and press the Enter button to select.
- 3. Using the left and right arrows on the Navigation button, scroll to DEFAULT PRESETS.
- 4. Use the up and down arrows on the Navigation button to scroll to YES to reset the default presets or N0 to leave current programming. Press the Enter button to select.

#### Send Presets to Other Fixtures

This menu options sends the values programmed for all 16 scenes of a User Mode on one x.SpotXtreme fixture to all other x.SpotXtreme fixtures on a DMX link. This menu option can be accessed for either User A or User B. To change User Mode, see "Select User Mode" on page 3-20.

To send a scene's parameter setting to other fixtures:

- 1. Disconnect or bypass any controllers, serial data distributors, data line optoisolators, and any fixtures using RS-422 communications (such as Dataflash<sup>®</sup> AF1000 xenon strobes, and Intellabeam<sup>®</sup> fixtures). These devices will block communication between x.SpotXtreme fixtures on the link.
- 2. Press the Menu button to unlock the menu system or to move back up the system to the top level menus.
- 3. Using the left and right arrows on the Navigation button, scroll through the top level to ONBOARD PRESETS MENU and press the Enter button to select
- 4. Using the left and right arrows on the Navigation button, scroll to SEND PRESETS TO FIXTURES?XXX.
- 5. Use the up and down arrows on the Navigation button to scroll to YES to SEND PRESETS and press the Enter button to select. The fixture sends presets for that scene to all x.Spots on the link and returns DONE when action is complete.

# Set Parameters Menu

The Set Parameters menu sets all factory options to their default settings or changes the factory options individually. These factory options are set for the User A or User B bank of settings individually. To change User Mode, see "Select User Mode" on page 3-20.

### **Factory Default Settings**

A standard configuration x.SpotXtreme fixture ships with the following factory default settings:

| Preset Playback=0FF    | Tilt Invert=DISABLED | Lamp Life Limit=DISABLED |
|------------------------|----------------------|--------------------------|
| Pan Tilt Swap=DISABLED | Display Invert=AUT0  | Data Loss Timeout=SHORT  |
| Pan Invert=DISABLED    | Display Level=0N     | Protocol=STANDARD        |

If any of the default settings are changed, this menu reverts to the OFF option. The ON option restores all factory defaults.

To check and reset factory defaults:

- 1. Press the Menu button to unlock the menu system or to move back up the system to the top level menus.
- 2. Using the left and right arrows on the Navigation button, scroll through the top level to SET PARAMETERS MENU and press the Enter button to select.
- 3. Using the left and right arrows on the Navigation button, scroll to FACTORY DEFAULT SETTINGS. The current state (ON or OFF) will be displayed.
- 4. To reinstate the factory defaults if OFF is displayed, use the up and down arrows on the Navigation button to scroll to ON and press the Enter button to select.

### Pan/Tilt Swap

This option swaps the pan motor and tilt motor operation to coordinate movements between fixtures on a link mounted perpendicular to each other.

To swap Pan and Tilt:

- 1. Press the Menu button to unlock the menu system or to move back up the system to the top level menus.
- 2. Using the left and right arrows on the Navigation button, scroll through the top level to SET PARAMETERS MENU and press the Enter button to select.
- 3. Using the left and right arrows on the Navigation button, scroll to PAN/TILT SWAP. The current state (ENABLED or DISABLED) will be displayed.

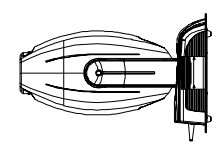

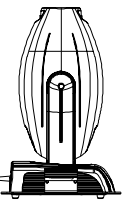

4. Use the up and down arrows on the Navigation button to scroll to ENABLED to swap pan and tilt or DISABLED to revert fixture to default setting and press the Enter button to select.

#### **Pan Invert**

This menu option inverts the direction of the pan motor to coordinate movements between fixtures facing each other horizontally.

To invert the fixture's Pan motion:

- 1. Press the Menu button to unlock the menu system or to move back up the system to the top level menus.
- 2. Using the left and right arrows on the Navigation button, scroll through the top level to SET PARAMETERS MENU and press the Enter button to select.
- 3. Using the left and right arrows on the Navigation button, scroll to PAN INVERT. The current state (ENABLED or DISABLED) will be displayed.
- 4. Use the up and down arrows on the Navigation button to scroll to ENABLED to invert Pan movement or DISABLED to revert fixture to default setting and press the Enter button to select.

#### **Tilt Invert**

This menu option inverts the direction of the tilt motor to coordinate movements between fixtures on a link facing each other vertically.

To invert the fixture's Tilt motion:

- 1. Press the Menu button to unlock the menu system or to move back up the system to the top level menus.
- 2. Using the left and right arrows on the Navigation button, scroll through the top level to SET PARAMETERS MENU and press the Enter button to select.
- 3. Using the left and right arrows on the Navigation button, scroll to TILT INVERT. The current state (ENABLED or DISABLED) will be displayed.
- 4. Use the up and down arrows on the Navigation button to scroll to ENABLED to invert Tilt movement or DISABLED to revert fixture to default setting and press the Enter button to select.

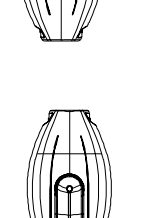

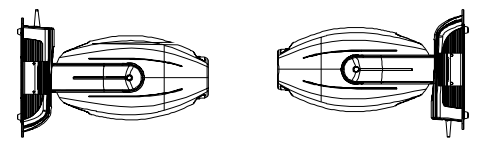

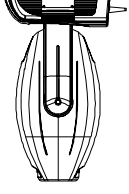

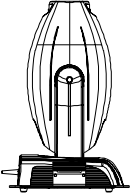

### **Display Invert**

This menu item selects automatic or manual control of the display invert feature. The x.SpotXtreme fixture is set to automatically invert the orientation of the display's alphanumeric characters and navigation control functions when the fixture is rotated more than 45% off the horizontal axis, see Figure 3-5.

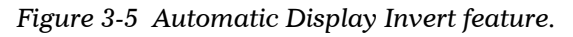

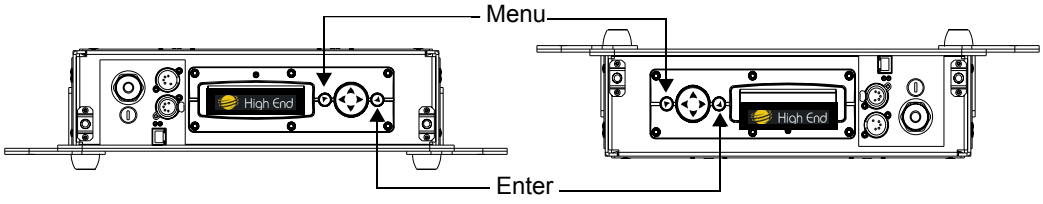

To control the DISPLAY INVERT feature:

- 1. Press the Menu button to unlock the menu system or to move back up the system to the top level menus.
- 2. Using the left and right arrows on the Navigation button, scroll through the top level to SET PARAMETERS MENU and press the Enter button to select.
- 3. Using the left and right arrows on the Navigation button, scroll to the DISPLAY INVERT MENU.
- 4. Using the up and down arrows on the Navigation button, choose ENABLE to invert the fixture's alphanumeric characters, DISABLE option to prevent inverting or AUTO to return the fixture's alphanumeric characters to normal orientation. Press the Enter button to accept the desired option.

### **Display Level**

Use this menu option to turn the display on or off.

To change display level:

- 1. Press the Menu button to unlock the menu system or to move back up the system to the top level menus.
- 2. Using the left and right arrows on the Navigation button, scroll through the top level to SET PARAMETERS MENU and press the Enter button to select.
- 3. Using the left and right arrows on the Navigation button, scroll to the DISPLAY LEVEL.
- 4. Using the up and down arrows on the Navigation button, choose 0N to turn the display on or 0FF to dim the display and press the Enter button to store the option.

### current lamp hours reach the rated lamp life. When the LAMP LIFE LIMIT parameter is enabled, the fixture tracks the number of hours the lamp is on. At 650 hours, it

Lamp Life Limit

is enabled, the fixture tracks the number of hours the lamp is on. At 650 hours, it displays an error message. At 710 hrs., the lamp shuts off, and the fixture will not strike until the lamp is replaced and the lamp hours are reset to 0. See "Replacing the Lamp" on page 5-4 and "Lamp HR/Strike Reset" on page 3-27.

Use this menu option to display the warning message Lamp Life Error when the

To enable the LAMP LIFE LIMIT parameter:

- 1. Press the Menu button to unlock the menu system or to move back up the system to the top level menus.
- 2. Using the left and right arrows on the Navigation button, scroll through the top level to SET PARAMETERS MENU and press the Enter button to select.
- 3. Using the left and right arrows on the Navigation button, scroll to LAMP LIFE LIMIT.
- 4. Using the up and down arrows on the Navigation button, choose the ENABLE option and press Enter to select.

### Data Loss Timeout

Use this menu option to determine how the fixture will react in the event of DMX data loss. Set the shutter to stay open until shutdown or to close one second after data loss.

To set the DATA LOSS TIMEOUT:

- 1. Press the Menu button to unlock the menu system or to move back up the system to the top level menus.
- 2. Using the left and right arrows on the Navigation button, scroll through the top level to SET PARAMETERS MENU and press the Enter button to select.
- 3. Using the left and right arrows on the Navigation button, scroll to DATA LOSS TIMEOUT.
- 4. Using the up and down arrows on the Navigation button, choose LONG to keep the shutter open until shutdown, or SHORT to close the shutter 1 second after data loss and press the Enter button to select.

# **Fixture Mode Menu**

The Mode menu sets the module and protocol configuration, chooses User A or User B settings, copies settings to User A or User B, and crossloads software from one fixture to other x.SpotXtreme fixtures on the link.

### **Module Configuration Menu**

Use this menu to view the module configuration for each slot of the fixture. An 8-character configuration type name is diplayed when the menu is in locked mode. The Module Configuration menu displays the contents of the slots for the fixture's configuration. Table 3-2 lists the module in each slot for x.SpotXtreme configuration types.

| Configuration Type | Slot 1              | Slot 2               | Slot 3                 |
|--------------------|---------------------|----------------------|------------------------|
| STANDARD           | Six-Wheel Color Mix | Dual Rotating Gobos  | Rotating Gobo and Iris |
| L-MOTION           | Six-Wheel Color Mix | Dual Rotating Gobos  | Lithomotion and Iris   |
| FRAMING            | Six-Wheel Color Mix | Single Rotating Gobo | Framing and Iris       |
| CUSTOM             | TBD                 | TBD                  | TBD                    |

Table 3-2 Module Identification

To view the MODULE CONFIG MENU:

- 1. Press the Menu button to unlock the menu system or to move back up the system to the top level menus.
- Using the left and right arrows on the Navigation button, scroll to the FIXTURE MODE MENU and press the Enter button to select.
- 3. Use the left and right arrows on the Navigation button to scroll to MODULE CONFIGURATION menu and press the Enter button to select.
- 4. Use the up and down arrows on the Navigation button to view the module description for each slot of the configuration.

#### Select User Mode

Use this menu item to switch the fixture's user type between User A and User B. Each user type includes 16 different presets (scenes) and needs to specified before defining settings in the SET PARAMETERS MENU or the PRESET MENU Level 2 options.

To SELECT USER MODE:

- 1. Press the Menu button to unlock the menu system or to move back up the system to the top level menus.
- Using the left and right arrows on the Navigation button, scroll to the FIXTURE MODE MENU and press the Enter button to select.

- 3. Use the left and right arrows on the Navigation button to scroll to SELECT USER MODE and press the Enter button to select.
- 4. Use the up and down arrows on the Navigation button to the A or B User Mode and press the Enter button to store.

### **Protocol Mode**

This option sets the Protocol to be followed in assigning Start Channels and programming parameters. STANDARD protocol is the default on x.SpotXtreme fixtures. As other protocols are implemented for x.SpotXtreme fixtures, they will be available in this menu.

### **Copy Users**

Use this menu to copy the parameter defaults, preset values or both from one User mode to the other.

To COPY USERS:

- 1. Press the Menu button to unlock the menu system or to move back up the system to the top level menus.
- Using the left and right arrows on the Navigation button, scroll to the FIXTURE MODE MENU and press the Enter button to select.
- 3. Use the left and right arrows on the Navigation button to scroll to COPY USERS and press the Enter button to select.
- 4. Using the left and right arrows on the Navigation button scroll to COPY PRESET to copy only the preset settings, COPY PARAMETERS to copy the parameter defaults or COPY ALL and press the Enter button to store.
- 5. Use the up and down arrows on the Navigation button to select A→B or A←B and press the Enter button to store.

#### **Crossloading Fixture Software**

A fixture running a newer software version can load the new software to all other x.SpotXtreme fixtures on the link using the CROSSLOAD FIRMWARE menu option.

To CROSSLOAD FIRMWARE from one fixture to all x.SpotXtreme fixtures on the link:

 Disconnect or bypass any controllers, serial data distributors, data line optoisolators, and any fixtures using RS-422 communications (such as Dataflash<sup>®</sup> AF1000 xenon strobes, and Intellabeam<sup>®</sup> fixtures). These devices will block communication between the crossloading fixture and any other x.SpotXtreme fixtures on the link.

- 2. On the crossloading fixture *only*, unlock the menu system by pressing and holding down the Menu button until the extended 2-line display appears indicating the top menu level.
- 3. Using the left and right arrows on the Navigation button, scroll to the FIXTURE MODE MENU and press the Enter button to select.
- 4. Use the left and right arrows on the Navigation button to scroll to CROSSLOAD FIRMWARE.
- 5. Use the up and down arrows on the Navigation button to scroll to the YES option and press the Enter button to store. The fixture will upload its software to all other x.SpotXtreme fixtures on the link.

When the crossload has finished successfully, CROSSLOADING COMPLETE will appear briefly in the display of the crossloading fixture, and all other fixtures will automatically home.

Note: If a new boot code was included with the latest software, the fixture displays a B00TDIFF error when it returns to the locked mode of the menu system. To correct the boot code, copy the new boot code to each fixture (see "Copying the Boot Code" on page 4-23).

#### Fixture Operation 3-23

## **Test Options Menu**

The TEST OPTIONS MENU manually homes the fixture, turns the lamp on or off, performs fixture self tests, and stores new boot code information. Performing fixture self tests may help identify mechanical problems in the fixture.

Note: To see the effects of the self tests, the lamp must be on. If the lamp is off when a self test runs, the display shows STRIKE LAMP to indicate that the lamp is not struck, and the fixture will attempt to strike the lamp automatically.

#### Homing the Fixture

The x.SpotXtreme fixture automatically homes all its functions whenever it is turned on. This menu option manually homes the entire fixture or any of the following functional groups individually:

COLOR GOBO BEAM PAN/TILT DIMMING ALL

To remotely home the fixture using a DMX controller, see "Control" on page 3-9 and the Channel 14 section of the DMX Table on page A-4.

To manually home the fixture:

- 1. Press the Menu button to unlock the menu system or to move back up the system to the top level menus.
- 2. Use the left and right arrows on the Navigation button to scroll to the TEST OPTIONS MENU and press the Enter button to select.
- 3. Use the left and right arrows on the Navigation button to scroll to HOME FIXTURE.
- 4. Use the up and down arrows on the Navigation button to scroll through the homing options available from all to selected function homing options. Press the Enter button to select.

### Lamp State

The LAMP STATE option in the TEST OPTIONS menu turns the lamp ON or OFF.

### Copying the Boot Code

When new software is uploaded to x.SpotXtreme fixtures, it may contain a new boot code which must be copied to each fixture. This is apparent if the fixture displays a B00TDIFF error.

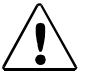

## Caution: Do not remove power from the fixture while performing a boot copy.

To accept and store the new boot code:

1. Press the Menu button to unlock the menu system or to move back up the system to the top level menus.

- 2. Using the left and right arrows on the Navigation button, scroll to the TEST OPTIONS MENU and press the Enter button to select.
- 3. Using the left and right arrows on the Navigation button, scroll to the COPY BOOT option and press the Enter button to select.
- 4. Use the up and down arrows on the Navigation button to scroll to the YES option and then press the Enter button to store the command. The fixture will store the new boot code, then automatically home.

#### Self Test Menu

This option displays the steps and DMX values generated as the fixture tests the motor operation of various functions and wheels. Self test can be run and viewed on all the fixture parameters sequentially, or individual parameters. Table 3-3 shows the available self tests on each slot of a standard configuration x.SpotXtreme fixture.

| Chassis | Slot 1       | Slot 2        | Slot 3        |
|---------|--------------|---------------|---------------|
| Pan     | Static Color | Gobo 1        | Gobo 2        |
| Tilt    | Cyan         | Gobo 1 Rotate | Gobo 2 Rotate |
| Dim     | Magenta      | Effect        | Iris          |
| Frost   | Yellow       | Effect Rotate |               |
| Focus   | СТО          |               | -             |
| Zoom    | СТВ          |               |               |

Table 3-3 Self Test by Slot

To access the SELF TEST MENU:

- 1. Press the Menu button to unlock the menu system or to move back up the system to the top level menus.
- 2. Use the left and right arrows on the Navigation button to scroll to the TEST OPTIONS MENU and press the Enter button to select.
- 3. Use the left and right arrows on the Navigation button to scroll to ALL or an individual parameter's Slot location and press the Enter button to select.
- 4. If ALL is selected, the fixture begins running the self tests sequentially.
- 5. If a Slot is selected, use the up and down arrows on the Navigation button to scroll to a specific parameter and press the Enter button to view that parameter's self test.

#### x.Spot®Xtreme User Manual

#### The Information menu displays current fixture information such as internal

temperature, lamp hours, total fixture hours, lamp strikes, hardware and software versions, DMX errors, and view DMX data for any device on the link. Lamp and Fixture hours resets are also executed in the Information Menu.

#### **Sensor Status Menu**

Information Menu

The Sensor Status displays the current numeric position of the fixture's encoders.

To view encoder values:

To access the DMX VALUES MENU:

- 1. Press the Menu button to unlock the menu system or to move back up the system to the top level menus.
- 2. Use the left and right arrows on the Navigation button to scroll to the INFORMATION MENU and press the Enter button to select.
- 3. Use the left and right arrows on the Navigation button to scroll to the SENSOR MENU and press the Enter button to select.
- 4. Use the left and right arrows on the Navigation button to scroll to view PAN ENCODER or TILT ENCODER value.

#### **Unique Number**

Each x.SpotXtreme fixture has a unique number similar to a serial number. TalkBack™ protocol uses this number to identify a fixture for remote communication over a DMX link. Use this option to view the fixture's unique number.

### **DMX Values Menu**

Use this menu option to view current DMX value settings by channel or by parameters for each slot in the fixture. A standard configuration x.SpotXtreme fixture utilizes 38 channels on a DMX 512 link. Each DMX value is from 0-255.

When viewing DMX value settings by Channel, the x.SpotXtreme fixture displays current values for Channels 001– 512 in two lines of three DMX values each per screen. The number at the beginning of each line indicates the first channel with a value displayed on that line.

When viewing current DMX value settings by the Parameters for each Slot, the menu displays one parameter with the DMX value below it per screen. Parameters will change for different module configurations. For a listing of the Parameters available on a standard configuration x.SpotXtreme, see Table 4-1 on page 4-1.

To access the DMX VALUES MENU:

- 1. Press the Menu button to unlock the menu system or to move back up the system to the top level menus.
- 2. Use the left and right arrows on the Navigation button to scroll to the INFORMATION MENU and press the Enter button to select.
- 3. Use the left and right arrows on the Navigation button to scroll to the DMX VALUES MENU and press the Enter button to select.
- 4. Use the left and right arrows on the Navigation button to scroll to BY CHANNEL to view the current value assigned to each DMX channel, or BY PARAMETER to view a specific Parameter value and press the Enter button to select.
- 5. If BY CHANNEL is selected, use the up and down arrows scroll through the channel range. The display shows 6 DMX values per screen in two lines of 3 values each. The number at the beginning of the line indicates the channel number corresponding to the first value in that line.
- 6. If BY PARAMETER is selected, use the left and right arrows to scroll Slot options and press the Enter button to select the Slot containing the desired parameter. Use the left and right arrows to scroll through the parameters for that slot to view the current DMX value.

### **Temperatures Menu**

The x.SpotXtreme fixture contains temperature sensors that track current, maximum and minimum temperatures produced in the unit. Sensors monitor the air temperature of the topbox and the lamp cooling fans in the fixture's head.

Initial setting for current, maximum and minimum temperatures are equal. As the sensor detects temperature changes, the fixture adjusts the minimum and maximum settings. Temperatures can be reset using TEMPERATURES RESET in the same menu level.

To view current, maximum, and minimum temperatures:

- 1. Press the Menu button to unlock the menu system or to move back up the system to the top level menus.
- 2. Use the left and right arrows on the Navigation button to scroll to the INFORMATION MENU and press the Enter button to select.
- 3. Use the left and right arrows on the Navigation button to scroll to the TEMPERATURES MENU and press the Enter button to select.
- 4. Use the left and right arrows on the Navigation button to scroll between CURRENT TEMPERATURE, MAXIMUM TEMPERATURE, MINIMUM TEMPERATURE and TEMPERATURE RESET. Press the Enter button to select.

- 5. If CURRENT TEMPERATURE, MAXIMUM TEMPERATURE, or MINIMUM TEMPERATURE is selected, use the up and down arrows on the Navigation button to view the temperature on the Topbox and Head sensors.
- 6. When TEMPERATURE RESET is selected, N0 is displayed as a safe setting. Use the up and down arrows on the Navigation button to scroll to YES. Press the Enter button and hold for 5 seconds to reset all sensors to the CURRENT TEMPERATURE value.

#### **Fixture Hours**

Use this option to view the fixture operation time in hours and minutes.

#### **Fixture Hours Reset**

Use this option to reset the fixture operation time to Zero.

To access the FIXTURE HOURS RESET option:

- 1. Press the Menu button to unlock the menu system or to move back up the system to the top level menus.
- 2. Use the left and right arrows on the Navigation button to scroll to the INFORMATION MENU and press the Enter button to select.
- 3. Use the left and right arrows on the Navigation button to scroll to the FIXTURE HOURS RESET option and press the Enter button to select.
- 4. Use the up and down arrows on the Navigation button to scroll to YES. Press and hold the Enter button down for 5 seconds to select.

### Lamp Hours

Use this option to view the lamp operation time in hours and minutes.

### Lamp Strikes

Use this option to view the total number of lamp strikes.

### Lamp HR/Strike Reset

After installing a new lamp the Lamp hours and Lamp strike sensors must be reset to 0 before the Lamp will strike.

To access the LAMP HR/STRIKE RESET option:

- 1. Press the Menu button to unlock the menu system or to move back up the system to the top level menus.
- 2. Use the left and right arrows on the Navigation button to scroll to the INFORMATION MENU and press the Enter button to select.

- 3. Use the left and right arrows on the Navigation button to scroll to the LAMP HR/STRIKE RESET option and press the Enter button to select.
- 4. Use the up and down arrows on the Navigation button to scroll to YES. Press and hold the Enter button down for 5 seconds to select.

### Lamp Status

This option displays the current Lamp Status as LAMP OFF, LAMP ON, LAMP STRIKING, or LAMP ERROR.

#### **Software Version**

This option display's the fixture's CPU board Software version. The version number is composed of: V(Major).(Minor).(Build)

### **Display Errors**

This menu option displays current errors in a descriptive 32-character text field.

To DISPLAY ERRORS:

- 1. Press the Menu button to unlock the menu system or to move back up the system to the top level menus.
- 2. Use the left and right arrows on the Navigation button to scroll to the INFORMATION MENU and press the Enter button to select.
- 3. Use the left and right arrows on the Navigation button to scroll to the DISPLAY ERRORS menu option and press the Enter button to select.
- 4. Use the up and down arrows on the Navigation button to view the list of current errors.

### **Channels Needed**

The x.SpotXtreme modular design allows for multiple configurations, each requiring a different channel range based on the parameters for the particular modules loaded on the fixture, see "Determining DMX Start Channel Assignment" on page 3-6. Use this option to view the number of channels required (channel range) for the fixture's specific configuration. The standard configuration x.SpotXtreme fixture has a 38-channel range.

### Next DMX Channel

Use this option to view the next available DMX Start channel on the link following this fixture and is based on the fixture's specific configuration. The value displayed uses the formula (current Start channel + channels needed for this fixture +1).

# Chapter 4: DMX Programming

# Overview

A Parameter (construct) is a fixture attribute that can be controlled to modify the light beam in terms of color, beam quality and pattern, intensity, or focus (position). To program fixtures, DMX values are assigned to each of the fixture's parameters according to that fixtures DMX protocol. A scene (sometimes referred to as a *cue* or *look* depending on the controller used) is one set of attribute options. Combining scenes into sequences, assigning times and synchronizing fixtures on a link are the basics of show creation.

This chapter discusses the DMX programming options and describes the parameters in the x.SpotXtremeDMX protocol. For a complete table of DMX values for the x.SpotXtreme protocol, see "Appendix A: DMX Protocol" .

# x.SpotXtreme DMX Protocol

X.SpotXtreme fixture design allows for multiple configurations. Channels control the general fixture operation and are basic to all configurations. In a standard configuration, Slot 1 holds a Six-Wheel Color Mix Module, Slot 2 has a Dual Rotating Gobos Module and a Rotating Gobo and Iris module is in Slot 3.

Two protocol levels are available for x.Spot fixtures. Standard Protocol utilizes 38 DMX channels to control a fixture with a standard module configuration. By reducing and combining some of the functionalty, the reduced protocol can control the x.Spot fixture with 28 channels.

Table 4-1, "Protocol Options," on page 4-2 show the parameters for each protocol version.

#### Table 4-1Protocol Options

| Standard Protocol Parameters |         |                         |  |  |
|------------------------------|---------|-------------------------|--|--|
| Module                       | Chan. # | Function                |  |  |
|                              | 1       | Pan Coarse              |  |  |
|                              | 2       | Pan Fine                |  |  |
|                              | 3       | Tilt Coarse             |  |  |
|                              | 4       | Tilt Fine               |  |  |
|                              | 5       | Lamp Control            |  |  |
| <b>.</b> .                   | 6       | Shutter                 |  |  |
| Basic                        | 7       | Dim                     |  |  |
| Function                     | 8       | Frost                   |  |  |
|                              | 9       | Focus Control           |  |  |
|                              | 10      | Focus                   |  |  |
|                              | 11      | Zoom                    |  |  |
|                              | 12      | Mspeed                  |  |  |
|                              | 13      | Macro                   |  |  |
|                              | 14      | Control                 |  |  |
|                              | 15      | Static Color Function   |  |  |
|                              | 16      | Static Color Position   |  |  |
|                              | 17      | Mix Color Function      |  |  |
| Slot 1<br>Six Wheel          | 18      | Cyan                    |  |  |
| Color Mix                    | 19      | Magenta                 |  |  |
|                              | 20      | Yellow                  |  |  |
|                              | 21      | СТО                     |  |  |
|                              | 22      | СТВ                     |  |  |
|                              | 23      | Gobo 1 Function         |  |  |
|                              | 24      | Gobo 1 Position         |  |  |
|                              | 25      | Gobo 1 Rotate Function  |  |  |
| Slot 2                       | 26      | Gobo 1 Rotate Coarse    |  |  |
| Dual                         | 27      | Gobo 1 Rotate Fine      |  |  |
| Rotating                     | 28      | Effects Function        |  |  |
| Gobos                        | 29      | Effects Position        |  |  |
|                              | 30      | Effects Rotate Function |  |  |
|                              | 31      | Effects Rotate Coarse   |  |  |
|                              | 32      | Effects Rotate Fine     |  |  |
|                              | 33      | Gobo 2 Function         |  |  |
| Slot 3                       | 34      | Gobo 2 Position         |  |  |
| Rotating                     | 35      | Gobo 2 Rotate Function  |  |  |
| Gobo and                     | 36      | Gobo 2 Rotate Coarse    |  |  |
| Iris                         | 37      | Gobo 2 Rotate Fine      |  |  |
|                              | 38      | Iris                    |  |  |

#### **Reduced Protocol Parameters**

| Module    | Chan. # | Function              |
|-----------|---------|-----------------------|
|           | 1       | Pan Coarse            |
|           | 2       | Pan Fine              |
|           | 3       | Tilt Coarse           |
|           | 4       | Tilt Fine             |
| Basic     | 5       | Lamp Control          |
| Fixture   | 6       | Shutter               |
| Function  | 7       | Dim                   |
|           | 8       | Frost                 |
|           | 9       | Focus                 |
|           | 10      | Zoom                  |
|           | 11      | Control               |
|           | 12      | Static Color Function |
|           | 13      | Static Color Position |
| Slot 1    | 14      | Cyan                  |
| Six-Wheel | 15      | Magenta               |
| Color Mix | 16      | Yellow                |
|           | 17      | СТО                   |
|           | 18      | СТВ                   |
|           | 19      | Gobo 1 Function       |
| Slot 2    | 20      | Gobo 1 Position       |
| Dual      | 21      | Gobo 1 Rotate         |
| Rotating  | 22      | Effects Function      |
| Gobos     | 23      | Effects Position      |
|           | 24      | Effects Rotate        |
| Slot 3    | 25      | Gobo 2 Function       |
| Rotating  | 26      | Gobo 2 Position       |
| Gobo and  | 27      | Gobo 2 Rotate         |
| Iris      | 28      | Iris                  |

# **DMX Programming Options**

x.Spot®Xtreme fixtures can be programmed to create and play back scenes with either a DMX-compatible controller or, at the fixture level, with the Onboard Menu System's Preset menu, see "Onboard Presets Menu" on page 3-8. However, a DMX compatible controller and the fixture's on-board menu system cannot be used at the same time. In other words, a scene cannot be created using the on-board memory and played back using a controller. Also, a controller cannot be used at the same time on-board scenes are playing. Note: Because controllers cannot transmit crossfade or delay construct values, use preset programming in the onboard menu system to manually set those construct values at the fixture.

#### Show Creation with a DMX Controller

Using a DMX controller, an operator can program an unlimited number of sequences (combinations of scenes) and retain direct control over the x.SpotXtreme fixture at all times. The technique of programming a fixtures using a controller and then capturing the scene(s) to the on-board memory of multiple x.SpotXtreme fixtures can save time. For more information, see "Capture DMX to Scene" on page 3-14.

The HOG III<sup>®</sup> Lighting Console, and the HandShake<sup>™</sup> handheld controller are the DMX controllers available from High End Systems to control x.SpotXtreme fixtures (see "Optional Accessories" on page 1-4). For more information on whether a DMX controller supports x.SpotXtreme fixtures, contact the controller's vendor. For more information on operating the fixture with a controller (or control device such as DMX control software), consult the documentation provided with the controller.

### Show Creation with Onboard Preset Menu

Fixture level DMX programming is executed in the Preset portion of fixture's Onboard Menu system. To create scenes, modify the default scenes in the fixture memory, see "Edit Scene ## Menu" on page 3-8. Add timing to scenes, see page 3-11. Then combine the scenes into loops.

#### **Creating a Loop**

A loop is a series of programmed scenes that continuously plays in sequential order. To create a loop, first create two or more contiguous scenes (see "Edit Scene ## Menu" on page 3-8). After creating scenes, go to the *next available* scene and choose the ZERO SCENE menu option to erase any programmed parameter values and mark the end of the loop, see "Zero Scene" on page 3-13.

Note: If all 16 available on-board scenes in a User Mode are included in a loop, the end of the loop does not need to be marked. When preset playback is set on, the fixture will automatically loop after playing back all programmed scenes.

#### **Playing Back a Loop**

To play back a loop, set preset playback 0N for each fixture, see "Playback Mode Menu" on page 3-8. When preset playback is on, the fixture automatically begins playing back the first scene and continues through the loop.

Note: Program Scene 1 to enable preset playback.

If power is removed during playback, and then reapplied, the fixture will home and begin playback at the first scene. To stop playback, manually set playback mode to 0FF, see "Playback Mode Menu" on page 3-8.

#### Synchronizing Preset Playback

After creating one or more scenes for fixtures on a link, preset playback for all x.Spot®Xtreme, Studio Beam<sup>™</sup>, Studio Spot<sup>™</sup> 250, Studio Color<sup>®</sup> 250, Studio Color<sup>®</sup> 575, Studio Spot<sup>™</sup> 575, EC-1<sup>™</sup>, ES-1<sup>™</sup>, Technobeam<sup>®</sup>, Technopro<sup>™</sup>, Technoray<sup>™</sup>, and Color Pro<sup>®</sup> HX, HXi, or FX fixtures in the link can be synchronized.

Note: Synchronizing preset playback is applicable for fixtures operating in standalone mode only. Do not include a DMX controller in the link while synchronizing preset scene playback.

The fixture assigned DMX Start Channel 1 becomes the master fixture. Synchronizing playback sets all applicable fixtures to a "master clock" so that all fixtures have a definite, synchronized starting point when playing back their sequences (or loops). The master fixture determines the sequence length for *all* the other fixtures in the link (slave fixtures), regardless of the number of programmed scenes or the sequence length of the individual slave fixtures.

When the master fixture reaches the end of its last scene, *all* fixtures will restart at scene 1 (regardless of whether the slave fixtures have finished playing their scenes) and *all* the "clocks" will be reset to zero. For example, if a slave fixture has a shorter sequence length, it continuously repeats its sequence until the master fixture resets all the clocks (see Figure 4-1). If a slave fixture has a longer sequence length, it restarts at scene 1 before completing its entire sequence.

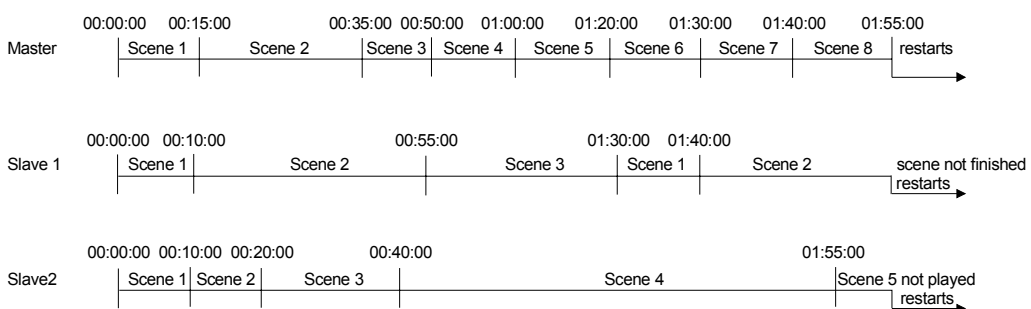

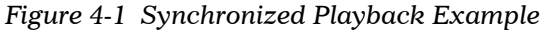

To enable synchronized playback:

- 1. Link the fixtures for synchronization (see "Linking the Fixtures" on page 2-6).
- 2. Terminate *both* the first and the last fixtures in the link and remove all DMX controllers from the link.
- 3. Make one fixture the master fixture by assigning it DMX Start Channel 1 or Fixture Number 1 (see "Setting DMX Start Channel" on page 3-6). Make sure *no other fixture* on the link is assigned DMX start channel 1 or Fixture Number 1.
- 4. Set preset playback 0N for all fixtures on the link, see "Playback Mode Menu" on page 3-8.

# **DMX Parameter Descriptions**

The following sections describe the Parameters for the modules in a standard configuration x.SpotXtreme fixture. All DMX values indicated in the detailed parameter descriptions are in decimal units.

#### **Basic Fixture Parameters**

#### Pan and Tilt

Channels 1–4 control the Pan and Tilt parameters. The x.SpotXtreme fixture has a 630° pan range and a 240° tilt range. DMX channels 1 and 3 allow coarse adjustment within 1–2 degrees of the desired pan and tilt position. DMX channels 2 and 4 allow fine adjustment to a fraction of a degree of the desired pan and tilt position.

MSpeed values control the pan and tilt motion for x.SpotXtreme fixtures by default, see "MSpeed (Motor Speed)" on page 4-9. To control the Pan and Tilt parameters with DMX controller crossfading, set Pan/Tilt MSpeed off in the Control parameter (see Table 4-4, "Control Setting Descriptions," on page 4-10 and "Appendix A: DMX Protocol").

Note: Optical encoders for pan and tilt instantly correct the fixture's position if the fixture is jarred from its programmed position. If a physical obstruction prevents the fixture from correcting its position, the fixture "times out" to prevent wear on the motors. If the fixture has timed out, remove the obstruction and home the fixture to return it to normal operation.

#### Lamp Function

The Lamp Function parameter (Channel 5) modifies the Shutter (Channel 6) and Dim (Channel 6) functions to enhance and expand the range of effects available on the x.SpotXtreme fixture including Light Burst<sup>™</sup> effects, lightning strikes and Electronic Dimming<sup>™</sup> effects.

The Light Burst<sup>™</sup> effect boosts the Lamp above the rated wattage for the specified period of time. Boosting to white ends with the shutter open; boosting to black closes the shutter. Boosting is also used to created Lightning effects with the Dim channel scaling the overall brightness. Table 4-2 describes the interaction between the Lamp Control and Shutter Parameters.

The x.SpotXtreme fixture supports Electronic Dimming<sup>™</sup> effects as well as mechanical dimming and a combination of both. Electronic Dimming<sup>™</sup> effect works by lowering the lamp power below rated wattage. Electronic Dimming alone will not go to black.

P

#### Shutter

The Shutter Parameter channel 6 determines the way the shutter is opened and closed. In addition to the normal functions, Lamp Control channel 5 modifies the Shutter parameter to create Lamp Burst, Lightning, and Electronic Dimming effects.

| Lamp Function<br>Setting | Shutter Setting                                                  | Description                                                                              |  |
|--------------------------|------------------------------------------------------------------|------------------------------------------------------------------------------------------|--|
|                          | Close                                                            | Closes shutter                                                                           |  |
|                          | Periodic Strobe                                                  | Strobes beam at specified intervals                                                      |  |
|                          | Random/Random Strobe                                             | Strobes beam randomly                                                                    |  |
|                          | Random/Synchronous Strobe                                        | Synchronizes random strobing of all<br>x.SpotXtreme fixtures using the same controller   |  |
| Values 0-31              | Ramp Open/Snap Shut                                              | Opens shutter at variable speeds, then snaps shut at full speed                          |  |
| Normal Shutter           | Snap Open/Ramp Shut                                              | Opens shutter at full speed, then ramps shut                                             |  |
| Functions                | Ramp Open/Ramp Shut                                              | Opens shutter at variable speeds, then ramps shut                                        |  |
|                          | Random Ramp/Snap                                                 | Opens shutter at random variable speeds, then<br>snaps shut at full speed                |  |
|                          | Snap/Random Ramp                                                 | Opens shutter at full speed, then ramps shut at random variable speeds                   |  |
|                          | Open                                                             | Opens shutter                                                                            |  |
|                          | Close                                                            | Closes shutter                                                                           |  |
|                          | Periodic Strobe                                                  | Periodic and random strobe functions are lamp                                            |  |
|                          | Random/Random Strobe                                             |                                                                                          |  |
| Values 32-63             | Random/Synchronous Strobe                                        |                                                                                          |  |
| Values 52-05             | Ramp Open/Snap Shut                                              |                                                                                          |  |
| Strobes                  | Snap Open/Ramp Shut                                              | Ramping functions are not lamp assisted.                                                 |  |
|                          | Ramp Open/Ramp Shut                                              |                                                                                          |  |
|                          | Random Ramp/Snap                                                 |                                                                                          |  |
|                          | Random Snap/Ramp                                                 |                                                                                          |  |
|                          | Open                                                             | Opens shutter                                                                            |  |
|                          | Close                                                            | Closes shutter                                                                           |  |
|                          | Periodic strobes                                                 | Strobes are mechanical and will go to black.                                             |  |
|                          | Random/random strobes                                            |                                                                                          |  |
|                          | Synchronous/random strobes                                       |                                                                                          |  |
| Values 64-95             | Boost lamp*, black. <i>Six time ranges from 1–.25 second</i>     | Boosts the lamp for a specified time then closes the shutter.                            |  |
|                          | Boost lamp*, white. Six time<br>ranges from 1–.25 second         | Boosts the lamp for a specified time, then leaves the shutter open with the lamp dimmed. |  |
|                          | Lightning strike* <i>Six available for x.SpotXtreme fixtures</i> | Dim channel scales the overall brightness of the lightning effect.                       |  |
|                          | Open                                                             | Opens shutter                                                                            |  |

Table 4-2Lamp Control and Shutter Parameter Settings

Table 4-2 Lamp Control and Shutter Parameter Settings

| Lamp Function<br>Setting      | Shutter Setting           | Description                                                             |  |  |
|-------------------------------|---------------------------|-------------------------------------------------------------------------|--|--|
| Values 96-127<br>Dual Dimming | Closed                    | The lamp electronically dims below rated                                |  |  |
|                               | Open                      | wattage as the mechanical dimming goes from 0%–100%.                    |  |  |
|                               | Close                     |                                                                         |  |  |
|                               | Periodic Strobe           |                                                                         |  |  |
|                               | Random/Random Strobe      |                                                                         |  |  |
|                               | Random/Synchronous Strobe | The shutter functions are the same as the normal shutter function range |  |  |
| Values 128-159                | Ramp Open/Snap Shut       | Stroking and Dimming is accomplished                                    |  |  |
| Dimmina™                      | Snap Open/Ramp Shut       | electronically by adjusting the lamp power.                             |  |  |
| 5                             | Ramp Open/Ramp Shut       |                                                                         |  |  |
|                               | Random Ramp/Snap          |                                                                         |  |  |
|                               | Random Snap/Ramp          |                                                                         |  |  |
|                               | Open                      |                                                                         |  |  |

\* Before another Boost or Lightning effect can occur, the Shutter channel must be moved to either closed or open, or the Lamp Function channel must be moved outside the Lamp Effects range.

#### Dim

The Dim parameter is controlled with DMX Channel 7. The Dim parameter provides full mechanical dimming capability without changing the color temperature or the beam shape. The dim values range from closed (DMX value of 0) to fully open (DMX value of 255). The Lamp Function channel, (see page 4-5), can be set to control whether the Dimming is accomplished by lower lamp power (electronic), closing the shutter (mechanical) or both (dual dimming). Table 4-2 describes the interaction between the Lamp Function, Shutter and Dim Channels.

#### Frost

The Frost parameter settings add a haze or fog effect in increasing/decreasing densities to the projected pattern. The Frost effect is achieved with two frost flags that mechanically open and close in the optical path. DMX Channel 8 controls the Frost parameter with the settings shown in Table 4-3.

| Frost Setting         | Description                                                                        |
|-----------------------|------------------------------------------------------------------------------------|
| Open (No Frost)       | Removes the frost flags from the optical path                                      |
| Variable Frost        | Allows variable diffusion from full open to closed                                 |
| Full Frost            | Frost flags fully closed in optical path                                           |
| Periodic Frost Strobe | Allows variable strobing of the frost flags from slow to fast                      |
| Random Frost Strobe   | Randomly strobes the frost flags from slow to fast                                 |
| Ramp Open/Snap Shut   | Ramps the frost flags open at variable speeds and snaps them shut at full speed    |
| Snap Open/Ramp Shut   | Opens the frost flags at full speed and then ramps them shut at variable speeds    |
| Ramp Open/Ramp Shut   | Ramps the frost flags open and then shut at variable speeds                        |
| Random Ramp/Snap      | Ramps the frost flags open at random speeds and then snaps them shut at full speed |
| Random Snap/Ramp      | Opens the frost flags at full speed and then ramps them shut at random speeds      |

Table 4-3 Frost Setting Descriptions

#### **Focus Control and Focus**

Focus Control (Channel 9) sets the Focus to manual focus or the ZoomTrack<sup>™</sup> lens system. With the ZoomTrack lens system on, the image automatically maintains focus as the zoom changes. Varying the Focus parameter while ZoomTrack lens system is activated will establish a new focus set point.

The variable Focus parameter (Channel 10) moves elements inside the fixture to focus on a close image (DMX value of 0) or on an image farther away (DMX value of 255).

Note: Adjusting the focus on x.SpotXtreme fixtures to focus on the iris, a gobo wheel or the effects wheel creates different patterns and/or effects.

#### Zoom

Channel 11 controls the Zoom parameter. The Zoom values range from  $11^{\circ}$  at a DMX value of 0 to  $45^{\circ}$  at a DMX value of 255.
## MSpeed (Motor Speed)

The MSpeed parameter is controlled with DMX Channel 12. MSpeed is the time required for a motor to complete movement when changing from one position to another. MSpeed provides a means for all motors to reach their target position at the same time, even though each motor may have different distances to travel. MSpeed movement is extremely smooth because the fixture controls movements independent of DMX refresh rates.

MSpeed times vary from 0.15 seconds to 252.7 seconds. However, when MSpeed is applied to a parameter, the delay value (length of time allowed for the entire scene) needs to be longer than the MSpeed value to allow the motors to complete their movement before the end of the scene. An MSpeed value that is longer than the delay value could produce an undesirable result; for example, no light output during the scene. For a listing of exact MSpeed times, see "Appendix B: MSpeed Conversion Table" .

By default, MSpeed is applied to Pan and Tilt positioning. Disable MSpeed for pan and tilt with the Control parameter , see Table 4-4 on page 4-10 and "Appendix A: DMX Protocol" . MSpeed times can also be applied to the following parameters:

- Color Function
- Gobo 2 Function
- Gobo 1 Function
- Effects Function

#### Macro

Channel 13 controls the Macro parameter. Internal Effects<sup>™</sup> macros are factoryprogrammed sequences which allow complicated looks in one scene. Each Internal Effects<sup>™</sup> macro modifies a specific set of parameters, while allowing user control of all other parameters in the scene. The four Internal Effects macros available on a standard configuration x.SpotXtreme fixture are Pan Sweep, Tilt Sweep, Clockwise Circle and Counterclockwise Circle.

The value set in the macro channel determines the size of each of the movements. The MSpeed channel determines the speed. With the MSpeed set between DMX 5-255 all internal effects complete movement at the selected MSpeed time (up to 25 seconds). An MSpeed DMX value less than 4 uses the default time of 2.5 seconds to provide a pleasing look when the additional variation given by using the MSpeed channel is not required.

## Control

The Control parameter is controlled with DMX Channel 14.

To access all control settings (except for Pan & Tilt MSpeed Off), first select a control channel value, then set the Shutter channel to "0."

In the x.SpotXtreme fixture, the Control parameter functions have been expanded to allow remote homing of individual functions as well as the entire fixture with a DMX controller.

| Control Setting       | Description                                                                                                    |  |
|-----------------------|----------------------------------------------------------------------------------------------------|--|
| Safe                  | Disables all Control settings for normal operation.                                                                                                    |  |
| Pan & Tilt MSpeed Off | Sets Pan & Tilt MSpeed off.                                                                                                    |  |
| Display Off           | Sets display to off.                                                                                                    |  |
| Display Dim           | Dims display characters.                                                                                                    |  |
| Display Bright        | Brightens the display characters.                                                                                                    |  |
| Home All              | Remotely homes the fixture.                                                                                                    |  |
| Lamp On               | Remotely restrikes the fixture's lamp.                                                                                                    |  |
| Lamp Off              | Remotely extinguishes the fixture's lamp.                                                                                                    |  |
| Shutdown              | Remotely shuts down the fixture. When a fixture is shut down, the lamp is extinguished, power to the motors is disabled, and the display reads [SHUTDOWN]. If a fixture is in shutdown mode, the fixture must be homed to bring it back into operation. |  |
| Home Pan/Tilt         |                                                                                                    |  |
| Home Color System     |                                                                                                    |  |
| Home Gobo System      | Remotely homes individual function groups without homing all                                                                                                    |  |
| Home Strobe/Dim       | the fixture's features.                                                                                                    |  |
| Home Focus/Zoom/Frost |                                                                                                    |  |
| Home Iris             |                                                                                                    |  |

Table 4-4 Control Setting Descriptions

## **Six-Wheel Color Mixing Module Parameters**

This module is the standard option for Slot 1 in x.SpotXtreme fixtures. It combines a static color wheel with three color mixing wheels and two color correction wheels as shown in Figure 4-3.

- The static color wheel contains 5 dichroic filter "wedges" plus open (white).
- The cyan, magenta, and yellow color mixing wheels have graduated color from open (white) to full saturation.
- Color Temperature Orange (CTO) and Color Temperature Blue (CTB) wheels provide variable color temperature correction and beam flatness control.

Figure 4-3 x.SpotXtreme color wheel assembly

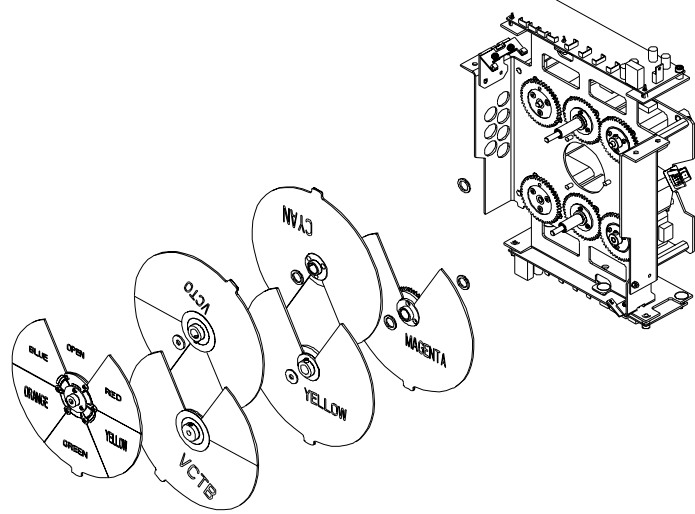

## Static Color Function

The Static Color function is controlled with DMX Channel 15. This parameter determines how the fixed color wheel moves. The Static Color Function parameter can be enabled in either full speed (controller crossfading the wheel positions), or MSpeed (MSpeed control of the wheel motor). For more information on MSpeed, see "MSpeed (Motor Speed)" on page 4-9. Table 4-5 describes the Static Color Functions available on the x.SpotXtreme fixture.

| <b>Color Function</b> | Description                                                                                  |  |  |
|-----------------------|----------------------------------------------------------------------------------------------|--|--|
| Indexed               | Allows the color wheel to take the quickest path and snap to the chosen whole or half color. |  |  |
| Forward Spin          | Allows a forward color wheel spin at variable speeds.                                        |  |  |
| Reverse Spin          | Allows a reverse color wheel spin at variable speeds.                                        |  |  |

Table 4-5 Static Color Function Descriptions

Table 4-5 Static Color Function Descriptions

| <b>Color Function</b> | Description                                                                                                    |  |  |
|-----------------------|----------------------------------------------------------------------------------------------------|--|--|
| Continuous            | Allows positioning at any point on the color wheel (allows for a smaller "step" between color wheel positions for color crossfades). |  |  |
| Slow Scan             | Slowly oscillates the wheel at a factory-determined range and speed                                                                  |  |  |
| Fast Scan             | Rapidly oscillates the wheel at a factory-determined range and speed                                                                 |  |  |
| Random                | Selects random whole color positions at variable speeds.                                                                             |  |  |
| Blink-indexed         | Closes then reopens the shutter between indexed color changes.                                                                       |  |  |

## **Static Color Position**

DMX Channel 16 controls Static Color wheel position. Use this parameter to position the beam at the center of a color wedge or halfway between two adjacent colors. Figure 4-4 shows the available positions.

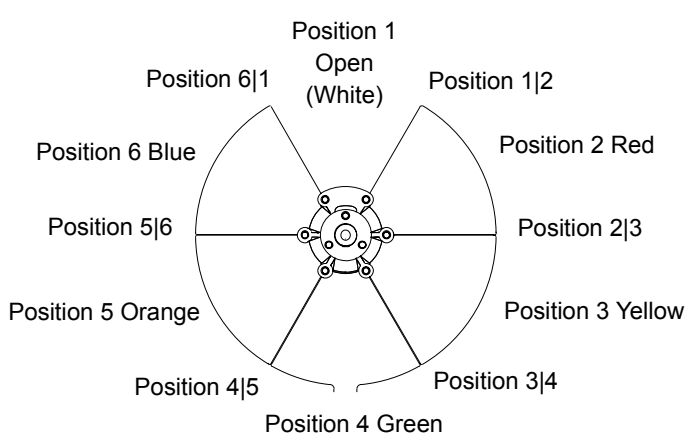

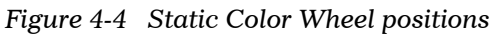

#### **Color Mix Function**

This parameter determines how the cyan, magenta, and yellow color wheels move. The Color Function values can be enabled in either full speed (controller crossfading the wheel positions), or MSpeed (MSpeed control of the wheel motor). For more information on MSpeed, see "MSpeed (Motor Speed)" on page 4-9.

Table 4-6 describes the Color Mix Function settings.

Table 4-6 Color Mix Function Descriptions

| <b>Color Function</b> | Description                                                                                                    |
|-----------------------|----------------------------------------------------------------------------------------------------|
| Pure Mix              | Allows color wheel movement from open (white) to saturated color (permits a smaller "step" between color wheel positions for color crossfades).                               |
| Continuous            | Allows complete 360 degree color wheel movement.                                                                                                    |
| Spin                  | Puts all three (cyan, magenta, and yellow) color wheels in spin mode. Wheel Spin speed, direction, or fixed position can be set individually on CMY channels.                 |
| Cycle                 | Uses only the color-mixing portion of the cyan, magenta, and yellow color wheels to cycle colors from red to green to blue at variable speeds (rate set by cyan DMX channel). |
| Random                | Performs a pseudo-random color chase of 12 factory-selected colors using the cyan, magenta, and yellow color wheels at variable speeds (rate set by cyan DMX channel).        |
| Blink                 | Defined using Continuous wheel operation. Shutter snaps closed during any color move, then re-opens.                                                                          |

#### Cyan, Magenta, and Yellow

These parameters determine how the individual color mixing wheels move. Channel 18 controls Cyan, Channel 19 controls Magenta and Channel 20 controls Yellow. The Color Function value choosen determines the available color wheel settings, (see Table 4-7).

| Color Function Setting<br>Available | Description                                                                                                    |
|-------------------------------------|----------------------------------------------------------------------------------------------------|
| Pure Mix Mode                       | Allows exact positioning of the color wheel from full color to white.                                                                                                    |
| Continuous Mode                     | Allows exact positioning of the color wheel from white to full color to white over the full revolution of the wheel.                                                                          |
| Spin Mode                           | Determines the color wheel spin speed, direction, or fixed position.                                                                                                    |
| Cycle & Random Mode                 | Determines the speed at which all three (cyan, magenta, and yellow) color wheels move to the next cycle color or random color. <i>The Cyan color wheel sets the rate for all the wheels</i> . |

Table 4-7 Cyan, Magenta, and Yellow Setting Descriptions

## CTO and CTB

Color Temperature Orange (CTO) and Color Temperature Blue (CTB) wheels allow a full range of color temperature adjustment in x.SpotXtreme fixtures. Channel 21 and 22 control the CTO and the CTB wheels respectively. Each wheel can be set from Full filtering to Open (no filtering). Full CTO adjusts temperature to a low value of 3,000K. Full CTB brings the color temperature to a high of 7,500K.

Both CTO and CTB contain a diffusion filter wedge used to adjust beam flatness. Beam flattening equalizes the intensity across the beam to minimize "hotspots".

CTO and CTB are not affected by Color Mix function settings.

## **Dual Rotating Gobos Module Parameters**

The Dual Rotating Gobos module shown in Figure 4-5 is the standard x.SpotXtreme module for Slot 2. Gobo 1 is an 8-position wheel containing seven standard lithopatterns plus open. An additional bracket behind positions 3 and 7 of Gobo 1 holds static lithos for creating various Moire and overlay effects at those positions.

The second wheel in this module is an 8-position Effects wheel containing seven effects and open.

This module uses the same size lithos as High End Systems Studio Spot 575 fixture and can be easily customized. See "Replacing Lithopatterns® and Effects Glass" on page 5-12.

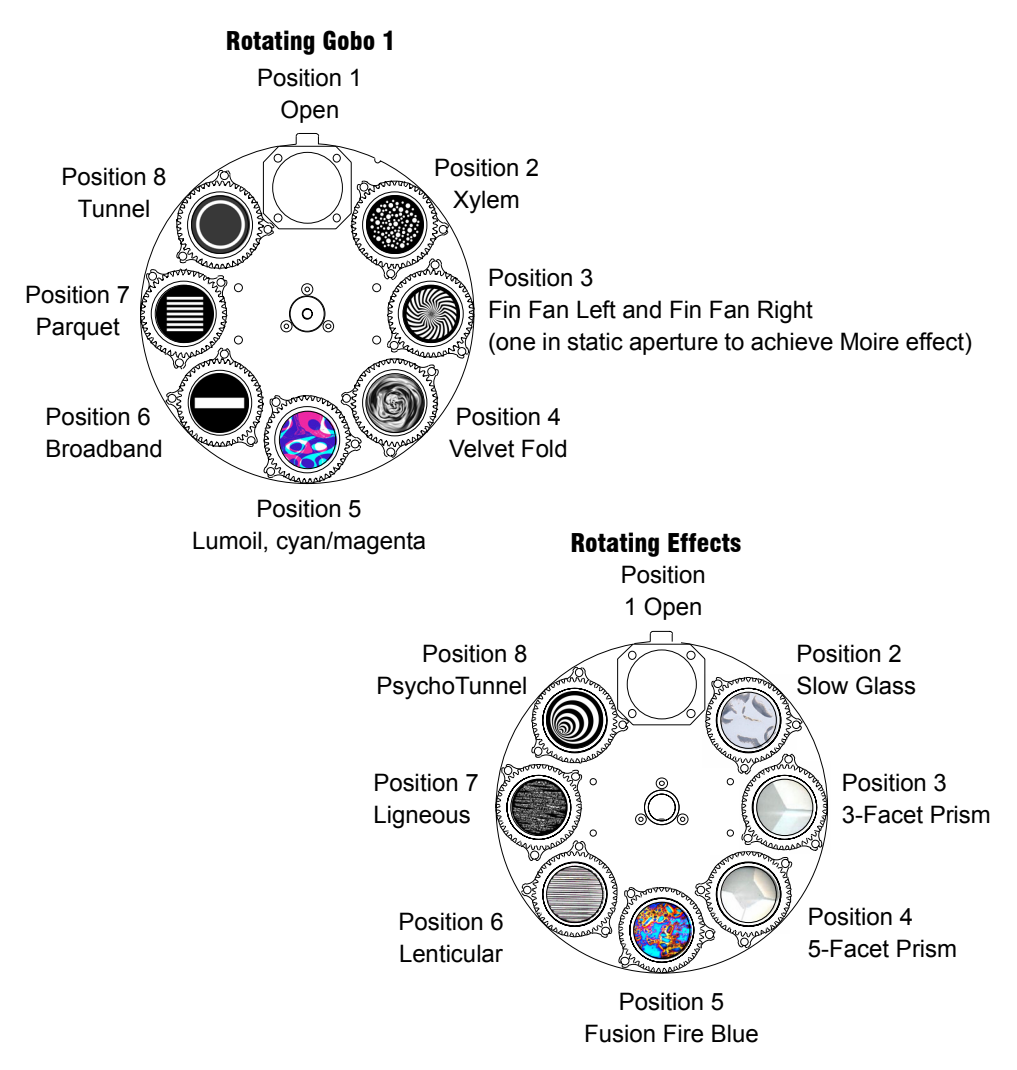

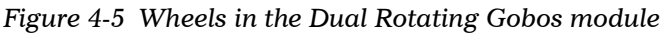

In the following parameter descriptions, the term *Spin* indicates motion of the large wheel and *Rotate* refers to motion of the smaller aperture wheels holding individual lithopatterns or effects glass.

#### **Gobo Function**

The Gobo Function parameter is controlled with DMX Channel 23 for Gobo 1 and DMX Channel 28 for the Effects wheel and determines how the gobo wheel moves. The Gobo Function parameter can be enabled in either full speed (controller crossfading the wheel positions), or MSpeed (MSpeed control of the wheel motor) For more information about MSpeed, see "MSpeed (Motor Speed)" on page 4-9.

| Gobo Function | Description                                                                      |  |  |
|---------------|----------------------------------------------------------------------------------|--|--|
| Indexed       | Allows the gobo wheel to take the quickest path and snap to the chosen aperture. |  |  |
| Forward Spin  | Allows a forward gobo wheel spin at variable speeds.                             |  |  |
| Reverse Spin  | Allows a reverse gobo wheel spin at variable speeds.                             |  |  |
| Scan          | Oscillates the gobo wheel at a factory-determined range and speed.               |  |  |
| Random        | Selects random aperture positions at variable speeds.                            |  |  |
| Blink         | Closes and opens the shutter on wheel position changes.                          |  |  |
| Continuous    | Sets a crossfade as the wheel moves between chosen aperture positions.           |  |  |

Table 4-8 Gobo Function Descriptions

## **Gobo Position**

The Gobo Position parameter is controlled with DMX Channel 24 for Gobo 1 and DMX Channel 29 for the Effects wheel. A position can be set at the center of any aperture on the gobo to perform the function selected in the Gobo Function channel.

## **Gobo Rotate Function**

The Gobo Rotate Function parameter is controlled with DMX Channel 25 for Gobo 1 and Channel 30 for the Effects wheel. Gobo Rotate refers to the motion of the individual aperture wheels. The Gobo Rotate Function parameter setting determines which rotate options are available (see Table 4-9)

#### Gobo Rotate Coarse/Fine

DMX Channels 26 and 31 control the Rotate Coarse parameter on Gobo 1 and the Effects wheel respectively. Rotate Coarse determines the coarse adjustment in 8-bit increments of the effect apertures' rotation position in the Indexed, Scan and Blink modes. In Forward and Reverse modes, DMX values of 0-3 set the rotation to stop and set speed from slow (4) to fast (255).

Gobo Rotate Fine parameter allows for fine adjustment (16-bit increments) of the aperture rotation position in the Indexed, Scan and Blink modes. Gobo Rotate Fine is controlled with Channel 27 for Gobo 1 and Channel 32 for the Effects wheel.

Table 4-9 Gobo Rotate Functions and Rotate Options

| Gobo Rotate<br>Function | Gobo Rotate Option      | Description                                                                         |
|-------------------------|-------------------------|-------------------------------------------------------------------------------------|
| Indexed                 |                         | Rotates the specified indexed aperture to any<br>position                           |
| Scan                    | selected aperture at 0° | Oscillates the selected aperture wheel at a factory-<br>determined range and speed. |
| Blink                   |                         | Closes and opens the shutter on rotate position changes                             |
| Forward Rotate          | Forward Rotate          | Forward aperture rotation from slowest to fastest                                   |
| Reverse Rotate          | Reverse Rotate          | Reverse aperture rotation from slowest to fastest                                   |

## **Rotating Gobo and Iris Module Parameters**

Rotating Gobo and Iris is the standard Slot 3 Module for the x.SpotXtreme fixture. It contains one 8-position Gobo wheel with seven rotating lithopatterns (plus open) and a variable iris, (see Figure 4-6).

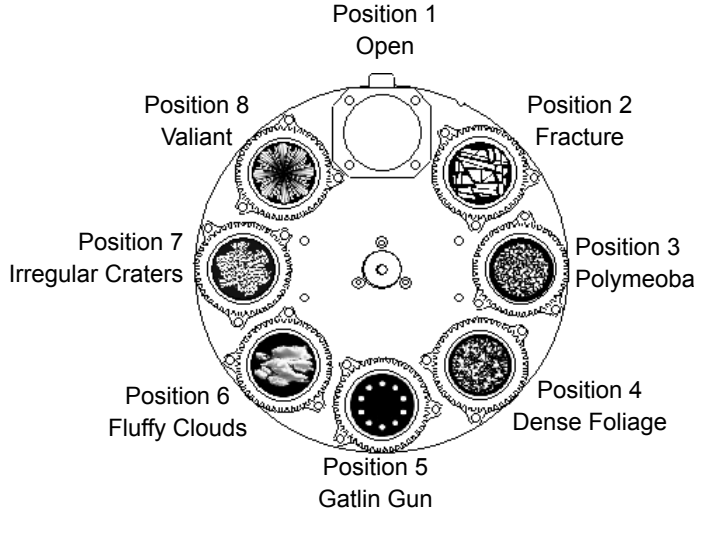

Figure 4-6 Rotating Gobo 2 Lithopatterns

In the following parameter descriptions, the term *Spin* indicates motion of the large wheel and *Rotate* refers to motion of the smaller aperture wheels holding individual lithopatterns.

#### **Gobo 2 Function**

The Gobo 2 Function parameter is controlled with DMX Channel 33. This parameter determines how the Gobo wheel moves. Table 4-10 describes the Gobo 2 Function parameter. It can be enabled in either full speed (controller crossfading the wheel positions), or MSpeed (MSpeed control of the wheel motor). For more information, see "MSpeed (Motor Speed)" on page 4-9.

| Gobo 2 Function    | Description                                                                    |  |  |
|--------------------|--------------------------------------------------------------------------------|--|--|
| Indexed            | Allows the gobo wheel to take the quickest path and snap to the chosen effect. |  |  |
| Forward Wheel Spin | Allows a forward gobo wheel spin at variable speeds.                           |  |  |
| Reverse Wheel Spin | Allows a reverse gobo wheel spin at variable speeds.                           |  |  |
| Scan               | Oscillates the gobo wheel at a factory-determined range and speed.             |  |  |
| Random             | Selects random effect positions at variable speeds.                            |  |  |
| Blink Wheel        | Closes and opens the shutter on wheel position changes.                        |  |  |
| Continuous         | Sets a crossfade as the wheel moves between chosen aperture positions.         |  |  |

Table 4-10 Gobo 2 Function Descriptions

x.Spot®Xtreme User Manual

## Gobo 2 Position

The Gobo 2 Position parameter is controlled with DMX Channel 34. A position can be set at the center of any of the eight apertures on the gobo.

## Gobo 2 Rotate Function

The Gobo 2 Rotate Function parameter is controlled with DMX Channel 35. Gobo 2 Rotate refers to the motion of the individual apertures. The Gobo 2 Function parameter setting determines which rotate options are available. Table 4-11 lists the Gobo 2 Rotate setting.

| Gobo Rotate<br>Function | Gobo Rotate option      | Description                                                                         |
|-------------------------|-------------------------|-------------------------------------------------------------------------------------|
| Indexed                 |                         | Rotates the specified indexed aperture to any position                              |
| Scan                    | selected aperture at 0° | Oscillates the selected aperture wheel at a factory-<br>determined range and speed. |
| Blink                   |                         | Closes and opens the shutter on rotate position changes                             |
| Forward Rotate          | Forward Rotate          | Forward aperture rotation from slowest to fastest                                   |
| Reverse Rotate          | Reverse Rotate          | Reverse aperture rotation from slowest to fastest                                   |

Table 4-11 Gobo2 Rotate Functions and Available Options

## Gobo 2 Rotate Coarse/Fine

DMX Channel 36 controls the Rotate Coarse parameter on the Gobo 2 wheel. Rotate Coarse determines the coarse adjustment in 8-bit increments of the effect apertures' rotation position in the Indexed, Scan and Blink modes. In Forward and Reverse modes, DMX values of 0-3 set the rotation to stop and set speed from slow (DMX value = 4) to fast (DMX value = 255).

The Gobo Rotate Fine parameter allows for fine adjustment (16-bit increments) of the aperture rotation position in the Indexed, Scan and Blink modes. Gobo 2 Rotate Fine is controlled with Channel 37.

#### Iris

Iris is a continuous parameter controlled by DMX Channel 38. The iris is a device with a variable circular opening that controls the beam diameter projected from the selected fixture in a similar fashion that a camera's iris controls the amount of light entering the camera. Table 4-12 describes the Iris settings.

| Iris Setting                   | Description                                                                     |
|--------------------------------|---------------------------------------------------------------------------------|
| Close                          | Closes the iris.                                                                |
| Variable Iris                  | Determines the diameter of the beam.                                            |
| Open                           | Fully opens the iris.                                                           |
| Periodic Strobe (Variable)     | Strobes the beam diameter at specified intervals.                               |
| Random Strobe (Variable)       | Strobes the beam diameter at random intervals.                                  |
| Ramp Open/Snap Shut (Variable) | Fully opens the iris at variable speeds, then snaps shut at full speed.         |
| Snap Open/Ramp Shut (Variable) | Fully opens the iris at full speed, then ramps shut at variable speeds.         |
| Ramp Open/Ramp Shut (Variable) | Fully opens the iris at variable speeds, then shuts at the same speed.          |
| Random Ramp/Snap (Variable)    | Fully opens the iris at variable, random speeds, then snaps shut at full speed. |
| Random Snap/Ramp (Variable)    | Fully opens the iris at full speed, then ramps shut at variable, random speeds. |
| Open                           | Fully opens the iris.                                                           |

| Table | 4-12 Iris  | Setting | Descri | ptions |
|-------|------------|---------|--------|--------|
| IUDIC | 1 14 11 10 | Setting | Debeni | priono |

# Chapter 5: General Maintenance

The x.Spot<sup>®</sup>Xtreme fixture is designed for simple maintenance. Modules are easily removed for repair or custom configurations. The module driver boards are identical using orientation to differentiate their function for a specific module.

The following toolset is sufficient for the maintenance procedures in this chapter:

- 2.0, 2.5, and 3 mm allen wrench
- Flathead screwdriver
- Gloves
- Protective eyewear

This chapter includes information on replacing parts, and cleaning the fixture. Please note the warnings under each heading before servicing the fixture.

# Warning: This fixture must be serviced by qualified personnel. The information listed in this chapter is intended to assist qualified personnel only.

Several of the maintenance operations described in this chapter require bezel removal. To remove the bezel, loosen the three (3) captive screws on each side of the fixture head with a flathead screwdriver. Lift the bezel sides away from the base and toward the lens, see Figure 5-1. When replacing the bezel, ensure that it is fitted securely in the yoke channel on both side of the fixture as shown in Figure 5-1.

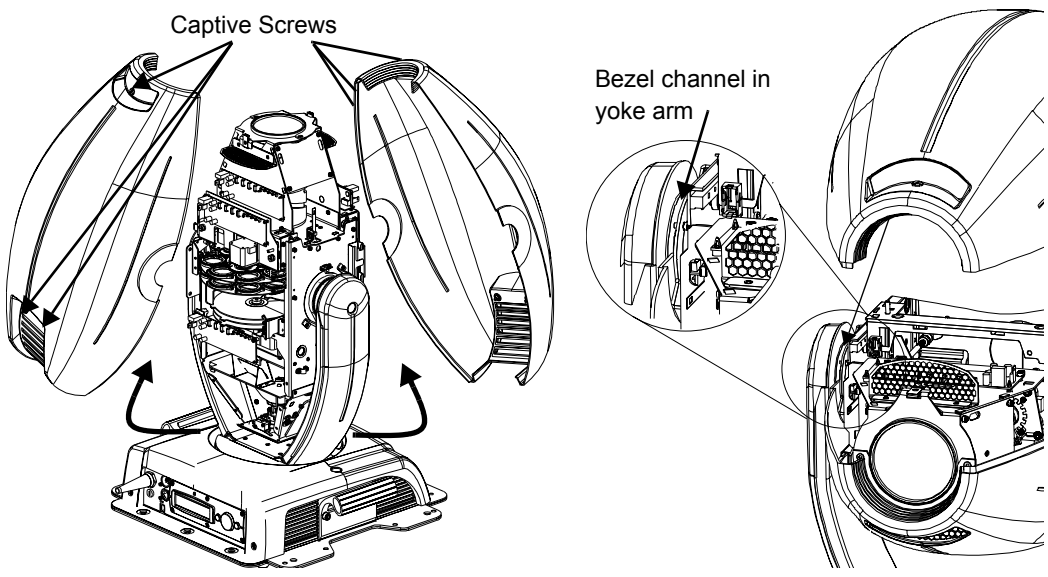

Figure 5-1 Removing and replacing the bezel

## **Replacing Parts**

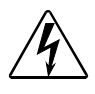

Warnings: Disconnect power before servicing.

Replace fuses with the specified type and rating only.

200

Equipment surfaces may reach temperatures up to 130° C (266° F). Allow the fixture to cool before handling.

## **Replacing Fuses**

To replace a fuse:

- 1. Disconnect power to the fixture. If the fixture has been operating, allow the fixture to cool before handling.
- 2. Use Figure 5-2 with Table 5-1 to determine which fuse to replace and its location

Figure 5-2 Locate and access fuses.

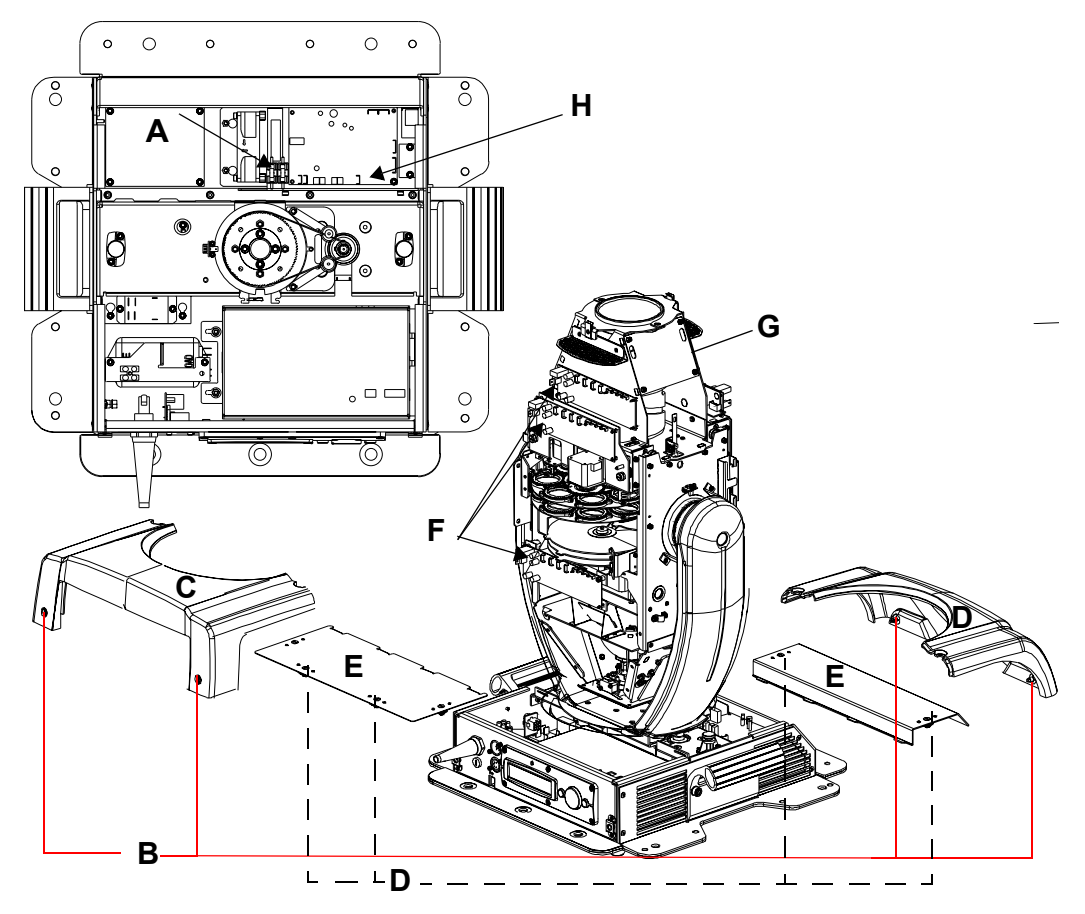

Table 5-1 Identifying blown fuses

| Fuse                           | Fuse Location and Access (see Figure 5-2)                                                                                                    | Symptom of Failure                                                                    |  |
|--------------------------------|----------------------------------------------------------------------------------------------------|---------------------------------------------------------------------------------------|--|
| Motor supply                   | <ul> <li>Two output fuses inside the topbox next to pan board (A).</li> <li>To access:</li> <li>1. Use a wide-tip, flat head screwdriver to loosen the two captive screws (B) on each side of the fixture and remove the fixture's two panel covers (C).</li> </ul>                                                                                                    | Fixture shuts down<br>and will not receive<br>power.                                  |  |
|                                | <ol> <li>Rotate screw latches (D) on board cover plates (E) 180°<br/>to unlock. Lift off board cover plates.</li> </ol>                                                                                                    |                                                                                       |  |
| 2-phase driver<br>boards       | Two fuses on the board controlling Focus/Frost/Zoom.<br>Two fuses on each module driver board <b>(F)</b> below the<br>connector. The Color mix module in Slot 1 has two driver<br>boards.<br>To access any of the 2-phase boards:                                                                                                    | Module motors will<br>be off. Each fuse<br>protects two of the 4<br>motors associated |  |
|                                | <ul> <li>Remove the bezel as shown in Figure 5-1 on page 5-1.</li> <li>Rotate fixture to the location of the</li> </ul>                                                                                                    | with each board.<br>LEDs will remain on.                                              |  |
| 3-phase Pan<br>and Tilt boards | <ul> <li>One fuse on the Tilt board (G) near the fixture lens.</li> <li>To access:</li> <li>Remove the bezel as shown in Figure 5-1 on page 5-1</li> <li>One fuse on the Pan board (H) in the topbox.</li> <li>To access:</li> <li>Use a wide-tip, flat head screwdriver to loosen the two captive screws (B) on each side of the fixture and remove the fixture's two panel covers (C).</li> <li>Rotate screw latches (D) on board cover plates (E) 180° to unlock. Lift off board cover plates.</li> </ul> | Pan or Tilt board-<br>related motors and<br>fans will be off.                         |  |

3. Replace the appropriate fuse(s) with a fuse of the same type and rating as shown in Table 5-2.

Table 5-2Fuse replacement

| Fuse                       | Fuse Type and Rating     | Manufacturer         | High End<br>Systems p/n |
|----------------------------|--------------------------|----------------------|-------------------------|
| Motor supply               | 2.5A, 250V, Slow Blow    | Littelfuse 215 02.5  | 90403027                |
| 2-phase driver boards      | 2.5.4 125V Slow Blow SME | Littolfuso P454 02 5 | 90402024                |
| 3-phase Pan and Tilt board |                          |                      | 90402024                |

5

## **Replacing the Lamp**

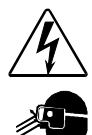

Warnings: Disconnect power before re-lamping or servicing.

An operating, unshielded MSR lamp emits ultraviolet and visible (UV-vis) radiation which could damage eyes and skin. Whenever working on or near an exposed lamp, wear protective eye gear. Never look directly at the lamp while the lamp is on.

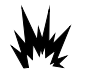

Hot lamp may be an explosion hazard. Do not open for five minutes after switching off. Wear eye and hand protection when re-lamping.

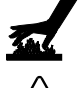

Equipment surfaces may reach temperatures up to  $130^{\circ}$  C (266° F). Allow the fixture to cool before handling.

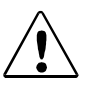

Caution: This equipment is designed for use with a Philips® MSR 700SA 700Watt, metal halide lamp only. Use of any other type lamp may be hazardous and may void the warranty.

To install/replace the lamp:

- 1. Disconnect power to the fixture. If the fixture has been operating, wait for the lamp to cool before handling.
- 2. Put on protective eyewear and gloves.

Refer to Figure 5-3 for Steps 3–8.

- 3. Using a wide tip, flat head screwdriver, loosen (*but do not remove*) the two lamp assembly screws (A).
- 4. Pull the lamp assembly straight out of the fixture **(B)**.

The lamp assembly is connected to the fixture by lamp socket wires **(C)**. Support the lamp assembly while replacing the lamp. *Do not allow the lamp socket wires to support the weight of the lamp assembly.* 

5. Holding the existing lamp by its ceramic base, carefully pull the lamp straight out of the lamp socket **(D)**.

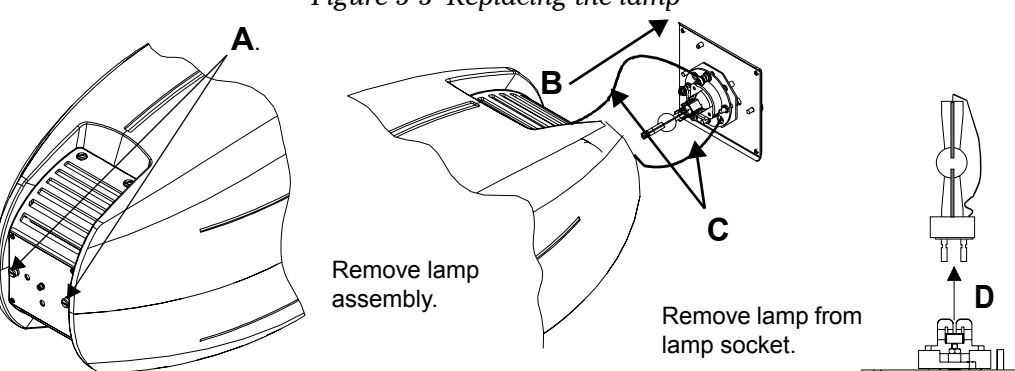

Figure 5-3 Replacing the lamp

x.Spot®Xtreme User Manual

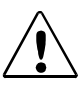

Caution: Do not squeeze the lamp glass while removing the existing lamp from the socket. Lamp glass may shatter.

6. Remove all packaging materials from the new lamp. Holding the new lamp by its ceramic base, gently press the two base pins into the lamp socket until the lamp is firmly seated.

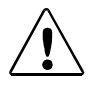

Caution: When handling the new lamp, avoid contact with the lamp glass. If the lamp glass is soiled by oil or dirt from skin, gloves, etc., clean the cold lamp glass with an alcohol wipe. A soiled lamp could overheat and burst, causing damage to the fixture.

7. Reinsert the lamp assembly straight into the fixture.

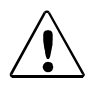

Caution: Make sure the lamp socket wires are not wrapped around the lamp or crimped while reinserting the lamp assembly.

- 8. Tighten the lamp assembly screws (A).
- 9. Reset the lamp hours to zero to track the lamp life, (see "Lamp HR/Strike Reset" on page 3-27).
- 10. Optimize the new lamp.

## **Optimizing the Lamp**

Optimize the lamp after replacement, or if there is a "hot spot" of brightness anywhere other than the center of the light beam.

To complete the optimization procedure below, use either the fixture's on-board menu system (see "Chapter 3: Fixture Operation" and "x.Spot®Xtreme Menu Map") or a DMX controller (see "Chapter 4: DMX Programming" and "Appendix A: DMX Protocol").

- 1. Orient the fixture so that the beam will project onto a flat, white surface at least 10 feet (3 m) away.
- 2. Turn the lamp on. Ensure the light beam is round and not oval. If necessary, adjust the pan and tilt construct values until the beam is round.
- 3. For x.SpotXtreme fixtures, adjust the focus until the edge of the light beam is sharp.
- 4. Set the DIM (intensity) channel at full (DMX value of 255).
- 5. Set diffusion filters. DMX channel 21 (CTB) = 43. DMX channel 22 (CTO) = 0.
- 6. Locate the three lamp optimization screws (x, y, and z) shown in Figure 5-4.
- 7. Look at the wall where the beam is projected and use the optimization screws to adjust the lamp's position within the fixture until the "hotspot" of brightness is at the center of the beam and diffused. The x and y screws move the hotspot. The center z screw adjusts beam flatness.

Figure 5-4 Lamp optimization screws

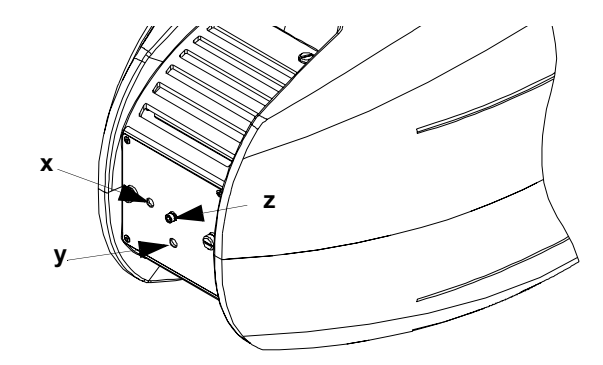

## **Replacing a Driver Board**

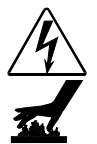

Warnings: Disconnect power before servicing.

Equipment surfaces may reach temperatures up to  $130^{\circ}$  C (266° F). Allow the fixture to cool before handling.

The standard x.SpotXtreme fixture is designed with two basic types of motor driver boards:

- 1. Interchangeable 2-phase boards drive the motors for each of the user-configured modules, and the Focus/Frost/Zoom functions.
- 2. Interchangeable 3-phase pan and tilt driver boards.

Functional identification is accomplished with configuration of standoffs and contact screws that allow for position- specific board addressing, see Figure 5-5

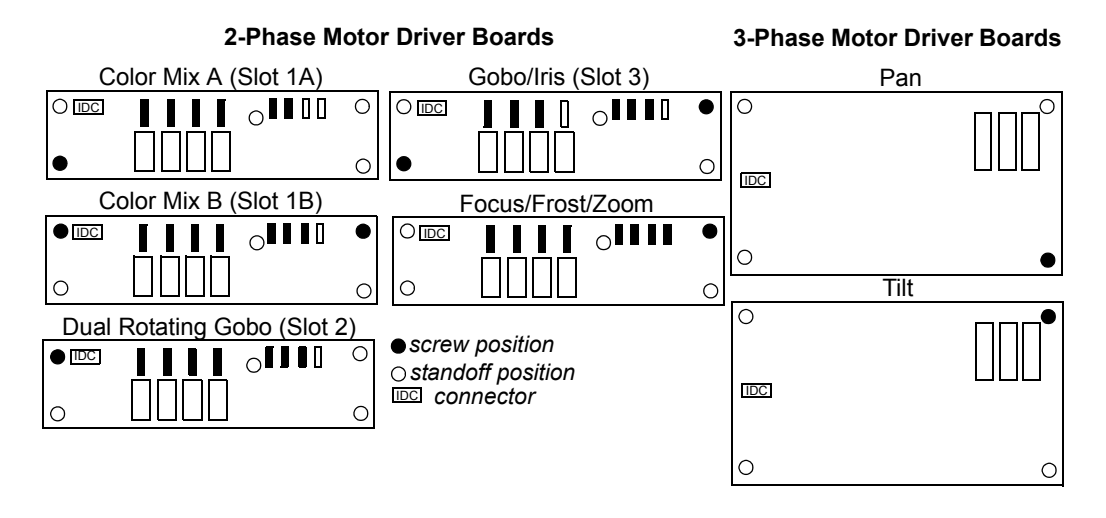

Figure 5-5 Driver board configurations.

# Caution: The fixture will not function correctly if contact screws are missing from driver boards.

When changing a board, align the screw holes and standoffs to ensure correct orientation in the fixture.

To replace a 2-phase driver board:

- 1. Remove the bezel as show in Figure 5-1 on page 5-1.
- 2. Use a 3 mm allen wrench to remove the addressing screws and star washers.
- 3. Position new board against module aligning the center top standoff. Place contact screw(s) in the appropriate position. Figure 5-6 shows the example for the Rotation Gobo and Iris Module.
  - Note: When installing a replacement driver board on a module, always place a star washer between an address screw and the pad on the logic board to ensure good electrical contact.
- 4. Reattach the bezel, guiding it into the bezel channel on each yoke arm and retighten captive bezel screws (see Figure 5-1 on page 5-1)

Figure 5-6 Replacing a 2-phase driver board.

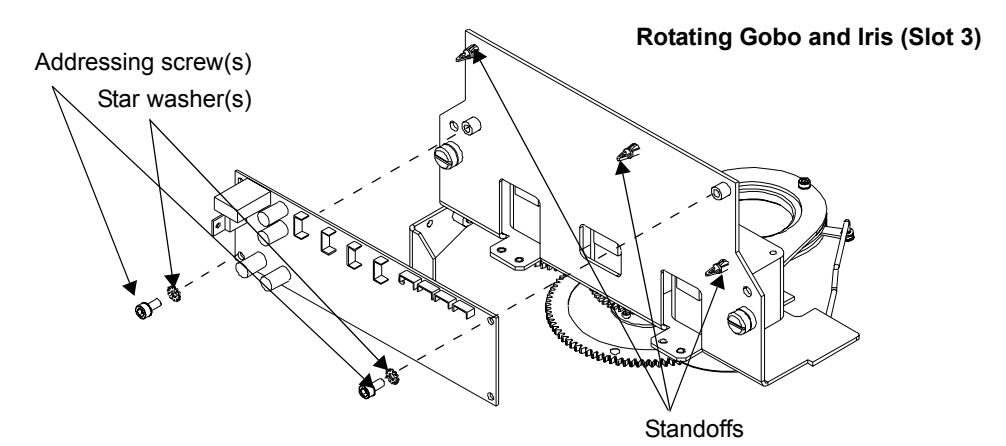

## **Replacing Modules**

This section describes the steps for installing/replacing the modules available for a Standard configuration x.SpotXtreme fixture.

## Before Beginning

Please note the following warnings and cautions before performing the procedure outlined in this Installation Instruction.

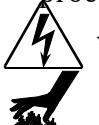

Warnings: Disconnect power before servicing.

Equipment surfaces may reach temperatures up to 130° C (266° F). Allow the fixture to cool before handling.

#### Replacing a Rotating Gobo and Iris Module in Slot 3

Refer to Figure 5-7 for Steps 1–4 in this section.

- 1. Remove the bezel as shown in Figure 5-1 on page 5-1, and, with the lens pointed up, rotate the fixture so the tilt belt **(A)** is on your left. Locate the Rotating Gobo and Iris Module in Slot 3 (closest to the lens) and gently push the module toward the lens until the linear slide **(B)** reaches its limit.
- 2. Detach the IDC connector **(C)** from the driver board.
- 3. Loosen the two captive screws (**D**) on the module and pull it straight out of the unit.
- 4. Slide the new module into the unit, positioning the Gobo wheel between the Dual Gobos in Slot 2 on the opposite side of the fixture. Use the aligning pins **(E)** and bottom (toward lamp) channel guides **(F)** to orient it properly

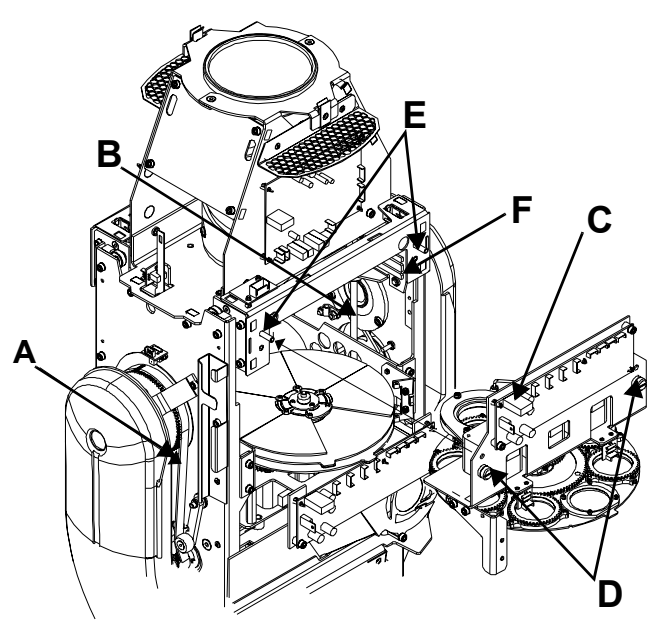

Figure 5-7 Installing/Replacing Slot 3 Module.

- 5. Tighten the captive screws and reattach the IDC connector.
- 6. Reattach the bezel guiding it into the bezel channel on each yoke arm and retighten captive bezel screws as shown in Figure 5-1 on page 5-1.
- 7. Place the old module in the new unit's anti-static bag for return. Include the Return Material Authorization number (RMA#) obtained from your dealer or point of purchase along with a written explanation of the problem or malfunction.

#### Replacing a Dual Rotating Gobo Module in Slot 2

Refer to Figure 5-8 for Steps 1–4 in this section.

- 1. Remove the bezel as shown in Figure 5-1 on page 5-1, and, with the lens pointed up, rotate the fixture so the tilt belt **(A)** is on your right. Locate the Dual Rotating Gobo Module in Slot 2 (nearest the lens) and gently push the module toward the lens until the linear slide **(B)** reaches its limit.
- 2. Detach the IDC connector **(C)** from the driver board.
- 3. Loosen the two captive screws on the module **(D)** and pull it straight out of the unit.
- 4. Slide the new module into the unit positioning the Gobo wheels on either side of the Gobo wheel in Slot 3 on the opposite side of the fixture. Use the top (toward the lens) channel guides (E) and the aligning pins (F) and to orient it properly

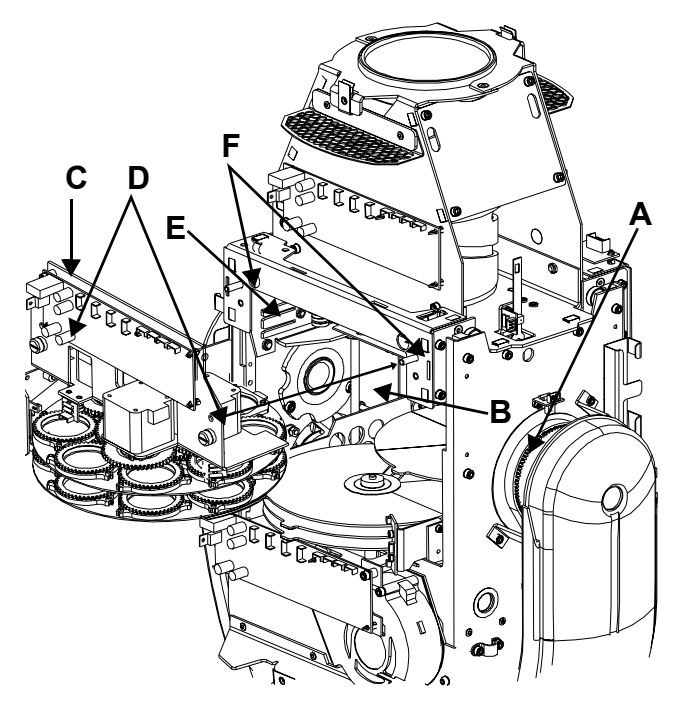

Figure 5-8 Installing/Removing Slot 2 Module.

- 5. Tighten the captive screws and reattach the IDC connector.
- 6. Reattach the bezel guiding it into the bezel channel on each yoke arm and retighten captive bezel screws as shown in Figure 5-1 on page 5-1.
- Place the old module in the new unit's anti-static bag for return. Include the Return Material Authorization number (RMA#) obtained from your dealer or point of purchase along with a written explanation of the problem or malfunction.

#### **Replacing a Six-Wheel Color Mix Module for Slot 1**

To replace a Six-Wheel Color Mix Module:

- 1. Remove the bezel as shown in Figure 5-1 on page 5-1.
- 2. Remove the modules in Slots 3 and 2 (see "Replacing a Rotating Gobo and Iris Module in Slot 3" on page 5-8 and "Replacing a Dual Rotating Gobo Module in Slot 2" on page 5-9)

Refer to Figure 5-9 for Steps 3–7 in this section.

Locate the Six-Wheel Color Mix Module that extends through the fixture in Slot 1 (at the base of the unit) and detach the IDC connector **(A)** from the driver board on **each side** of the Color Mix module.

Position the fixture to the side with a bracket holding the module to the fixture frame. Use a 3 mm hex wrench to remove the 4 bracket screws **(B)** and their star washers.

On the opposite side of the fixture from the module bracket, locate the 2 tabs that hold the module in slots on the fixture frame **(C)**. Carefully move the module towards the bracket side just enough to release the tabs from the slots.

Grasping the module from each side, lift it up and slide it toward the bracket and out of the fixture **(D)**.

Slide the new Color Mix Module into the frame guiding it between the linear slides **(E)** and securing the two tabs in their slots.

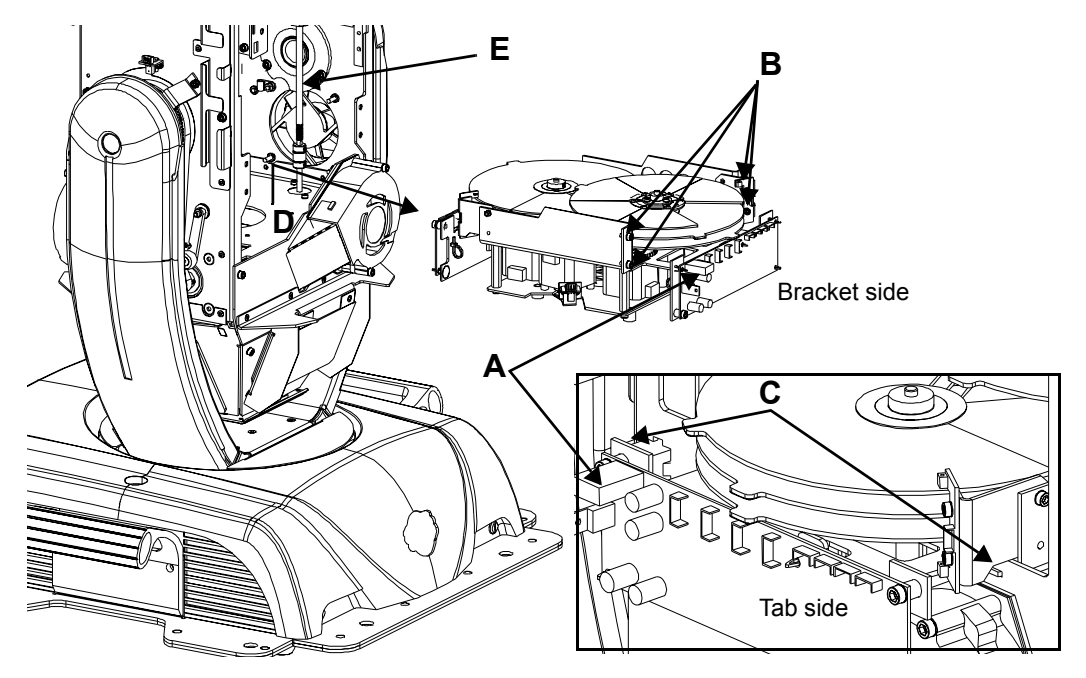

Figure 5-9 Removing/Installing Slot 3 module

- 3. Replace the star washers and 3mm hex screws and reattach both IDC connectors to the driver boards.
- 4. Reattach the bezel guiding it into the bezel channel on each yoke arm and retighten captive bezel screws as shown in Figure 5-1 on page 5-1.
- 5. **Place the old module in the new unit's anti-static bag for return.** Include the Return Material Authorization number (RMA#) obtained from your dealer or point of purchase along with a written explanation of the problem or malfunction.

## **Replacing Static Color Wheel Dichroic Wedges**

This section describes replacing the Static Color Wheel dichroic wedges in the x.SpotXtreme Six-Wheel Color Mix module.

Replace color wedges if they are damaged or broken, to change their order in the wheel, or to install a new or custom color. (See "Optional Accessories" on page 1-4 for ordering information.)

To replace a color wedge:

- 1. Remove both sides of the bezel as shown in Figure 5-1 on page 5-1.
- 2. Referring to Figure 5-11, grasp the upper module frame (A) and gently push it toward the lens as far as it will go. The static color wheel (B) is the top wheel on the Six-Wheel Color Mix module in Slot 1 at the base of the unit.
- 3. Use a 2 mm allen wrench to loosen the side set screw (C) on the hub of the static color wheel.
- 4. Grasping the hub, lift the wheel up and out of the fixture and place on a clean, flat surface.

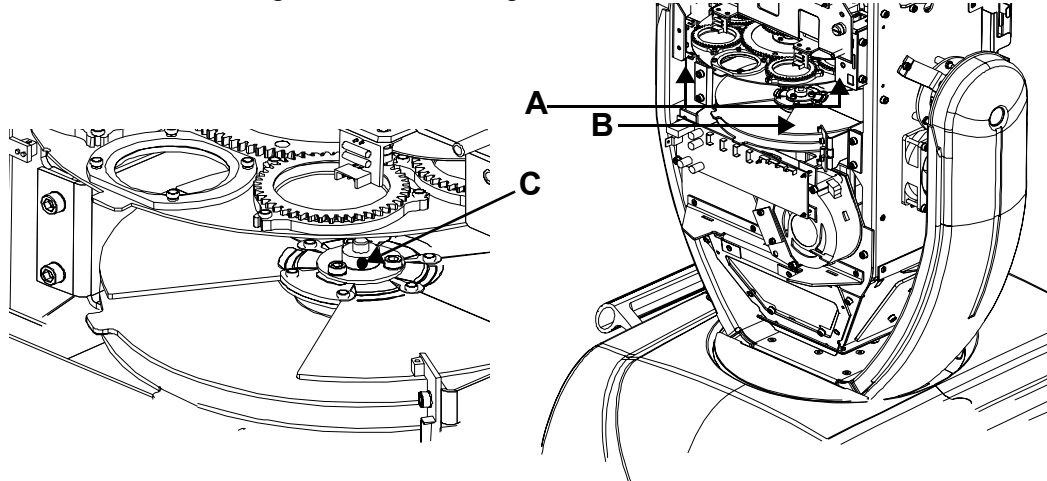

Figure 5-10 Removing the Static Color Wheel.

5. Referring to Figure 5-12, use a 2.5mm allen wrench to remove the 3 socket cap screws (A) holding the hub (B) and the spring retaining clip (C) to the wheel.

Figure 5-12 Accessing Dichroic wedges in Static Color Wheel.

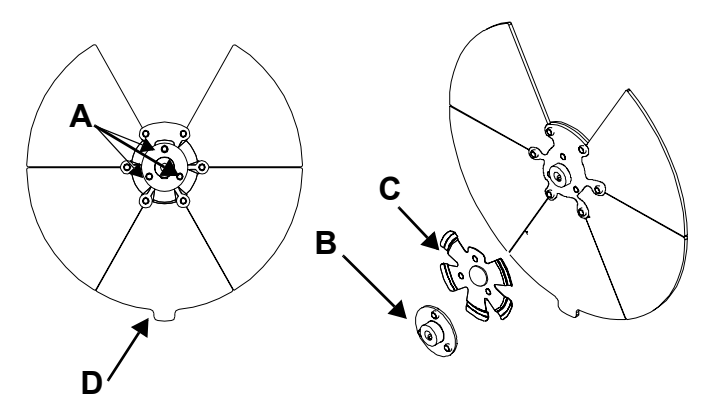

- 6. Lift the retaining clip to access all the color wedges. Lift out and replace selected wedges.
  - Note: The tabbed wedge **(D)** must always remain in the position directly opposite the open position. When ordering color wedges be sure to specify whether it should be a tabbed or a standard shaped wedge.
- 7. Align the retaining ring over the wedges. Replace socket cap screws. Tighten after all three screws are in place.
- 8. Replace the wheel in the fixture and tighten the set screw to secure it to the hub.
- 9. Reattach the bezel guiding it into the bezel channel on each yoke and retighten captive bezel screws, (see Figure 5-1).

## **Replacing Lithopatterns® and Effects Glass**

This section explains how to remove and replace individual components in the rotating gobo wheels for x.SpotXtreme fixtures. These directions apply to any gobo, lithopattern, or effect glass in x.SpotXtreme fixtures that adheres to the specifications listed in the section titled "Dichroic, Litho, and Effect Specifications" on page 1-6.

Replace lithopatterns or effects if they are damaged or broken, to change their order in the wheel, to clean them, or to install a new or custom lithopattern or effect. (See "Optional Accessories" on page 1-4 for ordering information.)

If applicable, remove all pieces of broken glass in the fixture before beginning.

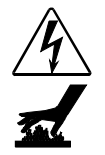

Warnings: Disconnect power before servicing.

Equipment surfaces may reach temperatures up to 130° C (266° F). Allow the fixture to cool before handling.

To replace a lithopattern or effects glass in a rotating effects or gobo wheel:

- 1. Remove the fixture's bezel cover as shown in Figure 5-1 on page 5-1. Manually rotate the gobo wheel until the selected lithopattern or effect is easy to access).
- 2. Locate the spring securing the litho or effect to the wheel (see Figure 5-13). Pull the spring tip towards the center of the aperture. The spring will release from its groove inside the aperture.
- 3. Remove the spring and lithopattern or effect as shown in Figure 5-13. Figure 5-13 Replacing a lithopattern or effects glass in a rotating gobo wheel.

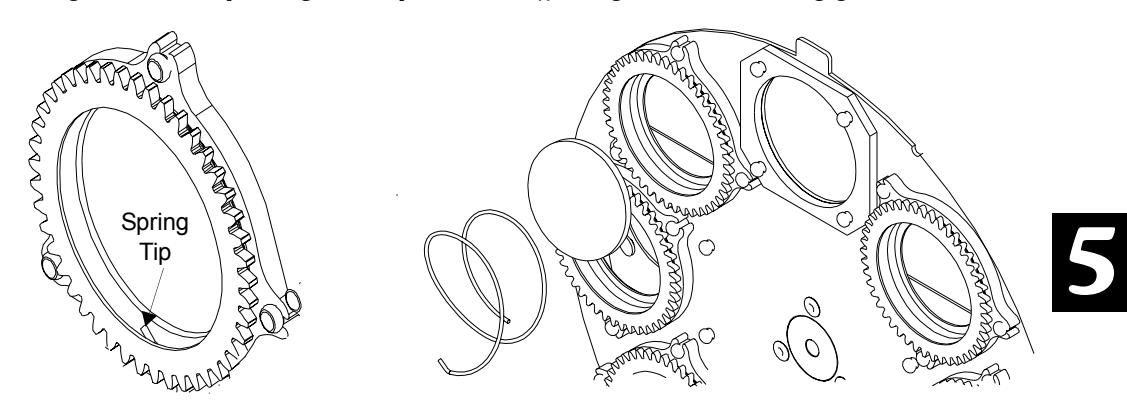

4. Place the new lithopattern or effect into the aperture.

Install lithopatterns with the coated side away from the lamp. Install effect glass with the smooth side toward the lamp.

To determine which side of the litho is coated, place the tip of a pen against each side of the litho and view it from a slight angle. On the coated side, the tip of the pen appears to touch its reflection. On the uncoated side, there appears to be a gap between the pen and its reflection

- Note: To create a moire effect in position 3 or 7 of Gobo 1, install the rotating and static lithos with the coated sides together. In this case, the rotating lithopattern would be the opposite of the other lithos in the wheel.
- 5. Replace the spring.
- 6. After replacing the lithopattern or effects glass, clean it by using a soft, lint-free cotton cloth and a mild glass cleaning solution (*containing no ammonia*).

Replace the bezel (see Figure 5-1 on page 5-1).

#### **Replacing Static Lithopatterns®**

Positions 3 and 7 on Gobo Wheel 1 in the Dual Rotating Gobo Module contain slots for the addition of static lithopatterns, (see Figure 5-14).

To replace a static litho:

- 1. Use the directions from the preceding section to remove the rotating litho in front of the static litho.
- 2. Gently spread the static litho framing bracket away from the wheel and slide the static lithopattern out of the frame (see Figure 5-14).
- 3. Choose the orientation of the selected lithopattern. To product a moiré effect place the coated side of the top litho facing toward the bottom litho. For morphing effects, place the coated side of the top litho facing away from the lamp.
- 4. Slide the new lithopattern into the frame. Make sure the static litho is seated.
- 5. After replacing the litho, clean it by using a soft, lint-free cotton cloth and a mild glass cleaning solution (*containing no ammonia*).
- 6. Replace the bezel, (see Figure 5-1 on page 5-1).

Figure 5-14 Replacing Static lithopatterns.

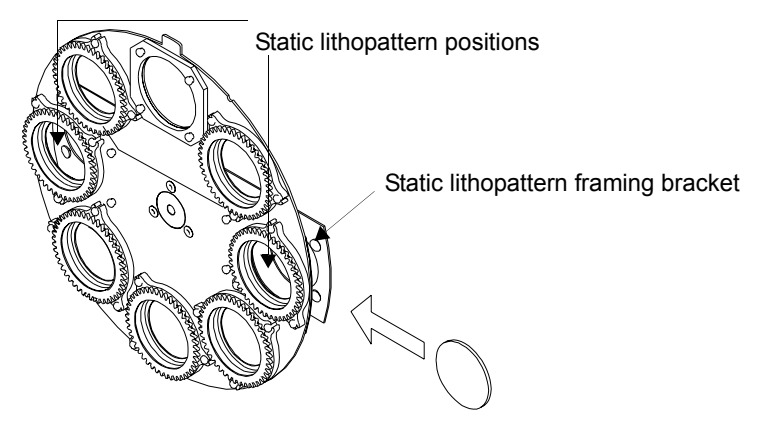

## **Cleaning the Glass Components**

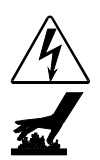

Warnings: Disconnect power before servicing.

Equipment surfaces may reach temperatures up to 130° C (266° F). Allow the fixture to cool before handling.

You will need:

- a soft, lint-free cotton cloth
- mild glass cleaning solution (containing no ammonia)

To clean the internal glass components:

- 1. Disconnect power to the fixture. If the fixture has been operating, allow the fixture to cool before handling.
- 2. Remove the bezel by loosening the 3 captive screws on each side.
- 3. Clean the dichroics, lithopattern and effects, color wheels, and lens using a mild glass cleaner (containing no ammonia) and a soft, lint-free cotton cloth.

# Chapter 6: Troubleshooting

This chapter lists typical symptoms and solutions for problems you might experience when using x.Spot®Xtreme fixture. For additional help contact Customer Service for assistance, see "Contacting High End Systems®" on page ii.

 $\triangle$ 

Caution: This fixture must be serviced by qualified personnel. The information listed in this section is intended to assist qualified personnel only.

## LED States

LEDs located throughout the x.SpotXtreme indicate how the unit is functioning. Table 6-1 lists LED States, and problems they may indicate.

| Location      | LED # | State                         | Problem? | Description                                                    |
|---------------|-------|-------------------------------|----------|----------------------------------------------------------------|
| 2-phase board | LD1-  | Green                         | No       | S1-S4 sensor open                                              |
|               | LD4   | Yellow                        | No       | S1-S4 sensor closed                                            |
|               |       | Flashing red                  | No       | Board is initializing                                          |
|               |       | Infinitely<br>flashing red    | Yes      | Board not receiving data                                       |
|               |       | Red                           | Yes      | Board not receiving data                                       |
|               |       | Flashing red and green        | Yes      | Addressing screw(s) missing from board                         |
|               |       | Sporadically                  | Yes      | 2 boards are addressed the same.                               |
|               |       | flashing<br>green &<br>yellow |          | (Corrected by adding addressing screw to appropriate location) |
|               |       | OFF                           | Yes      | Board not receiving power                                      |
| L             | LD5   | Green                         | No       | Receiving proper voltage                                       |
|               |       | Dim green                     | Yes      | Board not receiving data                                       |
|               |       | OFF                           | Yes      | Board not receiving power                                      |

Table 6-1 LED State

Table 6-1 LED State

| Location      | LED #    | State               | Problem?                | Description                                       |
|---------------|----------|---------------------|-------------------------|---------------------------------------------------|
| 3-phase board | LD1      | Green               | No                      | Board receiving proper voltage                    |
|               |          | Dim green           | Yes                     | Board not receiving data                          |
|               |          | OFF                 | Yes                     | Board not receiving power                         |
|               | LD2      | Red                 | No                      | HD6 sensor open                                   |
|               |          | Green               | No                      | HD6 sensor closed                                 |
|               |          | Flashing red        | Yes                     | Board not receiving data                          |
|               |          | OFF                 | Yes                     | Board not receiving data or power                 |
|               | LD3      | Green               | No                      | Board programmed properly                         |
|               |          | Flashing red        | Yes                     | Board not programmed                              |
| CPU board     | LD1      | Orange              | No                      | Receiving information from 2 & 3 phase boards     |
|               | LD1      | Dimly<br>flickering | Yes                     | Not receiving information from 2 & 3 phase boards |
|               | LD2      | Green               | No                      | Board receiving proper voltage                    |
|               |          | OFF                 | Yes                     | Board not receiving power                         |
|               | LD3      | Red                 | No                      | Currently not used                                |
|               | LD4      | Green               | No                      | Receiving data                                    |
|               |          | OFF                 | Yes, if data is applied | Not receiving data                                |
| Data Com      | Receive  | Green               | No                      | Receiving data                                    |
| board.        |          | OFF                 | Yes, if data is applied | Not receiving data                                |
|               | Transmit | Red                 | No                      | Transmitting data                                 |
|               |          | OFF                 | Yes, if data is applied | Not transmitting data                             |

## **Error Message Troubleshooting**

X.SpotXtreme fixtures display errors in 8-character form when the menu system is locked. Unlocked, you can find a more detailed description in the two-line format menu system. See an explanation of navigating to the Display Errors option on page 3-28. The following pages list some of the error messages available in x-Spot fixtures. For other error messages, contact customer service for assistance, see "Contacting High End Systems®" on page ii.

Always check wiring connections as the first step in identifying problems indicated by error messages, see "Wire Harness Connections" on page 6-9.

Since driver boards are interchangeable, functionality can be verified by replacing a board with another board of it's type on the fixture, see "Replacing a Driver Board" on page 5-6.

| 8 Character<br>Error Message | 16 Character Error<br>Message | Location                                                                      | <b>Problem/Procedure</b><br>For replacement parts, see "Contacting High End Systems®" on page ii                                                                                                    |
|------------------------------|-------------------------------|-------------------------------------------------------------------------------|----------------------------------------------------------------------------------------------------|
| LAMPFAN1                     | LAMP FAN 1<br>STOPPED         | Lamp fan on side with tilt board.<br>Connects to Tilt board HD9.              | <i>Fan is not operating:</i><br>1. Check wiring connections at fan and board.                                                                                                    |
| LAMPFAN2                     | LAMP FAN 2<br>STOPPED         | Lamp fan on side opposite tilt<br>board. Connects to Tilt board<br>HD3.       | <ol> <li>Verify board operation by switching it with another 3-phase board<br/>from the fixture, see "Replacing a Driver Board" on page 5-6.</li> <li>Check for wire harness damaged or dead fan motor</li> </ol> |
| OPTCFAN                      | OPTICS FAN<br>STOPPED         | Optics fan. Connects to Tilt board<br>HD4.                                    |                                                                                                    |
| TOPBFAN1                     | TOP BOX FAN 1<br>STOPPED      | Motor power supply fan.<br>Connects to Pan board HD4                          |                                                                                                    |
| TOPBFAN2                     | TOP BOX FAN 2<br>STOPPED      | Lamp power supply fan.<br>Connects to Pan board HD3.                          |                                                                                                    |
| LMP1TEMP                     | HEAD TEMP 1<br>MISSING        | Temp sensor on tilt board side.<br>Connects to Tilt board HD5.                | <i>Temperature sensor is not operating:</i><br>1. Check wiring connections at temp sensor and board .                                                                                                    |
| LMP2TEMP                     | HEAD TEMP 2<br>MISSING        | Temp sensor on side away from<br>Tilt board. Connects to Tilt board<br>HD10 . | 2. Check for wire damage or dead fan.                                                                                                    |
| TOPTEMP                      | TOP BOX TEMP<br>MISSING       | Top box motor power supply fan.<br>Connects to HD10 on Pan board.             |                                                                                                    |

6

| 8 Character<br>Error Message | 16 Character Error<br>Message  | Location                                           | <b>Problem/Procedure</b><br>For replacement parts, see "Contacting High End Systems®" on page in                                                                                                |
|------------------------------|--------------------------------|----------------------------------------------------|----------------------------------------------------------------------------------------------------|
|                              |                                | ND Top box 3-phase board                           | <ul><li>Pan or Tilt is not homing correctly:</li><li>1. Check that there are no obstructions keeping the unit from correcting position</li></ul>                                                |
| PANSLOT                      | PAN HOMING<br>SLOT NOT FOUND   |                                                    | <ul> <li>2. Check wiring connections.</li> <li>– Sensor wire at sensor and board HD6.</li> <li>– Motor wire at motor and board M1.</li> <li>– Encoder wire at encoder and board HD7.</li> </ul> |
|                              |                                |                                                    | 3. Replace with another 3-phase board to check for board malfunction, see "Replacing a Driver Board" on page 5-6.                                                                               |
|                              |                                |                                                    | 4. Check that the Sensor is installed and undamaged.                                                                                                    |
|                              |                                | Head 3-phase board                                 | 5. Check for sensor wire damage.                                                                                                    |
| TILTENCD                     | TILT ENCODER                   |                                                    | 6. Check for a broken belt.                                                                                                    |
|                              | TIMEOUT                        |                                                    | 7. Check for wire harness or encoder damage.                                                                                                    |
|                              |                                |                                                    | 8. Replace motor.                                                                                                    |
|                              |                                | Upper dim flag on side opposite<br>ND Tilt board.  | Dim flags are not homing correctly:                                                                                                    |
| EDGEDIMI                     | DIM 1 HOMING                   |                                                    | 1. Check for obstruction to dim flag movement.                                                                                                    |
| OPENDIM1                     | OPEN NOT FOUND                 |                                                    | <ol> <li>Verify color mix board operation by switching with another</li> <li>2-phase board from the fixture, see "Replacing a Driver Board" on<br/>page 5-6.</li> </ol>                         |
| EDGEDIM2                     | DIM 2 HOMING<br>OPEN NOT FOUND | NG Lower dim flag on side with Tilt<br>DUND board. | 3. Check Dim flag motor wire connection at motor and M1 on Color Mix board.                                                                                                    |
|                              |                                |                                                    | 4. Check Dim sensor S1 connection at sensor and board.                                                                                                    |
|                              |                                |                                                    | 5. Check that Dim flag sensor is installed, undamaged and operating.                                                                                                    |
| UPENDIM2                     |                                |                                                    | 6. Check that Dim flag set screw is tight.                                                                                                    |
|                              |                                |                                                    | 7. Check for wire harness damage.                                                                                                    |

| 8 Character<br>Error Message      | 16 Character Error<br>Message   | Location                                                         | <b>Problem/Procedure</b><br>For replacement parts, see "Contacting High End Systems®" on page ii                                                                 |
|-----------------------------------|---------------------------------|------------------------------------------------------------------|----------------------------------------------------------------------------------------------------|
| СТО ТАВ                           | CTO HOMING TAB<br>NOT FOUND     | Color mix module 2-phase board M2 on Tilt board side of fixture. | <i>Color mix wheel is not homing correctly:</i><br>1. Check if broken Color mix wheel is or another obstruction is                                               |
| COLOR                             | COLOR 1 HOMING<br>TAB NOT FOUND | Color mix module 2-phase board M3 on Tilt board side of fixture. | preventing tab from being found.<br>2. Check connection of Color mix sensor S2 at sensor and board.                                                              |
| CYAN                              | CYAN HOMING<br>TAB NOT FOUND    | Color mix module 2-phase board M4 on Tilt board side of fixture. | <ul> <li>4. Check for Color mix board malfunction by substituting another</li> <li>2-phase boards from the fixture, see "Replacing a Driver Board" on</li> </ul> |
| MAGENTA                           | MAGENTA HOMING<br>TAB NOT FOUND | Color mix module 2-phase board M2 on side opposite tilt board.   | page 5-6.<br>5. Check that Color mix wheel homing Wheel sensor is installed.                                                                                     |
| СТВ ТАВ                           | CTB HOMING<br>TAB NOT FOUND     | Color mix module 2-phase board M3 on side opposite tilt board.   | <ol><li>Check that Set screws on color mix wheel hub and color mix drive<br/>gear hub are tight.</li></ol>                                                       |
|                                   |                                 |                                                                  | 7. Check that Drive gear is aligned with wheel gear.                                                                                                    |
| YELLOW YELLOW HOMI<br>TAB NOT FOU | YELLOW HOMING                   | Color mix module 2-phase board M4 on side opposite tilt board.   | <ol> <li>Check for a missing thrust washer causing two wheels to move<br/>simultaneously.</li> </ol>                                                             |
|                                   |                                 |                                                                  | 9. Check for dead color mix sensor, color mix board, color mix motor.                                                                                            |
|                                   |                                 |                                                                  | 10.Check for Color mix wire harness damage.                                                                                                    |

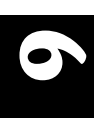

| 8 Character<br>Error Message | 16 Character Error<br>Message  | Location                                     | <b>Problem/Procedure</b><br>For replacement parts, see "Contacting High End Systems®" on page i                                      |
|------------------------------|--------------------------------|----------------------------------------------|----------------------------------------------------------------------------------------------------|
|                              |                                |                                              | Gobo wheel is not homing correctly:                                                                                                  |
| GOB01TAB                     | GOBO 1 HOMING                  | Dual litho module M2                         | 1. Check and clear any wheel obstructions.                                                                                           |
|                              | TAB NUT FOUND                  |                                              | 2. Check wheel wire connection at motor and board.                                                                                   |
|                              |                                |                                              | 3. Verify board functioning by substituting with another 2-phase board from the fixture, see "Replacing a Driver Board" on page 5-6. |
| EFFECT                       | TAB NOT FOUND                  | Dual litho module M3                         | 4. Check that set screws on wheel hub and drive gear hub are tight.                                                                  |
|                              |                                |                                              | <ol> <li>Check that wheel sensor S1 is installed and connected at sensor and<br/>board and is operating.</li> </ol>                  |
|                              |                                | 2 HOMING<br>OT FOUND Litho/Iris module M2    | <ol> <li>Check for wheel wire harness damaged, see "Wire Harness<br/>Connections" on page 6-9.</li> </ol>                            |
|                              | GORO 2 HOMING                  |                                              | 7. Check that Drive gear is aligned with wheel gear.                                                                                 |
| GOBO2TAB                     | TAB NOT FOUND                  |                                              | 8. Check if missing thrust washer is causing two wheels to move simultaneously.                                                      |
|                              |                                |                                              | 9. Check for wheel damage                                                                                                    |
|                              |                                |                                              | 10.Replace wheel motor.                                                                                                    |
|                              |                                | Dual litho module M4                         | Litho rotate not homing correctly:                                                                                                   |
| GOB01TAB                     | GOBO 1 ROTATE                  |                                              | 1. Check for rotate sensor tab obstructions.                                                                                         |
|                              | TAB NUT FOUND                  |                                              | 2. Check rotate wire connection at motor and board.                                                                                  |
|                              |                                |                                              | 3. Check rotate sensor connection at sensor and board.                                                                               |
| EFFECT                       | EFFECT ROTATE                  | Dual litho module M1                         | 4. Verify board functioning by substituting with another 2-phase board from the fixture, see "Replacing a Driver Board" on page 5-6. |
|                              | TAB NUT FUUND                  |                                              | 5. Check that rotate sensor is installed and undamaged.                                                                              |
|                              |                                | 0 2 ROTATE<br>NOT FOUND Litho/Iris module M1 | 6. Check that set screws on drive gear hub and rotate gear hub are tight.                                                            |
| GOBO2TAB                     | GOBO 2 ROTATE<br>TAB NOT FOUND |                                              | 7. Check that drive gear is aligned with rotate gear.                                                                                |
| GODOLIND                     |                                |                                              | 8. Check for rotate or sensor wire damage.                                                                                           |
|                              |                                |                                              | 9. Replace motor.                                                                                                    |

6-6 Troubleshooting

x.Spot®Xtreme User Manual

| 8 Character<br>Error Message | 16 Character Error<br>Message | Location                                                   | <b>Problem/Procedure</b><br>For replacement parts, see "Contacting High End Systems®" on page ii                                                          |
|------------------------------|-------------------------------|------------------------------------------------------------|----------------------------------------------------------------------------------------------------|
|                              |                               |                                                            | Focus not homing correctly:                                                                                                    |
| EDGEFCS1                     | FOCUS 1 HOMING                | Focus/Frost/Zoom module 2                                  | 1. Focus homing tab not installed.                                                                                                    |
|                              | EDGE NUT FOUND                | phase board, motor M3                                      | 2. Check focus wire connection at motor and board.                                                                                                    |
|                              |                               |                                                            | <ol> <li>Verify board functioning by substituting with another 2-phase board<br/>from the fixture, see "Replacing a Driver Board" on page 5-6.</li> </ol> |
|                              | FOCUS 2                       |                                                            | 4. Check that focus sensor is installed and functioning.                                                                                                  |
| EDGEFCS2                     | HOMING EDGE                   | phase board, motor M4                                      | 5. Check focus sensors S1 & S4 connection at sensor and board.                                                                                            |
|                              | NOT FOUND                     |                                                            | 6. Check for focus wire harness damaged.                                                                                                    |
|                              |                               |                                                            | 7. Replace motor.                                                                                                    |
|                              |                               | Focus/Frost/Zoom module 2<br>phase board, sensor S2 and M2 | Zoom not homing correctly:                                                                                                    |
|                              | ZOOM HOMING                   |                                                            | 1. Check Zoom sensor connections at sensor and board.                                                                                                    |
| OPENZOOM                     | OPEN NOT FOUND                |                                                            | 2. Check Zoom motor wire connections at motor and board.                                                                                                  |
|                              |                               |                                                            | 3. Check for wire damage.                                                                                                    |
|                              |                               |                                                            | <ol> <li>Verify board functioning by substituting with another 2-phase board<br/>from the fixture, see "Replacing a Driver Board" on page 5-6.</li> </ol> |
|                              |                               | Focus/Frost/Zoom module 2 phase board, motor M2            | 5. Check that Zoom sensor is installed and operating.                                                                                                    |
| CLOSZOOM CL<br>FO            | ZOOM HOMING                   |                                                            | 6. Check that sensor wheel is installed.                                                                                                    |
|                              | CLOSING NOT                   |                                                            | 7. Check that pinion gear set screw is tight.                                                                                                    |
|                              | FOUND                         |                                                            | 8. Check that Zoom belt is installed and undamaged.                                                                                                    |
|                              |                               |                                                            | 9. Check for Zoom lens damage.                                                                                                    |
|                              |                               |                                                            | 10.Replace motor.                                                                                                    |

6

| 8 Character<br>Error Message | 16 Character Error<br>Message           | Location                                                         | <b>Problem/Procedure</b><br>For replacement parts, see "Contacting High End Systems®" on page in                                         |
|------------------------------|-----------------------------------------|------------------------------------------------------------------|----------------------------------------------------------------------------------------------------|
|                              |                                         |                                                                  | Frost not homing correctly:                                                                                                    |
|                              |                                         |                                                                  | 1. Check Frost sensor connection at sensor and board.                                                                                    |
|                              |                                         | Focus/Frost/Zoom module 2<br>phase board, motor M1, sensor<br>S3 | 2. Check Frost motor wire connection at motor and board.                                                                                 |
|                              |                                         |                                                                  | 3. Check for wire damage.                                                                                                    |
| EDGEFRST                     | EDGEFRST FROST HOMING<br>EDGE NOT FOUND |                                                                  | 4. Verify board functioning by substituting with another 2-phase board from the fixture, see "Replacing a Driver Board" on page 5-6.     |
|                              |                                         |                                                                  | 5. Check that Frost sensor tab is installed and operating.                                                                               |
|                              |                                         |                                                                  | 6. Check that Frost gear set screw is tight.                                                                                             |
|                              |                                         |                                                                  | 7. Check that Frost gear is aligned with frost flag teeth.                                                                               |
|                              |                                         |                                                                  | 8. Replace motor.                                                                                                    |
|                              | MODULE CLOT 1                           |                                                                  | CPU did not find module:                                                                                                    |
| SLOT 1 ID                    | CONFIG CHANGE                           | Module in Slot 1                                                 | 1. Check that module is assigned to slot ID, see "Module Configuration Menu" on page 3-20.                                               |
|                              |                                         |                                                                  | 2. Check that module is plugged into head harness.                                                                                       |
| SLOT 2 ID                    | MODULE SLOT 2<br>CONFIG CHANGE          | Module in Slot 2                                                 | 3. Check head harness, tilt harness, pan harness, top box harness for connection and damage, see "Wire Harness Connections" on page 6-9. |
| SLOT 3 ID                    | MODULE SLOT 3<br>CONFIG CHANGE          | Module in Slot 3                                                 | 4. Check if motor power supply output fuse is blown, see "Replacing Fuses" on page 5-2.                                                  |

6<mark>-</mark>8
### **Display Error Messages**

| 8 Character<br>Error Message | 16 Character Error<br>Message | Location           | <b>Problem/Procedure</b><br>For replacement parts, see "Contacting High End Systems®" on page in                             |
|------------------------------|-------------------------------|--------------------|----------------------------------------------------------------------------------------------------|
|                              |                               |                    | Lamp is off:                                                                                                    |
|                              | LAMP TOUT                     |                    | 1. Lamp may by too hot to strike. Wait several minutes for lamp to cool, try striking lamp, see"Lamp State" on page 3-23.    |
| LITETOUT                     |                               | Throughout fixture | <ol> <li>Verify Pan board with another 3-phase board from fixture,<br/>see"Replacing a Driver Board" on page 5-6.</li> </ol> |
|                              |                               |                    | 3. Check that wire harness is connected and undamaged.                                                                       |
|                              |                               |                    | 4. Check for damage to lamp or interlock switch. To replace lamp, see<br>"Replacing the Lamp" on page 5-4.                   |
|                              |                               |                    | 5. Relay,Lamp power supply, or ignitor needs to be replaced.                                                                 |

### **Wire Harness Connections**

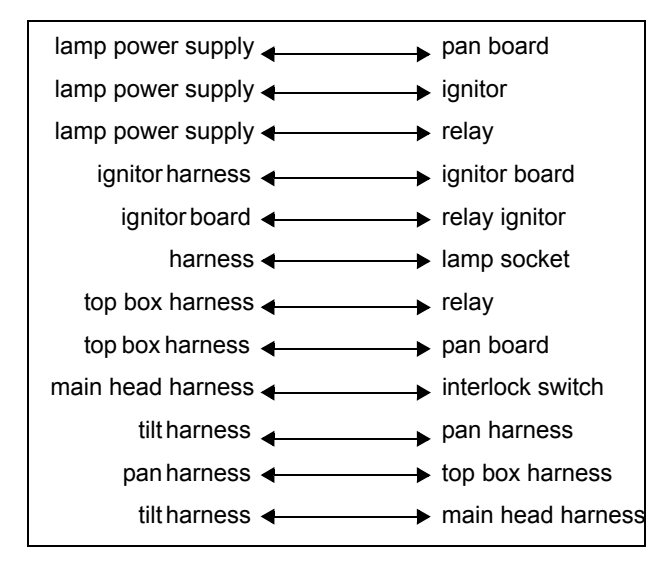

#### x.Spot®Xtreme User Manual

| Арре | ndix A:  |
|------|----------|
| DMX  | Protocol |

## x.Spot®Xtreme Standard Protocol

| Chan<br># | Parameter               | Description                                                                                                    | Value<br>(dec.) | Value<br>(%) | Value<br>(hex) |  |  |  |  |
|-----------|-------------------------|----------------------------------------------------------------------------------------------------|-----------------|--------------|----------------|--|--|--|--|
|           | BASIC FIXTURE FUNCTIONS |                                                                                                    |                 |              |                |  |  |  |  |
| 1         | Pan Coarse              | Coarse-adjusts pan to approximately 2 degrees of desired position                                                                     | 0-255           | 0-100        | 00-FF          |  |  |  |  |
| 2         | Pan Fine                | Fine-adjusts pan position in increments less than 1 degree                                                                            | 0-255           | 0-100        | 00-FF          |  |  |  |  |
| 3         | Tilt Coarse             | Coarse-adjusts tilt to approximately 2 degrees of desired position                                                                    | 0-255           | 0-100        | 00-FF          |  |  |  |  |
| 4         | Tilt Fine               | Fine-adjusts tilt position in increments less than 1 degree                                                                           | 0-255           | 0-100        | 00-FF          |  |  |  |  |
|           |                         | Normal Shutter Functions                                                                                                    | 0-31            | 0-12         | 00-1F          |  |  |  |  |
|           | Lamp Function           | Lamp Assisted Strobes boosts the Lamp above<br>700 Watts for periodic and random strobes set<br>in Shutter channel 6.                 | 32-63           | 13-25        | 20-3F          |  |  |  |  |
|           |                         | Lamp Effects boosts the lamp above 700 watts<br>for Boost to White, Boost to Black, or Lightning<br>effects set in Shutter channel 6. | 64-95           | 35-37        | 40-5F          |  |  |  |  |
| 5         |                         | Dual Dimming adds electronic dimming to the mechanical dimming set in the Dim channel 7. (0%–100%)                                    | 96-127          | 38-50        | 60-7F          |  |  |  |  |
|           |                         | Electronic Dimming Only Lamp output varies from a minimum–700W; does not go to black                                                  | 128-159         | 50-62        | 80-9F          |  |  |  |  |
|           |                         | Reserved                                                                                                    | 160-191         | 63-75        | A0-BF          |  |  |  |  |
|           |                         | Reserved                                                                                                    | 192-223         | 75-88        | C0-DF          |  |  |  |  |
|           |                         | Normal Shutter Functions                                                                                                    | 224-255         | 88-100       | E0-FF          |  |  |  |  |
|           |                         | Close                                                                                                    | 0-23            | 0-9          | 00-17          |  |  |  |  |
|           |                         | Periodic Strobe (variable)                                                                                                    | 24-49           | 9-19         | 18-31          |  |  |  |  |
|           |                         | Random/Random Strobe (variable)                                                                                                    | 50-75           | 20-29        | 32-4B          |  |  |  |  |
|           | Shutter, Normal         | Random/Synchronous Strobe (variable)                                                                                                  | 76-101          | 30-40        | 4C-65          |  |  |  |  |
| 6         | Function                | Ramp Open/Snap Shut (variable)                                                                                                    | 102-127         | 40-50        | 66-7F          |  |  |  |  |
| Ŭ         | channel set from        | Snap Open/Ramp Shut (variable)                                                                                                    | 128-153         | 50-60        | 80-99          |  |  |  |  |
|           | 0-31                    | Ramp Open/Ramp Shut (variable)                                                                                                    | 154-179         | 60-70        | 9A-B3          |  |  |  |  |
|           |                         | Random Ramp/Snap (variable)                                                                                                    | 180-205         | 71-80        | B4-CD          |  |  |  |  |
|           |                         | Random Snap/Ramp (variable)                                                                                                    | 206-231         | 81-91        | CE-E7          |  |  |  |  |
|           |                         | Open                                                                                                    | 232-255         | 91-100       | E8-FF          |  |  |  |  |

A

| Chan<br># | Parameter        | Description                                  | Value<br>(dec.) | Value<br>(%) | Value<br>(hex) |
|-----------|------------------|----------------------------------------------|-----------------|--------------|----------------|
|           | Shutter, Lamp    | Close                                        | 0-23            | 0-9          | 00-17          |
|           |                  | Periodic Strobe (variable, Lamp assisted)    | 24-49           | 9-19         | 18-31          |
|           |                  | Random/Rand Strobe (variable, Lamp assisted) | 50-75           | 20-29        | 32-4B          |
|           |                  | Random/Sync (variable, Lamp assisted)        | 76-101          | 30-40        | 4C-65          |
|           | Assisted Strobes | Ramp Open/Snap Shut (variable)               | 102-127         | 40-50        | 66-7F          |
|           | channel set from | Snap Open/Ramp Shut (variable)               | 128-153         | 50-60        | 80-9A          |
|           | 32–63            | Ramp Open/Ramp Shut (variable)               | 154-179         | 60-70        | 9A-B3          |
|           |                  | Random Ramp/Snap (variable)                  | 180-205         | 71-80        | B4-CD          |
|           |                  | Random Snap/Ramp (variable)                  | 206-231         | 81-91        | CE-E7          |
|           |                  | Open                                         | 232-255         | 91-100       | E8-FF          |
|           |                  | Close                                        | 0-23            | 0-9          | 00-17          |
|           |                  | Periodic lamp strobes                        | 24-49           | 9-19         | 18-31          |
|           |                  | Random random lamp strobes                   | 50-75           | 20-29        | 32-4B          |
|           |                  | Synchronous random lamp strobes              | 76-101          | 30-40        | 4C-65          |
|           |                  | Boost lamp 1.0 second, black                 | 102-105         | 40-41        | 66-69          |
|           |                  | Boost lamp 0.75 second, black                | 106-109         | 42-43        | 6A-6D          |
| 6         |                  | Boost lamp 0.66 second, black                | 110-113         | 43-44        | 6E-71          |
| 0         |                  | Boost lamp 0.5 second, black                 | 114-117         | 45-46        | 72-75          |
|           |                  | Boost lamp 0.33 second, black                | 118-121         | 46-47        | 76-79          |
|           | Shutter, Lamp    | Boost lamp 0.25 second, black                | 122-127         | 48-50        | 7A-7F          |
|           |                  | Boost lamp 1.0 second, white                 | 128-131         | 50-51        | 80-83          |
|           | Linect           | Boost lamp 0.75 second, white                | 132-135         | 52-53        | 84-87          |
|           | channel set from | Boost lamp 0.66 second, white                | 136-139         | 53-55        | 88-8B          |
|           | 64–95            | Boost lamp 0.50 second, white                | 140-143         | 55-56        | 8C-8F          |
|           |                  | Boost lamp 0.33 second, white                | 144-147         | 56-58        | 90-93          |
|           |                  | Boost lamp 0.25 second, white                | 148-153         | 58-60        | 94-99          |
|           |                  | Lightning strike 1                           | 154-157         | 60-62        | 9A-9D          |
|           |                  | Lightning strike 2                           | 158-161         | 62-63        | 9E-A1          |
|           |                  | Lightning strike 3                           | 162-165         | 64-65        | A2-A5          |
|           |                  | Lightning strike 4                           | 166-169         | 65-66        | A6-A9          |
|           |                  | Lightning strike 5                           | 170-173         | 67-68        | AA-AD          |
|           |                  | Lightning strike 6                           | 174-179         | 68-70        | AE-B3          |
|           |                  | Reserved. Default Black.                     | 180-231         | 71-91        | B4-E7          |
|           |                  | Open                                         | 232-255         | 91-100       | E8-FF          |

| Chan<br># | Parameter           | Description                                                                                 | Value<br>(dec.) | Value<br>(%) | Value<br>(hex) |
|-----------|---------------------|---------------------------------------------------------------------------------------------|-----------------|--------------|----------------|
|           |                     | Close                                                                                       | 0-23            | 0-9          | 00-17          |
|           |                     | Periodic Strobe (variable)                                                                  | 24-49           | 9-19         | 18-31          |
|           |                     | Random/Rand Strobe (variable)                                                               | 50-75           | 20-29        | 32-4B          |
|           | Shutter, Electronic | Random/Sync (variable)                                                                      | 76-101          | 30-40        | 4C-65          |
|           | Dimming:            | Ramp Open/Snap Shut (variable)                                                              | 102-127         | 40-50        | 66-7F          |
| 0         | Lamp Function       | Snap Open/Ramp Shut (variable)                                                              | 128-153         | 50-60        | 80-99          |
|           | 128-159             | Ramp Open/Ramp Shut (variable)                                                              | 154-179         | 60-70        | 9A-B3          |
|           |                     | Random Ramp/Snap (variable)                                                                 | 180-205         | 71-80        | B4-CD          |
|           |                     | Random Snap/Ramp (variable)                                                                 | 206-231         | 81-91        | CE-E7          |
|           |                     | Open                                                                                        | 232-255         | 91-100       | E8-FF          |
|           |                     | Mechanical dimming only, from closed-open                                                   | 0-255           | 0-100        | 00-FF          |
| 7         | Dim                 | Mechanical + electronic dimming from closed-<br>open Lamp Control channel 5 set from 96–127 | 0-255           | 0-100        | 00-FF          |
|           |                     | Open (No Frost)                                                                             | 0               | 0            | 00             |
|           | Frost               | Variable Frost (open to closed)                                                             | 1-127           | 1-49         | 01-7F          |
|           |                     | Full Frost                                                                                  | 128-135         | 50-53        | 80-87          |
|           |                     | Periodic Frost Strobe (slow to fast)                                                        | 136-151         | 53-59        | 88-97          |
|           |                     | Random Frost Strobe (slow to fast)                                                          | 152-167         | 60-66        | 98-A7          |
| 8         |                     | Ramp Open/Snap Shut                                                                         | 168-183         | 66-72        | A8-B7          |
|           |                     | Snap Open/Ramp Shut                                                                         | 184-199         | 72-78        | B8-C7          |
|           |                     | Ramp Open/Ramp Shut                                                                         | 200-215         | 78-84        | C8-D7          |
|           |                     | Random Ramp/Snap                                                                            | 216-231         | 85-91        | D8-E7          |
|           |                     | Random Snap/Ramp                                                                            | 232-247         | 91-97        | E8-F7          |
|           |                     | Open (No Frost)                                                                             | 248-255         | 97-100       | F8-FF          |
|           |                     | ZoomTrack                                                                                   | 0-31            | 0-12         | 00-1F          |
|           |                     | Manual Focus                                                                                | 32-63           | 13-24        | 20-3F          |
|           |                     | Reserved                                                                                    | 64-95           | 25-37        | 40-5F          |
| ٩         | Focus Function      | Reserved                                                                                    | 96-127          | 38-49        | 60-7F          |
| 5         | r ocus r unction    | Reserved                                                                                    | 128-159         | 50-62        | 80-9F          |
|           |                     | Reserved                                                                                    | 160-191         | 63-74        | A0-BF          |
|           |                     | Reserved                                                                                    | 192-223         | 75-87        | C0-DF          |
|           |                     | Reserved                                                                                    | 224-255         | 88-100       | E0-FF          |
| 10        | Focus               | Auto or Manual Focus from In to Out                                                         | 0-255           | 0-100        | 00-FF          |
| 11        | Zoom                | Zoom from In to Out                                                                         | 0-255           | 0-100        | 00-FF          |
| 12        | MSpeed              | (see "MSpeed Conversion Table in Appendix B)                                                |                 |              |                |

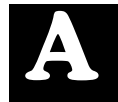

| Chan<br># | Parameter                                                                                                    | Description                                 | Value<br>(dec.) | Value<br>(%) | Value<br>(hex) |
|-----------|----------------------------------------------------------------------------------------------------|---------------------------------------------|-----------------|--------------|----------------|
|           |                                                                                                    | Macro Off                                   | 0-5             | 0-2          | 00-05          |
|           |                                                                                                    | Pan sweep from small to large angle         | 6-62            | 2-24         | 06-3E          |
|           |                                                                                                    | Macro Off                                   | 63-65           | 25-26        | 3F-41          |
|           | Macro                                                                                                    | Tilt sweep from small to large angle        | 66-122          | 26-48        | 42-7A          |
| 13        | (MacroSpeed                                                                                                    | Macro Off                                   | 123-125         | 48-49        | 7B-7D          |
|           | Mspeed)                                                                                                    | Clockwise circle from small to large        | 126-160         | 49-63        | 7E-A0          |
|           | , ,                                                                                                    | Macro Off                                   | 161-163         | 63-64        | A1-A3          |
|           |                                                                                                    | Counterclockwise circle from small to large | 164-198         | 64-78        | A4-C6          |
|           |                                                                                                    | Reserved                                    | 199-255         | 78-100       | C7-FF          |
|           |                                                                                                    | Safe                                        | 0-9             | 0-4          | 00-09          |
|           |                                                                                                    | Pan and Tilt Mspeed Off                     | 10-19           | 4-8          | 0A-13          |
|           |                                                                                                    | Display Off                                 | 20-28           | 8-11         | 14-1C          |
|           |                                                                                                    | Display Dim                                 | 30-38           | 12-15        | 1E-26          |
|           | <b>Control</b><br>(Set Shutter<br>Channel to "0" to<br>access Control<br>channel settings<br>except for Pan/Tilt) | Display Bright                              | 40-48           | 16-19        | 28-30          |
|           |                                                                                                    | Home All                                    | 60-68           | 24-27        | 3C-44          |
|           |                                                                                                    | Lamp On                                     | 80-88           | 31-35        | 50-58          |
| 1/        |                                                                                                    | Lamp Off                                    | 90-98           | 35-38        | 5A-62          |
|           |                                                                                                    | Shutdown                                    | 120-130         | 47-51        | 78-82          |
|           |                                                                                                    | Reserved                                    | 131-149         | 51-58        | 83-95          |
|           |                                                                                                    | Home Pan/Tilt                               | 160-168         | 63-66        | A0-A8          |
|           |                                                                                                    | Home Color System                           | 170-178         | 67-70        | AA-B2          |
|           |                                                                                                    | Home Gobo System                            | 180-188         | 70-74        | B4-BC          |
|           |                                                                                                    | Home Strobe/Dim                             | 190-198         | 75-78        | 78-C6          |
|           |                                                                                                    | Home Focus/Zoom/Frost                       | 200-208         | 78-82        | C8-D0          |
|           |                                                                                                    | Home Iris                                   | 210-218         | 82-86        | D2-DA          |
|           | SL                                                                                                    | OT 1: SIX-WHEEL COLOR MIXING MOD            | ULE             |              |                |
|           |                                                                                                    | Full Speed Control                          | T               | r            |                |
|           |                                                                                                    | Indexed                                     | 0 - 15          | 0-6          | 0-0F           |
|           |                                                                                                    | Forward Spin                                | 16-31           | 6-12         | 10-1F          |
|           | Static Color                                                                                                    | Reverse Spin                                | 32-47           | 13-18        | 20-2F          |
| 15        | Function                                                                                                    | Continuous                                  | 48-63           | 19-25        | 30-3F          |
|           |                                                                                                    | Slow Scan                                   | 64-79           | 25-31        | 40-4F          |
|           |                                                                                                    | Fast Scan                                   | 80-95           | 31-37        | 50-5F          |
|           |                                                                                                    | Random                                      | 96-111          | 38-44        | 60-6F          |
|           |                                                                                                    | Blink-Indexed                               | 112-127         | 44-50        | 70-7F          |

| Chan<br># | Parameter                | Description                                                                             | Value<br>(dec.) | Value<br>(%) | Value<br>(hex) |
|-----------|--------------------------|-----------------------------------------------------------------------------------------|-----------------|--------------|----------------|
| 15        |                          | MSpeed Control                                                                          |                 |              |                |
|           |                          | Indexed                                                                                 | 128-143         | 50-56        | 80-8F          |
|           |                          | Forward Spin                                                                            | 144-159         | 57-62        | 90-9F          |
|           |                          | Reverse Spin                                                                            | 160-175         | 63-69        | A0-AF          |
|           | Static Color             | Continuous                                                                              | 176-191         | 69-75        | B0-BF          |
|           |                          | Slow Scan                                                                               | 192-207         | 75-81        | C0-CF          |
|           |                          | Fast Scan                                                                               | 208-223         | 82-88        | D0-DF          |
|           |                          | Random                                                                                  | 224-239         | 88-94        | E0-EF          |
|           |                          | Blink                                                                                   | 240-255         | 94-100       | F0-FF          |
|           |                          | Indexed, Scan, and Blink Modes                                                          |                 |              |                |
|           |                          | Color Position 1 Open (White)                                                           | 0-23            | 0-9          | 0-17           |
|           |                          | Position 1 2                                                                            | 24-42           | 2-17         | 18-2A          |
|           |                          | Position 2                                                                              | 43-61           | 17-24        | 2B-3D          |
|           |                          | Position 2 3                                                                            | 62-80           | 24-31        | 3E-50          |
|           |                          | Position 3                                                                              | 81-99           | 32-38        | 51-62          |
|           | Static Color<br>Position | Position 3 4                                                                            | 100-118         | 39-46        | 63-76          |
|           |                          | Position 4                                                                              | 119-137         | 47-54        | 77-89          |
|           |                          | Position 4 5                                                                            | 138-156         | 54-61        | 8A-9C          |
|           |                          | Position 5                                                                              | 157-175         | 62-69        | 9D-AF          |
|           |                          | Position 5 6                                                                            | 176-194         | 69-76        | B0-C2          |
| 16        |                          | Position 6                                                                              | 195-213         | 77-84        | C3-D5          |
|           |                          | Position 6 1                                                                            | 214-232         | 84-91        | D6-E8          |
|           |                          | Position 1 Open (White)                                                                 | 233-255         | 91-100       | E9-FF          |
|           |                          | Spin Mode                                                                               | 1               |              |                |
|           |                          | Spin Stop                                                                               | 0               | 0            | 0              |
|           |                          | Forward Spin Slowest to Fastest                                                         | 4-255           | 2-100        | .04-FF         |
|           |                          | Reverse Spin Slowest to Fastest                                                         | 4-255           | 2-100        | .04-FF         |
|           |                          | Random Mode                                                                             | 1               |              |                |
|           |                          | Random Stop                                                                             | 0               | 2-100        | .04-FF         |
|           |                          | Random Slowest to Fastest                                                               | 4-255           | 2-100        | .04-FF         |
|           |                          | Continuous Mode                                                                         |                 |              |                |
|           |                          | Positioning from 0-360 degrees                                                          | 0-255           | 0-100        | 0-FF           |
|           |                          | Full Speed Control                                                                      | a (=            |              |                |
|           |                          | Pure Mix                                                                                | 0-15            | 0-6          | 0-0F           |
|           |                          | Continuous                                                                              | 16-31           | 6-12         | 10-11-         |
|           |                          | Reserved                                                                                | 32-47           | 13-18        | 20-2F          |
| 17        | Mix Color<br>Function    | Spin (Wheel Spin speed, direction, or fixed position set individually on CYM channels.) | 48-63           | 19-25        | 30-3F          |
|           |                          | Cycle (Rate set by Cyan channel)                                                        | 64-79           | 25-31        | 40-4F          |
|           |                          | Reserved                                                                                | 80-95           | 31-37        | 50-5F          |
|           |                          | Random (Rate set by Cyan channel.)                                                      | 96-111          | 38-44        | 60-6F          |
|           |                          | Blink (Defined using Continuous wheel<br>operation)                                     | 112-127         | 44-50        | 70-7F          |

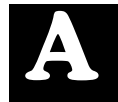

| Chan<br># | Parameter             | Description                                                                             | Value<br>(dec.) | Value<br>(%) | Value<br>(hex) |  |  |
|-----------|-----------------------|-----------------------------------------------------------------------------------------|-----------------|--------------|----------------|--|--|
|           |                       | MSpeed Control                                                                          |                 |              |                |  |  |
|           |                       | Pure Mix                                                                                | 128-143         | 50-56        | 80-8F          |  |  |
|           |                       | Continuous                                                                              | 144-159         | 57-62        | 90-9F          |  |  |
|           |                       | Reserved                                                                                | 160-175         | 63-69        | A0-AF          |  |  |
| 17        | Mix Color<br>Function | Spin (Wheel Spin speed, direction, or fixed position set individually on CYM channels.) | 176-191         | 69-75        | B0-BF          |  |  |
|           |                       | Cycle (Rate set by Cyan channel)                                                        | 192-207         | 75-81        | C0-CF          |  |  |
|           |                       | Reserved                                                                                | 208-223         | 82-88        | D0-DF          |  |  |
|           |                       | Random (Rate set by Cyan channel.)                                                      | 224-239         | 88-94        | E0-EF          |  |  |
|           |                       | Blink                                                                                   | 240-255         | 94-100       | F0-FF          |  |  |
|           |                       | Pure Mix Mode                                                                           |                 |              |                |  |  |
|           |                       | Full Cyan                                                                               | 0               | 0            | 00             |  |  |
|           |                       | Open                                                                                    | 255             | 100          | FF             |  |  |
|           |                       | Continuous and Blink Modes                                                              |                 |              |                |  |  |
|           |                       | Full Cyan                                                                               | 0               | 0            | 0              |  |  |
|           |                       | Open                                                                                    | 127             | 50           | 7F             |  |  |
|           | Cyan                  | Full Cyan                                                                               | 128             | 50           | 80             |  |  |
|           |                       | Open                                                                                    | 255             | 100          | FF             |  |  |
| 18        |                       | Spin Mode                                                                               |                 |              |                |  |  |
| 10        |                       | Continuous Positioning                                                                  | 0-127           | 0-50         | 00-7F          |  |  |
|           |                       | Reverse Spin fastest                                                                    | 128-157         | 50-62        | 80-9D          |  |  |
|           |                       | Reverse Spin slowest                                                                    | 158-187         | 62-73        | 9E-BB          |  |  |
|           |                       | Spin Stop                                                                               | 188-195         | 74-77        | BC-C3          |  |  |
|           |                       | Forward Spin slowest                                                                    | 196-225         | 77-88        | C4-E1          |  |  |
|           |                       | Forward Spin fastest                                                                    | 226-255         | 89-100       | E2-FF          |  |  |
|           |                       | Cycle and Random Modes                                                                  |                 |              |                |  |  |
|           |                       | Slow Rate                                                                               | 0               | 0            | 00             |  |  |
|           |                       | Fast Rate                                                                               | 255             | 100          | FF             |  |  |
|           |                       | Pure Mix Mode                                                                           |                 |              |                |  |  |
|           |                       | Full Magenta                                                                            | 0               | 0            | 00             |  |  |
|           |                       | Open                                                                                    | 255             | 100          | FF             |  |  |
|           |                       | Continuous and Blink Modes                                                              |                 |              |                |  |  |
|           |                       | Full Magenta                                                                            | 0               | 0            | 0              |  |  |
|           |                       | Open                                                                                    | 127             | 50           | 7F             |  |  |
|           |                       | Full Magenta                                                                            | 128             | 50           | 80             |  |  |
| 19        | Magenta               | Open                                                                                    | 255             | 100          | FF             |  |  |
|           |                       | Spin Mode                                                                               |                 |              |                |  |  |
|           |                       | Continuous Positioning                                                                  | 0-127           | 0-50         | 00-7F          |  |  |
|           |                       | Reverse Spin fastest                                                                    | 128-157         | 50-62        | 80-9D          |  |  |
|           |                       | Reverse Spin slowest                                                                    | 158-187         | 62-73        | 9E-BB          |  |  |
|           |                       | Spin Stop                                                                               | 188-195         | 74-77        | BC-C3          |  |  |
|           |                       | Forward Spin slowest                                                                    | 196-225         | 77-88        | C4-E1          |  |  |
|           |                       | Forward Spin fastest                                                                    | 226-255         | 89-100       | E2-FF          |  |  |

| Chan<br># | Parameter                      | Description                                                                   | Value<br>(dec.) | Value<br>(%) | Value<br>(hex) |
|-----------|--------------------------------|-------------------------------------------------------------------------------|-----------------|--------------|----------------|
|           |                                | Pure Mix Mode                                                                 |                 |              |                |
|           |                                | Full Yellow                                                                   | 0               | 0            | 00             |
|           |                                | Open                                                                          | 255             | 100          | FF             |
|           |                                | Continuous and Blink Modes                                                    |                 |              |                |
|           |                                | Full Yellow                                                                   | 0               | 0            | 0              |
|           |                                | Open                                                                          | 127             | 50           | 7F             |
|           |                                | Full Yellow                                                                   | 128             | 50           | 80             |
| 20        | Yellow                         | Open                                                                          | 255             | 100          | FF             |
|           |                                | Spin Mode                                                                     |                 |              |                |
|           |                                | Continuous Positioning                                                        | 0-127           | 0-50         | 00-7F          |
|           |                                | Reverse Spin fastest                                                          | 128-157         | 50-62        | 80-9D          |
|           |                                | Reverse Spin slowest                                                          | 158-187         | 62-73        | 9E-BB          |
|           |                                | Spin Stop                                                                     | 188-195         | 74-77        | BC-C3          |
|           |                                | Forward Spin slowest                                                          | 196-225         | 77-88        | C4-E1          |
|           |                                | Forward Spin fastest                                                          | 226-255         | 89-100       | E2-FF          |
|           | Color<br>Temperature<br>Orange | Always in Continuous Mode                                                     |                 |              |                |
|           |                                | Open                                                                          | 0               | 0            | 0              |
| 21        |                                | Full CTO                                                                      | 170             | 67           | AA             |
|           |                                | Beam Flatness (only used in models equipped with Beam Flatener prior to 2002) | 213             | 84           | D5             |
|           |                                | Open                                                                          | 255             | 100          | FF             |
|           |                                | Always in Continuous Mode                                                     |                 |              |                |
|           |                                | Beam flatten                                                                  | 0               | 0            | 0              |
| 22        | Color                          | Open                                                                          | 43              | 17           | 2B             |
|           | Temperature Blue               | Full CTB                                                                      | 213             | 84           | D5             |
|           |                                | Beam Flatness (only used in models equipped with Beam Flatener prior to 2002) | 255             | 100          | FF             |
|           | SL                             | OT 2: DUAL ROTATING GOBOS MODUL                                               | .E              |              |                |
|           |                                | Full Speed Control                                                            |                 |              |                |
|           |                                | Indexed                                                                       | 0 - 15          | 0-6          | 0-0F           |
|           |                                | Forward Wheel Spin                                                            | 16-31           | 6-12         | 10-1F          |
|           |                                | Reverse Wheel Spin                                                            | 32-47           | 13-18        | 20-2F          |
| 23        | Gobo1 Function                 | Scan                                                                          | 48-63           | 19-25        | 30-3F          |
|           |                                | Random                                                                        | 64-79           | 25-31        | 40-4F          |
|           |                                | Blink                                                                         | 80-95           | 31-37        | 50-5F          |
|           |                                | TBC                                                                           | 96-111          | 38-44        | 60-6F          |
|           |                                | Continuous                                                                    | 112-127         | 44-50        | 70-7F          |

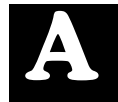

| Chan<br># | Parameter        | Description                     | Value<br>(dec.) | Value<br>(%) | Value<br>(hex) |
|-----------|------------------|---------------------------------|-----------------|--------------|----------------|
| 23        |                  | MSpeed Control                  |                 |              |                |
|           |                  | Indexed                         | 128-143         | 50-56        | 80-8F          |
|           |                  | Forward Wheel Spin              | 144-159         | 57-62        | 90-9F          |
|           |                  | Reverse Wheel Spin              | 160-175         | 63-69        | A0-AF          |
|           | Gobo1 Function   | Scan                            | 176-191         | 69-75        | B0-BF          |
|           |                  | Random                          | 192-207         | 75-81        | C0-CF          |
|           |                  | Blink                           | 208-223         | 82-88        | D0-DF          |
|           |                  | TBC                             | 224-239         | 88-94        | E0-EF          |
|           |                  | Continuous                      | 240-255         | 94-100       | F0-FF          |
|           |                  | Indexed /Blink/Scan Modes       |                 |              |                |
|           |                  | Position 1 (Open)               | 0-15            | 0-6          | 0-0F           |
|           |                  | Position 2                      | 16-47           | 6-18         | 10-2F          |
|           |                  | Position 3                      | 48-79           | 19-31        | 30-4F          |
|           | Gobo 1 Position. | Position 4                      | 80-111          | 31-44        | 50-6F          |
|           |                  | Position 5                      | 112-143         | 44-56        | 70-8F          |
|           |                  | Position 6                      | 144-175         | 57-69        | 90-AF          |
|           |                  | Position 7                      | 176-207         | 69-81        | B0-CF          |
|           |                  | Position 8                      | 208-239         | 82-94        | D0-EF          |
| 24        |                  | Position 1 (Open)               | 240-255         | 94-100       | F0-FF          |
|           |                  | Spin Mode                       |                 |              |                |
|           |                  | Spin Stop                       | 0-3             | 0-1          | 0-3            |
|           |                  | Spin Forward Slowest to Fastest | 4-255           | 2-100        | 4-FF           |
|           |                  | Spin Reverse Slowest to Fastest | 4-255           | 2-100        | 4-FF           |
|           |                  | Random Mode                     |                 |              |                |
|           |                  | Random Stop                     | 0-3             | 0-1          | 0-3            |
|           |                  | Random Slowest to Fastest       | 4-255           | 2-100        | 4-FF           |
|           |                  | Continuous Mode                 |                 |              | -              |
|           |                  | Positioning from 1-360 degrees  | 0-255           | 100          | FF             |
|           |                  | Full Speed Control              |                 |              | -              |
|           |                  | Indexed                         | 0-15            | 0-6          | 0-0F           |
|           |                  | Forward Rotate                  | 16-31           | 6-12         | 10-1F          |
|           | Coho 1 Potato    | Reverse Rotate                  | 32-47           | 13-18        | 20-2F          |
| 25        | Function         | Scan                            | 48-63           | 19-25        | 30-3F          |
|           |                  | Blink                           | 64-79           | 25-31        | 40-4F          |
|           |                  | Reserved                        | 80-95           | 31-37        | 50-5F          |
|           |                  | Reserved                        | 96-111          | 38-44        | 60-6F          |
|           |                  | Reserved                        | 112-127         | 44-50        | 70-7F          |

| Chan<br># | Parameter         | Description                       | Value<br>(dec.) | Value<br>(%) | Value<br>(hex) |
|-----------|-------------------|-----------------------------------|-----------------|--------------|----------------|
| 25        |                   | MSpeed Control                    |                 |              |                |
|           |                   | Indexed                           | 128-143         | 50-56        | 80-8F          |
|           |                   | Forward Rotate                    | 144-159         | 57-62        | 90-9F          |
|           |                   | Reverse Rotate                    | 160-175         | 63-69        | A0-AF          |
|           | Gobo 1 Rotate     | Scan                              | 176-191         | 69-75        | B0-BF          |
|           | T unction         | Blink                             | 192-207         | 75-81        | C0-CF          |
|           |                   | Reserved                          | 208-223         | 82-88        | D0-DF          |
|           |                   | Reserved                          | 224-239         | 88-94        | E0-EF          |
|           |                   | Reserved                          | 240-255         | 94-100       | F0-FF          |
|           |                   | Indexed /Scan/Blink Modes         |                 |              |                |
|           |                   | Position 0-360 degrees            | 0-255           | 0-100        | 0-FF           |
|           |                   | Rotate Mode                       |                 |              |                |
| 26        | Gobo 1 Rotate     | Rotate Stop                       | 0-3             | 0-1          | 0-3            |
| 20        | Coarse            | Forward Rotate Slowest to Fastest | 4-255           | 2-100        | 4-FF           |
|           |                   | Reverse Rotate Slowest to Fastest | 4-255           | 2-100        | 4-FF           |
|           |                   | Scan Mode                         |                 |              |                |
|           |                   | Scan Slowest to Fastest           | 0-255           | 0-100        | 0-FF           |
| 27        | Gobo 1 Rotate     | Indexed Mode                      |                 |              |                |
| 21        | Fine              | Low Order Byte 0-360 degrees      | 0-255           | 0-100        | 0-FF           |
|           |                   | Full Speed Control                | _               |              |                |
|           |                   | Indexed                           | 0 - 15          | 0-6          | 0-0F           |
|           |                   | Forward Wheel Spin                | 16-31           | 6-12         | 10-1F          |
|           |                   | Reverse Wheel Spin                | 32-47           | 13-18        | 20-2F          |
|           |                   | Scan                              | 48-63           | 19-25        | 30-3F          |
|           |                   | Random                            | 64-79           | 25-31        | 40-4F          |
|           |                   | Blink                             | 80-95           | 31-37        | 50-5F          |
|           |                   | TBC                               | 96-111          | 38-44        | 60-6F          |
| 28        | Effects Function  | Continuous                        | 112-127         | 44-50        | 70-7F          |
| 20        | Lineoto i unotion | MSpeed Control                    |                 |              |                |
|           |                   | Indexed                           | 128-143         | 50-56        | 80-8F          |
|           |                   | Forward Wheel Spin                | 144-159         | 57-62        | 90-9F          |
|           |                   | Reverse Wheel Spin                | 160-175         | 63-69        | A0-AF          |
|           |                   | Scan                              | 176-191         | 69-75        | B0-BF          |
|           |                   | Random                            | 192-207         | 75-81        | C0-CF          |
|           |                   | Blink                             | 208-223         | 82-88        | D0-DF          |
|           |                   | ТВС                               | 224-239         | 88-94        | E0-EF          |
|           |                   | Continuous                        | 240-255         | 94-100       | F0-FF          |

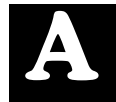

| Chan<br># | Parameter        | Description                     | Value<br>(dec.) | Value<br>(%) | Value<br>(hex) |
|-----------|------------------|---------------------------------|-----------------|--------------|----------------|
|           |                  | Indexed/Blink/Scan Modes        |                 |              |                |
|           |                  | Position 1 (Open)               | 0-15            | 0-6          | 0-0F           |
|           |                  | Position 2                      | 16-47           | 6-18         | 10-2F          |
|           |                  | Position 3                      | 48-79           | 19-31        | 30-4F          |
|           |                  | Position 4                      | 80-111          | 31-44        | 50-6F          |
|           |                  | Position 5                      | 112-143         | 44-56        | 70-8F          |
|           |                  | Position 6                      | 144-175         | 57-69        | 90-AF          |
|           |                  | Position 7                      | 176-207         | 69-81        | B0-CF          |
|           |                  | Position 8                      | 208-239         | 82-94        | D0-EF          |
| 29        | Effects Position | Position 1 (Open)               | 240-255         | 94-100       | F0-FF          |
|           |                  | Spin Mode                       |                 |              |                |
|           |                  | Spin Stop                       | 0-3             | 0-1          | 0-3            |
|           |                  | Forward Spin Slowest to Fastest | 4-255           | 2-100        | 4-FF           |
|           |                  | Reverse Spin Slowest to Fastest | 4-255           | 2-100        | 4-FF           |
|           |                  | Random Mode                     |                 |              |                |
|           |                  | Random Stop                     | 0-3             | 0-1          | 0-3            |
|           |                  | Random Slowest to Fastest       | 4-255           | 2-100        | 4-FF           |
|           |                  | Continuous Mode                 |                 |              |                |
|           |                  | Positioning from 1-360 degrees  | 0-255           | 100          | FF             |
|           |                  | Full Speed Control              |                 |              |                |
|           |                  | Indexed                         | 0-15            | 0-6          | 0-0F           |
|           |                  | Forward Rotate                  | 16-31           | 6-12         | 10-1F          |
|           |                  | Reverse Rotate                  | 32-47           | 13-18        | 20-2F          |
|           |                  | Scan                            | 48-63           | 19-25        | 30-3F          |
|           |                  | Blink                           | 64-79           | 25-31        | 40-4F          |
|           |                  | Reserved                        | 80-95           | 31-37        | 50-5F          |
|           |                  | Reserved                        | 96-111          | 38-44        | 60-6F          |
| 30        | Effects Rotate   | Reserved                        | 112-127         | 44-50        | 70-7F          |
| 50        | Function         | MSpeed Control                  |                 |              |                |
|           |                  | Indexed                         | 128-143         | 50-56        | 80-8F          |
|           |                  | Forward Rotate                  | 144-159         | 57-62        | 90-9F          |
|           |                  | Reverse Rotate                  | 160-175         | 63-69        | A0-AF          |
|           |                  | Scan                            | 176-191         | 69-75        | B0-BF          |
|           |                  | Blink                           | 192-207         | 75-81        | C0-CF          |
|           |                  | Reserved                        | 208-223         | 82-88        | D0-DF          |
|           |                  | Reserved                        | 224-239         | 88-94        | E0-EF          |
|           |                  | Reserved                        | 240-255         | 94-100       | F0-FF          |

| Chan<br># | Parameter       | Description                                | Value<br>(dec.) | Value<br>(%) | Value<br>(hex) |
|-----------|-----------------|--------------------------------------------|-----------------|--------------|----------------|
|           |                 | Indexed/Blink Modes                        |                 |              |                |
|           |                 | Position from 0-360 degrees                | 0-255           | 0-100        | 0-FF           |
|           |                 | Continuously Variable Forward Rotate Mode  | -               |              |                |
| 24        | Effects Rotate  | Rotate Stop                                | 0-3             | 0-1          | 0-3            |
| 31        | Coarse          | Forward Rotate Slowest to Fastest          | 4-255           | 2-100        | 4-FF           |
|           |                 | Reverse Rotate Slowest to Fastest          | 4-255           | 2-100        | 4-FF           |
|           |                 | Scan Mode                                  | •               |              |                |
|           |                 | Scan Slowest to Fastest                    | 0-255           | 0-100        | 0-FF           |
| 22        | Effects Rotate  | Indexed Mode                               |                 |              |                |
| 32        | Fine            | Low Order Byte position from 0-360 degrees | 0-255           | 0-100        | 0-FF           |
|           | SLOT            | 3: ROTATING GOBO 2 AND IRIS MOD            | DULE            |              |                |
|           |                 | Full Speed Control                         |                 |              |                |
|           |                 | Indexed                                    | 0 - 15          | 0-6          | 0-0F           |
|           |                 | Forward Wheel Spin                         | 16-31           | 6-12         | 10-1F          |
|           | Gobo 2 Function | Reverse Wheel Spin                         | 32-47           | 13-18        | 20-2F          |
|           |                 | Scan                                       | 48-63           | 19-25        | 30-3F          |
|           |                 | Random                                     | 64-79           | 25-31        | 40-4F          |
|           |                 | Blink                                      | 80-95           | 31-37        | 50-5F          |
|           |                 | TBC                                        | 96-111          | 38-44        | 60-6F          |
| 22        |                 | Continuous                                 | 112-127         | 44-50        | 70-7F          |
| 33        |                 | MSpeed Control                             | -               |              |                |
|           |                 | Indexed                                    | 128-143         | 50-56        | 80-8F          |
|           |                 | Forward Wheel Spin                         | 144-159         | 57-62        | 90-9F          |
|           |                 | Reverse Wheel Spin                         | 160-175         | 63-69        | A0-AF          |
|           |                 | Scan                                       | 176-191         | 69-75        | B0-BF          |
|           |                 | Random                                     | 192-207         | 75-81        | C0-CF          |
|           |                 | Blink                                      | 208-223         | 82-88        | D0-DF          |
|           |                 | TBC                                        | 224-239         | 88-94        | E0-EF          |
|           |                 | Continuous                                 | 240-255         | 94-100       | F0-FF          |
|           |                 | Indexed/Scan/Blink Modes                   | -               |              |                |
|           |                 | Position 1 (Open)                          | 0-15            | 0-6          | 0-0F           |
|           |                 | Position 2                                 | 16-47           | 6-18         | 10-2F          |
|           |                 | Position 3                                 | 48-79           | 19-31        | 30-4F          |
| 34        | Gobo 2 Position | Position 4                                 | 80-111          | 31-44        | 50-6F          |
|           |                 | Position 5                                 | 112-143         | 44-56        | 70-8F          |
|           |                 | Position 6                                 | 144-175         | 57-69        | 90-AF          |
|           |                 | Position 7                                 | 176-207         | 69-81        | B0-CF          |
|           |                 | Position 8                                 | 208-239         | 82-94        | D0-EF          |
|           |                 | Position 1 (Open)                          | 240-255         | 94-100       | F0-FF          |

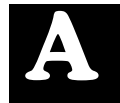

| Chan<br># | Parameter                 | Description                                | Value<br>(dec.) | Value<br>(%) | Value<br>(hex) |
|-----------|---------------------------|--------------------------------------------|-----------------|--------------|----------------|
|           |                           | Spin Mode                                  |                 |              |                |
|           |                           | Spin Stop                                  | 0-3             | 0-1          | 0-3            |
|           |                           | Forward Spin Slowest to Fastest            | 4-255           | 2-100        | 4-FF           |
|           |                           | Reverse Spin Slowest to Fastest            | 4-255           | 2-100        | 4-FF           |
| 34        | Gobo 2 Position           | Random Mode                                |                 |              |                |
|           |                           | Random Stop                                | 0-3             | 0-1          | 0-3            |
|           |                           | Random Slowest to Fastest                  | 4-255           | 2-100        | 4-FF           |
|           |                           | Continuous Mode                            |                 |              |                |
|           |                           | Positioning from 1-360 degrees             | 0-255           | 100          | FF             |
|           |                           | Full Speed Control                         |                 |              |                |
|           |                           | Indexed                                    | 0-15            | 0-6          | 0-0F           |
|           |                           | Forward Rotate                             | 16-31           | 6-12         | 10-1F          |
|           |                           | Reverse Rotate                             | 32-47           | 13-18        | 20-2F          |
|           | Gobo 2 Rotate<br>Function | Scan                                       | 48-63           | 19-25        | 30-3F          |
|           |                           | Blink                                      | 64-79           | 25-31        | 40-4F          |
|           |                           | Reserved                                   | 80-95           | 31-37        | 50-5F          |
|           |                           | Reserved                                   | 96-111          | 38-44        | 60-6F          |
| 35        |                           | Reserved                                   | 112-127         | 44-50        | 70-7F          |
| 35        |                           | MSpeed Control                             |                 |              |                |
|           |                           | Indexed                                    | 128-143         | 50-56        | 80-8F          |
|           |                           | Forward Rotate                             | 144-159         | 57-62        | 90-9F          |
|           |                           | Reverse Rotate                             | 160-175         | 63-69        | A0-AF          |
|           |                           | Scan                                       | 176-191         | 69-75        | B0-BF          |
|           |                           | Blink                                      | 192-207         | 75-81        | C0-CF          |
|           |                           | Reserved                                   | 208-223         | 82-88        | D0-DF          |
|           |                           | Reserved                                   | 224-239         | 88-94        | E0-EF          |
|           |                           | Reserved                                   | 240-255         | 94-100       | F0-FF          |
|           |                           | Indexed/Blink Modes                        |                 |              |                |
|           |                           | Position from 0-360 degrees                | 0-255           | 0-100        | 0-FF           |
|           |                           | Continuously Variable Forward Rotate Mode  |                 |              |                |
| 36        | Gobo 2 Rotate             | Rotate Stop                                | 0-3             | 0-1          | 0-3            |
|           | Coarse                    | Forward Rotate Slowest to Fastest          | 4-255           | 2-100        | 4-FF           |
|           |                           | Reverse Rotate Slowest to Fastest          | 4-255           | 2-100        | 4-FF           |
|           |                           | Scan Mode                                  |                 |              |                |
|           |                           | Scan Slowest to Fastest                    | 0-255           | 0-100        | 0-FF           |
| 37        | Gobo 2 Rotate             | Indexed Mode                               |                 |              |                |
| 31        | Fine                      | Low Order Byte position from 0-360 degrees | 0-255           | 0-100        | 0-FF           |

| Chan<br># | Parameter | Description                    | Value<br>(dec.) | Value<br>(%) | Value<br>(hex) |
|-----------|-----------|--------------------------------|-----------------|--------------|----------------|
|           |           | Closed                         | 0               | 0            | 0              |
|           |           | Variable Iris                  | 1-127           | 1-50         | 01-7F          |
|           |           | Open                           | 128-135         | 50-53        | 80-87          |
|           |           | Periodic Strobe (Variable)     | 136-151         | 53-59        | 88-97          |
|           |           | Random Strobe (Variable)       | 152-167         | 60-66        | 98-A7          |
| 38        | Iris      | Ramp Open/Snap Shut (Variable) | 168-183         | 66-72        | A8-B7          |
|           |           | Snap Open/Ramp Shut (Variable) | 184-199         | 72-78        | B8-C7          |
|           |           | Ramp Open/Ramp Shut (Variable) | 200-215         | 78-84        | C8-D7          |
|           |           | Random Ramp/Snap (Variable)    | 216-231         | 85-91        | D8-E7          |
|           |           | Random Snap/Ramp (Variable)    | 232-247         | 91-97        | E8-F7          |
|           |           | Open                           | 248-255         | 97-100       | F8-FF          |

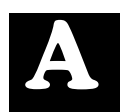

### x.Spot®Xtreme Reduced Protocol

| Chan<br># | Parameter        | Description                                                                                                    | Value<br>(dec.) | Value<br>(%) | Value<br>(hex) |
|-----------|------------------|----------------------------------------------------------------------------------------------------|-----------------|--------------|----------------|
|           | -<br>            | BASIC FIXTURE FUNCTIONS                                                                                                    |                 |              |                |
| 1         | Pan Coarse       | Coarse-adjusts pan to approximately 2 degrees of desired position                                                                     | 0-255           | 0-100        | 00-FF          |
| 2         | Pan Fine         | Fine-adjusts pan position in increments less than 1 degree                                                                            | 0-255           | 0-100        | 00-FF          |
| 3         | Tilt Coarse      | Coarse-adjusts tilt to approximately 2 degrees of desired position                                                                    | 0-255           | 0-100        | 00-FF          |
| 4         | Tilt Fine        | Fine-adjusts tilt position in increments less than 1 degree                                                                           | 0-255           | 0-100        | 00-FF          |
|           |                  | Normal Shutter Functions                                                                                                    | 0-31            | 0-12         | 00-1F          |
|           |                  | Lamp Assisted Strobes boosts the Lamp<br>above 700 Watts for periodic and random<br>strobes set in Shutter channel 6.                 | 32-63           | 13-25        | 20-3F          |
|           |                  | Lamp Effects boosts the lamp above 700<br>watts for Boost to White, Boost to Black, or<br>Lightning effects set in Shutter channel 6. | 64-95           | 35-37        | 40-5F          |
| 5         | Lamp Function    | Dual Dimming adds electronic dimming to the mechanical dimming set in the DIM channel 7. (0%–100%)                                    | 96-127          | 38-50        | 60-7F          |
|           |                  | Electronic Dimming Only Lamp output varies<br>from a minimum–700W; does not go to black                                               | 128-159         | 50-62        | 80-9F          |
|           |                  | Reserved                                                                                                    | 160-191         | 63-75        | A0-BF          |
|           |                  | Reserved                                                                                                    | 192-223         | 75-88        | C0-DF          |
|           |                  | Normal Shutter Functions                                                                                                    | 224-255         | 88-100       | E0-FF          |
|           |                  | Close                                                                                                    | 0-23            | 0-9          | 00-17          |
|           |                  | Periodic Strobe (variable)                                                                                                    | 24-49           | 9-19         | 18-31          |
|           |                  | Random/Random Strobe (variable)                                                                                                    | 50-75           | 20-29        | 32-4B          |
|           | Shutter, Normal  | Random/Synchronous Strobe (variable)                                                                                                  | 76-101          | 30-40        | 4C-65          |
|           | Lamp Function    | Ramp Open/Snap Shut (variable)                                                                                                    | 102-127         | 40-50        | 66-7F          |
|           | channel set from | Snap Open/Ramp Shut (variable)                                                                                                    | 128-153         | 50-60        | 80-99          |
|           | 0-31             | Ramp Open/Ramp Shut (variable)                                                                                                    | 154-179         | 60-70        | 9A-B3          |
|           |                  | Random Ramp/Snap (variable)                                                                                                    | 180-205         | 71-80        | B4-CD          |
|           |                  | Random Snap/Ramp (variable)                                                                                                    | 206-231         | 81-91        | CE-E7          |
|           |                  | Open                                                                                                    | 232-255         | 91-100       | E8-FF          |
| 0         |                  | Close                                                                                                    | 0-23            | 0-9          | 00-17          |
|           |                  | Periodic Strobe (variable, Lamp assisted)                                                                                             | 24-49           | 9-19         | 18-31          |
|           | Shutter, Lamp    | Random/Rand Strobe (variable, Lamp assisted)                                                                                          | 50-75           | 20-29        | 32-4B          |
|           | Assisted Strobes | Random/Sync (variable, Lamp assisted)                                                                                                 | 76-101          | 30-40        | 4C-65          |
|           | channel set from | Ramp Open/Snap Shut (variable)                                                                                                    | 102-127         | 40-50        | 66-7F          |
|           | 32–63            | Snap Open/Ramp Shut (variable)                                                                                                    | 128-153         | 50-60        | 80-9A          |
|           |                  | Ramp Open/Ramp Shut (variable)                                                                                                    | 154-179         | 60-70        | 9A-B3          |
|           |                  | Random Ramp/Snap (variable)                                                                                                    | 180-205         | 71-80        | B4-CD          |
|           |                  | Random Snap/Ramp (variable)                                                                                                    | 206-231         | 81-91        | CE-E7          |
|           |                  | Open                                                                                                    | 232-255         | 91-100       | E8-FF          |

| Chan<br># | Parameter                   | Description                               | Value<br>(dec.) | Value<br>(%) | Value<br>(hex) |
|-----------|-----------------------------|-------------------------------------------|-----------------|--------------|----------------|
|           |                             | Close                                     | 0-23            | 0-9          | 00-17          |
|           |                             | Periodic lamp strobes                     | 24-49           | 9-19         | 18-31          |
|           |                             | Random random lamp strobes                | 50-75           | 20-29        | 32-4B          |
|           |                             | Synchronous random lamp strobes           | 76-101          | 30-40        | 4C-65          |
|           |                             | Boost lamp 1.0 second, black              | 102-105         | 40-41        | 66-69          |
|           |                             | Boost lamp 0.75 second, black             | 106-109         | 42-43        | 6A-6D          |
|           |                             | Boost lamp 0.66 second, black             | 110-113         | 43-44        | 6E-71          |
|           |                             | Boost lamp 0.5 second, black              | 114-117         | 45-46        | 72-75          |
|           |                             | Boost lamp 0.33 second, black             | 118-121         | 46-47        | 76-79          |
|           |                             | Boost lamp 0.25 second, black             | 122-127         | 48-50        | 7A-7F          |
|           | Shutter, Lamp               | Boost lamp 1.0 second, white              | 128-131         | 50-51        | 80-83          |
|           | Effect                      | Boost lamp 0.75 second, white             | 132-135         | 52-53        | 84-87          |
|           | channel set from            | Boost lamp 0.66 second, white             | 136-139         | 53-55        | 88-8B          |
|           | 64–95                       | Boost lamp 0.50 second, white             | 140-143         | 55-56        | 8C-8F          |
|           |                             | Boost lamp 0.33 second, white             | 144-147         | 56-58        | 90-93          |
|           |                             | Boost lamp 0.25 second, white             | 148-153         | 58-60        | 94-99          |
| 6         |                             | Lightning strike 1                        | 154-157         | 60-62        | 9A-9D          |
| 0         |                             | Lightning strike 2                        | 158-161         | 62-63        | 9E-A1          |
|           |                             | Lightning strike 3                        | 162-165         | 64-65        | A2-A5          |
|           |                             | Lightning strike 4                        | 166-169         | 65-66        | A6-A9          |
|           |                             | Lightning strike 5                        | 170-173         | 67-68        | AA-AD          |
|           |                             | Lightning strike 6                        | 174-179         | 68-70        | AE-B3          |
|           |                             | Reserved. Default Black.                  | 180-231         | 71-91        | B4-E7          |
|           |                             | Open                                      | 232-255         | 91-100       | E8-FF          |
|           |                             | Close                                     | 0-23            | 0-9          | 00-17          |
|           |                             | Periodic Strobe (variable)                | 24-49           | 9-19         | 18-31          |
|           | Shuttor                     | Random/Rand Strobe (variable)             | 50-75           | 20-29        | 32-4B          |
|           | Electronic                  | Random/Sync (variable)                    | 76-101          | 30-40        | 4C-65          |
|           | Dimming:                    | Ramp Open/Snap Shut (variable)            | 102-127         | 40-50        | 66-7F          |
|           | Lamp Function               | Snap Open/Ramp Shut (variable)            | 128-153         | 50-60        | 80-99          |
|           | channel set from<br>128-159 | Ramp Open/Ramp Shut (variable)            | 154-179         | 60-70        | 9A-B3          |
|           |                             | Random Ramp/Snap (variable)               | 180-205         | 71-80        | B4-CD          |
|           |                             | Random Snap/Ramp (variable)               | 206-231         | 81-91        | CE-E7          |
|           |                             | Open                                      | 232-255         | 91-100       | E8-FF          |
| 7         | Dim                         | Mechanical dimming only, from closed-open | 0-255           | 0-100        | 00-FF          |

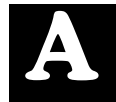

| Chan<br># | Parameter           | Description                          | Value<br>(dec.) | Value<br>(%) | Value<br>(hex) |
|-----------|---------------------|--------------------------------------|-----------------|--------------|----------------|
|           |                     | Open (No Frost)                      | 0               | 0            | 00             |
|           |                     | Variable Frost (open to closed)      | 1-127           | 1-49         | 01-7F          |
|           |                     | Full Frost                           | 128-135         | 50-53        | 80-87          |
|           |                     | Periodic Frost Strobe (slow to fast) | 136-151         | 53-59        | 88-97          |
|           |                     | Random Frost Strobe (slow to fast)   | 152-167         | 60-66        | 98-A7          |
| 8         | Frost               | Ramp Open/Snap Shut                  | 168-183         | 66-72        | A8-B7          |
|           |                     | Snap Open/Ramp Shut                  | 184-199         | 72-78        | B8-C7          |
|           |                     | Ramp Open/Ramp Shut                  | 200-215         | 78-84        | C8-D7          |
|           |                     | Random Ramp/Snap                     | 216-231         | 85-91        | D8-E7          |
|           |                     | Random Snap/Ramp                     | 232-247         | 91-97        | E8-F7          |
|           |                     | Open (No Frost)                      | 248-255         | 97-100       | F8-FF          |
| 9         | Focus               | Auto or Manual Focus In to Out       | 0-255           | 0-100        | 00-FF          |
| 10        | Zoom                | Zoom from In to Out                  | 0-255           | 0-100        | 00-FF          |
|           |                     | Safe                                 | 0-9             | 0-4          | 00-09          |
|           |                     | Pan and Tilt Mspeed Off              | 10-19           | 4-8          | 0A-13          |
|           |                     | Display Off                          | 20-28           | 8-11         | 14-1C          |
|           |                     | Display Dim                          | 30-38           | 12-15        | 1E-26          |
|           |                     | Display Bright                       | 40-48           | 16-19        | 28-30          |
|           | Control             | Home All                             | 60-68           | 24-27        | 3C-44          |
|           | (Set Shutter        | Lamp On                              | 80-88           | 31-35        | 50-58          |
| 11        | Channel to "0" to   | Lamp Off                             | 90-98           | 35-38        | 5A-62          |
|           | channel settings    | Shutdown                             | 120-130         | 47-51        | 78-82          |
|           | except for Pan/Tilt | Reserved                             | 131-149         | 51-58        | 83-95          |
|           | Mspeed Off)         | Home Pan/Tilt                        | 160-168         | 63-66        | A0-A8          |
|           |                     | Home Color System                    | 170-178         | 67-70        | AA-B2          |
|           |                     | Home Gobo System                     | 180-188         | 70-74        | B4-BC          |
|           |                     | Home Strobe/Dim                      | 190-198         | 75-78        | 78-C6          |
|           |                     | Home Focus/Zoom/Frost                | 200-208         | 78-82        | C8-D0          |
|           |                     | Home Iris                            | 210-218         | 82-86        | D2-DA          |

| Chan<br># | Parameter                               | Description                                                                        | Value<br>(dec.) | Value<br>(%) | Value<br>(hex) |
|-----------|-----------------------------------------|------------------------------------------------------------------------------------|-----------------|--------------|----------------|
|           | SL                                      | OT 1: SIX-WHEEL COLOR MIXING MC                                                    | DULE            |              |                |
|           |                                         | Indexed                                                                            | 0-15            | 0-6          | 0-0F           |
|           |                                         | Forward Spin                                                                       | 16-31           | 6-12         | 10-1F          |
|           |                                         | Reverse Spin                                                                       | 32-47           | 13-18        | 20-2F          |
|           |                                         | Continuous                                                                         | 48-63           | 19-25        | 30-3F          |
|           | Color Function                          | Indexed                                                                            | 64-79           | 25-31        | 40-4F          |
|           | (Colormixing<br>wheels perform          | Slow Scan (defined using Indexed color wheel operation)                            | 80-95           | 31-37        | 50-5F          |
| 12        | Qhick Path method<br>for Indexed, Blink | Fast ScanS (defined using Indexed color wheel operation)                           | 96-111          | 38-44        | 60-6F          |
|           | and Continuous                          | Random - Static COlor pseudo-random color chase. Rate set by Static color channel. | 112-127         | 44-50        | 70-7F          |
|           |                                         | Indexed Blink (defined using Continuous wheel operation)                           | 128-143         | 51-56        | 80-8F          |
|           |                                         | TBD                                                                                | 144-239         | 57-62        | 90-9F          |
|           |                                         | Continuous                                                                         | 240-255         | 63-100       | A0-FF          |
|           |                                         | Indexed Mode                                                                       |                 |              |                |
|           |                                         | Color Position 1 Open (White)                                                      | 0-23            | 0-9          | 0-17           |
|           |                                         | Position 1 2                                                                       | 24-42           | 2-17         | 18-2A          |
|           |                                         | Position 2                                                                         | 43-61           | 17-24        | 2B-3D          |
|           |                                         | Position 2 3                                                                       | 62-80           | 24-31        | 3E-50          |
|           |                                         | Position 3                                                                         | 81-99           | 32-38        | 51-62          |
|           |                                         | Position 3 4                                                                       | 100-118         | 39-46        | 63-76          |
|           |                                         | Position 4                                                                         | 119-137         | 47-54        | 77-89          |
|           |                                         | Position 4 5                                                                       | 138-156         | 54-61        | 8A-9C          |
|           |                                         | Position 5                                                                         | 157-175         | 62-69        | 9D-AF          |
|           | Static Color                            | Position 5 6                                                                       | 176-194         | 69-76        | B0-C2          |
| 13        | Position                                | Position 6                                                                         | 195-213         | 77-84        | C3-D5          |
|           |                                         | Position 6 1                                                                       | 214-232         | 84-91        | D6-E8          |
|           |                                         | Position 1 Open (White)                                                            | 233-255         | 91-100       | E9-FF          |
|           |                                         | Continuously Variable Forward Spin Mode                                            |                 |              |                |
|           |                                         | Spin Stop                                                                          | 0-3             | 0-1          | 00-01          |
|           |                                         | Forward Spin Slowest to Fastest                                                    | 4-255           | 2-100        | 04-FF          |
|           |                                         | Continuously Variable Reverse Spin Mode                                            | r               | F            | F              |
|           |                                         | Spin Stop                                                                          | 0-3             | 0-1          | 00-01          |
|           |                                         | Reverse Spin Slowest to Fastest                                                    | 4-255           | 2-100        | 04-FF          |
|           |                                         | Random Mode                                                                        | r               | F            | F              |
|           |                                         | Random Stop                                                                        | 0-3             | 0-1          | 00-01          |
|           |                                         | Random Slowest to Fastest                                                          | 4-255           | 2-100        | 04-FF          |
| 14        | Cyan                                    | Full Cyan to Open (White)                                                          | 0-255           | 0-100        | 00-FF          |
| 15        | Magenta                                 | Full Magenta to Open (White)                                                       | 0-255           | 0-100        | 00-FF          |
| 16        | Yellow                                  | Full Yellow to Open (White)                                                        | 0-255           | 0-100        | 00-FF          |

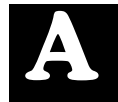

| Chan<br># | Parameter                      | Description                                                                   | Value<br>(dec.) | Value<br>(%) | Value<br>(hex) |
|-----------|--------------------------------|-------------------------------------------------------------------------------|-----------------|--------------|----------------|
|           | Color                          | Open                                                                          | 0               | 0            | 0              |
|           |                                | Variable CTO                                                                  | 1-169           | 1-66         | 01-A9          |
| 17        | Orange                         | Full CTO                                                                      | 170             | 67           | AA             |
|           | (Always in<br>Continuous Mode) | Beam Flatness (only used in models equipped with Beam Flatener prior to 2002) | 171-213         | 68-84        | AB-D5          |
|           |                                | Open                                                                          | 214-255         | 85-100       | D6-FF          |
|           |                                | Open                                                                          | 0               | 0            | 0              |
|           | Color                          | Variable CTB                                                                  | 1-169           | 1-66         | 01-A9          |
| 18        | Blue                           | Full CTB                                                                      | 170             | 67           | AA             |
|           | (Always in<br>Continuous Mode) | Beam Flatness (only used in models equipped with Beam Flatener prior to 2002) | 171-213         | 68-84        | AB-D5          |
|           |                                | Open                                                                          | 214-255         | 85-100       | D6-FF          |
|           | SL                             | OT 2: DUAL ROTATING GOBOS MOD                                                 | ULE             |              |                |
|           |                                | Indexed                                                                       | 0 - 15          | 0-6          | 0-0F           |
|           |                                | Forward Rotate                                                                | 16-31           | 6-12         | 10-1F          |
|           | Gobo1 Function                 | Reverse Rotate                                                                | 32-47           | 13-18        | 20-2F          |
|           |                                | Forward Wheel Spin                                                            | 48-63           | 19-25        | 30-3F          |
|           |                                | Reverse Wheel Spin                                                            | 64-79           | 25-31        | 40-4F          |
| 19        |                                | Scan                                                                          | 80-95           | 31-37        | 50-5F          |
|           |                                | Random                                                                        | 96-111          | 38-44        | 60-6F          |
|           |                                | Blink Wheel                                                                   | 112-127         | 44-50        | 70-7F          |
|           |                                | Blink Aperture                                                                | 128-143         | 50-56        | 80-8F          |
|           |                                | Reserved                                                                      | 144-239         | 57-94        | 9F-EF          |
|           |                                | Continuous                                                                    | 240-255         | 95-100       | F0-FF          |
|           |                                | Indexed Mode                                                                  |                 |              |                |
|           |                                | Color Position 1 Open (White)                                                 | 0-15            | 0-6          | 0-0F           |
|           |                                | Position 2                                                                    | 16-47           | 6-12         | 10-1F          |
|           |                                | Position 3                                                                    | 48-79           | 13-18        | 20-2F          |
|           |                                | Position 4                                                                    | 80-111          | 19-25        | 30-3F          |
|           |                                | Position 5                                                                    | 112-143         | 25-31        | 40-4           |
|           |                                | Position 6                                                                    | 114-175         | 31-37        | 50-5           |
| 20        | Gobo 1 Position                | Position 7                                                                    | 1/6-20/         | 38-44        | 60-6F          |
|           |                                | Position 8                                                                    | 208-239         | 44-50        | 70-7F          |
|           |                                | Position 1 Open (vvnite)                                                      | 240-255         | 50-56        | 80-8F          |
|           |                                | Forward Spin Mode                                                             | 0.0             | 0.1          | 00.01          |
|           |                                | Spin Stop                                                                     | 0-3             | 0-1          | 00-01          |
|           |                                | Forward Spin Slowest to Fastest                                               | 4-255           | 2-100        | 04-FF          |
|           |                                | Reverse Spin Mode                                                             | 0.0             | 0.1          | 00.01          |
|           |                                | Spin Stop                                                                     | 0-3             | 0-1          | 00-01          |
|           |                                | Reverse Spin Slowest to Fastest                                               | 4-255           | 2-100        | 04-FF          |

| Chan<br># | Parameter        | Description                                                  | Value<br>(dec.) | Value<br>(%) | Value<br>(hex) |  |  |
|-----------|------------------|--------------------------------------------------------------|-----------------|--------------|----------------|--|--|
|           |                  | Scan Mode                                                    |                 |              |                |  |  |
|           |                  | Position 1 Open (White)                                      | 0-15            | 0-6          | 0-0F           |  |  |
|           |                  | Position 2                                                   | 16-47           | 6-12         | 10-1F          |  |  |
|           |                  | Position 3                                                   | 48-79           | 13-18        | 20-2F          |  |  |
|           |                  | Position 4                                                   | 80-111          | 19-25        | 30-3F          |  |  |
|           |                  | Position 5                                                   | 112-143         | 25-31        | 40-4F          |  |  |
| 20        | Gobo 1 Position  | Position 6                                                   | 114-175         | 31-37        | 50-5F          |  |  |
|           | (continued)      | Position 7                                                   | 176-207         | 38-44        | 60-6F          |  |  |
|           |                  | Position 8                                                   | 208-239         | 44-50        | 70-7F          |  |  |
|           |                  | Position 1                                                   | 240-255         | 50-56        | 80-8F          |  |  |
|           |                  | Random Mode                                                  |                 |              |                |  |  |
|           |                  | Random Stop                                                  | 0-3             | 0-1          | 00-01          |  |  |
|           |                  | Random Slowest to Fastest                                    | 4-255           | 2-100        | 04-FF          |  |  |
|           |                  | Indexed / Continuous Modes                                   |                 |              |                |  |  |
|           |                  | Position 0-360 degrees                                       | 0-255           | 0-100        | 0-FF           |  |  |
|           |                  | Forward Wheel Spin//Continuouse Vaiable Forward Rotate Modes |                 |              |                |  |  |
|           |                  | Rotate Stop                                                  | 0-3             | 0-1          | 0-3            |  |  |
| 24        |                  | Forward Rotate Slowest to Fastest                            | 4-255           | 2-100        | 4-FF           |  |  |
| 21        | Gobo 1 Rotate    | Reverse Wheel Spin//Continuouse Vaiable Reverse Rotate Modes |                 |              |                |  |  |
|           |                  | Rotate Stop                                                  | 0-3             | 0-1          | 0-3            |  |  |
|           |                  | Reverse Rotate Slowest to Fastest                            | 4-255           | 2-100        | 4-FF           |  |  |
|           |                  | Scan Mode                                                    |                 |              |                |  |  |
|           |                  | Scan Slowest to Fastest                                      | 0-255           | 0-100        | 0-FF           |  |  |
|           |                  | Indexed                                                      | 0 - 15          | 0-6          | 0-0F           |  |  |
|           |                  | Forward Rotate                                               | 16-31           | 6-12         | 10-1F          |  |  |
|           |                  | Reverse Rotate                                               | 32-47           | 13-18        | 20-2F          |  |  |
|           |                  | Forward Wheel Spin                                           | 48-63           | 19-25        | 30-3F          |  |  |
|           |                  | Reverse Wheel Spin                                           | 64-79           | 25-31        | 40-4F          |  |  |
| 22        | Effects Function | Scan                                                         | 80-95           | 31-37        | 50-5F          |  |  |
|           |                  | Random                                                       | 96-111          | 38-44        | 60-6F          |  |  |
|           |                  | Blink Wheel                                                  | 112-127         | 44-50        | 70-7F          |  |  |
|           |                  | Blink Aperture                                               | 128-143         | 50-56        | 80-8F          |  |  |
|           |                  | Reserved                                                     | 144-239         | 57-94        | 9F-EF          |  |  |
|           |                  | Continuous                                                   | 240-255         | 95-100       | F0-FF          |  |  |

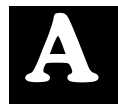

| Chan<br># | Parameter      | Description                             | Value<br>(dec.) | Value<br>(%) | Value<br>(hex) |
|-----------|----------------|-----------------------------------------|-----------------|--------------|----------------|
|           |                | Indexed Mode                            |                 |              |                |
|           |                | Color Position 1 Open (White)           | 0-15            | 0-6          | 0-0F           |
|           |                | Position 2                              | 16-47           | 6-12         | 10-1F          |
|           |                | Position 3                              | 48-79           | 13-18        | 20-2F          |
|           |                | Position 4                              | 80-111          | 19-25        | 30-3F          |
|           |                | Position 5                              | 112-143         | 25-31        | 40-4F          |
|           |                | Position 6                              | 114-175         | 31-37        | 50-5F          |
|           |                | Position 7                              | 176-207         | 38-44        | 60-6F          |
|           |                | Position 8                              | 208-239         | 44-50        | 70-7F          |
|           |                | Position 1 Open (White)                 | 240-255         | 50-56        | 80-8F          |
|           |                | Forward Spin Mode                       |                 |              |                |
|           |                | Spin Stop                               | 0-3             | 0-1          | 00-01          |
|           |                | Forward Spin Slowest to Fastest         | 4-255           | 2-100        | 04-FF          |
|           | Effects Wheel  | Reverse Spin Mode                       |                 |              |                |
| 23        | Position       | Spin Stop                               | 0-3             | 0-1          | 00-01          |
|           |                | Reverse Spin Slowest to Fastest         | 4-255           | 2-100        | 04-FF          |
|           |                | Scan Mode                               |                 |              |                |
|           |                | Position 1 Open (White)                 | 0-15            | 0-6          | 0-0F           |
|           |                | Position 2                              | 16-47           | 6-12         | 10-1F          |
|           |                | Position 3                              | 48-79           | 13-18        | 20-2F          |
|           |                | Position 4                              | 80-111          | 19-25        | 30-3F          |
|           |                | Position 5                              | 112-143         | 25-31        | 40-4F          |
|           |                | Position 6                              | 114-175         | 31-37        | 50-5F          |
|           |                | Position 7                              | 176-207         | 38-44        | 60-6F          |
|           |                | Position 8                              | 208-239         | 44-50        | 70-7F          |
|           |                | Position 1                              | 240-255         | 50-56        | 80-8F          |
|           |                | Random Mode                             |                 |              |                |
|           |                | Random Stop                             | 0-3             | 0-1          | 00-01          |
|           |                | Random Slowest to Fastest               | 4-255           | 2-100        | 04-FF          |
|           |                | Indexed / Continuous Modes              |                 |              |                |
|           |                | Position 0-360 degrees                  | 0-255           | 0-100        | 0-FF           |
|           |                | Forward Wheel Spin//Continuouse Valable | Forward         |              | lodes          |
|           |                | Rotate Stop                             | 0-3             | 0-1          | 0-3            |
| 24        | Effects Rotate | Forward Rotate Slowest to Fastest       | 4-255           | 2-100        | 4-++           |
|           |                | Reverse wheel Spin//Continuouse valable | Reverse         |              | oaes           |
|           |                | Ruiale Slop                             | 0-3             | 0-1          |                |
|           |                | Reverse Rotate Slowest to Pastest       | 4-255           | 2-100        | 4-FF           |
|           |                | Scan Node                               | 0.055           | 0.100        |                |
|           |                | Scan Slowest to Fastest                 | 0-255           | 0-100        | U-FF           |

| Chan<br># | Parameter       | Description                     | Value<br>(dec.) | Value<br>(%) | Value<br>(hex) |
|-----------|-----------------|---------------------------------|-----------------|--------------|----------------|
|           | SLOT            | 3: ROTATING GOBO 2 AND IRIS M   | ODULE           |              |                |
|           |                 | Indexed                         | 0 - 15          | 0-6          | 0-0F           |
|           |                 | Forward Rotate                  | 16-31           | 6-12         | 10-1F          |
|           |                 | Reverse Rotate                  | 32-47           | 13-18        | 20-2F          |
|           |                 | Forward Wheel Spin              | 48-63           | 19-25        | 30-3F          |
|           |                 | Reverse Wheel Spin              | 64-79           | 25-31        | 40-4F          |
| 25        | Gobo 2 Function | Scan                            | 80-95           | 31-37        | 50-5F          |
|           |                 | Random                          | 96-111          | 38-44        | 60-6F          |
|           |                 | Blink Wheel                     | 112-127         | 44-50        | 70-7F          |
|           |                 | Blink Aperture                  | 128-143         | 50-56        | 80-8F          |
|           |                 | Reserved                        | 144-239         | 57-94        | 9F-EF          |
|           |                 | Continuous                      | 240-255         | 95-100       | F0-FF          |
|           |                 | Indexed Mode                    |                 |              |                |
|           |                 | Color Position 1 Open (White)   | 0-15            | 0-6          | 0-0F           |
|           |                 | Position 2                      | 16-47           | 6-12         | 10-1F          |
|           |                 | Position 3                      | 48-79           | 13-18        | 20-2F          |
|           |                 | Position 4                      | 80-111          | 19-25        | 30-3F          |
|           |                 | Position 5                      | 112-143         | 25-31        | 40-4F          |
|           |                 | Position 6                      | 114-175         | 31-37        | 50-5F          |
|           |                 | Position 7                      | 176-207         | 38-44        | 60-6F          |
|           |                 | Position 8                      | 208-239         | 44-50        | 70-7F          |
|           |                 | Position 1 Open (White)         | 240-255         | 50-56        | 80-8F          |
|           |                 | Forward Spin Mode               |                 |              |                |
|           |                 | Spin Stop                       | 0-3             | 0-1          | 00-01          |
|           |                 | Forward Spin Slowest to Fastest | 4-255           | 2-100        | 04-FF          |
|           |                 | Reverse Spin Mode               |                 |              |                |
| 26        | Gobo 2 Position | Spin Stop                       | 0-3             | 0-1          | 00-01          |
|           |                 | Reverse Spin Slowest to Fastest | 4-255           | 2-100        | 04-FF          |
|           |                 | Scan Mode                       |                 |              |                |
|           |                 | Position 1 Open (White)         | 0-15            | 0-6          | 0-0F           |
|           |                 | Position 2                      | 16-47           | 6-12         | 10-1F          |
|           |                 | Position 3                      | 48-79           | 13-18        | 20-2F          |
|           |                 | Position 4                      | 80-111          | 19-25        | 30-3F          |
|           |                 | Position 5                      | 112-143         | 25-31        | 40-4F          |
|           |                 | Position 6                      | 114-175         | 31-37        | 50-5F          |
|           |                 | Position 7                      | 176-207         | 38-44        | 60-6F          |
|           |                 | Position 8                      | 208-239         | 44-50        | 70-7F          |
|           |                 | Position 1                      | 240-255         | 50-56        | 80-8F          |
|           |                 | Random Mode                     |                 |              |                |
|           |                 | Random Stop                     | 0-3             | 0-1          | 00-01          |
|           |                 | Random Slowest to Fastest       | 4-255           | 2-100        | 04-FF          |

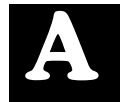

| Chan<br># | Parameter     | Description                             | Value<br>(dec.) | Value<br>(%) | Value<br>(hex) |  |  |
|-----------|---------------|-----------------------------------------|-----------------|--------------|----------------|--|--|
|           |               | Indexed / Continuous Modes              |                 |              |                |  |  |
|           |               | Position 0-360 degrees                  | 0-255           | 0-100        | 0-FF           |  |  |
|           |               | Forward Wheel Spin//Continuouse Vaiable | Forward         | Rotate N     | lodes          |  |  |
|           |               | Rotate Stop                             | 0-3             | 0-1          | 0-3            |  |  |
| 27        | Gobo 2 Rotate | Forward Rotate Slowest to Fastest       | 4-255           | 2-100        | 4-FF           |  |  |
| 21        |               | Reverse Wheel Spin//Continuouse Vaiable | Reverse         | Rotate M     | lodes          |  |  |
|           |               | Rotate Stop                             | 0-3             | 0-1          | 0-3            |  |  |
|           |               | Reverse Rotate Slowest to Fastest       | 4-255           | 2-100        | 4-FF           |  |  |
|           |               | Scan Mode                               |                 |              |                |  |  |
|           |               | Scan Slowest to Fastest                 | 0-255           | 0-100        | 0-FF           |  |  |
|           |               | Closed                                  | 0               | 0            | 0              |  |  |
|           |               | Variable Iris                           | 1-127           | 1-50         | 01-7F          |  |  |
|           |               | Open                                    | 128-135         | 50-53        | 80-87          |  |  |
|           |               | Periodic Strobe (Variable)              | 136-151         | 53-59        | 88-97          |  |  |
|           |               | Random Strobe (Variable)                | 152-167         | 60-66        | 98-A7          |  |  |
| 28        | Iris          | Ramp Open/Snap Shut (Variable)          | 168-183         | 66-72        | A8-B7          |  |  |
|           |               | Snap Open/Ramp Shut (Variable)          | 184-199         | 72-78        | B8-C7          |  |  |
|           |               | Ramp Open/Ramp Shut (Variable)          | 200-215         | 78-84        | C8-D7          |  |  |
|           |               | Random Ramp/Snap (Variable)             | 216-231         | 85-91        | D8-E7          |  |  |
|           |               | Random Snap/Ramp (Variable)             | 232-247         | 91-97        | E8-F7          |  |  |
|           |               | Open                                    | 248-255         | 97-100       | F8-FF          |  |  |

# Appendix B: MSpeed Conversion Table

The following table lists the MSpeed (motor) movement times and their corresponding DMX controller values. If you have a numeric-type controller, use the Value Decimal (dec.) column. If you have a fader-type controller, use the Value Percentage (%) column. If your controller allows you to program hex values, use the Value (hex) column.

| Time<br>(sec.) | Value<br>(dec.) | Value<br>(%) | Value<br>(hex) | Time<br>(sec.) | Value<br>(dec.) | Value<br>(%) | Value<br>(hex) | Time<br>(sec.) | Value<br>(dec.) | Value<br>(%) | Value<br>(hex) |
|----------------|-----------------|--------------|----------------|----------------|-----------------|--------------|----------------|----------------|-----------------|--------------|----------------|
| 0.15           | 255             | 100          | FF             | 3.07           | 228             | 89           | E4h            | 11.84          | 201             | 79           | C9             |
| 0.15           | 254             | 100          | FE             | 3.29           | 227             | 89           | E3             | 12.28          | 200             | 78           | C8             |
| 0.17           | 253             | 99           | FD             | 3.52           | 226             | 89           | E2             | 12.72          | 199             | 78           | C7             |
| 0.19           | 252             | 99           | FC             | 3.76           | 225             | 88           | E1             | 13.17          | 198             | 78           | C6             |
| 0.21           | 251             | 98           | FB             | 4.00           | 224             | 88           | E0             | 13.63          | 197             | 77           | C5             |
| 0.25           | 250             | 98           | FA             | 4.25           | 223             | 87           | DF             | 14.10          | 196             | 77           | C4             |
| 0.29           | 249             | 98           | F9             | 4.52           | 222             | 87           | DE             | 14.58          | 195             | 76           | C3             |
| 0.35           | 248             | 97           | F8             | 4.78           | 221             | 87           | DD             | 15.07          | 194             | 76           | C2             |
| 0.41           | 247             | 97           | F7             | 5.06           | 220             | 86           | DC             | 15.56          | 193             | 76           | C1             |
| 0.47           | 246             | 96           | F6             | 5.34           | 219             | 86           | DB             | 16.06          | 192             | 75           | C0             |
| 0.55           | 245             | 96           | F5             | 5.64           | 218             | 85           | DA             | 16.57          | 191             | 75           | BF             |
| 0.63           | 244             | 96           | F4             | 5.94           | 217             | 85           | D9             | 17.09          | 190             | 75           | BE             |
| 0.73           | 243             | 95           | F3             | 6.25           | 216             | 85           | D8             | 17.61          | 189             | 74           | BD             |
| 0.83           | 242             | 95           | F2             | 6.56           | 215             | 84           | D7             | 18.14          | 188             | 74           | BC             |
| 0.94           | 241             | 95           | F1             | 6.89           | 214             | 84           | D6             | 18.68          | 187             | 73           | BB             |
| 1.05           | 240             | 94           | F0             | 7.22           | 213             | 84           | D5             | 19.23          | 186             | 73           | BA             |
| 1.18           | 239             | 94           | EF             | 7.56           | 212             | 83           | D4             | 19.79          | 185             | 73           | B9             |
| 1.31           | 238             | 93           | EE             | 7.91           | 211             | 83           | D3             | 20.36          | 184             | 72           | B8             |
| 1.45           | 237             | 93           | ED             | 8.27           | 210             | 82           | D2             | 20.93          | 183             | 72           | B7             |
| 1.60           | 236             | 93           | EC             | 8.63           | 209             | 82           | D1             | 21.51          | 182             | 71           | B6             |
| 1.75           | 235             | 92           | EB             | 9.00           | 208             | 82           | D0             | 22.10          | 181             | 71           | B5             |
| 1.92           | 234             | 92           | EA             | 9.39           | 207             | 81           | CF             | 22.70          | 180             | 71           | B4             |
| 2.09           | 233             | 91           | E9             | 9.77           | 206             | 81           | CE             | 23.30          | 179             | 70           | B3             |
| 2.27           | 232             | 91           | E8             | 10.17          | 205             | 80           | CD             | 23.92          | 178             | 70           | B2             |
| 2.46           | 231             | 91           | E7             | 10.58          | 204             | 80           | CC             | 24.54          | 177             | 69           | B1             |
| 2.66           | 230             | 90           | E6             | 10.99          | 203             | 80           | CB             | 25.17          | 176             | 69           | B0             |
| 2.86           | 229             | 90           | E5             | 11.41          | 202             | 79           | CA             | 25.80          | 175             | 69           | AF             |

B

| Time<br>(sec.) | Value<br>(dec.) | Value<br>(%) | Value<br>(hex) | Ti<br>(Se | me<br>ec.) | Value<br>(dec.) | Value<br>(%) | Value<br>(hex) |   | Time<br>(sec.) | Value<br>(dec.) | Value<br>(%) | Value<br>(hex) |
|----------------|-----------------|--------------|----------------|-----------|------------|-----------------|--------------|----------------|---|----------------|-----------------|--------------|----------------|
| 26.45          | 174             | 68           | AE             | 55.       | 96v        | 137             | 54           | 89             |   | 97.70          | 99              | 39           | 63             |
| 27.10          | 173             | 68           | AD             | 56        | .91        | 136             | 53           | 88             |   | 98.95          | 98              | 38           | 62             |
| 27.76          | 172             | 67           | AC             | 57        | .87        | 135             | 53           | 87             |   | 100.22         | 97              | 38           | 61             |
| 28.43          | 171             | 67           | AB             | 58        | .84        | 134             | 53           | 86             |   | 101.49         | 96              | 38           | 60             |
| 29.11          | 170             | 67           | AA             | 59        | .81        | 133             | 52           | 85             |   | 102.77         | 95              | 37           | 5F             |
| 29.80          | 169             | 66           | A9             | 60        | .79        | 132             | 52           | 84             |   | 104.05         | 94              | 37           | 5E             |
| 30.49          | 168             | 66           | A8             | 61        | .78        | 131             | 51           | 83             |   | 105.35         | 93              | 36           | 5D             |
| 31.19          | 167             | 65           | A7             | 62        | .78        | 130             | 51           | 82             |   | 106.65         | 92              | 36           | 5C             |
| 31.90          | 166             | 65           | A6             | 63        | .79        | 129             | 51           | 81             |   | 107.96         | 91              | 36           | 5B             |
| 32.62          | 165             | 65           | A5             | 64        | .80        | 128             | 50           | 80             |   | 109.28         | 90              | 35           | 5A             |
| 33.34          | 164             | 64           | A4             | 65        | .82        | 127             | 50           | 7F             |   | 110.61         | 89              | 35           | 59             |
| 34.08          | 163             | 64           | A3             | 66        | .85        | 126             | 49           | 7E             |   | 111.94         | 88              | 35           | 58             |
| 34.82          | 162             | 64           | A2             | 67        | .89        | 125             | 49           | 7D             |   | 113.28         | 87              | 34           | 57             |
| 35.57          | 161             | 63           | A1             | 68        | .94        | 124             | 49           | 7C             |   | 114.63         | 86              | 34           | 56             |
| 36.33          | 160             | 63           | A0             | 69        | .99        | 123             | 48           | 7B             |   | 115.99         | 85              | 33           | 55             |
| 37.09          | 159             | 62           | 9F             | 71        | .05        | 122             | 48           | 7A             |   | 117.36         | 84              | 33           | 54             |
| 37.87          | 158             | 62           | 9E             | 72        | .13        | 121             | 47           | 79             |   | 118.73         | 83              | 33           | 53             |
| 38.65          | 157             | 62           | 9D             | 73        | .20        | 120             | 47           | 78             |   | 120.12         | 82              | 32           | 52             |
| 39.44          | 156             | 61           | 9C             | 74        | .29        | 119             | 47           | 77             |   | 121.5v         | 81              | 32           | 51             |
| 39.44v         | 156             | 61           | 9C             | 75        | .38        | 118             | 46           | 76             |   | 122.91         | 80              | 31           | 50             |
| 40.23          | 155             | 61           | 9B             | 76        | .49        | 117             | 46           | 75             |   | 124.31         | 79              | 31           | 4F             |
| 41.04          | 154             | 60           | 9A             | 77        | .60        | 116             | 45           | 74             |   | 125.73         | 78              | 31           | 4E             |
| 41.85          | 153             | 60           | 99             | 78        | .71        | 115             | 45           | 73             |   | 127.15         | 77              | 30           | 4D             |
| 42.68          | 152             | 60           | 98             | 79        | .84        | 114             | 45           | 72             |   | 128.58         | 76              | 30           | 4C             |
| 43.50          | 151             | 59           | 97             | 80        | .98        | 113             | 44           | 71             |   | 130.02         | 75              | 29           | 4B             |
| 44.34          | 150             | 59           | 96             | 82        | .12        | 112             | 44           | 70             |   | 134.39         | 72              | 28           | 48             |
| 45.19          | 149             | 58           | 95             | 83        | .27        | 111             | 44           | 6F             |   | 135.86         | 71              | 28           | 47             |
| 46.04          | 148             | 58           | 94             | 84        | .43        | 110             | 43           | 6E             |   | 137.34         | 70              | 27           | 46             |
| 46.90          | 147             | 58           | 93             | 85        | .59        | 109             | 43           | 6D             |   | 138.82         | 69              | 27           | 45             |
| 47.77          | 146             | 57           | 92             | 86        | .77        | 108             | 42           | 6C             |   | 140.32         | 68              | 27           | 44             |
| 48.65          | 145             | 57           | 91             | 87        | .95        | 107             | 42           | 6B             |   | 141.82         | 67              | 26           | 43             |
| 49.54          | 144             | 56           | 90             | 89        | .14        | 106             | 42           | 6A             |   | 143.33         | 66              | 26           | 42             |
| 50.43          | 143             | 56           | 8F             | 90        | .34        | 105             | 41           | 69             |   | 144.85         | 65              | 25           | 41             |
| 51.33          | 142             | 56           | 8E             | 91        | .55        | 104             | 41           | 68             |   | 146.38         | 64              | 25           | 40             |
| 52.24          | 141             | 55           | 8D             | 92        | .76        | 103             | 40           | 67             |   | 147.92         | 63              | 25           | 3F             |
| 53.16          | 140             | 55           | 8C             | 93        | .98        | 102             | 40           | 66             | 1 | 149.46         | 62              | 24           | 3E             |
| 54.09          | 139             | 55           | 8h             | 95        | .21        | 101             | 40           | 65             |   | 151.01         | 61              | 24           | 3D             |
| 55.02          | 138             | 54           | 8A             | 96        | .45        | 100             | 39           | 64             | J | 152.57         | 60              | 24           | 3C             |

| Time<br>(sec.) | Value<br>(dec.) | Value<br>(%) | Value<br>(hex) |  |  |
|----------------|-----------------|--------------|----------------|--|--|
| 154.14         | 59              | 23           | 3B             |  |  |
| 155.71         | 58              | 23           | 3A             |  |  |
| 157.30         | 57              | 22           | 39             |  |  |
| 158.89         | 56              | 22           | 38             |  |  |
| 160.49         | 55              | 22           | 37             |  |  |
| 162.09         | 54              | 21           | 36             |  |  |
| 163.71         | 53              | 21           | 35             |  |  |
| 165.33         | 52              | 20           | 34             |  |  |
| 166.96         | 51              | 20           | 33             |  |  |
| 168.60         | 50              | 20           | 32             |  |  |
| 170.25         | 49              | 19           | 31             |  |  |
| 171.91         | 48              | 19           | 30             |  |  |
| 173.57         | 47              | 18           | 2F             |  |  |
| 175.24         | 46              | 18           | 2E             |  |  |
| 176.92         | 45              | 18           | 2D             |  |  |
| 178.61         | 44              | 17           | 2C             |  |  |
| 180.30         | 43              | 17           | 2B             |  |  |
| 182.01         | 42              | 16           | 2A             |  |  |
| 183.72         | 41              | 16           | 29             |  |  |
| 185.44         | 40              | 16           | 28             |  |  |
| 187.17         | 39              | 15           | 27             |  |  |
| 188.90         | 38              | 15           | 26             |  |  |
| 190.65         | 37              | 15           | 25             |  |  |
| 192.40         | 36              | 14           | 24             |  |  |
| 194.16         | 35              | 14           | 23             |  |  |
| 195.92         | 34              | 13           | 22             |  |  |
| 197.70         | 33              | 13           | 21             |  |  |
| 199.48         | 32              | 13           | 20             |  |  |
| 201.28         | 31              | 12           | 1F             |  |  |
| 203.08         | 30              | 12           | 1E             |  |  |
| 204.88         | 29              | 11           | 1D             |  |  |
| 206.70         | 28              | 11           | 1C             |  |  |
| 208.52         | 27              | 11           | 1B             |  |  |
| 210.36         | 26              | 10           | 1A             |  |  |
| 212.19         | 25              | 10           | 19             |  |  |
| 214.04         | 24              | 9            | 18             |  |  |
| 215.90         | 23              | 9            | 17             |  |  |
| 217.76         | 22              | 9            | 16             |  |  |

| Time<br>(sec.) | Value<br>(dec.) | Value<br>(%) | Value<br>(hex) |  |
|----------------|-----------------|--------------|----------------|--|
| 219.63         | 21              | 8            | 15             |  |
| 221.51         | 20              | 8            | 14             |  |
| 223.40         | 19              | 7            | 13             |  |
| 225.30         | 18              | 7            | 12             |  |
| 227.20         | 17              | 7            | 11             |  |
| 229.11         | 16              | 6            | 10             |  |
| 231.03         | 15              | 6            | 0F             |  |
| 232.96         | 14              | 5            | 0E             |  |
| 234.90         | 13              | 5            | 0D             |  |
| 236.84         | 12              | 5            | 0C             |  |
| 238.79         | 11              | 4            | 0B             |  |
| 240.75         | 10              | 4            | 0A             |  |
| 242.72         | 9               | 4            | 09             |  |
| 244.70         | 8               | 3            | 08             |  |
| 246.68         | 7               | 3            | 07             |  |
| 248.68         | 6               | 2            | 06             |  |
| 250.68         | 5               | 2            | 05             |  |
| 246.68         | 7               | 3            | 07             |  |
| 248.68         | 6               | 2            | 06             |  |
| 250.68         | 5               | 2            | 05             |  |
| 252.68         | 4               | 2            | 04             |  |

B

# Appendix C Safety Information

### Warning: For Continued Protection Against Fire

1. This equipment is designed for use with a Philips 700 Watt, GY 9.5 base, metal halide lamp only. Use of any other type lamp may be hazardous and may void the warranty.

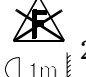

- 2. Do not mount on a flammable surface.
- 3. Maintain minimum distance of 1.0 meter (3.28 feet) from combustible materials.
- 4. Replace fuses only with the specified type and rating.
- (2m § 5. Observe minimum distance to lighted objects of 2.0 meters (6.6 feet).
  - 6. This equipment for connection to branch circuit having a maximum overload protection of 20 A.

### Warning: For Continued Protection Against Electric Shock

- 1. If this equipment was received without a line cord plug, attach the appropriate line cord plug according to the following code:
  - brown-live
  - blue-neutral
  - green/yellow-earth
- 2. As the colours of the cores in the mains lead of this equipment may not correspond with the coloured markings identifying the terminals in your plug, proceed as follows:
  - the core which is coloured green and yellow must be connected to the terminal in the plug which is marked with the letter E or by the earth symbol 

     , or coloured green or green and yellow.
  - the core which is coloured blue must be connected to the terminal which is marked with the letter N or coloured black.
  - the core which is coloured brown must be connected to the terminal which is marked with the letter L or coloured red.
- 3. Class I equipment. This equipment must be earthed.
- 4. Equipment suitable for dry locations only. Do not expose this equipment to rain or moisture.
- 5. Disconnect power before re-lamping or servicing.
- 6. Refer servicing to qualified personnel; no user serviceable parts inside.

# Warning: For Continued Protection Against Exposure To Excessive Ultraviolet (UV) Radiation

- 1. Do not operate this equipment without complete lamp enclosure in place or if shields, lenses, or ultraviolet screens are damaged.
- 2. Change shields, lenses, or ultraviolet screens if they have become visibly damaged to such an extent that their effectiveness is impaired, for example by cracks or deep scratches.
- 3. Never look directly at the lamp while lamp is on.

### Warning: For Continued Protection Against Injury To Persons

- 1. Use secondary safety cable when mounting this fixture.
- 2. Caution: hot lamp may be an explosion hazard. Do not open for 5 minutes after switching off. Wear eye and hand protection when re-lamping.
- 3. Equipment surfaces may reach temperatures up to  $100^{\circ}$  C (212° F). Allow 5 minutes for cooling before handling.
- 4. Change the lamp if it becomes damaged or thermally deformed.

### Appendice C Importantes Informations Sur La Sécurité

# Mise En Garde: Pour Une Protection Permanente Contre Les Incendies

- 1. Cet appareil est conçu uniquement pour une lampe métallique à halogène Philips, de 700 watts, à base GY 9.5. Son utilisation avec tout autre type de lampe peut être dangereuse et annuler la garantie.
- 2. Ne pas monter les lampes sur une surface inflammable.
- (1m 3. Maintenir à une distance minimum de 1.0 mètre de matières inflammables.
  - 4. Ne remplacer les fusibles qu'avec des modèles et valeurs assignées recommandés.
- **2**<sup>m</sup> **5**. Respecter une distance minimum de 2.0 mètre par rapport aux objets éclairés.
  - 6. Cet appareil de connection au circuit comporte une protection contre les surcharges de 20 A.

### Mise En Garde: Pour Une Protection Permanente Contre Les Chocs Électriques

- 1. Si cet équipement est livré sans prise de cable, veuillez connecter la prise de cable correcte selon le code suivant:
  - marron phase
  - bleu neutre
  - vert/jaune terre
- 2. Débrancher le courant avant de changer les lampes ou d'effectuer des réparations.
- 3. Cet équipement doit être uniquement utilisé dans des endroits secs. Ne pas l'exposer à la pluie ou l'humidité.
- 4. À l'intérieur de l'équipement il n'y a pas de pièces remplaçables par l'utilisateur. Confiez l'entretien à un personnel qualifié.
- 5. Equipement de Classe I. Cet équipement doit être mis à la terre.

# Mise En Garde: Pour Une Protection Permanente Contre Des Expositions Excessives Aux Rayons Ultra Violets (UV)

- 1. Ne pas utiliser cet appareil si le boîtier de la lampe n'est pas complètement fixé ou si les blindages, lentilles, ou écrans ultraviolets sont endommagés.
- 2. Changer les blindages ou les écrans ultraviolets s'ils sont visiblement endommagés au point que leur efficacité aient été altérée, par exemple par des fissures ou de profondes égratignures.
- 3. Ne jamais regarder directement la lampe quand celle ci est allumée.

# Mise En Garde: Pour Une Protection Permanente Contre Les Blessures Corporelles

- 1. Lors de l'assemblage, utiliser un câble de sécurité secondaire.
- 2. AVERTISSEMENT: les lampes chaudes comportent un risque d'explosion. Après l'avoir éteinte, attendre 5 minutes avant de la dégager. Lors du remplacement de la lampe, une protection des yeux et des mains est requise.
- 3. Les surfaces de l'appareil peuvent atteindre des températures de 100 C. Laisser refroidir pendant 5 minutes avant la manipulation.
- 4. Changer la lampe si elle est endommagée ou thermiquement déformée.

### Anhang C Wichtige Hinweise Für Ihre Sicherheit

### Warnung: Zum Schutz Vor Brandgefahr

- 1. Dieses Gerät ist nur für den Gebrauch mit einer 700-Watt, Philips, Metall-Halogen-Lampe mit GY 9.5-Sockel konzipiert. Der Gebrauch irgend eines anderen Lampentyps könnte Sie gefährden und Ihre Garantie außer Kraft setzen.
- 2. Das Gerät nie auf einer feuergefährlichen Fläche montieren.
- $\sqrt{1}$  m 3. Stets einen Mindestabstand von 1 Meter zu brennbaren Materialien einhalten.
  - 4. Zum Ersatz nur Sicherungen verwenden, die dem vorgeschriebenen Typ und Nennwert entsprechen.
- ☐2m <sup>1</sup>5. Einen Mindestabstand von 2 Meter zu den angestrahlten Objekten einhalten.
  - 6. Dieses Gerät darf nur an eine Zweigleitung mit einem Überlastungsschutz von höchstens 20 A angeschlossen werden.

### Warnung: Zum Schutz Gegen Gefährliche Körperströme

- 1. Wenn dieses Gerät ohne einen Netzkabelstecker erhalten wurde, ist der entsprechende Netzkabelstecker entsprechend dem folgenden Code anzubringen:
  - Braun Unter Spannung stehend
  - Blau Neutral
  - Grün/Gelb Erde
- 2. Vor dem Austauschen von Lampen oder vor Wartungsarbeiten stets den Netzstecker ziehen.
- 3. Diese Geräte sind nur zum Einbau in trockenen Lagen bestimmt und müssen vor Regen und Feuchtigkeit geschützt werden.
- 4. Servicearbeiten sollten nur von Fachpersonal ausgeführt werden. Das Gerät enthält keine wartungsbedürftigen Teile.
- 5. Dieses Gerät gehört zur Klasse I. Dieses Gerät muß geerdet werden.

### Warnung: Zum Schutz Gegen Übermässige Ultraviolett (UV)-Bestrahlung

- 1. Benutzen Sie dieses Gerät nur, wenn das komplette Lampengehäuse fest eingebaut ist; ebenfalls dürfen keine der Schutzabdeckungen, Linsen oder der UV-Schutz Beschädigungen aufweisen.
- 2. Die Schutzabdeckungen, Linsen und der UV-Schutz müssen ausgewechselt werden, wenn sie sichtlich dermaßen beschädigt sind, daß sie ihre Wirksamkeit einbüßen, z.B. infolge von Rissen oder tiefen Kratzern.
- 3. Nie direkt in die eingeschaltete Lampe schauen.

### Warnung: Zum Schutz Vor Verletzungen

- 1. Verwenden Sie bei der Installation des Beleuchtungskörpers ein zusätzliches Sicherheitskabel.
- 2. VORSICHT: Bei einer heiße Lampe besteht Explosionsgefahr. Nach dem Abschalten der Netzspannung sollten Sie etwa 5 Minuten warten, bevor Sie das Lampengehäuse öffnen. Schützen Sie beim Auswechseln der Lampen Ihre Hände und tragen Sie eine Schutzbrille.
- 3. Die Oberflächen des Gerätes können Temperaturen bis zu 100 C erreichen. Vor dem Anfassen stets 5 Minuten lang abkühlen lassen.
- 4. Falls die Lampe beschädigt oder durch Wärmeeinwirkung verformt ist, muß sie ausgewechselt werden.

### Apéndice C Información Importante De Seguridad

### Advertencia: Para Protección Continua Contra Incendios

- 1. Este equipo está diseñado para utilizarse únicamente con la lámpara de haluro metálico Philips serie M, de 700 vatios y base GY 9.5. El uso de cualquier otro tipo de lámpara puedá resultar peligroso, y puedá anular la garantía.
- 2. No monte el equipo sobre una superficie inflamable.
- (1m § 3. Mantenga una distancia mínima de materiales combustibles de 1,0 metro.
  - 4. Cambie los fusibles únicamente por otros que sean del tipo y la clasificación especificadas.
- **2**<sup>m</sup> **5**. Guarda una distancia mínima a objetos iluminados de 2.0 metro.
  - 6. Este equipo debe conectarse a un circuito que tenga una protección máxima contra las sobrecargas de 20 A.

#### Advertencia: Para La Protección Continua Contra Electrocuciones

- 1. Si se recibió este equipo sin el enchufe de alimentacion, monte usted el enchufe correcto según el clave siguente:
  - moreno vivo
  - azul neutral
  - verde/amarillo tierra
- 2. Desconecte el suministro de energía antes de recambiar lámparas o prestar servicio de reparación.
- 3. Este equipo se adecua a lugares secos solamente. no lo exponga a la lluvia o humedad.
- 4. Derive el servicio de reparación de este equipo al personal calificado. El interior no contiene repuestos que puedan ser reparados por el usuario.
- 5. Equipo de Clase I. Este equipo debe conectarse a la tierra.

#### Advertencia: Para Protección Continua Contra La Exposición A Radiación Ultravioleta (UV) Excesiva

- 1. No opere este equipo sin tener colocada en su lugar la caja protectora completa de la lámpara o bien, si el blindaje, los lentes o las pantallas ultravioletas están dañadas.
- 2. Cambie el blindaje, los lentes o las pantallas ultravioleta si nota una avería visible, a tal grado que su eficacia se vea comprometida. Por ejemplo, en el caso de grietas o rayaduras profundas.
- 3. Jamás mire directamente a la lámpara en tanto ésta esté encendida.

#### Advertencia: Para Protección Continua Contra Lesiones Corporales

- 1. Use cable secundario de seguridad al montar este aparato.
- 2. Precaución: una lámpara caliente puede constituir un peligro de explosión. No la abra por 5 minutos luego de haberla apagado. Lleve puestos, un protector ocular, y guantes al recambiar lámparas.
- 3. Las superficies del equipo pueden alcanzar temperaturas máximas de 100 grados centígrados. Deje que se enfríen por 5 minutos antes de tocarlas.
- 4. Cambie la lámpara si ésta se avería o deforma por acción térmica.
#### Appendice C Importanti Informazioni Di Sicurezza

#### Avvertenza: Per Prevenire Incendi

- 1. Questa apparecchiatura è stata progettata per l'uso esclusivo con lampada a sali metallici Philips da 700 watt, base GY 9.5. L'uso di qualsiasi altro tipo di lampada può essere pericoloso e può annullare la garanzia.
- 2
  - 2. Da non montare sopra una superficie infiammabile.
- - 4. Rimpiazare i fusibili usando soltanto quelli del tipo e della taratura adatta.
- **2**m **5**. Mantenere una distanza minima di 2.0 metri dagli oggetti accesi.
  - 6. Questa apparecchiatura e' da collegarsi ad un circuito con una protezzione da sovraccarico massima di 20 amperes.

#### Avvertenza: Per Prevenire Le Scosse Elettriche

- 1. Se questa apparecchiatura è stata consegnata senza una spina del cavo di alimentazione, collegare la spina appropriata del cavo di alimentazione in base ai seguenti codici:
  - marrone sotto tensione
  - blu neutro
  - verde/giallo terra
- 2. Disinnestare la corrente prima di cambiare la lampadina o prima di eseguire qualsiasi riparazione.
- 3. Questa apparecchiatura e' da usarsi in ambienti secchi. Non e' da essere esposta ne alla pioggia ne all' umidita'.
- 4. Per qualsiasi riparazione rivolgersi al personale specializzato. L' utente non deve riparare nessuna parte dentro l' unita'.
- 5. Aparecchio di Classe I. Questa apparecchiatura deve essere messa a terra.

#### Avvertenza: Per Proteggersi Contro Le Radiazioni Dei Raggi Ultravioletti

Non usare questa apparecchiatura se il sistema di chiusura della lampadina non e' completo o se gli scudetti, le lenti, o gli schermi ultravioletti si sono visibilmente danneggiati di maniera tale che la loro efficacia sia stata ridotta --- ad esempio, se vi sono visibili spaccature o graffi profondi. Mai guardare direttamente verso la lampadina quando sia accesa.

#### Avvertenza: Per Non Ferire Ad Altre Persone

1. Al montare questa apparechiatura, usare un secondo cavo di sicurezza.

- 2. Avvertenza: la lampadina calda potrebbe esplodere. Spegnerla per 5 minuti prima di aprirla. Usare protezzioni per le mani e per gli occhi prima di cambiare la lampadina.
- 3. Le superfici della apparecchiatura possono arrivare a temperature di 100 gradi centrigradi (212 gradi f). Aspettare 5 minuti prima di maneggiare.
- 4. Cambiare la lampadina se si danneggia o se si e' deformata dovuto alle alte temperature.

### Vigtig Sikkerhedsinformation

Advarsel: Beskyttelse mod elektrisk chock.

VIGTIGT! LEDEREN MED GUL/GROEN ISOLATION MAA KUN TILSLUTTES KLEMME MAERKET  $\bigoplus$  ELLER  $\pm$  .

# x.Spot®Xtreme Menu Map

This Appendix contains the Menu Map for the standard x.SpotXtreme fixture configuration. Edit Scene parameters in the Preset Menu and some settings in other menus will vary in different module configurations.

# **Navigational Basics**

- 1. Unlock the Menu system by pressing the Menu r button for a few seconds until the display goes to the 2-line format. You are now at the top level menus.
- 2. Use the left and right arrows *<>* on the 4-way Navigation button to scroll through Menu options at the current level.
- Stop at the option you want and press the Enter ▲ button to select Note: The menu system does not store an option until the Enter button is pressed.
- 4. If there is another level of menu choices repeat Steps 2 and 3.
- 5. When you reach the option or setting level of the menu, the display shows the option currently set for that menu item. Use the up and down ♀ arrows on the Navigation button to scroll to the desired option or setting. The option will blink until selected. Pressing the Enter button stores the setting. Pressing the Menu button returns you to the previous menu level without changing the value of an option.
- 6. Continue pressing the Menu button to move back up levels until exiting the menu system.

### Level 1 Menus

The following tables describe the sub-levels and options for each of the top level menus. See Chapter 3 for a more detailed description of the menu system and examples of selected operations. The following comprise the top level of the x.SpotXtreme menu system:

| DMX Address Menu    | Fixture Mode Menu |
|---------------------|-------------------|
| Onboard Preset Menu | Test Options Menu |
| Set Parameters Menu | Information Menu  |

#### **DMX Address Menu**

| Level 2                           | Option/Setting                  | <b>Description/Notes</b>                                                                    |
|-----------------------------------|---------------------------------|---------------------------------------------------------------------------------------------|
| ▼ enters and exits<br>Menu System | scrolls between values  delects |                                                                                             |
| SET DMX START<br>CHANNEL: ####    | 1-498                           | Selected value becomes the first DMX value in the range for that fixture on a DMX 512 link. |

| Level 2                                                                                                    | Level 3        | Level 4                                                                                | Option/Setting  | <b>Description/Notes</b>                                                                                                    |
|----------------------------------------------------------------------------------------------------|----------------|----------------------------------------------------------------------------------------|-----------------|----------------------------------------------------------------------------------------------------|
| <ul> <li>enters and exits Menu System and moves up levels</li> <li>moves between items on the same level.</li> <li>selects</li> </ul> |                | scrolls between values  selects                                                        |                 |                                                                                                    |
| PLAYBACK MODE                                                                                                    | PLAYBACK MODE  |                                                                                        | ON              | Plays the currently programmed sequence of scenes up to 16 scenes or until it reaches a <i>zeroed</i> scene                         |
| MENU                                                                                                    |                |                                                                                        | OFF             | Turns Playback off                                                                                                    |
|                                                                                                    | SCENE PLAYING: |                                                                                        |                 | Displays the scene # currently playing when PLAYBACK MODE is ON                                                                     |
|                                                                                                    |                |                                                                                        | 1-16            | Selects scene 1-16 in the current User Mode to edit                                                                                 |
|                                                                                                    |                |                                                                                        | OPEN 255        | Opens shutter and displays DMX value of 232 or 255                                                                                  |
|                                                                                                    |                | SHUTTER<br>(Options with all LAMP<br>FUNCTION settings)                                | CLOSE           | Closes shutter and displays related DMX value of 0                                                                                  |
|                                                                                                    |                |                                                                                        | PERIODIC ## ##  | Sets Periodic beam strobing rates from 1–26 with DMX value                                                                          |
|                                                                                                    |                |                                                                                        | Random ## ##    | Sets Random beam strobing rates from 1–26 with DMX value                                                                            |
|                                                                                                    | CHASSIS MENU   |                                                                                        | RAND/SYNC ## ## | ¥ Sets Synchronized random strobing of all x.SpotXtreme fixtures using the same controller at strobe rates from 1–26 with DMX value |
| EDIT SCENE##                                                                                                    |                | SHUTTER<br>(Options only with<br>LAMP FUNCTION<br>setting at NORMAL or<br>LAMP STROBE) | RAMP/SNAP ## ## | Set strobe rate from 1–26 with DMX value to open shutter at variable speeds, then snap shut at full speed                           |
|                                                                                                    |                |                                                                                        | SNAP/RAMP ## ## | g Set strobe rate from 1–26 with DMX value to open shutter at full speed, then ramp shut                                            |
|                                                                                                    |                |                                                                                        | RAMP/RAMP ## ## | g Set strobe rate from 1–26 with DMX value to open shutter at variable speeds, then ramp shut                                       |
|                                                                                                    |                |                                                                                        | RNDRMPSNP ## ## | ¥ Set strobe rate from 1–26 with DMX value to open shutter at random variable speeds, then snaps shut at full speed                 |
|                                                                                                    |                |                                                                                        | RNDSNPRMP ## ## | ¥ Set strobe rate from 1–26 with DMX value to open shutter at full speed, then ramp shut at random variable speeds                  |

| Level 2                                                       | Level 3                                                                                                    | Level 4                          | Option/Setting                   | Description/Notes                                                                                                    |  |
|---------------------------------------------------------------|----------------------------------------------------------------------------------------------------|----------------------------------|----------------------------------|----------------------------------------------------------------------------------------------------|--|
| <ul> <li>enters and exits M</li> <li>moves between</li> </ul> | <ul> <li>enters and exits Menu System and moves up levels</li> <li>moves between items on the same level.</li> <li>selects</li> </ul> |                                  | scrolls between values 🔺 selects |                                                                                                    |  |
|                                                               |                                                                                                    | SHUTTER                          | BOOST##BLK ##                    | Eset time in sec of 1.0, .75,.66,.50,.33,.25 with DMX value to boost the lamp then closes the shutter                           |  |
|                                                               |                                                                                                    | LAMP FUNCTION<br>setting at LAMP | BOOST##WHT ##H                   | ESelect time in sec of 1.0, .75,.66,.50,.33,.25 with DMX value to boost the lamp then leave the shutter open with lamp dimmed   |  |
|                                                               |                                                                                                    | EFFEČT)                          | LIGHTNING # ###                  | Select from factory programmed lightning effects 1–6 with DMX value.<br>Dim channel scales brightness of the lightning effects. |  |
|                                                               |                                                                                                    | DIM                              | ###% ##h                         | DIM from 0-100% with DMX value. See LAMP FUNCTION                                                                               |  |
|                                                               |                                                                                                    |                                  | Normal ##                        | No modification to Shutter or Dim functions                                                                                     |  |
|                                                               |                                                                                                    |                                  | LAMP STROBE ##                   | Adds Lamp boosting to strobing in the Shutter options                                                                           |  |
|                                                               |                                                                                                    | LAMP FUNCTION                    | LAMP EFFECT ##                   | Adds Boost effects and lightning effects to Shutter options                                                                     |  |
|                                                               |                                                                                                    |                                  | DUAL DIM ##                      | Adds electronic dimming to mechanical dimming for Dim settings.                                                                 |  |
|                                                               |                                                                                                    |                                  | LAMP DIM ##                      | Sets Dim for electronic dimming only.                                                                                           |  |
|                                                               |                                                                                                    | PAN                              | DEG### #####                     | Displays Degrees from 0–620 with 16-bit DMX value                                                                               |  |
|                                                               |                                                                                                    | TILT                             | DEG### #####                     | Displays Degrees from 0–240 with 16-bit DMX value                                                                               |  |
| EDIT SCENE##                                                  | CHASSIS MENU                                                                                                    | FROST                            | OPEN ###                         | Opens the frost flags and displays DMX values 1 and 255                                                                         |  |
|                                                               |                                                                                                    |                                  | VARIABLE ###% ###                | Set variable diffusion from full (100%) with frost flags closed to (0%)                                                         |  |
|                                                               |                                                                                                    |                                  | CLOSED 13                        | DMX value for fully closed frost flags                                                                                          |  |
|                                                               |                                                                                                    |                                  | PERIODIC ## ##                   | Set Periodic strobe rates from 1–16 with DMX value                                                                              |  |
|                                                               |                                                                                                    |                                  | RANDOM ## ##                     | Set Random strobe rates from 1–16 with DMX value                                                                                |  |
|                                                               |                                                                                                    |                                  | RAMP/SNAP ## ##                  | Set strobe rates from 1–16 with DMX value to ramp frost flags open, then snap shut at full speed                                |  |
|                                                               |                                                                                                    |                                  | SNAP/RAMP ## ##                  | Set strobe rates from 1–16 with DMX value to snap frost flags open at full speed, then ramp shut at variable speeds             |  |
|                                                               |                                                                                                    |                                  | RAMP/RAMP ## ##                  | Set strobe rates from 1–16 with DMX value to ramp frost flags open then ramp shut at variable speeds                            |  |
|                                                               |                                                                                                    |                                  | RNDRMPSNP ## ##                  | Set strobe rates from 1–16 with DMX value to randomly ramp frost flags open then snap shut at full speed                        |  |
|                                                               |                                                                                                    |                                  | RNDSNPRMP ## ##                  | Set strobe rates from 1–16 with DMX value to randomly snap frost flags open at full speed, then ramp shut                       |  |

| Level 2                                                         | Level 3                                                                                                    | Level 4        | Option/Setting                  | Description/Notes                                                                                  |  |
|-----------------------------------------------------------------|----------------------------------------------------------------------------------------------------|----------------|---------------------------------|----------------------------------------------------------------------------------------------------|--|
| <ul> <li>enters and exits N</li> <li>moves between i</li> </ul> | <ul> <li>✓ enters and exits Menu System and moves up levels</li> <li>✓ moves between items on the same level.</li> <li>✓ selects</li> </ul> |                | scrolls between values  selects |                                                                                                    |  |
|                                                                 |                                                                                                    |                | MANUAL 6                        | 3 Sets Focus parameter to operate manually                                                         |  |
|                                                                 |                                                                                                    | FOCUS FUNCTION | ZOOMTRACK                       | 0 Sets Focus parameter to automatically track Zooming                                              |  |
|                                                                 |                                                                                                    |                | TBD 6                           | 4 Reserved for future use                                                                          |  |
|                                                                 |                                                                                                    | FOCUS POSITION | ###% ##                         | <sup>#</sup> 0-100% of travel with the corresponding DMX value. 0%=focus in,<br>100%=focus out     |  |
|                                                                 |                                                                                                    | ZOOM POSITION  | <del>###</del> % ##             | <sup>#</sup> 0-100% of internal lens movement range with the DMX value. 0%=zoom in, 100%=zoom out. |  |
|                                                                 |                                                                                                    | M-SPEED        | ###.##SEC ##                    | Seconds from.15–252.7 with the corresponding DMX value                                             |  |
| EDIT SCENE ##                                                   | CHASSIS MENU                                                                                                    | ,              | MACROOFF                        | Displays DMX value for Macro off                                                                   |  |
|                                                                 |                                                                                                    |                | PAN1### ##                      | # Steps of pan sweep motion from 1–58 with DMX value                                               |  |
|                                                                 |                                                                                                    | MACRO          | MACROOFF 6                      | 3 Displays DMX value for Macro off                                                                 |  |
|                                                                 |                                                                                                    |                | TILT1### ##                     | # Steps of tilt sweep motion from 1–58 with DMX value                                              |  |
|                                                                 |                                                                                                    |                | MACROOFF 12                     | 3 Displays DMX value for Macro off                                                                 |  |
|                                                                 |                                                                                                    |                | CIRCLE1#####                    | Clockwise circle angle steps from 1–36 with DMX value                                              |  |
|                                                                 |                                                                                                    |                | MACROOFF 16                     | 1 Displays DMX value for Macro off                                                                 |  |
|                                                                 |                                                                                                    |                | CIRCLE2 ## ##                   | Counterclockwise circle angle steps from 1–36 with DMX value                                       |  |
|                                                                 |                                                                                                    |                | TBD ##                          | Reserved for future use                                                                            |  |

| Level 2                                                       | Level 3                                                                                                    | Level 4      | Option/Setting         | Description/Notes                                                           |  |  |
|---------------------------------------------------------------|----------------------------------------------------------------------------------------------------|--------------|------------------------|-----------------------------------------------------------------------------|--|--|
| <ul> <li>enters and exits M</li> <li>moves between</li> </ul> | <ul> <li>enters and exits Menu System and moves up levels</li> <li>moves between items on the same level.</li> <li>selects</li> </ul> |              | scrolls between values |                                                                             |  |  |
|                                                               |                                                                                                    |              | INDEXED ###            | Takes quickest path and snaps to the chosen whole or half color             |  |  |
|                                                               |                                                                                                    |              | FWD SPIN ###           | Forward color wheel spin at variable speeds                                 |  |  |
|                                                               |                                                                                                    |              | REV SPIN ###           | Reverse color wheel spin at variable speeds                                 |  |  |
|                                                               |                                                                                                    |              | CONTIN ###             | Positioning at any point on the color wheel                                 |  |  |
|                                                               |                                                                                                    |              | SLOW SCN ###           | Oscillates the wheel at a slow range and speed                              |  |  |
|                                                               |                                                                                                    |              | FAST SCN ###           | Oscillates the wheel at a fast range and speed                              |  |  |
|                                                               |                                                                                                    |              | RANDOM ###             | Random whole color positions at variable speeds                             |  |  |
|                                                               |                                                                                                    |              | BLINK ###              | Closes then reopens the shutter between indexed color changes               |  |  |
|                                                               |                                                                                                    |              | MS-INDEXED ###         |                                                                             |  |  |
|                                                               |                                                                                                    |              | MS-FWD SPIN ####       |                                                                             |  |  |
|                                                               |                                                                                                    |              | MS-REV SPIN ###        | These Static Color Functions operate the same as full speed functions, but  |  |  |
|                                                               |                                                                                                    |              | MS-CONTIN ####         |                                                                             |  |  |
|                                                               |                                                                                                    |              | MS-SLOW SCN ####       | For more information, see "MSpeed (Motor Speed)" on page 4-8                |  |  |
|                                                               |                                                                                                    |              | MS-FAST SCN ####       |                                                                             |  |  |
|                                                               |                                                                                                    |              | MS-RANDOM ####         |                                                                             |  |  |
| EDIT SCENE ##                                                 | ISLUT I<br>MENII                                                                                                    |              |                        |                                                                             |  |  |
|                                                               |                                                                                                    |              | OPEN ###               |                                                                             |  |  |
|                                                               |                                                                                                    |              |                        |                                                                             |  |  |
|                                                               |                                                                                                    |              |                        | When STATIC COLOR FUNCTION = INDEXED or MS-INDEXED, the                     |  |  |
|                                                               |                                                                                                    |              |                        | between two color positions on the wheel and the associated DMX value       |  |  |
|                                                               |                                                                                                    |              | COLOR 3/4 ###          | When STATIC COLOR FUNCTION is not at SLOW SCN FAST SCN RI INK               |  |  |
|                                                               |                                                                                                    |              | COLOR 4 ###            | MS-SLOW SCN MS-FAST SCN or MS-BLINK that word replaces COLOR                |  |  |
|                                                               |                                                                                                    |              | COLOR 4/5 ###          | in the display and fixture performs that function at the selected position. |  |  |
|                                                               |                                                                                                    | STATIC COLOR | COLOR 6 ###            |                                                                             |  |  |
|                                                               |                                                                                                    |              | COLOR 6/1 ###          |                                                                             |  |  |
|                                                               |                                                                                                    |              | FWD SPIN###% ###       | Options when STATIC COLOR FUNCTION = FWD SPIN OR                            |  |  |
|                                                               |                                                                                                    |              | SPIN STOP ###          | MS-FWD SPIN. Set speed from slow(0%) to fast (100%) to STOP                 |  |  |
|                                                               |                                                                                                    |              | REV SPIN###% ###       | Options when STATIC COLOR FUNCTION = REV SPIN or MS-REV SPIN.               |  |  |
|                                                               |                                                                                                    |              | SPIN STOP ###          | Set speed from slow (0%) to fast spin (100%) to ST0P                        |  |  |
|                                                               |                                                                                                    |              | DEG### ###             | STATIC COLOR FUNCTION is = CONTIN, Set from 1-360 degrees.                  |  |  |
|                                                               |                                                                                                    |              | RANDOM###% ####        | Options when STATIC COLOR FUNCTION = RANDOM, Set speed from slow            |  |  |
|                                                               |                                                                                                    |              | RANDOM STOP ###        | (0%) to fast random color (100%) to ST0P                                    |  |  |

| Level 2                                                                                                    | Level 3 | Level 4                          | Option/Setting    | Description/Notes                                                                                                    |
|----------------------------------------------------------------------------------------------------|---------|----------------------------------|-------------------|----------------------------------------------------------------------------------------------------|
| <ul> <li>enters and exits Menu System and moves up levels</li> <li>moves between items on the same level.</li> <li>selects</li> </ul> |         | scrolls between values 🔺 selects |                   |                                                                                                    |
|                                                                                                    |         |                                  | PURE MIX ###      | Allows color wheel movement from open (white) to saturated color (permits a smaller "step" between color wheel positions for crossfades).                                    |
|                                                                                                    |         |                                  | CONTINUOUS ###    | Allows complete 360 degree color wheel movement.                                                                                                    |
|                                                                                                    |         |                                  | TBD ##            | Reserved, uses pure Mix as default.                                                                                                    |
|                                                                                                    |         |                                  | SPIN ###          | Puts all three (cyan, magenta, and yellow) color wheels in spin mode.<br>Wheel Spin speed, direction, or fixed position can be set individually on<br>CMY channels.          |
|                                                                                                    |         |                                  | CYCLE ###         | Cycle colors from red to green to blue at variable speeds (rate set by cyan DMX channel).                                                                                    |
|                                                                                                    |         |                                  | TBD ##            | Reserved; uses pure Mix as default.                                                                                                    |
|                                                                                                    |         | MIX COLOR FUNC                   | RANDOM ###        | Performs a pseudo-random color chase of 12 factory-selected colors<br>using the cyan, magenta, and yellow color wheels at variable speeds (rate<br>set by cyan DMX channel). |
|                                                                                                    |         |                                  | BLINK ###         | Defined using Continuous wheel operation. Shutter snaps closed during any color move, then re-opens.                                                                         |
|                                                                                                    |         |                                  | MS-PURE MIX ##    | ŧ                                                                                                    |
| EDIT SCENE ##                                                                                                    | SLUT I  |                                  | MS-CONTINUOUS ### | F                                                                                                    |
|                                                                                                    | MLNO    |                                  | MS-TBD ###        | These Mix Color Functions operate the same, but at the motor speed time.                                                                                                    |
|                                                                                                    |         |                                  | MS-SPIN ##        | assigned in the MSPEED Menu instead of full speed                                                                                                    |
|                                                                                                    |         |                                  | MS-CYCLE ##       | F<br>F<br>For more information, and "Manadad (Mater Speed)" on page 4.9                                                                                                    |
|                                                                                                    |         |                                  | MS-TBD ##H        | For more information, see inspeed (motor speed) on page 4-8                                                                                                    |
|                                                                                                    |         |                                  | MS-RANDOM ###     | F                                                                                                    |
|                                                                                                    |         |                                  | MS-BLINK ##       | F                                                                                                    |
|                                                                                                    |         |                                  | PURE MIX###% ###  | MIX COLOR FUNC=PURE MIX, set from 0-100% Cyan                                                                                                    |
|                                                                                                    |         |                                  | CONTIN ###% ###   | MIX COLOR FUNC=CONTIN, Open to 100% Cyan                                                                                                    |
|                                                                                                    |         |                                  | FWD SPIN ## ##    |                                                                                                    |
|                                                                                                    |         |                                  | POSITION ### ###  | reverse spin speed rate from 60-0. Set Position on wheel from 1-360                                                                                                    |
|                                                                                                    |         | CYAN                             | REV SPIN ## ##    | degrees.                                                                                                    |
|                                                                                                    |         |                                  | SPIN STOP ##      |                                                                                                    |
|                                                                                                    |         |                                  | CYCRATE ###% ###  | <pre>#MIX COLOR FUNC=CYCLE:Cycle rate as 0-100% of maximum</pre>                                                                                                    |
|                                                                                                    |         |                                  | RDMRATE ###% ###  | <pre>#MIX COLORFUNC=RANDOM:Random rate as 0-100% of maximum</pre>                                                                                                    |
|                                                                                                    |         |                                  | BLINK ###% ###    | MIX COLOR FUNC=BLINK:Blink rate as 0–100% of maximum                                                                                                    |

| Level 2                                                                                                    | Level 3     | Level 4                  | Option/Setting   | g   | Description/Notes                                                  |
|----------------------------------------------------------------------------------------------------|-------------|--------------------------|------------------|-----|--------------------------------------------------------------------|
| <ul> <li>enters and exits Menu System and moves up levels</li> <li>moves between items on the same level.</li> </ul> |             | ♦ scrolls between values |                  |     |                                                                    |
|                                                                                                    |             |                          | PURE MIX ###%    | ### | MIX COLOR FUNC=PURE MIX: Open-100% Magenta                         |
|                                                                                                    |             |                          | CONTIN ###%      | ### | MIX COLOR FUNC=CONTIN: Open-100% Magenta                           |
|                                                                                                    |             |                          | FWD SPIN ###     | ### |                                                                    |
|                                                                                                    |             | MACENTA                  | POSITION ###     | ### | When MIX COLOR FUNC=SPIN, Set forward spin speed rate from 0–60 or |
|                                                                                                    |             | NAGENTA                  | REV SPIN ###     | ### | degrees.                                                           |
|                                                                                                    |             |                          | SPIN STOP        | ### |                                                                    |
|                                                                                                    |             |                          | MAGENTA NOT USED |     | MIX COLOR FUNC=CYCLE or RANDOM                                     |
|                                                                                                    |             |                          | BLINK ###%       | ### | MIX COLOR FUNC=BLINK                                               |
| EDIT SCENE ##                                                                                                    | SLOT 1 MENU | YELLOW                   | PURE MIX ###%    | ### | MIX COLOR FUNC=PURE MIX.Open-100% Yellow                           |
|                                                                                                    | SEOT I MENO |                          | CONTIN ###%      | ### | MIX COLOR FUNC=CONTIN.Open-100% Yellow                             |
|                                                                                                    |             |                          | FWD SPIN ##      | ### |                                                                    |
|                                                                                                    |             |                          | POSITION ###     | ### | When MIX COLOR FUNC=SPIN, Set forward spin speed rate from 0–60 or |
|                                                                                                    |             |                          | REV SPIN ##      | ### | degrees.                                                           |
|                                                                                                    |             |                          | SPIN STOP        | ### |                                                                    |
|                                                                                                    |             |                          | YELLOW NOT USED  |     | MIX COLOR FUNC=CYCLE or RANDOM                                     |
|                                                                                                    |             |                          | BLINK ###%       | ### | MIX COLOR FUNC=BLINK                                               |
|                                                                                                    |             | СТО                      | CONTIN ###       | ### | Always in CONTIN mode. Select 1-360 degrees                        |
|                                                                                                    |             | СТВ                      | CONTIN ###       | ### | Always in CONTIN mode. Select 1-360 degrees                        |

| Level 2                                                         | Level 3                                                                                                    | Level 4         | Option/Setting                   | Description/Notes                                                    |  |
|-----------------------------------------------------------------|----------------------------------------------------------------------------------------------------|-----------------|----------------------------------|----------------------------------------------------------------------|--|
| <ul> <li>enters and exits N</li> <li>moves between i</li> </ul> | <ul> <li>enters and exits Menu System and moves up levels</li> <li>moves between items on the same level.</li> <li>selects</li> </ul> |                 | scrolls between values 🔺 selects |                                                                      |  |
|                                                                 |                                                                                                    |                 | INDEXED ###                      | Quickest path and snap to the chosen position.                       |  |
|                                                                 |                                                                                                    |                 | FWD SPIN ###                     | Forward wheel spin at variable speeds.                               |  |
|                                                                 |                                                                                                    |                 | REV SPIN ###                     | Reverse wheel spin at variable speeds.                               |  |
|                                                                 |                                                                                                    |                 | SCAN ###                         | Oscillates the wheel at a factory-determined range and speed         |  |
|                                                                 |                                                                                                    |                 | Random ###                       | Selects random positions at variable speeds.                         |  |
|                                                                 |                                                                                                    |                 | BLINK ###                        | Closes then reopens the shutter between indexed position changes.    |  |
|                                                                 |                                                                                                    |                 | TBD ###                          | Reserved                                                             |  |
|                                                                 |                                                                                                    |                 | CONTIN ###                       | Sets positioning at any point on the wheel                           |  |
|                                                                 |                                                                                                    | MS-INDEXED ###  |                                  |                                                                      |  |
|                                                                 |                                                                                                    |                 | MS-FWD SPIN ####                 |                                                                      |  |
|                                                                 |                                                                                                    |                 | MS-REV SPIN ###                  | These G0B0 1 FUNCTIONs operate the same, but at the motor speed time |  |
|                                                                 |                                                                                                    |                 | SCAN ###                         | assigned in the MSPEED Menu instead of full speed.                   |  |
| EDIT SCENE ##                                                   | MENU                                                                                                    |                 | MS-RANDOM ####                   | page 4-8                                                             |  |
|                                                                 |                                                                                                    |                 | MS-BLINK ###                     |                                                                      |  |
|                                                                 |                                                                                                    |                 | MS-TBD ###                       |                                                                      |  |
|                                                                 |                                                                                                    |                 | MS-CONTIN ###                    |                                                                      |  |
|                                                                 |                                                                                                    |                 | OPEN ###                         | Sets wheel to open position + DMX value of 0 or 255                  |  |
|                                                                 |                                                                                                    |                 | POSITION 2 ###                   |                                                                      |  |
|                                                                 |                                                                                                    |                 | POSITION 3 ###                   |                                                                      |  |
|                                                                 |                                                                                                    |                 | POSITION 4 ###                   | When GOBO 1 FUNCTION = INDEXED or MS-INDEXED, the display            |  |
|                                                                 |                                                                                                    | GOBO 1 POSITION | POSITION 5 ###                   |                                                                      |  |
|                                                                 |                                                                                                    |                 | POSITION 6 ###                   | MS-SCAN, OR MS-BLINK, that word replaces Position in the display.    |  |
|                                                                 |                                                                                                    |                 | POSITION 7 ###                   |                                                                      |  |
|                                                                 |                                                                                                    |                 | POSITION 8 ###                   |                                                                      |  |
|                                                                 |                                                                                                    |                 | CONTIN ### ###                   | GOB0 1 FUNCTION = CONTIN. Set from 0-360 degrees.                    |  |

| Level 2                                                                                                    | Level 3     | Level 4                            | Option/Sett | ting             | Description/Notes                                                                                        |
|----------------------------------------------------------------------------------------------------|-------------|------------------------------------|-------------|------------------|----------------------------------------------------------------------------------------------------|
| <ul> <li>enters and exits Menu System and moves up levels</li> <li>moves between items on the same level.</li> <li>selects</li> </ul> |             | 🔷 scrolls between values 🔺 selects |             |                  |                                                                                                    |
|                                                                                                    |             |                                    | INDEXED     | ###              | Gobo wheel takes the quickest path and snaps to chosen aperture.                                         |
|                                                                                                    |             |                                    | FWD ROT     | ###              | Forward aperture wheel rotation at variable speeds.                                                      |
|                                                                                                    |             |                                    | REV ROT     | ###              | Reverse aperture wheel rotation at variable speeds.                                                      |
|                                                                                                    |             |                                    | TBD         | ###              | Reserved                                                                                                 |
|                                                                                                    |             |                                    | BLINK       | ###              | Closes and opens the shutter on aperture position changes.                                               |
|                                                                                                    |             |                                    | TBD         | ###              | Reserved                                                                                                 |
|                                                                                                    |             |                                    | MS-INDEXED  | ###              |                                                                                                    |
|                                                                                                    |             |                                    | MS-FWD ROT  | ###              | These Gobo 1 Rotate Functions operate the same, but at the motor speed                                   |
|                                                                                                    |             |                                    | MS-REV ROT  | ###              | time assigned in the MSPEED Menu instead of full speed.                                                  |
|                                                                                                    |             |                                    | MS - TBD    | ###              | For more information, see"MSpeed (Motor Speed)" on page 4-8                                              |
| EDIT SCENE ##                                                                                                    | SLOT 2 MENU |                                    | MS-BLINK    | ###              |                                                                                                    |
|                                                                                                    |             |                                    | MS - TBD    | ###              |                                                                                                    |
|                                                                                                    |             | GOBO 1 ROT                         | DEG ###     | <del>#####</del> | G0B0 1 ROT FUNC = INDEXED, TBD, MS-INDEXED. Sets aperture rotation from 0–360 degrees (16-bit DMX value) |
|                                                                                                    |             |                                    | FORWARD###% | #####            | GOBO 1 ROT FUNC = FWD SPIN, MS-FWD SPIN. Sets aperture                                                   |
|                                                                                                    |             |                                    | STOP        | #####            | forward rotate speed from 0–100% of maximum speed to STOP (16-bit DMX value)                             |
|                                                                                                    |             |                                    | REVERSE###% | ######           | GOBO 1 ROT FUNC = REV SPIN, MS-FWD SPIN. Sets aperture                                                   |
|                                                                                                    |             |                                    | STOP        | ######           | DMX value)                                                                                               |
|                                                                                                    |             |                                    | TBD         | ######           | Reserved                                                                                                 |
|                                                                                                    |             |                                    | BLINK###    | #####            | G0B0 1 ROT FUNC = BLINK, MS-BLINK.Sets aperture rotation from<br>0–360 degrees (16-bit DMX value)        |

| Level 2                                                                                                    | Level 3     | Level 4                          | Option/Setting   | Description/Notes                                                           |  |
|----------------------------------------------------------------------------------------------------|-------------|----------------------------------|------------------|-----------------------------------------------------------------------------|--|
| <ul> <li>enters and exits Menu System and moves up levels</li> <li>moves between items on the same level.</li> <li>selects</li> </ul> |             | scrolls between values 🔺 selects |                  |                                                                             |  |
|                                                                                                    |             |                                  | INDEXED ###      | Takes the quickest path and snaps to the chosen position.                   |  |
|                                                                                                    |             |                                  | FWD SPIN ###     | Allows a forward wheel spin at variable speeds.                             |  |
|                                                                                                    |             |                                  | REV SPIN ###     | Allows a reverse wheel spin at variable speeds.                             |  |
|                                                                                                    |             |                                  | SCAN ###         | Oscillates the wheel at a factory-determined range and speed                |  |
|                                                                                                    |             |                                  | Random ###       | Selects random whole positions at variable speeds.                          |  |
|                                                                                                    |             |                                  | BLINK ###        | Closes then reopens the shutter between indexed position changes.           |  |
|                                                                                                    |             |                                  | TBD ###          | Reserved.                                                                   |  |
|                                                                                                    |             | EFFECT FUNCTION                  | CONTIN ###       | Positioning at any point on the wheel.                                      |  |
|                                                                                                    |             |                                  | MS-INDEXED ###   |                                                                             |  |
|                                                                                                    |             |                                  | MS-FWD SPIN #### |                                                                             |  |
|                                                                                                    |             |                                  | MS-REV SPIN ###  | These EFFECT FUNCTIONs operate the same, but at the motor speed time        |  |
|                                                                                                    |             |                                  | SCAN ###         | assigned in the MSPEED Menu instead of full speed.                          |  |
| EDIT SCENE ##                                                                                                    | SLOT 2 MENU |                                  | MS-RANDOM ####   | For more information, see "MSpeed (Motor Speed)" on page 4-8                |  |
|                                                                                                    |             |                                  | MS-BLINK ###     |                                                                             |  |
|                                                                                                    |             |                                  | MS-TBD ###       |                                                                             |  |
|                                                                                                    |             |                                  | MS-CONTIN ###    |                                                                             |  |
|                                                                                                    |             |                                  | OPEN ###         | Sets wheel to open position + DMX value of 0 or 255                         |  |
|                                                                                                    |             |                                  | POSITION 2 ###   |                                                                             |  |
|                                                                                                    |             |                                  | POSITION 3 ###   | When EFEET FUNCTION - INDEVED or MS INDEVED the diaplay                     |  |
|                                                                                                    |             |                                  | POSITION 4 ###   | indicates options for centering the beam at any litho position on the wheel |  |
|                                                                                                    |             | EFFECT POSITION                  | POSITION 5 ###   | and the associated DMX value.                                               |  |
|                                                                                                    |             |                                  | POSITION 6 ###   | When EFFECT FUNCTION = RANDOM, SCAN, or BLINK, MS-RANDOM,                   |  |
|                                                                                                    |             |                                  | POSITION 7 ###   | instaction in the display.                                                  |  |
|                                                                                                    |             |                                  | POSITION 8 ###   |                                                                             |  |
|                                                                                                    |             |                                  | CONTIN ### ###   | When EFFECT FUNCTION = CONTIN. Select from 0-360 degrees + the DMX value.   |  |

| Level 2                                                                                                    | Level 3     | Level 4                  | Option/Sett  | ing    | Description/Notes                                                                                       |
|----------------------------------------------------------------------------------------------------|-------------|--------------------------|--------------|--------|----------------------------------------------------------------------------------------------------|
| <ul> <li>enters and exits Menu System and moves up levels</li> <li>moves between items on the same level.</li> <li>selects</li> </ul> |             | ♦ scrolls between values |              |        |                                                                                                    |
|                                                                                                    |             |                          | INDEXED      | ###    | Takes the quickest path and snaps to chosen aperture.                                                   |
|                                                                                                    |             |                          | FWD ROT      | ###    | Allows a forward aperture wheel rotation at variable speeds.                                            |
|                                                                                                    |             |                          | REV ROT      | ###    | Allows a reverse aperture wheel rotation at variable speeds.                                            |
|                                                                                                    |             |                          | TBD          | ###    | Reserved                                                                                                |
|                                                                                                    |             |                          | BLINK        | ###    | Closes and opens the shutter on aperture position changes.                                              |
|                                                                                                    |             |                          | TBD          | ###    | Reserved                                                                                                |
|                                                                                                    |             |                          | MS-INDEXED   | ###    |                                                                                                    |
|                                                                                                    |             |                          | MS - FWD ROT | ###    |                                                                                                    |
|                                                                                                    |             |                          | MS-REV ROT   | ###    | These EFFECT ROTATE FUNCTIONS operate the same, but at the motor                                        |
|                                                                                                    | SLOT 2 MENU |                          | MS - TBD     | ###    | For more information, see "MSpeed (Motor Speed)" on page 4-8                                            |
| EDIT SCENE ##                                                                                                    | SLUT Z MENU |                          | MS-BLINK     | ###    |                                                                                                    |
|                                                                                                    |             |                          | MS-TBD       | ###    |                                                                                                    |
|                                                                                                    |             |                          | DEG ###      | #####  | EFFECT ROT FUNC = INDEXED, TBD, MS-INDEXED Sets aperture rotation from 0–360 degrees (16-bit DMX value) |
|                                                                                                    |             |                          | FORWARD###%  | ###### | EFFECT ROT FUNC = FWD SPIN, MS-FWD SPIN Sets aperture forward                                           |
|                                                                                                    |             |                          | STOP         | ###### | rotate speed from 0–100% to STOP (16-bit DMX value)                                                     |
|                                                                                                    |             | EFFECT ROTATE            | REVERSE###%  | ###### | EFFECT ROT FUNC = REV SPIN, MS-FWD SPIN Sets aperture reverse                                           |
|                                                                                                    |             |                          | STOP         | ###### | rotate speed from 0–100% to STOP (16-bit DMX value)                                                     |
|                                                                                                    |             |                          | TBD          | ###### | Reserved (16-bit DMX value)                                                                             |
|                                                                                                    |             |                          | BLINK###     | #####  | EFFECT ROT FUNC = BLINK, MS-BLINK. Sets aperture rotation from 0–360 degrees (16-bit DMX value)         |

| Level 2                                                                                                    | Level 3     | Level 4         | Option/Setting                   | Description/Notes                                                                                                  |  |  |
|----------------------------------------------------------------------------------------------------|-------------|-----------------|----------------------------------|----------------------------------------------------------------------------------------------------|--|--|
| <ul> <li>enters and exits Menu System and moves up levels</li> <li>moves between items on the same level.</li> <li>selects</li> </ul> |             |                 | scrolls between values 🔺 selects |                                                                                                    |  |  |
|                                                                                                    |             |                 | INDEXED ###                      | Takes the quickest path and snaps to the chosen position.                                                          |  |  |
|                                                                                                    |             |                 | FWD SPIN ###                     | Allows a forward wheel spin at variable speeds.                                                                    |  |  |
|                                                                                                    |             |                 | REV SPIN ###                     | Allows a reverse wheel spin at variable speeds.<br>Oscillates the wheel at a factory-determined range and speed    |  |  |
|                                                                                                    |             |                 | SCAN ###                         |                                                                                                    |  |  |
|                                                                                                    |             |                 | Random ###                       | Selects random positions at variable speeds.                                                                       |  |  |
|                                                                                                    |             |                 | BLINK ###                        | Closes then reopens the shutter between indexed position changes.                                                  |  |  |
|                                                                                                    |             |                 | TBD ###                          | Reserved                                                                                                    |  |  |
|                                                                                                    |             | GOBO 2 FUNCTION | CONTIN ###                       | Allows positioning at any point on the wheel (allows for a smaller "step" between wheel positions for crossfades). |  |  |
|                                                                                                    |             |                 | MS-INDEXED ###                   |                                                                                                    |  |  |
|                                                                                                    | SLOT 3 MENU |                 | MS-FWD SPIN ###                  |                                                                                                    |  |  |
|                                                                                                    |             |                 | MS-REV SPIN ###                  | These G0B0 2 FUNCTIONs operate the same, but at the motor speed time                                               |  |  |
|                                                                                                    |             |                 | SCAN ###                         | assigned in the MSPEED Menu instead of full speed.                                                                 |  |  |
| EDIT SCENE ##                                                                                                    |             |                 | MS-RANDOM ###                    | For more information, see "MSpeed (Motor Speed)" on page 4-8                                                       |  |  |
|                                                                                                    |             |                 | MS-BLINK ###                     |                                                                                                    |  |  |
|                                                                                                    |             |                 | MS - TBD ###                     |                                                                                                    |  |  |
|                                                                                                    |             |                 | MS-CONTIN ###                    |                                                                                                    |  |  |
|                                                                                                    |             |                 | OPEN ###                         | Sets wheel to open position with DMX value of 0 or 255                                                             |  |  |
|                                                                                                    |             |                 | POSITION 2 ###                   |                                                                                                    |  |  |
|                                                                                                    |             |                 | POSITION 3 ###                   | When CORO 2 FUNCTION - INDEVED or MS INDEVED the display                                                           |  |  |
|                                                                                                    |             | GOBO 2 POSITION | POSITION 4 ###                   | indicates options for centering the beam at any litho position on the wheel                                        |  |  |
|                                                                                                    |             |                 | POSITION 5 ###                   | and the associated DMX value.                                                                                      |  |  |
|                                                                                                    |             |                 | POSITION 6 ###                   | When GOBO 2 FUNCTION = RANDOM, SCAN, or BLINK, MS-RANDOM,                                                          |  |  |
|                                                                                                    |             |                 | POSITION 7 ###                   | THE SECTION, ON THE BELINK, THAT WOLD TEPLACES FOSITION IN THE DISPLAY.                                            |  |  |
|                                                                                                    |             |                 | POSITION 8 ###                   |                                                                                                    |  |  |
|                                                                                                    |             |                 | CONTIN ### ###                   | G0B0 2 FUNCTION=CONTIN. Select from 0-360 degrees with DMX value.                                                  |  |  |

| Level 2                                                                                                    | Level 3     | Level 4                  | Option/Sett | ing    | Description/Notes                                                                                       |  |  |
|----------------------------------------------------------------------------------------------------|-------------|--------------------------|-------------|--------|----------------------------------------------------------------------------------------------------|--|--|
| <ul> <li>enters and exits Menu System and moves up levels</li> <li>moves between items on the same level.</li> </ul> |             | ♦ scrolls between values |             |        |                                                                                                    |  |  |
|                                                                                                    |             |                          | INDEXED     | ###    | Gobo wheel takes the quickest path and snap to chosen aperture.                                         |  |  |
|                                                                                                    |             |                          | FWD SPIN    | ###    | Forward aperture wheel rotation at variable speeds.                                                     |  |  |
|                                                                                                    |             |                          | REV SPIN    | ###    | Reverse aperture wheel rotation at variable speeds.                                                     |  |  |
|                                                                                                    |             |                          | TBD         | ###    | Reserved                                                                                                |  |  |
|                                                                                                    |             |                          | BLINK       | ###    | Closes and opens the shutter on aperture position changes.                                              |  |  |
|                                                                                                    |             | COBO 2 POT FUNC          | TBD         | ###    | Reserved                                                                                                |  |  |
|                                                                                                    |             |                          | MS-INDEXED  | ###    |                                                                                                    |  |  |
|                                                                                                    | SLOT 3 MENU |                          | MS-FWD SPIN | ###    | These Gobo 2 Rotate Functions operate the same, but at the motor speed                                  |  |  |
|                                                                                                    |             |                          | MS-REV SPIN | ###    | time assigned in the MSPEED Menu instead of full speed.                                                 |  |  |
|                                                                                                    |             |                          | MS - TBD    | ###    | For more information, see"MSpeed (Motor Speed)" on page 4-8                                             |  |  |
| EDIT SCENE ##                                                                                                    |             |                          | MS-BLINK    | ###    |                                                                                                    |  |  |
|                                                                                                    |             |                          | MS - TBD    | ###    |                                                                                                    |  |  |
|                                                                                                    |             | GOBO 2 ROTATE            | DEG ###     | ###### | G0B0_2_R0T_FUNC = INDEXED, TBD, MS-INDEXED_Sets aperture rotation from 0–360 degrees (16-bit DMX value) |  |  |
|                                                                                                    |             |                          | FORWARD###% | #####  | GOB0 2 ROT FUNC = FWD SPIN, MS-FWD SPIN Sets aperture forward                                           |  |  |
|                                                                                                    |             |                          | STOP        | #####  | rotate speed from 0–100% to STOP (16-bit DMX value)                                                     |  |  |
|                                                                                                    |             |                          | REVERSE###% | #####  | GOBO 2 ROT FUNC = REV SPIN, MS-FWD SPIN Sets aperture reverse                                           |  |  |
|                                                                                                    |             |                          | STOP        | #####  | rotate speed from 0–100% to STOP (16-bit DMX value)                                                     |  |  |
|                                                                                                    |             |                          | TBD         | #####  | Reserved (16-bit DMX value)                                                                             |  |  |
|                                                                                                    |             |                          | BLINK###    | ###### | G0B0_2_R0T_FUNC = BLINK, MS-BLINK. Sets aperture rotation from 0–360 degrees (16-bit DMX value)         |  |  |

| Level 2                                                                                                    | Level 3     | Level 4                          | Option/Setting   | g                                                                                          | Description/Notes                                                                                                    |  |
|----------------------------------------------------------------------------------------------------|-------------|----------------------------------|------------------|--------------------------------------------------------------------------------------------|----------------------------------------------------------------------------------------------------|--|
| <ul> <li>enters and exits Menu System and moves up levels</li> <li>moves between items on the same level.</li> <li>selects</li> </ul> |             | scrolls between values 🔺 selects |                  |                                                                                            |                                                                                                    |  |
|                                                                                                    |             |                                  | CLOSE            | 0                                                                                          | Closes iris.                                                                                                    |  |
|                                                                                                    |             |                                  | VARIABLE ###%    | ###                                                                                        | Determines diameter of the beam.                                                                                                |  |
|                                                                                                    |             |                                  | OPEN             | 128                                                                                        | Opens iris.                                                                                                    |  |
|                                                                                                    |             |                                  | PERIODIC ##      | ###                                                                                        | Strobes beam diameter at specified intervals.                                                                                   |  |
|                                                                                                    |             |                                  | RANDOM ##        | ###                                                                                        | Strobes beam diameter at random intervals.                                                                                      |  |
|                                                                                                    | SLOT 3 MENU |                                  | RAMP SNAP ##     | ###                                                                                        | Opens iris at variable speeds, then snaps shut at full speed.                                                                   |  |
|                                                                                                    |             | IRIS                             | SNAP RAMP ##     | ###                                                                                        | Opens iris at full speed, then ramps shut at variable speeds.                                                                   |  |
| EDIT SCENE ##                                                                                                    |             |                                  | RAMP RAMP ##     | ###                                                                                        | Opens iris at variable speeds, then shuts at same speed.                                                                        |  |
|                                                                                                    |             |                                  | RNDRMPSNP ##     | ###                                                                                        | Opens iris at variable, random speeds, then snaps shut at full speed                                                            |  |
|                                                                                                    |             |                                  | RNDSNPRMP ##     | ###                                                                                        | Opens iris at full speed, then ramps shut at variable, random speeds                                                            |  |
|                                                                                                    |             |                                  | OPEN             | 248                                                                                        | Opens iris                                                                                                    |  |
|                                                                                                    |             |                                  | X-FADETIME###    | ###                                                                                        | Sets time in steps from 0.1–165. Units determined by TIMEBASE                                                                   |  |
|                                                                                                    | TIMING MENU |                                  | DELAY TIME ###   | ###                                                                                        | Sets time in steps from 0.1–165. Units determined by TIMEBASE                                                                   |  |
|                                                                                                    |             |                                  | TIMEBASE XXXXXXX |                                                                                            | Select Seconds, Minutes or Hours as the unit of time                                                                            |  |
|                                                                                                    | ZERO SCENE  | ZERO SCENE                       |                  |                                                                                            | Erases the current scene. Returns DONE when action is complete                                                                  |  |
|                                                                                                    |             |                                  | NO               |                                                                                            | Does not erase current scene.                                                                                                   |  |
| COPY SCENE                                                                                                    |             |                                  | FROM SCENE       |                                                                                            | Scrolls from A1-16 through B1-16. After selection is entered the display returns STORING, then advances to TO SCENE X ##        |  |
| MENU                                                                                                    |             |                                  | TO SCENE<br>X ## |                                                                                            | Scrolls from A1-16 through B1-16. After selection is entered the display<br>returns STORING, then DONE when action is completed |  |
| CAPTURE DMX<br>TO SCENE:###                                                                                                    |             | 1-16                             |                  | Select scene in the current user mode and captures controllers DMX value                   |                                                                                                    |  |
| DEFAULT PRESETS                                                                                                    |             | YES                              |                  | Select to return to default presets. If selected, returns STORING, then DONE when complete |                                                                                                    |  |
|                                                                                                    |             |                                  | NO               |                                                                                            | Leaves current programming                                                                                                    |  |
| SEND PRESETS TO                                                                                                    |             |                                  | YES              |                                                                                            | Sends presets to all x.spots on the link. Returns DONE when complete                                                            |  |
| FIXTURES? XXX                                                                                                    |             |                                  | NO               |                                                                                            | Does not send presets.                                                                                                    |  |

### **Set Parameters Menu**

| Level 2                                                                                                    | Options/Settings                  | Description/Notes                                              |  |  |  |
|----------------------------------------------------------------------------------------------------|-----------------------------------|----------------------------------------------------------------|--|--|--|
| <ul> <li>enters and exits Menu System and moves up levels</li> <li>moves between items on the same level.</li> </ul> | scrolls between values<br>selects |                                                                |  |  |  |
| FACTORY DEFAULT                                                                                                    | ON                                | Reverts fixture to default setting                             |  |  |  |
| SETTINGS: ###                                                                                                    | OFF                               | Indicates a factory default has changed                        |  |  |  |
| DAN /TTLT SHAD.                                                                                                    | ENABLED                           | Swaps the Pan and Tilt Motion                                  |  |  |  |
| FAN/TILI SWAF.                                                                                                    | DISABLED                          | Restores default Pan and Tilt Motion                           |  |  |  |
| DAN INVEDT.                                                                                                    | ENABLED                           | Inverts Pan motor direction                                    |  |  |  |
| PAN INVERT.                                                                                                    | DISABLED                          | Restores default Pan motor direction                           |  |  |  |
| TILT INVEDT.                                                                                                    | ENABLED                           | Inverts Tilt motor direction                                   |  |  |  |
| TILT INVERT.                                                                                                    | DISABLED                          | Restores default Tilt motor direction                          |  |  |  |
|                                                                                                    | ENABLED                           | Inverts display functions                                      |  |  |  |
| DISPLAY INVERT:                                                                                                    | DISABLED                          | Prevents display inversion                                     |  |  |  |
|                                                                                                    | AUTO                              | Returns display to normal orientation                          |  |  |  |
|                                                                                                    | ON                                | Turns display on                                               |  |  |  |
| DISPLAT LEVEL:                                                                                                    | OFF                               | Display fully dimmed when menu is locked                       |  |  |  |
|                                                                                                    | ENABLED                           | Tracks the time the lamp is on and sends a warning at 500 hrs. |  |  |  |
|                                                                                                    | DISABLED                          | Disables lamp life tracking                                    |  |  |  |
| DATA LOSS                                                                                                    | LONG                              | Shutter closes when fixture shuts down                         |  |  |  |
| TIMEOUT:                                                                                                    | SHORT                             | Shutter closes 1 second after data loss                        |  |  |  |

### Fixture Mode Menu

| Level 2 Level 3                                                                                                    |                 | <b>Option/Setting</b>                                       | Description/Notes                                                                                                    |  |  |
|----------------------------------------------------------------------------------------------------|-----------------|-------------------------------------------------------------|----------------------------------------------------------------------------------------------------|--|--|
| <ul> <li>enters and exits Menu System and moves up levels</li> <li>moves between items on the same level.</li> </ul> |                 | <ul> <li>scrolls between values</li> <li>selects</li> </ul> |                                                                                                    |  |  |
|                                                                                                    |                 | SLOT 1 MODULE:<br>XXXXXXXXXXXXXXXXX                         |                                                                                                    |  |  |
| MODULE CONFIG MENU                                                                                                   |                 | SLOT 2 MODULE:<br>XXXXXXXXXXXXXXXXX                         | Displays the contents of each slot. For a listing of modules in common configuration types, see"Module Configuration Menu" on page 3-20 |  |  |
|                                                                                                    |                 | SLOT 3 MODULE:<br>XXXXXXXXXXXXXXXXX                         |                                                                                                    |  |  |
| SELECT USER                                                                                                    |                 | A                                                           | Selects User A                                                                                                    |  |  |
| MODE:                                                                                                    |                 | В                                                           | Selects User B                                                                                                    |  |  |
|                                                                                                    |                 | A→B                                                         | Copies only the preset settings from the User A to User B                                                                               |  |  |
|                                                                                                    | CUPT PRESETS    | A←B                                                         | Copies only the preset settings from the User B to User A                                                                               |  |  |
| COPYLISERS                                                                                                    | COPY PARAMETERS | A→B                                                         | Copies the parameter defaults from User A to User B                                                                                     |  |  |
|                                                                                                    |                 | A <b>←</b> B                                                | Copies the parameter defaults from User B to User A                                                                                     |  |  |
|                                                                                                    |                 | A→B                                                         | Copies preset settings and parameter defaults from User A to User B                                                                     |  |  |
|                                                                                                    | COFT ALL        | A <b>←</b> B                                                | Copies preset settings and parameter defaults from User B to User A                                                                     |  |  |
| PROTOCOL<br>MODE :                                                                                                   |                 | STANDARD                                                    | Factory default setting                                                                                                    |  |  |
|                                                                                                    |                 | REDUCED                                                     | Optional protocol (under development)                                                                                                   |  |  |
|                                                                                                    |                 | FLAT                                                        | Optional protocol (under development)                                                                                                   |  |  |
| CROSSLOAD                                                                                                    |                 | NO                                                          | Safe setting                                                                                                    |  |  |
| FIRMWARE:                                                                                                    |                 | YES                                                         | Uploads fixture software to all other x.SpotXtreme fixtures on the link                                                                 |  |  |

### **Test Options Menu**

| Level 2                                                         | Level 3                                           | Level 4 Option/Setting |                                   | Description/Notes                                          |  |  |
|-----------------------------------------------------------------|---------------------------------------------------|------------------------|-----------------------------------|------------------------------------------------------------|--|--|
| <ul> <li>enters and exits N</li> <li>moves between i</li> </ul> | Ienu System and moves<br>items on the same level. | up levels<br>selects   | scrolls between values<br>selects | scrolls between values<br>selects                          |  |  |
|                                                                 |                                                   |                        | ALL                               | Homes all fixture functions                                |  |  |
|                                                                 |                                                   |                        | COLOR                             |                                                            |  |  |
|                                                                 | HOME FIXTURE:                                     |                        |                                   |                                                            |  |  |
| HOHE FIXTORE.                                                   |                                                   |                        |                                   | Homes an individual fixture function                       |  |  |
|                                                                 |                                                   |                        | PAN/TILT                          |                                                            |  |  |
|                                                                 |                                                   |                        | DIMMING                           |                                                            |  |  |
| LAMP STATE:                                                     |                                                   |                        | ON                                | Indicates or turns lamp on                                 |  |  |
|                                                                 |                                                   |                        | OFF                               | Indicates or turns lamp off                                |  |  |
|                                                                 |                                                   |                        | NO                                | Does nothing when selected                                 |  |  |
|                                                                 |                                                   |                        | YES                               | Copies boot code to fixture                                |  |  |
|                                                                 |                                                   | PAN                    |                                   |                                                            |  |  |
|                                                                 |                                                   | TILT                   |                                   | -                                                          |  |  |
|                                                                 | CHASSIS TEST MENU                                 | DIM                    |                                   |                                                            |  |  |
|                                                                 | CHASSIS TEST FILMU                                | FROST                  |                                   |                                                            |  |  |
|                                                                 |                                                   | FOCUS                  |                                   |                                                            |  |  |
|                                                                 |                                                   | ZOOM                   |                                   |                                                            |  |  |
|                                                                 |                                                   | STATIC COLOR           |                                   | Displays the stops and DMY values as a self test, for the  |  |  |
|                                                                 |                                                   | CYAN                   |                                   |                                                            |  |  |
|                                                                 | SLOT 1                                            | MAGENTA                |                                   | selected function runs in the format:                      |  |  |
| SELF TEST                                                       | IESI MENU                                         | YELLOW                 |                                   |                                                            |  |  |
| MENU                                                            |                                                   | СТО                    |                                   |                                                            |  |  |
|                                                                 |                                                   | СТВ                    |                                   |                                                            |  |  |
|                                                                 |                                                   | GOBO 1                 |                                   |                                                            |  |  |
|                                                                 | SLOT 2                                            | GOBO 1 ROTATE          |                                   |                                                            |  |  |
|                                                                 | TEST MENU                                         | EFFECIS                |                                   |                                                            |  |  |
|                                                                 |                                                   |                        |                                   |                                                            |  |  |
|                                                                 | SLOT 3                                            | GUBU Z                 |                                   |                                                            |  |  |
|                                                                 | TEST MENU                                         |                        |                                   |                                                            |  |  |
|                                                                 | ΔΙΙ                                               | 11/13                  |                                   | Performs and displays all self test functions sequentially |  |  |
|                                                                 |                                                   |                        |                                   | r enorms and displays all sell test functions sequentially |  |  |

| Level 2                                                       | Level 3                                       | Level 4                       | Level 5                                                                                                    | <b>Option/Setting</b>                                                                             | Description/Notes                                                                                                    |
|---------------------------------------------------------------|-----------------------------------------------|-------------------------------|----------------------------------------------------------------------------------------------------|---------------------------------------------------------------------------------------------------|----------------------------------------------------------------------------------------------------|
| <ul> <li>enters and exits N</li> <li>moves between</li> </ul> | Ienu System and mov<br>items on the same leve | ees up levels<br>el.▲ selects | scrolls between v                                                                                                    | values                                                                                            |                                                                                                    |
| SENSOR STATUS                                                 | PAN ENCODER<br>####                           |                               |                                                                                                    |                                                                                                   | Displays absolute position of Pan                                                                                                    |
| MENU                                                          | TILT ENCODER                                  |                               |                                                                                                    |                                                                                                   | Displays absolute position of Tilt                                                                                                    |
| UNIQUE NUMBER                                                 | •                                             |                               |                                                                                                    | Displays fixture's unique 10-character number                                                     |                                                                                                    |
|                                                               | BY CHANNEL                                    |                               |                                                                                                    | 1:###########<br>4:##########<br>7 ### ### ###<br>10:##########<br>###:##########<br>###:######## | Displays current values for Channels 001– 512 and<br>6 DMX values/screen. The number at the beginning<br>of each line indicates the first channel with a value<br>displayed on that line. |
| DMX VALUES<br>MENU                                            | BY PARAMETER                                  | CHASSIS<br>PARAMETERS MENU    | DMX BREAKS<br>####<br>DMX FRAMING ERR<br>###<br>DMX OVERRUN ERR<br>###<br>DMS START<br>CHANNEL ###<br>PAN COURSE<br>###<br>TILT COARSE<br>###<br>TILT COARSE<br>###<br>TILT FINE<br>###<br>LAMP CONTROL<br>###<br>SHUTTER<br>###<br>FROST<br>###<br>FOCUS CONTROL |                                                                                                   | Displays one parameter per screen with current<br>DMX value below it.                                                                                                    |

| Level 2                                                       | Level 3                                       | Level 4              | Level 5                                                                                                    | Option/Setting | <b>Description/Notes</b>                                              |
|---------------------------------------------------------------|-----------------------------------------------|----------------------|----------------------------------------------------------------------------------------------------|----------------|-----------------------------------------------------------------------|
| <ul> <li>enters and exits N</li> <li>moves between</li> </ul> | Ienu System and mov<br>items on the same leve | alues                |                                                                                                    |                |                                                                       |
|                                                               |                                               | SLOT1<br>PARAMETERS  | STATIC COLOR         FUNCTION ###         STATIC COLOR         POSITION ###         MIX COLOR         FUNCTION ###         MIX COLOR         POSITION ###         CYAN         ###         MAGENTA         ###         CTO         ###         CTB         ###           |                | Displays one parameter per screen with current<br>DMX value below it. |
| DMX VALUES<br>MENU                                            | BY PARAMETER                                  | SLOT 2<br>PARAMETERS | GOBO 1 FUNCTION<br>###<br>GOBO 1 POSITION<br>###<br>GOBO 1 ROTATE<br>FUNCTION ###<br>GOBO 1 ROTATE<br>COARSE ###<br>GOBO 1 ROTATE<br>FINE ###<br>EFFECTS FUNCTION<br>###<br>EFFECTS ROTATE<br>FUNCTION ###<br>EFFECTS ROTATE<br>COARSE ###<br>EFFECTS ROTATE<br>FINE ### |                | Displays one parameter per screen with current<br>DMX value below it. |

| Level 2                                                       | Level 3                                       | Level 4             | Level 5                                                                                                    | <b>Option/Setting</b>                                                                      | Description/Notes                                                          |
|---------------------------------------------------------------|-----------------------------------------------|---------------------|----------------------------------------------------------------------------------------------------|--------------------------------------------------------------------------------------------|----------------------------------------------------------------------------|
| <ul> <li>enters and exits N</li> <li>moves between</li> </ul> | Menu System and mov<br>items on the same leve | scrolls between v   | values                                                                                                    |                                                                                            |                                                                            |
| DMX VALUES<br>MENU                                            | BY PARAMETER                                  | SLOT3<br>PARAMETERS | GOBO 2 FUNCTION<br>###<br>GOBO 2 POSITION<br>###<br>GOBO 2 ROTATE<br>FUNCTION ###<br>GOBO 2 ROTATE<br>COARSE ###<br>GOBO 2 ROTATE<br>FINE ###<br>IRIS |                                                                                            | Displays one parameter per screen with current<br>DMX value below it.      |
|                                                               | CURRENT<br>TEMPERATURE                        |                     |                                                                                                    | TOPBOX: ###C<br>HEAD 1: ###C<br>HEAD 2: ###C                                               | Displays current temperature of selected sensor in centigrade              |
| TEMPERATURES                                                  | MAXIMUM<br>TEMPERATURE                        |                     |                                                                                                    | TOPBOX: ###C<br>HEAD 1: ###C<br>HEAD 2: ###C                                               |                                                                            |
| MENU                                                          | MINIMUM<br>TEMPERATURE                        |                     |                                                                                                    | TOPBOX: ###C<br>HEAD 1: ###C<br>HEAD 2: ###C                                               |                                                                            |
|                                                               | TEMDEDATINES                                  |                     |                                                                                                    | NO                                                                                         | Default "safe" setting                                                     |
|                                                               | RESET                                         |                     |                                                                                                    | YES                                                                                        | Press Enter for 5 seconds to reset all four sensors to current temperature |
| FAN SPEED<br>MENU                                             |                                               |                     |                                                                                                    | TOPBOX 1: ###RPS<br>TOPBOX 2: ###RPS<br>HEAD 1: ###RPS<br>HEAD 2: ###RPS<br>OPTICS: ###RPS | Indicates the speed of selected fan in revolutions per second              |
| FIXTURE HOURS:                                                | ###:##                                        |                     |                                                                                                    | •                                                                                          | Displays fixture operation time in hours:minutes                           |
| FIXTURE HOURS                                                 | -                                             |                     |                                                                                                    | NO                                                                                         | Default "safe" setting                                                     |
| RESET:                                                        |                                               |                     |                                                                                                    | YES                                                                                        | Press Enter for 5 seconds to reset fixture hours to 0                      |
| LAMP HOURS:                                                   | ###:##                                        |                     |                                                                                                    |                                                                                            | Displays lamp operation time in hours:minutes                              |
| LAMP STRIKES:                                                 | ####                                          |                     |                                                                                                    |                                                                                            | Displays current number of lamp strikes                                    |

| Level 2                                                         | Level 3                                         | Level 4                   | Level 5           | Option/Setting                 | <b>Description/Notes</b>                                                        |  |
|-----------------------------------------------------------------|-------------------------------------------------|---------------------------|-------------------|--------------------------------|---------------------------------------------------------------------------------|--|
| <ul> <li>enters and exits M</li> <li>moves between i</li> </ul> | lenu System and moves<br>tems on the same level | s up levels<br>.◀ selects | scrolls between v | scrolls between values selects |                                                                                 |  |
| LAMP HR/STRIKE                                                  |                                                 |                           | NO                | Default "safe" setting         |                                                                                 |  |
| RESET: ###                                                      |                                                 |                           |                   | YES                            | Press Enter for 5 seconds to reset fixture hours to 0                           |  |
|                                                                 | LAMP OFF                                        |                           |                   |                                |                                                                                 |  |
| LAMP STATUS:                                                    | LAMP ON<br>LAMP STRIKING                        |                           |                   |                                | Displays current lamp                                                           |  |
|                                                                 | LAMP ERROR                                      |                           |                   |                                |                                                                                 |  |
| SOFTWARE<br>VERSION:                                            | V ##.##.###                                     |                           |                   |                                | Major.Minor.Build                                                               |  |
|                                                                 | PAN                                             |                           |                   |                                |                                                                                 |  |
|                                                                 | HW:# SW:#                                       |                           |                   |                                | -                                                                               |  |
|                                                                 | HW:# SW:#                                       |                           |                   |                                |                                                                                 |  |
|                                                                 | FOCUS/FROST/ZOOM                                |                           |                   |                                |                                                                                 |  |
|                                                                 | HW:# SW:#<br>SLOT 1A                            |                           |                   |                                | Diaplays the Hardware and Software versions for                                 |  |
|                                                                 | HW:# SW:#                                       |                           |                   |                                | each logic board in the fixture.                                                |  |
| MODULE VERSION MENU                                             | SLOT 1B<br>HW·# SW·#                            |                           |                   |                                | , , , , , , , , , , , , , , , , , , ,                                           |  |
|                                                                 | SLOT 2A                                         |                           |                   |                                | Displays NOT AVAILABLE if a board does not exist                                |  |
|                                                                 | HW:# SW:#                                       |                           |                   |                                | in that position.                                                               |  |
|                                                                 | SLUTZB<br>HW:# SW:#                             |                           |                   |                                |                                                                                 |  |
|                                                                 | SLOT 3A                                         |                           |                   |                                |                                                                                 |  |
|                                                                 | HW:# SW:#                                       |                           |                   |                                |                                                                                 |  |
|                                                                 | HW:# SW:#                                       |                           |                   |                                |                                                                                 |  |
| DISPLAY ERRORS<br>MENU                                          | XXXXXXXXXXXXXXXXXXXXXXXXXXXXXXXXXXXXXX          |                           |                   |                                | Scrolls through errors displayed in 2-line, 16-character format                 |  |
| CHANNELS<br>NEEDED:                                             | ##                                              |                           |                   |                                | Displays channel range for current configuration (38 for standard x.SpotXtreme) |  |
| NEXT DMX<br>CHANNEL:                                            | ##                                              |                           |                   |                                | (Current start channel + channels needed+1)                                     |  |

### Symbols

2-phase driver board configuration 5-6 LED State troubleshooting 6-1 replacement 5-6
3-phase driver board configuration 5-6 LED State troubleshooting 6-2
4-way Navigation button 3-3, D-1

### A

Accessories 1-4

### B

Beam adjusting 5-5 flatness control 4-12 optimization 5-6 Bezel, removing and replacing 2-1, 5-1 Boost Lamp effect 4-6 DMX values A-2, A-15 Boot Code, copying 3-23 Menu map D-17 BOOTDIFF error 3-22

# C

Cable, data 2-7 accessory part number 1-4 connectors 2-6 specifications 1-7 Capture DMX to Scene 3-14 Channel DMX Values by Menu map D-18 Channel range 3-6 overlapping 3-7 Chassis Test Menu, Menu map D-17 viewing DMX Values Menu map D-18 Clamps mounting 2-5

purchasing from High End Systems 1-4 Cleaning glass components 5-15 Clock, master 4-3 CLOSZOOM error 6-7 COLOR error 6-5 Color Temperature Blue (CTB) parameter 4-12 DMX protocol A-7 Color Temperature Blue (CTB) self test 3-24 Menu map D-17 Color Temperature Orange (CTO) parameter 4 - 12DMX protocol A-7, A-18 Color Temperature Orange (CTO) self test 3 - 24Menu map D-17 Control parameter 4-9 DMX protocol A-4, A-16 Controller HandShake, purchasing from High End Systems 1-4 Whole Hog II purchasing from High End Systems 1-4 Copy 3-13 Copy Boot 3-24 Menu map D-17 Copy Scene Menu 3-13 Copy Users Menu map D-16 Copying the Boot Code 3-23 CPU board LED State troubleshooting 6-2 Crossload Firmware 3-21 Menu map D-16 Crossloading Fixture Software 3-21 CTB 6-5 CTB TAB error 6-5 CTO TAB error 6-5 CYAN error 6-5 Cyan parameter 4-12 DMX protocol A-6, A-17 Cyan self test 3-24 Menu map D-17

# D

Data Cables accessory part number 1-4 connectors 2-6 specifications 1-7 Data Communication board troubleshooting 6-2 Data In 2-7, 2-8 Data Loss Timeout 3-19 Menu map D-15 Data Out 2-7 Dichroics cleaning 5-15 specifications 1-6 Diffusion 4-12 Dim parameter 4-6 DMX protocol A-3, A-15 Dim self test 3-24 Menu map D-17 Display 3-2 invert feature 3-2 Menu Locked mode 3-3 navigation buttons 2-11 Display Errors, Menu map D-21 **Display Invert** manual control 3-18 Menu map D-15 setting 3-18 **Display Level** Menu map D-15 DMX 512 link channels required on a 2-6 DMX Address Menu 3-4, 3-6 DMX Channel Channels Needed, Menu Map D-21 DMX controller programming with 4-2 DMX Protocol 4-1 DMX protocol A-1 DMX Start channel 2-9, 3-3 determining 3-6 Menu map D-2 Next DMX Channel, Menu Map D-21 setting 3-6

DMX Values 3-25 Menu map D-18 Driver boards replacing interchangible 5-6 verifying functionality 6-2 Dual Rotating Gobos Module DMX protocol A-7, A-18 features 1-3 parameter set 4-13 replacing 5-9

### E

EDGEDIM1 error 6-4 EDGEDIM2 error 6-4 EDGEFCS1 error 6-7 EDGEFCS2 error 6-7 EDGEFRST error 6-8 Edit Scene 3-8 Editing Parameters by Slot 3-9 **EFFECT error 6-6** Effects Function parameter 4-14 DMX protocol A-9 Effects Function self test 3-24 Menu map D-17 Effects glass installing/replacing 5-13 purchasing from High End Systems 1-4 Effects Position parameter 4-14 DMX protocol A-10 Effects Rotate Coarse parameter 4-14 DMX protocol A-11 Effects Rotate Fine parameter 4-14 DMX protocol A-11 Effects Rotate Function parameter 4-14 DMX protocol A-10 Effects Rotate self test 3-24 Menu map D-17 Effects Wheel replacing effects glass 1-4 standard effects 4-13 Enter button 3-3, D-1 Error Message troubleshooting 6-2 Error message BOOTDIFF 3-23 in Display 3-4

### F

Factory Defaults 3-16 Menu map D-15 Fan Speed, Menu map D-20 Features 1-2 Fixture master 4-3 slave 4-3 Fixture configuration modules 1-1 standard 1-1 Fixture Hours 3-27 Fixture Hours Reset 3-27 Fixture Hours Reset, Menu map D-20 Fixture Mode menu 3-20 Fixture operation 3-1 Focus Control parameter 4-7 DMX protocol A-3 ZoomTrack 4-7 Focus parameter 4-7 DMX protocol A-3, A-16 Focus self test 3-24 Menu map D-17 Focus/Frost/Zoom driver board 5-6 Frost parameter 4-7 DMX protocol A-3, A-16 Frost self test 3-24 Menu map D-17 Fuse installing/replacing 5-2 specifications 1-6

### G

Glass components, cleaning 5-15
Gobo 1 Function parameter 4-14
Gobo 1 Position parameter 4-14
DMX protocol A-8
Gobo 1 Rotate Coarse parameter 4-14
DMX protocol A-9, A-19
Gobo 1 Rotate Fine parameter 4-14
DMX protocol A-9
Gobo 1 Rotate Function parameter 4-14
DMX protocol A-8, A-9
Gobo 1 Rotate self test 3-24
Menu map D-17

Gobo 1 self test 3-24 Menu map D-17 Gobo 2 Function parameter 4-16 DMX protocol A-11 Gobo 2 Position parameter 4-17 Gobo 2 Rotate Coarse parameter 4-17 DMX protocol A-12, A-22 Gobo 2 Rotate Fine parameter 4-17 DMX protocol A-12 Gobo 2 Rotate Function parameter 4-17 DMX protocol A-12 Gobo 2 Rotate self test 3-24 Menu map D-17 Gobo 2 self test 3-24 Menu map D-17 GOBO1TAB error 6-6 GOBO2TAB error 6-6

### Η

HandShake controlling x.Spot fixtures 4-2
HandShake controller purchasing from High End Systems 1-4 uploading software 2-10
Homing the fixture 3-23 automatically 2-9 Menu map D-17 remotely 2-9
Hotspot 5-5

### I

Information Menu 3-25 Menu map D-18 Iris parameter 4-18 DMX protocol A-13, A-22 Iris self test 3-24 Menu map D-17

### L

Lamp Hours/Strikes/Status, Menu map D-20 optimizing 5-5 purchasing from High End Systems 1-4 replacing 5-4 socket wires 5-4 specifications 1-6

Strike reset, Menu map D-21 Lamp assisted strobes 4-5 Lamp Control parameter 4-4 DMX protocol A-1, A-14 Lamp Hours 3-27 Lamp HR/Strike Reset 3-27 Menu map D-21 Lamp Life Limit 3-19 Menu map D-15 Lamp optimization screws 5-5 Lamp State 3-23 Menu map D-17 Lamp Strikes 3-27 LAMPFAN1 error 6-3 LAMPFAN2 error 6-3 LED States 6-1 Lens assembly 1-1 specifications 1-7 Lightning effects A-2, A-15 Line cord cap 2-2 Linking the fixtures 2-6 LITETOUT error 6-9 Lithopattern determining coated side 5-13 installing/replacing in rotating aperture 5-13 in static aperture 5-14 purchasing from High End Systems 1-4 LMP1TEMP error 6-3 LMP2TEMP error 6-3 Logic boards Software/Hardware versions, Menu map D-21 Loop creating 4-2 playing back 4-3

### M

Macro parameter 4-8 DMX protocol A-4 MAGENTA error 6-5 Magenta parameter 4-12 DMX protocol A-6 Magenta self test 3-24 Menu map D-17 Maintenance toolset required 5-1 Master clock 4-3 Master fixture 4-3 Menu button 3-3, D-1 Menu System 4-1 buttons 3-2 direct access 3-1 exiting 3-4 navigation buttons 3-2 remote access 3-1 structure 3-4 unlocking 3-3, 3-4, D-1 Mix Color Function parameter 4-11 DMX protocol A-5, A-6 Module driver board replacement 5-6 Driver boards Software/Hardware versions, Menu map D-21 Dual Rotating Gobos 4-13 replacing 5-9 replacing 5-7 Rotating Gobo and Iris 4-16 replacing 5-8 Six-Wheel Color Mixing 4-10 replacing 5-10 Moire effect 5-14 Mounting the fixture 2-3 truss mounting 2-3 configurations 2-4 procedure 2-5 upright 2-3 MSpeed Conversion Table B-1 MSpeed parameter 4-8 DMX protocol A-3 with Pan and Tilt parameters 4-4

### N

Navigation D-1

### 0

Onboard Presets Menu Menu map D-2 OPENDIM1 error 6-4 OPENDIM2 error 6-4 OPENZOOM error 6-7 OPTCFAN error 6-3 Optical encoders 4-4 Optional accessories 1-4 Orientation, fixture sensing 3-2

### P

Pan Coarse parameter 4-4 DMX protocol A-1, A-14 Pan Encoder, Menu map D-18 Pan Fine parameter 4-4 DMX protocol A-1, A-14 Pan Invert 3-17 Menu map D-15 Pan self test 3-24 Menu map D-17 Pan/Tilt Swap 3-16 Menu map D-15 PANSLOT error 6-4 Parameters 4-1 function descriptions 1-2 in standard configuration 4-1 Playback Mode 3-8 Power cord cap 2-2 Powering on the fixture 2-9 Preset playback synchronizing 4-3 Programming x.Spot 3-5 Protocol Mode Menu map D-16

### R

Remote access to menu system Talkback 3-1 Replacing parts 5-2 2-phase driver boards 5-6 fuses 5-2 lamp 5-4 lithopatterns and effects glass 5-12 Modules 5-7 Static Color Wheel Dichroic Wedges 5-11 Road case accessory 1-4 Rotating Effects Wheel 4-13 Rotating Gobo 1 Wheel 4-13 Rotating Gobo 2 Wheel 4-16 Rotating Gobo and Iris Module DMX protocol A-11, A-21 features 1-3 parameter set 4-16 replacing 5-8

### S

Safety cable 2-5 purchasing from High End Systems 1-4 Safety Information C-1 Select Module Configuration Menu map D-16 Select User Mode 3-20 Menu map D-16 Self Test Menu 3-24 Menu map D-17 Sensor Status Menu 3-25 menu map D-18 Sequence 4-3 Set Parameters Menu 3-8, 3-16 Menu map D-15 Shutter parameter 4-5 DMX protocol A-1, A-14 Six-Wheel Color Mixing Module 1-1, 4-10-4-12 DMX protocol A-4, A-17 installing/replacing 5-10 Slave fixture 4-3 Slot 1 module replacement 5-10 Parameters DMX values, Menu map D-19 Six-Wheel Color Mixing Module 1-1, 1 - 3replacing 5-10 Test Menu, Menu map D-17 SLOT 1 ID error 6-8 Slot 2 Dual Rotating Gobo Module 1-3 replacing 5-9 Dual Rotating Gobos Module 1-1 Parameters DMX values, Menu map D-19

Test Menu, Menu Map D-17 SLOT 2 ID error 6-8 Slot 3 Module replacement 5-8 Parameters DMX values, Menu map D-20 Rotating Gobo and Iris Module 1-1, 1-3 Test Menu, Menu map D-17 SLOT 3 ID error 6-8 Software crossloading 2-10 version displayed 2-9, 3-3 Software Version, Menu map D-21 Specifications cable and connector 1-7 dichroic, litho, and effect 1-6 electrical 1-6 environmental 1-6 lamp 1-6 lens 1-7 physical 1-5 Start channel assigning 2-11 Static Color Function parameter 4-10 DMX protocol A-4, A-5 Static Color Position parameter 4-11 DMX protocol A-5, A-17, A-18, A-21 Static Color self test 3-24 Menu map D-17 Static Color Wheel 4-11 replacement filters 1-4 Synchronizing preset playback 4-3

### T

TalkBack 3-1 unique number 3-2
Temperature Reset, Menu map D-20
Temperatures Menu 3-26, D-20 Current Temperature, Menu map D-20 Maximum, Menu map D-20 Minimum temperature, Menu map D-20
Terminator constructing 2-8 purchasing from High End Systems 1-4 **Test Options Menu** Menu map D-17 Test Options menu 3-23 Tilt Coarse parameter 4-4 DMX protocol A-1, A-14 Tilt Encoder, Menu map D-18 Tilt Fine parameter 4-4 DMX protocol A-1, A-14 Tilt Invert 3-17 Menu map D-15 Tilt self test 3-24 Menu map D-17 **TILTENCD error 6-4** Timing 3-11 **TOP1TEMP error 6-3 TOPBFAN1 error 6-3 TOPBFAN2** error 6-3 Troubleshooting Error messages 6-2

### U

Unique Number 3-25 Menu map D-18 Unique number TalkBack 3-2 Upload Dongle 2-10 purchasing from High End Systems 1-4 Uploading software 2-10

### W

Whole Hog II controlling x.Spot fixtures 4-2 purchasing from High End Systems 1-4

### X

x.Spot DMX Protocol 4-1

# Y

YELLOW error 6-5 Yellow parameter 4-12 DMX protocol A-7 Yellow self test 3-24 Menu map D-17

### Ζ

Zoom self test 3-24 Menu map D-17 ZoomTrack 4-7

Zero Scene 3-13 Zoom parameter 4-7 DMX protocol A-3, A-16